# Aspire 5739 Series Service Guide

Service guide files and updates are available on the ACER/CSD web; for more information, please refer to <u>http://csd.acer.com.tw</u>

PRINTED IN TAIWAN

### **Revision History**

Please refer to the table below for the updates made to this service guide.

| Date | Chapter | Updates |
|------|---------|---------|
|      |         |         |
|      |         |         |
|      |         |         |

### Copyright

Copyright © 2009 by Acer Incorporated. All rights reserved. No part of this publication may be reproduced, transmitted, transcribed, stored in a retrieval system, or translated into any language or computer language, in any form or by any means, electronic, mechanical, magnetic, optical, chemical, manual or otherwise, without the prior written permission of Acer Incorporated.

### Disclaimer

The information in this guide is subject to change without notice.

Acer Incorporated makes no representations or warranties, either expressed or implied, with respect to the contents hereof and specifically disclaims any warranties of merchantability or fitness for any particular purpose. Any Acer Incorporated software described in this manual is sold or licensed "as is". Should the programs prove defective following their purchase, the buyer (and not Acer Incorporated, its distributor, or its dealer) assumes the entire cost of all necessary servicing, repair, and any incidental or consequential damages resulting from any defect in the software.

Acer is a registered trademark of Acer Corporation.

Intel is a registered trademark of Intel Corporation.

Pentium and Pentium II/III are trademarks of Intel Corporation.

Other brand and product names are trademarks and/or registered trademarks of their respective holders.

### Conventions

The following conventions are used in this manual:

| SCREEN MESSAGES | Denotes actual messages that appear on screen.                                       |
|-----------------|--------------------------------------------------------------------------------------|
| NOTE            | Gives bits and pieces of additional<br>information related to the current<br>topic.  |
| WARNING         | Alerts you to any damage that might result from doing or not doing specific actions. |
| CAUTION         | Gives precautionary measures to avoid possible hardware or software problems.        |
| IMPORTANT       | Reminds you to do specific actions relevant to the accomplishment of procedures.     |

### Preface

Before using this information and the product it supports, please read the following general information.

- 1. This Service Guide provides you with all technical information relating to the BASIC CONFIGURATION decided for Acer's "global" product offering. To better fit local market requirements and enhance product competitiveness, your regional office MAY have decided to extend the functionality of a machine (e.g. add-on card, modem, or extra memory capability). These LOCALIZED FEATURES will NOT be covered in this generic service guide. In such cases, please contact your regional offices or the responsible personnel/channel to provide you with further technical details.
- 2. Please note WHEN ORDERING FRU PARTS, that you should check the most up-to-date information available on your regional web or channel. If, for whatever reason, a part number change is made, it will not be noted in the printed Service Guide. For ACER-AUTHORIZED SERVICE PROVIDERS, your Acer office may have a DIFFERENT part number code to those given in the FRU list of this printed Service Guide. You MUST use the list provided by your regional Acer office to order FRU parts for repair and service of customer machines.

| System  | Specifications                               | 1        |
|---------|----------------------------------------------|----------|
|         | Features                                     | .1       |
|         | System Block Diagram                         | 4        |
|         | Your Acer Notebook tour                      | 5        |
|         | Front View                                   | 5        |
|         | Hot Keys                                     | 7        |
|         | Closed Front View                            | 7        |
|         |                                              | .1       |
|         |                                              | 0.       |
|         |                                              | .8<br>О  |
|         |                                              | .9       |
|         | Bottom View                                  | 0        |
|         | Touchpad Basics (with fingerprint reader)1   | 1        |
|         | Using the Keyboard1                          | 2        |
|         | Lock Keys and embedded numeric keypad1       | 2        |
|         | Windows Keys1                                | 3        |
|         | Special Key                                  | 4        |
|         | Using the System Utilities                   | 5        |
|         | Acer GridVista (dual-display compatible)     | 5        |
|         | Hardware Specifications and Configurations   | 7        |
|         |                                              | '        |
| System  | Utilities 2                                  | 7        |
|         | BIOS Setup Utility                           | 27       |
|         |                                              | 11       |
|         |                                              | 28       |
|         | Main                                         | 29       |
|         | Security                                     | 30       |
|         | Boot                                         | 33       |
|         | Exit                                         | \$4      |
|         | BIOS Flash Utility                           | 35       |
|         | Using the Flash16 Utility to Update the BIOS | 35       |
|         | WinFlash Utility                             | 36       |
|         | DOS Flash Utility                            | 37       |
|         | Remove HDD/BIOS Password Utilities           | 0        |
|         | Miscellaneous I Itilities 4                  | 13       |
| Machine | Disassembly and Penlacement                  | 7        |
|         |                                              | <i>I</i> |
|         |                                              | 1        |
|         |                                              | 8        |
|         | Pre-disassembly Instructions4                | 8        |
|         | Disassembly Process4                         | 8        |
|         | External Module Disassembly Process4         | -9       |
|         | External Modules Disassembly Flowchart4      | .9       |
|         | Removing the Battery Pack                    | 9        |
|         | Removing the SD dummy card                   | 50       |
|         | Removing the Lower Cover                     | 51       |
|         | Removing the WLAN Module                     | 52       |
|         | Removing the DIMM Modules                    | 33       |
|         | Removing the Hard Disk Drive Module          | 54       |
|         | Removing the Ontical Disk Drive Module       | 5        |
|         | Removing the TV Tuner                        | .7       |
|         | Removing the Graphice Card                   | :0       |
|         | Demoving the DTC Potter:                     | 5        |
|         |                                              | 19       |
|         |                                              | 50       |
|         | Main Unit Disassembly Process 6              | 52       |

| Main Unit Disassembly Flowchart         | 62       |
|-----------------------------------------|----------|
| Removing the Hinge Covers               | 63       |
| Removing the Switch Cover               | 63       |
| Removing the Power Save Board           | 66       |
| Removing the Power Switch Board         | 67       |
| Removing the Keyboard                   | 67       |
| Removing the LCD Module                 | 68       |
| Removing the Upper Base                 |          |
| Removing the Finger Print Reader        | 75       |
| Removing the Multifunction Board        |          |
| Removing the Modern Module              | 78       |
| Removing the Bluetooth Module           | 80       |
| Removing the Mainboard                  | 00       |
| Removing the Thermal Module             | 00       |
| Removing the CPU (Alternate Procedure)  | 02       |
| Removing the Speaker Modules            | 04       |
| I CD Module Disassembly Process         | 00       |
| LCD Module Disassembly Flocess          | 00       |
| Removing the LCD Rezel                  | 00<br>88 |
| Permoving the Comera Medule             | 00       |
|                                         | 90       |
| Removing the LCD Panel                  | 91       |
|                                         | 92       |
|                                         | 93       |
|                                         | 95       |
|                                         | 95       |
|                                         | 96       |
| Replacing the Camera Module             | 97       |
| Replacing the LCD Bezel                 | 98       |
| Main Module Reassembly Procedure        | 99       |
| Replacing the Speaker Modules           | 99       |
| Replacing the CPU (Alternate Procedure) | .100     |
| Replacing the Thermal Module            | .101     |
| Replacing the Mainboard                 | .103     |
| Replacing the Bluetooth Board           | .105     |
| Replacing the Modem Module              | .107     |
| Replacing the Finger Print Reader       | .109     |
| Replacing the Upper Cover               | .109     |
| Replacing the LCD Module                | .113     |
| Replacing the Keyboard                  | .116     |
| Replacing the Power Switch Board        | .116     |
| Replacing the Power Save Board          | .117     |
| Replacing the Switch Cover              | .118     |
| Replacing the Hinge Covers              | .120     |
| External Unit Reassembly Process        | .122     |
| Replacing the CPU                       | .122     |
| Replacing the RTC Battery               | .123     |
| Replacing the Graphics Card             | .123     |
| Replacing the ODD Module                | .125     |
| Replacing the Hard Disk Drive Module    | .126     |
| Replacing the DIMM Modules              | .126     |
| Replacing the WLAN Module               | .128     |
| Replacing the TV Tuner                  | .128     |
| Replacing the Lower Cover               | .130     |
| Replacing the SD Card Dummy Tray        | 130      |
| Replacing the Battery                   | 131      |
|                                         |          |

| Troubleshooting                            | 133 |
|--------------------------------------------|-----|
| Common Problems                            |     |
| Power On Issue                             |     |
| No Display Issue                           |     |
| Random Loss of BIOS Settings               |     |
|                                            |     |
| Built-In Keyboard Failure                  |     |
| I ouchpad Failure                          |     |
| Internal Speaker Failure                   |     |
|                                            | 1// |
|                                            | 145 |
| USB Failure (Rightside)                    |     |
| Modem Function Failure                     |     |
| Wireless Function Failure                  |     |
| Bluetooth Function Failure                 |     |
| EasyTouch Button Failure                   |     |
| Media Board Failure                        |     |
| Fingerprint Reader Failure                 |     |
| Thermal Unit Failure                       |     |
| External Mouse Failure                     |     |
|                                            |     |
| Intermittent Problems                      |     |
|                                            |     |
| Soc.                                       | 155 |
| Memory <sup>.</sup>                        | 155 |
| BDS & Specific action:                     |     |
| Each PEIM entry point used in 80 PORT      |     |
| Each Driver entry point used in 80_PORT    |     |
| Each SmmDriver entry point used in 80_PORT |     |
| Jumper and Connector Locations             | 163 |
| Top View                                   |     |
| Bottom View                                |     |
| Clearing Password Check and BIOS Recovery  |     |
| Clearing Password Check                    |     |
| BIOS Recovery by Crisis Disk               |     |
| FRU (Field Replaceable Unit) List          | 169 |
| Aspire 5739 Exploded Diagrams              | 170 |
| Main Module                                |     |
| Aspire 5739 FRU List                       |     |
| Screw List                                 |     |
| Model Definition and Configuration         | 181 |
| Aspire 5739 Series                         |     |
| Test Compatible Components                 | 209 |
| Microsoft® Windows® Vista Environment Test |     |
| Online Support Information                 | 215 |
| Index                                      | 217 |
|                                            |     |

# System Specifications

## Features

Below is a brief summary of the computer's many features: **NOTE:** Items marked with \* denote only selected models.

### **Operating System**

Genuine Windows® Vista™

### Platform

- Intel® Centrino® 2 processor technology, featuring:
  - Intel® Core™2 Duo processor
  - Mobile Intel® PM45/GM45 Express Chipset\*
  - Intel® Wireless WiFi Link 5100/5300\*

### System Memory

- Up to 2 GB of DDR3 1066 MHz memory, upgradeable
- to 4 GB using two soDIMM modules

### Display

- Display
  - 16:9 aspect ratio
  - 14" HD 1366 x 768

### TV-Tuner

• Digital TV-tuner supporting DVB-T\*

### Graphics

- Mobile Intel® GM45 Express Chipset\*
- ATI Mobility<sup>™</sup> Radeon HD 4570\*
- NVIDIA® GeForce® GT 130M\*

### Storage subsystem

- 2.5" hard disk drive
- Optical drive options:
  - Blu-ray Disc™/DVD-Super Multi double-layer drive\*
  - DVD-Super Multi double-layer drive\*
- 5-in-1 card reader

### Audio

- Dolby®-optimized surround sound system with two built-in stereo speakers
- True 5.1-channel surround sound output
- High-definition audio support
- S/PDIF (Sony/Philips Digital Interface) support for digital speakers
- Acer PureZone technology with two built-in stereo microphones
- MS-Sound compatible

### Communication

- Acer Video Conference, featuring:
  - Integrated Acer Crystal Eye webcam\*
  - Acer PureZone technology
- WLAN: Intel® Wireless WiFi Link 5100/5300\*
- WPAN: Bluetooth® 2.0+Enhanced Data Rate (EDR)\*
- LAN: Gigabit Ethernet; Wake-on-LAN ready
- Modem: 56K ITU V.92; Wake-on-Ring ready

### **Dimensions and Weight**

- 372 (W) x 262 (D) x 26/38.8 (H) mm(16.14 x 11.25 x 1.37/1.63 inches)
- 2.8 kg (5.07 lbs.) withone HDD and 8-cell battery pack

### Privacy control

- Acer Bio-Protection fingerprint solution\*
- BIOS user, supervisor, HDD passwords
- Kensington lock slot

### Power subsystem

- ACPI 3.0
- • 71 W 4800 mAh\*
- 48.8 W 4400 mAh
- 3-pin 65 W AC adapter\*
- 3-pin 90 W AC adapter\*
- ENERGY STAR®\*

### Special keys and controls

- 103-/104-/107-key keyboard
- Touchpad pointing device

### I/O interface

- Acer Bio-Protection fingerprint reader
- 5-in-1 card reader (SD/MMC/MS/MS PRO/xD)

- USB 2.0 ports•HDMI<sup>™</sup> port with HDCP support
- HDMI<sup>™</sup> port with HDCP support
- External display (VGA) port
- Consumer infrared (CIR) port
- RF-in jack\*
- eSATA port
- Headphones/speaker/line-out jack with S/PDIF support
- Microphone-in jack
- Line-in jack
- Ethernet (RJ-45) port
- Modem (RJ-11) port
- DC-in jack for AC adapter

### Environment

- Temperature:
  - Operating: 5 °C to 35 °C
  - Non-operating: -20 °C to 65 °C
- Humidity (non-condensing):
  - Operating: 20% to 80%
  - Non-operating: 20% to 80%

**NOTE:** Items marked with \* denote only selected models.

**NOTE:** The specifications listed above are for reference only. The exact configuration of your PC depends on the model purchased.

# System Block Diagram

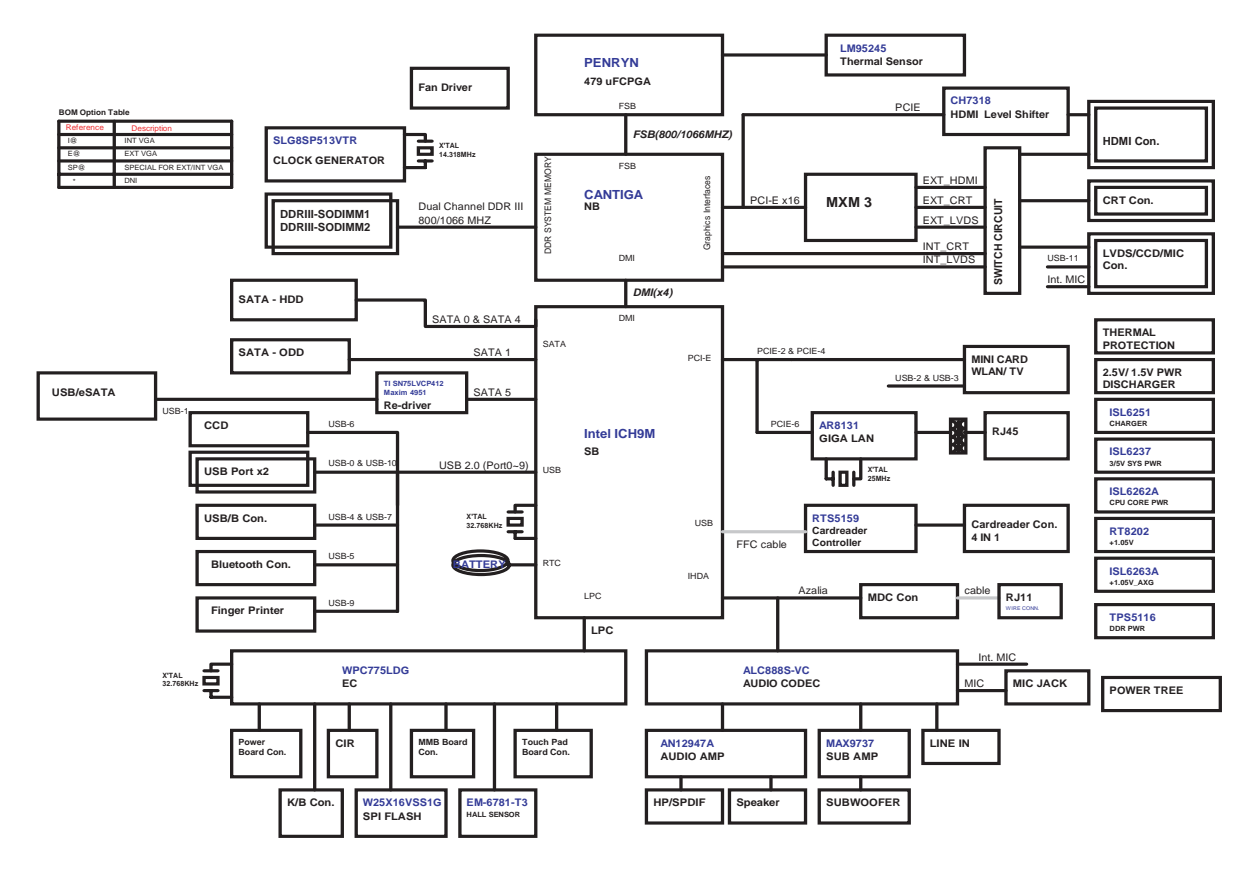

# Your Acer Notebook tour

Following is a description of the functions and features available with this model.

### Front View

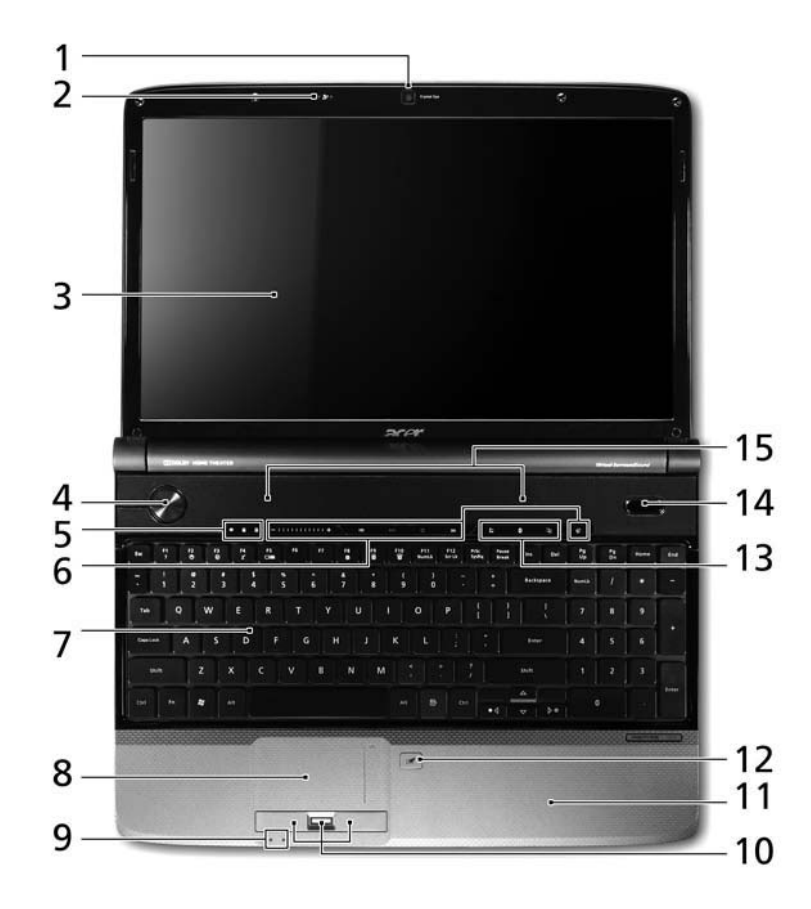

| No. | lcon | ltem                       | Description                                                                                                    |
|-----|------|----------------------------|----------------------------------------------------------------------------------------------------|
| 1.  |      | Acer Crystal Eye<br>webcam | Web camera for video communication (only for certain models).                                                                          |
| 2.  | z    | Microphone                 | Internal Microphone for sound recording                                                                                                |
| 3.  |      | Display screen             | Also called Liquid-Crystal Display (LCD),<br>displays computer output (Configuration may<br>vary by models).                           |
| 4.  | ወ    | Power button               | Turns the computer on and off.                                                                                                    |
| 5.  | ٠    | HDD                        | Indicates when the hard disk drive is active.                                                                                          |
|     | 1    | Num Lock                   | Lights up when Num Lock is activated.                                                                                                  |
|     | Ā    | Caps Lock                  | Lights up when Caps Lock is activated.                                                                                                 |
| 6.  |      | Acer MediaTouch            | Touch sensitive controls for Acer Arcade,<br>volume (up/down) and media (play/pause,<br>stop, previous, next); with mute and hold keys |

| No. | lcon       | ltem                                                | Description                                                                                                    |
|-----|------------|-----------------------------------------------------|----------------------------------------------------------------------------------------------------|
| 7.  |            | Keyboard                                            | For entering data into your computer.                                                                                                    |
| 8.  |            | Touchpad                                            | Touch-sensitive pointing device which functions like a computer mouse.                                                                                                    |
| 9.  | <u>ب</u> : | Power                                               | Indicates the computer's power status.                                                                                                    |
|     | Ē          | Battery                                             | <ol> <li>Indicates the computer's battery status.</li> <li>Charging: The light shows amber when the battery is charging.</li> <li>Fully charged: The light shows blue when in AC mode.</li> </ol>                                          |
| 10. |            | Click buttons<br>(left, center* and<br>right)       | The left and right buttons function like the left<br>and right mouse buttons.<br>*The center button serves as Acer Bio-<br>Protection fingerprint reader supporting Acer<br>FingerNav 4-way control function (only for<br>certain models). |
| 11. |            | Palmrest                                            | Comfortable support area for your hands when you use the computer.                                                                                                    |
| 12. |            | Touchpad Toggle                                     | Turns the internal touchpad on and off.                                                                                                    |
| 13. | Q.         | Wireless LAN<br>Communication<br>button / Indicator | Enables/disables the wireless LAN<br>function. Indicates the status of wireless<br>LAN communication.                                                                                                    |
|     | *          | Bluetooth<br>Communication<br>button/indicator      | Enables/disables the Bluetooth function.<br>Indicates the status of Bluetooth<br>communication. (only for certain models)                                                                                                    |
|     |            | Backup key                                          | Launches Acer Backup Management for three-step data backup.                                                                                                    |
| 14. | <b>⊳</b>   | Acer PowerSmart<br>key                              | Puts your computer into power-saving mode.                                                                                                    |
| 15. |            | Speakers                                            | Left and right speakers deliver stereo audio output.                                                                                                    |

## Hot Keys

The computer employs hotkeys or key combinations to access most of the computer's controls like screen brightness and volume output.

To activate hotkeys, press and hold the **<Fn>** key before pressing the other key in the hotkey combination.

| Hotkey                | lcon           | Function          | Description                                                                                   |
|-----------------------|----------------|-------------------|-----------------------------------------------------------------------------------------------|
| <fn> + <f2></f2></fn> | ٢              | System Properties | Display the System Properties dialog box.                                                     |
| <fn> + <f3></f3></fn> | *              | Bluetooth         | Enables/disables the Bluetooth function. (only for certain models)                            |
| <fn> + <f4></f4></fn> | Z <sup>z</sup> | Sleep             | Puts the computer in Sleep mode.                                                              |
| <fn> + <f5></f5></fn> |                | Display toggle    | Switches display output between the display screen, external monitor (if connected) and both. |
| <fn> + <f6></f6></fn> | *              | Screen blank      | Turns the display screen backlight off to save power. Press any key to return.                |
| <fn> + <f8></f8></fn> | ¤(∕∎»          | Speaker toggle    | Turns the speakers on and off.                                                                |
| <fn> + &lt;⊳&gt;</fn> | Ö.             | Brightness up     | Increases the screen brightness.                                                              |
| <fn> + &lt;⊲&gt;</fn> |                | Brightness down   | Decreases the screen brightness.                                                              |
| <fn> + &lt;∆&gt;</fn> | )              | Volume up         | Increases the sound volume.                                                                   |
| <fn> + &lt;⊽&gt;</fn> | )              | Volume down       | Decreases the sound volume.                                                                   |

## **Closed Front View**

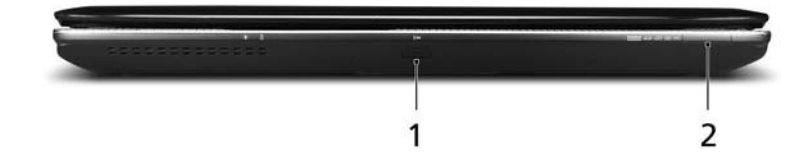

| No. | lcon          | ltem                  | Description                                                                                                    |
|-----|---------------|-----------------------|----------------------------------------------------------------------------------------------------|
| 1   | (( 🛑          | CIR Receiver          | Receives signals from a remote control.                                                                                                    |
| 2   | nru<br>€<br>₽ | 5-in-1 card<br>reader | Accepts Secure Digital (SD), MultiMediaCard<br>(MMC), Memory Stick (MS), Memory Stick<br>PRO (MS PRO), xD-Picture Card (xD).<br><b>Note:</b> Push to remove/install the card. Only<br>one card can operate at any given time. |

## Rear View

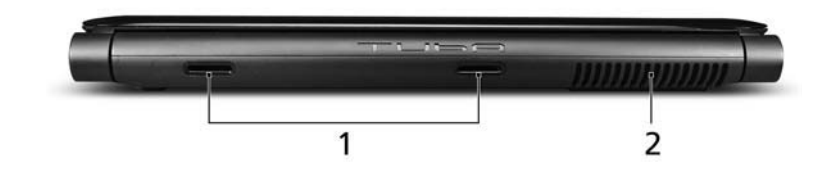

| No. | lcon | Item              | Description                                                                        |
|-----|------|-------------------|------------------------------------------------------------------------------------|
| 1   |      | Tuba              | The dedicated Tuba CineBass subwoofer<br>pumps out earthshaking movie-house audio. |
| 2   |      | Ventilation slots | Allows the computer to stay cool, even after prolonged use.                        |

## Left View

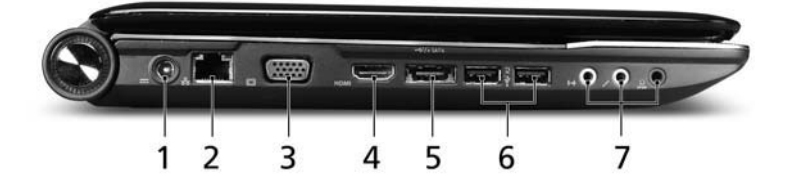

| No. | lcon              | ltem                                                           | Description                                                                       |
|-----|-------------------|----------------------------------------------------------------|-----------------------------------------------------------------------------------|
| 1   |                   | DC-In jack                                                     | Connects to an AC adapter.                                                        |
| 2   | -<br>             | Ethernet (RJ-45)<br>port                                       | Connects to an Ethernet 10/100/1000-based network.                                |
| 3   |                   | External display<br>(VGA) port                                 | Connects to a display device (e.g. external monitor, LCD projector).              |
|     | HDMI              | HDMI port                                                      | Supports high definition digital video connections.                               |
|     | eSATA             | eSATA port                                                     | Connects to eSATA devices.                                                        |
| 4   | •                 | USB 2.0 port                                                   | Connect to USB 2.0 devices (e.g. USB mouse, USB camera)                           |
| 5   | ((+ <del>))</del> | Line-in jack                                                   | Accepts audio line-in devices (e.g., audio CD player, stereo walkman, mp3 player) |
|     | <b>1</b> 81       | Microphone jack                                                | Accepts inputs from external microphones.                                         |
|     | SPDIF             | Headphones/<br>speaker/line-out<br>jack with S/PDIF<br>support | Connects to audio line-out devices<br>(e.g., speakers, headphones).               |

# **Right View**

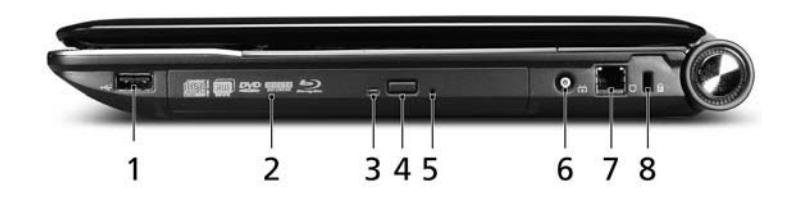

| No. | lcon                | Item                          | Description                                                                                                    |
|-----|---------------------|-------------------------------|----------------------------------------------------------------------------------------------------|
| 1   | ++<br>              | USB 2.0 port                  | Connect to USB 2.0 devices (e.g. USB mouse, USB camera).                                                                 |
| 2   |                     | Optical drive                 | Internal optical drive; accepts CDs or DVDs.                                                                             |
| 3   |                     | Optical disk access indicator | Lights up when the optical drive is active.                                                                              |
| 4   |                     | Optical drive eject button    | Ejects the optical disk from the drive.                                                                                  |
| 5   |                     | Emergency eject<br>hole       | Ejects the optical drive tray when the computer is turned off.                                                           |
|     |                     |                               | <b>Note:</b> Insert a paper clip into the emergency eject hole to eject the optical drive tray when the computer is off. |
|     | (()                 | RF-in port                    | Accepts input signals from digital TVtuner                                                                               |
|     | <b>*</b> • <b>*</b> |                               | devices.                                                                                                    |
|     |                     |                               | (only for certain models)                                                                                                |
|     | $\Box$              | Modem (RJ-11)<br>port         | Connects to a phone line.                                                                                                |
|     | _                   | Kensington lock<br>slot       | Connects to a Kensington-compatible                                                                                      |
|     | K                   |                               | computer security lock.                                                                                                  |
|     |                     |                               | Note: Wrap the computer security                                                                                         |
|     |                     |                               | lock cable around an immovable                                                                                           |
|     |                     |                               | object such as a table or handle of a                                                                                    |
|     |                     |                               | locked drawer. Insert the lock into the                                                                                  |
|     |                     |                               | notch and turn the key to secure the                                                                                     |
|     |                     |                               | lock. Some keyless models are also                                                                                       |
|     |                     |                               | available.                                                                                                    |

## **Bottom View**

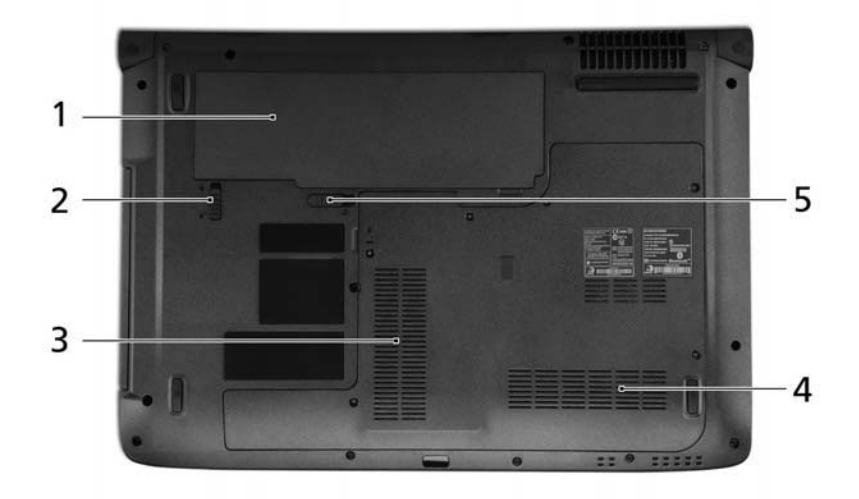

| No. | lcon | ltem                     | Description                                            |
|-----|------|--------------------------|--------------------------------------------------------|
| 1   | +-   | Battery bay              | Houses the computer's battery pack.                    |
| 2   |      | Battery lock             | Locks the battery in position.                         |
| 3   |      | Hard disk bay            | Houses the computer's hard disk (secured with screws). |
| 4   | 1    | Memory<br>compartment    | Houses the computer's main memory.                     |
| 5   | Ĩ    | Battery release<br>latch | Releases the battery for removal.                      |

## Touchpad Basics (with fingerprint reader)

The following items show you how to use the touchpad with Acer Bio-Protection fingerprint reader:

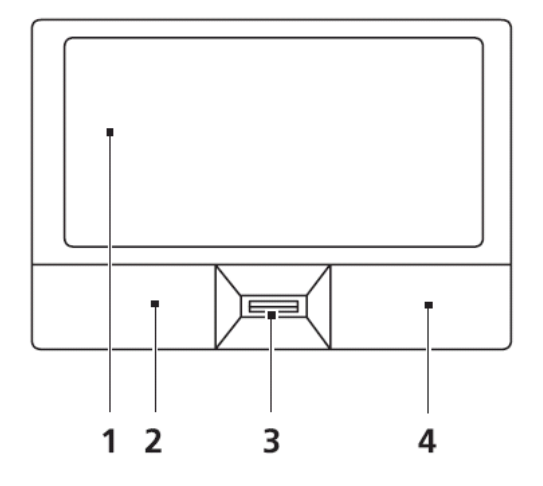

- Move your finger across the touchpad (1) to move the cursor.
- Press the left (2) and right (4) buttons located beneath the touchpad to perform selection and execution functions. These two buttons are similar to the left and right buttons on a mouse. Tapping on the touchpad is the same as clicking the left button.
- Use Acer Bio-Protection fingerprint reader (3) supporting Acer FingerNav 4-way control function (only for certain models) or the 4-way scroll (3) button (only for certain models) to scroll up or down and move left or right a page. This fingerprint reader or button mimics your cursor pressing on the right scroll bar of Windows applications.

| Function               | Left Button (2)                                                           | Right Button (4) | Main touchpad (1)                                                                                                    |
|------------------------|---------------------------------------------------------------------------|------------------|----------------------------------------------------------------------------------------------------|
| Execute                | Quickly click twice.                                                      |                  | Tap twice (at the same speed<br>as double-clicking a mouse<br>button).                                                                               |
| Select                 | Click once.                                                               |                  | Tap once.                                                                                                    |
| Drag                   | Click and hold, then use<br>finger on the touchpad to<br>drag the cursor. |                  | Tap twice (at the same speed<br>as double-clicking a mouse<br>button); rest your finger on<br>the touchpad on the second<br>tap and drag the cursor. |
| Access<br>context menu |                                                                           | Click once.      |                                                                                                    |

**NOTE:** When using the touchpad, keep it - and your fingers - dry and clean. The touchpad is sensitive to finger movement; hence, the lighter the touch, the better the response. Tapping too hard will not increase the touchpad's responsiveness.

# Using the Keyboard

The keyboard has full-sized keys and an embedded numeric keypad, separate cursor, lock, Windows, function and special keys.

### Lock Keys and embedded numeric keypad

The keyboard has three lock keys which you can toggle on and off.

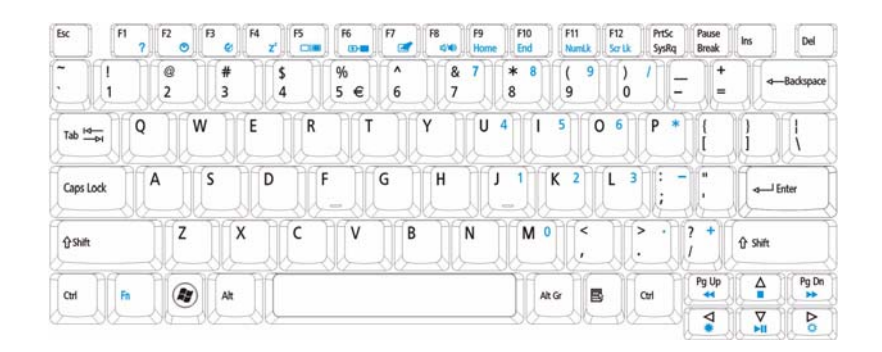

| Lock key                                             | Description                                                                                                    |
|------------------------------------------------------|----------------------------------------------------------------------------------------------------|
| Caps Lock                                            | When Caps Lock is on, all alphabetic characters typed are in uppercase.                                                                                                    |
| Num Lock<br>< <b>Fn&gt; + <f11></f11></b>            | When Num Lock is on, the embedded keypad is in numeric mode. The keys function as a calculator (complete with the arithmetic operators +, -, *, and /). Use this mode when you need to do a lot of numeric data entry. A better solution would be to connect an external keypad. |
| Scroll Lock <b><fn> +</fn></b><br><b><f12></f12></b> | When Scroll Lock is on, the screen moves one line up or down when you press the up or down arrow keys respectively. Scroll Lock does not work with some applications.                                                                                                    |

The embedded numeric keypad functions like a desktop numeric keypad. It is indicated by small characters located on the upper right corner of the keycaps. To simplify the keyboard legend, cursor-control key symbols are not printed on the keys.

| Desired access                            | Num Lock on                                                      | Num Lock off                                               |
|-------------------------------------------|------------------------------------------------------------------|------------------------------------------------------------|
| Number keys on<br>embedded keypad         | Type numbers in a normal manner.                                 |                                                            |
| Cursor-control keys on<br>embedded keypad | Hold <b><shift></shift></b> while using cursor-<br>control keys. | Hold <b><fn></fn></b> while using cursor-<br>control keys. |
| Main keyboard keys                        | Hold <b><fn></fn></b> while typing letters on embedded keypad.   | Type the letters in a normal manner.                       |

## Windows Keys

The keyboard has two keys that perform Windows-specific functions.

|   | Key                | Description                                                                                                    |  |  |  |  |  |  |  |
|---|--------------------|----------------------------------------------------------------------------------------------------|--|--|--|--|--|--|--|
|   | Windows key        | Pressed alone, this key has the same effect as clicking on the Windows Start button; it launches the Start menu. It can also be used with other keys to provide a variety of functions: |  |  |  |  |  |  |  |
|   |                    | < >: Open or close the Start menu                                                                                                    |  |  |  |  |  |  |  |
|   |                    | <()> + <d>: Display the desktop</d>                                                                                                    |  |  |  |  |  |  |  |
|   |                    | < <b>₹</b> > + <e>: Open Windows Explore</e>                                                                                                    |  |  |  |  |  |  |  |
|   |                    | <(>> + <f>: Search for a file or folder</f>                                                                                                    |  |  |  |  |  |  |  |
|   |                    | < > + <g>: Cycle through Sidebar gadgets</g>                                                                                                    |  |  |  |  |  |  |  |
|   |                    | <r> + <l>: Lock your computer (if you are connected to a network domain), or switch users (if you're not connected to a network domain)</l></r>                                         |  |  |  |  |  |  |  |
|   |                    | < > + <m>: Minimizes all windows</m>                                                                                                    |  |  |  |  |  |  |  |
|   |                    | <()>+ <r>: Open the Run dialog box</r>                                                                                                    |  |  |  |  |  |  |  |
|   |                    | < > + <t>: Cycle through programs on the taskbar</t>                                                                                                    |  |  |  |  |  |  |  |
|   |                    | < > + <u>: Open Ease of Access Center</u>                                                                                                    |  |  |  |  |  |  |  |
|   |                    | <( >> + <x>: Open Windows Mobility Center</x>                                                                                                    |  |  |  |  |  |  |  |
|   |                    | < >> + <break>: Display the System Properties dialog box</break>                                                                                                    |  |  |  |  |  |  |  |
|   |                    | < > + <shift+m>: Restore minimized windows to the desktop</shift+m>                                                                                                    |  |  |  |  |  |  |  |
|   |                    | < > + <tab>: Cycle through programs on the taskbar by using Windows Flip 3-D</tab>                                                                                                    |  |  |  |  |  |  |  |
|   |                    | < > + <spacebar>: Bring all gadgets to the front and select Windows Sidebar</spacebar>                                                                                                  |  |  |  |  |  |  |  |
|   |                    | <ctrl> + &lt; &gt;&gt; + <f>: Search for computers (if you are on a network)</f></ctrl>                                                                                                 |  |  |  |  |  |  |  |
|   |                    | <ctrl> + &lt; ()&gt; + <tab>: Use the arrow keys to cycle through programs on the taskbar by using Windows Flip 3-D</tab></ctrl>                                                        |  |  |  |  |  |  |  |
|   |                    | <b>Note:</b> Depending on your edition of Windows Vista, some shortcuts may not function as described.                                                                                  |  |  |  |  |  |  |  |
| M | Application<br>key | This key has the same effect as clicking the right mouse button; it opens the application's context menu.                                                                               |  |  |  |  |  |  |  |

## Special Key

You can locate the Euro symbol and the US dollar sign at the upper-center and/or bottom-right of your keyboard.

| Esc F1        | ?   | B    | F4 F5 | <b>F6</b> | F7 | F8     | F9<br>Home | F10 F1 | in Fillson | 2<br>Lk SysRq | Pause<br>Break | Ins Del    |
|---------------|-----|------|-------|-----------|----|--------|------------|--------|------------|---------------|----------------|------------|
| $\frac{1}{1}$ | 2   | #    | \$ 4  | %<br>5 €  | 6  | &<br>7 | 7 *        | 8 (9   | 9          | ) /           | - ][-          | -Backspace |
| Tab H         | Q   | W    | E     | Ľ.        | Ì  | Y      | U 4        | 1 5    | 0          | P             | 10             |            |
| Caps Lock     | A   | S    | D     | F         | G  | H      | 11-        | K      | 2 L        | 3 ;           | Ì:             | Enter      |
| () Shift      |     | x    | C     | V         | B  |        | N          | M 0    | <          |               | ? +            | 1) Shift   |
| Ctrl Fn       |     | Alt  | 11    | 302       |    |        |            | Alt Gr | в          | CtH           | Pg Up          | A Pg Dn    |
|               | -96 | -36- | 5K    |           |    |        | _          | 6-3    | 55-5       |               |                |            |

### The Euro symbol

- 1. Open a text editor or word processor.
- 2. Hold <Alt Gr> and then press the <5> key at the upper-center of the keyboard.
  - **NOTE:** Note: Some fonts and software do not support the Euro symbol. Please refer to <u>www.microsoft.com/</u> <u>typography/faq/faq12.htm</u> for more information.

### The US dollar sign

- 1. Open a text editor or word processor.
- Hold <Shift> and then press the <4> key at the upper-center of the keyboard.
   NOTE: This function varies by the operating system version.

# Using the System Utilities

Acer Bio-Protection (only for certain models) Acer Bio-Protection Fingerprint Solution is a multi-purpose fingerprint software package integrated with the Microsoft Windows operating system. Utilizing the uniqueness of one's fingerprint features, Acer Bio-Protection Fingerprint Solution has incorporated protection against unauthorized access to your computer with centralized password management with Password Bank, easy music player launching with Acer MusicLaunch, secure Internet favorites via Acer MyLaunch, and fast application/website launching and login with Acer FingerLaunch, while Acer ProfileLaunch can launch up to three applications/websites from a single finger swipe.

Acer Bio-Protection Fingerprint Solution also allows you to navigate through web browsers and documents using Acer FingerNav. With Acer Bio-Protection Fingerprint Solution, you can now enjoy an extra layer of protection for your personal computer, as well as the convenience of accessing your daily tasks with a simple swipe of your finger!

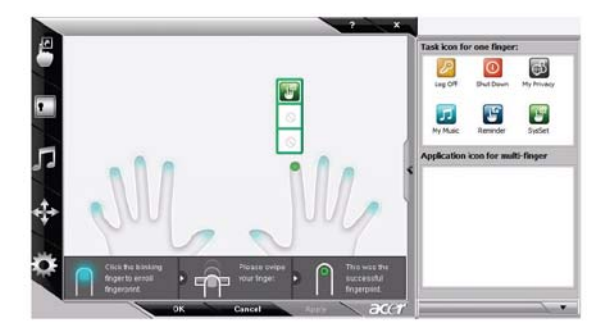

For more information refer to the Acer Bio-Protection help files.

### Acer GridVista (dual-display compatible)

NOTE: This feature is only available on certain models.

To enable the dual monitor feature of the notebook, first ensure that the second monitor is connected, then select **Start, Control Panel, Display** and click on **Settings**. Select the secondary monitor (2) icon in the display box and then click the check box **Extend my windows desktop onto this monitor**. Finally, click **Apply** to confirm the new settings and click **OK** to complete the process.

| 🛒 Display Settings                     | ×                  |
|----------------------------------------|--------------------|
| Monitor                                |                    |
| Drag the icons to match your monitors. | Identify Monitors  |
| 2. (Default Monitor) on x00000000      | 2                  |
| Extend the desktop onto this monitor   |                    |
| Resolution:                            | Colors:            |
| Low High                               | Highest (32 bit) 🔻 |
| xoox by xxxx pixels                    |                    |
| How do I get the best display?         | Advanced Settings  |
| СК                                     | Cancel Apply       |

Acer GridVista is a handy utility that offers four pre-defined display settings so you can view multiple windows on the same screen. To access this function, please go to Start  $\rightarrow$  All Programs and click on Acer GridVista. You may choose any one of the four display settings indicated below:

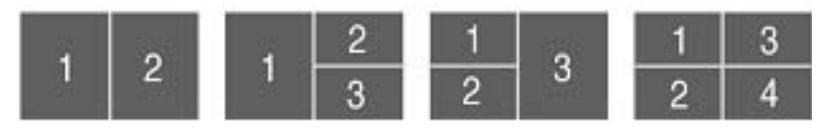

Double (vertical), Triple (primary at left), Triple (primary at right), or Quad Acer Gridvista is dual-display compatible, allowing two displays to be partitioned independently.

Acer Gridvista is dual-display compatible, allowing two displays to be partitioned independently. AcerGridVista is simple to set up:

- 1. Run Acer GridVista and select your preferred screen configuration for each display from the task bar.
- 2. Drag and drop each window into the appropriate grid.
- 3. Enjoy the convenience of a well-organized desktop.

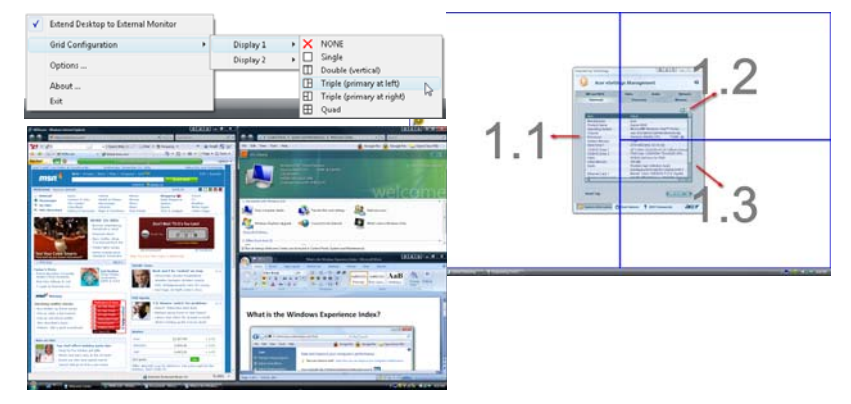

**NOTE:** Please ensure that the resolution setting of the second monitor is set to the manufacturer's recommended value.

# Hardware Specifications and Configurations

#### Processor

| ltem        | Specification                                                                                                    |  |  |  |  |  |  |  |
|-------------|----------------------------------------------------------------------------------------------------|--|--|--|--|--|--|--|
| CPU Type    | INTEL Penryn processor on 45-nanometer process technology                                                                                                    |  |  |  |  |  |  |  |
| Core Logic  | Dual-core processor for mobile with enhanced performance                                                                                                    |  |  |  |  |  |  |  |
|             | Supports Intel® architecture with IntelR Wide Dynamic Execution                                                                                                    |  |  |  |  |  |  |  |
|             | Supports L1 cache-to-cache (C2C) transfer                                                                                                    |  |  |  |  |  |  |  |
|             | <ul> <li>On-die, primary 32-kB instruction cache and 32-kB write-back data cache in<br/>each core</li> </ul>                                                               |  |  |  |  |  |  |  |
|             | <ul> <li>The Penryn processor in XE, SV and LV have an On-die, up to 6-MB second-<br/>level shared cache with Advanced Transfer Cache architecture</li> </ul>              |  |  |  |  |  |  |  |
|             | <ul> <li>The Penryn processor in ULV have an On-die, up to 3-MB second-levelshared<br/>cache with Advanced Transfer Cache architecture</li> </ul>                          |  |  |  |  |  |  |  |
|             | <ul> <li>Streaming SIMD extensions 2 (SSE2), streaming SIMD extensions 3(SSE3),<br/>supplemental streaming SIMD extensions 3 (SSSE3) and SSE4.1instruction sets</li> </ul> |  |  |  |  |  |  |  |
|             | <ul> <li>The Penryn processor in XE, SV and LV are offered at 667-MHz, 800-MHz and<br/>1066-MHz source-synchronous front side bus (FSB)</li> </ul>                         |  |  |  |  |  |  |  |
|             | <ul> <li>The Penryn processor in ULV are offered at 667-MHz and 800-MHz source<br/>synchronous front side bus (FSB)</li> </ul>                                             |  |  |  |  |  |  |  |
|             | <ul> <li>Advanced power management features including Enhanced Intel SpeedStep®<br/>Technology and dynamic FSB frequency switching</li> </ul>                              |  |  |  |  |  |  |  |
|             | Digital thermal sensor (DTS)                                                                                                    |  |  |  |  |  |  |  |
|             | IntelR 64 architecture                                                                                                    |  |  |  |  |  |  |  |
|             | Supports enhanced Intel® Virtualization Technology                                                                                                    |  |  |  |  |  |  |  |
|             | <ul> <li>Intel® Dynamic Acceleration Technology and Enhanced Multi Threaded;<br/>Supports PSI2 functionality</li> </ul>                                                    |  |  |  |  |  |  |  |
|             | <ul> <li>The Penryn processor in XE, SV are offered in Micro-FCPGA and Micro-FCBGA<br/>packaging technologies</li> </ul>                                                   |  |  |  |  |  |  |  |
|             | <ul> <li>The Penryn SFF processor in LV and ULV are offered in Micro-FCBGA<br/>packaging technologies only</li> </ul>                                                      |  |  |  |  |  |  |  |
|             | Execute Disable Bit support for enhanced security                                                                                                    |  |  |  |  |  |  |  |
|             | C6 Low Power Feature with P_LVL6 I/O Support                                                                                                    |  |  |  |  |  |  |  |
|             | Support for Intel® Trusted Execution Technology                                                                                                    |  |  |  |  |  |  |  |
|             | Half ratio support (N/2) for Core to Bus ratio                                                                                                    |  |  |  |  |  |  |  |
| CPU Package | 479-ball Micro-FCBGA                                                                                                    |  |  |  |  |  |  |  |

#### **Processor Specifications**

| Processor<br># | CPU<br>Speed | Cores | Bus<br>Speed | Mfg<br>Tech | Cache<br>Size | Package | Power | Acer P/N |
|----------------|--------------|-------|--------------|-------------|---------------|---------|-------|----------|
| P7450          | 2.4G         | 2     | 1066         | 45 nm       | 3M            | FCBGA   |       |          |
| P8600          | 2.4G         | 2     | 1066         | 45 nm       | 3M            | FCBGA   |       |          |
| P8600          | 2.4G         | 2     | 1066         | 45 nm       | 3M            | FCBGA   |       |          |
| P8700          | 2.53G        | 2     | 1066         | 45 nm       | 3M            | FCBGA   |       |          |
| P9500          | 2.53G        | 2     | 1066         | 45 nm       | 6M            | FCBGA   |       |          |
| T6400          | 2.0G         | 2     | 800          | 45 nm       | 3M            | FCBGA   |       |          |
| T6600          | 2.2G         | 2     | 800          | 45 nm       | 2M            | FCBGA   |       |          |

| Processor<br># | CPU<br>Speed | Cores | Bus<br>Speed | Mfg<br>Tech | Cache<br>Size | Package | Power | Acer P/N |
|----------------|--------------|-------|--------------|-------------|---------------|---------|-------|----------|
| T9550          | 2.66G        | 2     | 1066         | 45 nm       | 6M            | FCBGA   |       |          |
| T9600          | 2.8G         | 2     | 1066         | 45 nm       | 6M            | FCBGA   |       |          |
| T9800          | 2.93G        | 2     | 1066         | 45 nm       | 6M            | FCBGA   |       |          |

### System Board North / South Bridge

| Item       | Specifications |                                                  |  |  |  |  |
|------------|----------------|--------------------------------------------------|--|--|--|--|
| Core logic | •              | Intel® ICH9M I/O controller.                     |  |  |  |  |
|            | •              | Intel CS GM45NB / Intel CS PM45NB (North Bridge) |  |  |  |  |

#### CPU Fan True Value Table

| CPU Temperature (°C) | Fan Speed (rpm) | SPL Spec (dBA) |
|----------------------|-----------------|----------------|
| 40                   | 2800            | 28             |
| 50                   | 3100            | 31             |
| 65                   | 3400            | 34             |
| 85                   | 4000            | 37             |
| 105                  | 4500            | 40             |

- Throttling 50%: On =105°C; Off=95°C
- OS Shut down: 108°C
- H/W Shut down: 110°C

#### **BIOS ROM**

| Item                  | Specification                                                                 |  |
|-----------------------|-------------------------------------------------------------------------------|--|
| BIOS Vendor           | Phoenix BIOS                                                                  |  |
| BIOS Version          | V0.3209                                                                       |  |
| BIOS ROM Type         | Flash ROM                                                                     |  |
| BIOS ROM Size         | 2MB                                                                           |  |
| Supported Protocols   | SMBIOS 2.3                                                                    |  |
| BIOS Password control | Yes                                                                           |  |
| Features              | Support Acer UI                                                               |  |
|                       | Support multi-boot                                                            |  |
|                       | Suspend to RAM (S3)/Disk (S4)                                                 |  |
|                       | Various hot-keys for system control                                           |  |
|                       | Support SMBIOS 2.3, PCI2.2                                                    |  |
|                       | <ul> <li>DMI utility for BIOS serial number configurable/asset tag</li> </ul> |  |
|                       | Support PXE                                                                   |  |
|                       | Support Win Flash                                                             |  |
|                       | Wake on LAN from S3                                                           |  |
|                       | Wake on LAN form S5 in AC mode                                                |  |
|                       | System information                                                            |  |

#### System Memory

| Item                               | Specifications                                                                                     |
|------------------------------------|----------------------------------------------------------------------------------------------------|
| Memory Controller                  | Built-in                                                                                           |
| Memory Size                        | 0MB (no on-board memory)                                                                           |
| DIMM socket number                 | 2                                                                                                  |
| Supports Memory size<br>per socket | 2GB                                                                                                |
| Support maximum<br>memory size     | 4GB                                                                                                |
| Support DIMM type                  | DDR II SDRAM                                                                                       |
| Support DIMM Speed                 | 667/800MHz                                                                                         |
| Support DIMM voltage               | +1.8V                                                                                              |
| Support DIMM<br>package            | 200-pin                                                                                            |
| VGA Memory                         | 64/128/256MB                                                                                       |
| Memory module combinations         | You can install memory modules in any combinations as long as they match the above specifications. |

#### **Memory Combinations**

| Slot 1 | Slot 2 | Total Memory |
|--------|--------|--------------|
| 0MB    | 512MB  | 512MB        |
| 0MB    | 1024MB | 1024MB       |
| 0MB    | 2048MB | 2048MB       |
| 512MB  | 512MB  | 1024MB       |
| 512MB  | 1024MB | 1536MB       |
| 512MB  | 2048MB | 2560MB       |
| 1024MB | 0MB    | 1024MB       |
| 1024MB | 512MB  | 1536MB       |
| 1024MB | 1024MB | 2048MB       |
| 1024MB | 2048MB | 3072MB       |
| 2048MB | 0MB    | 2048MB       |
| 2048MB | 512MB  | 2560MB       |
| 2048MB | 1024MB | 3072MB       |
| 2048MB | 2048MB | 4096MB       |

**NOTE:** Above table lists some system memory configurations. You may combine DIMMs with various capacities to form other combinations. On above table, the configuration of slot 1 and slot 2 could be reversed.

#### Hard Disk Drive Interface

| ltem                                          |                                         | Specific                   | cations                    |                            |
|-----------------------------------------------|-----------------------------------------|----------------------------|----------------------------|----------------------------|
| Vendor & Model<br>Name                        | Hitachi<br>HTS545050B9A300              | Hitachi<br>HTS545032B9A300 | Hitachi<br>HTS545025B9A300 | Hitachi<br>HTS545016B9A300 |
| Capacity (MB)                                 | 500                                     | 320                        | 250                        | 160                        |
| Bytes per sector                              |                                         | 51                         | 2                          |                            |
| Data heads                                    | 4                                       | 3                          | 2                          | 2                          |
| Drive Format                                  |                                         |                            |                            |                            |
| Disks                                         | 2                                       | 2                          | 1                          | 1                          |
| Spindle speed<br>(RPM)                        |                                         | 5400                       |                            |                            |
| Performance Specif                            | ications                                |                            |                            |                            |
| Buffer size                                   | 8MB                                     |                            |                            |                            |
| Interface                                     | SATA                                    |                            |                            |                            |
| Internal transfer<br>rate (Mbits/sec,<br>max) | 3GB/s maximum                           |                            |                            |                            |
| I/O data transfer<br>rate                     | 875 Mbits/s maximum 845 Mbits/s maximum |                            |                            |                            |
| (Mbytes/sec<br>max)                           |                                         |                            |                            |                            |
| DC Power Requirer                             | nents                                   |                            |                            |                            |
| Voltage                                       | +5.0V ± 5%.                             |                            |                            |                            |

| Item                                             |                            | Specifi                | cations                |                        |
|--------------------------------------------------|----------------------------|------------------------|------------------------|------------------------|
| Vendor & Model<br>Name                           | Seagate<br>ST9160310AS     | Seagate<br>ST9250315AS | Seagate<br>ST9320320AS | Seagate<br>ST9500325AS |
| Capacity (MB)                                    | 160                        | 250                    | 320                    | 500                    |
| Bytes per sector                                 | 512                        | 512                    | 512                    | 512                    |
| Data heads                                       | 2                          | 2                      | 4                      | 4                      |
| Drive Format                                     |                            | •                      | •                      |                        |
| Disks                                            | 1                          | 1                      | 2                      | 2                      |
| Spindle speed<br>(RPM)                           | 5400                       | 5400                   | 5400                   | 5400                   |
| Performance Specif                               | Performance Specifications |                        |                        | ·                      |
| Buffer size                                      | 8 MB                       | 8 MB                   | 8MB                    | 8 MB                   |
| Interface                                        | SATA                       | SATA                   | SATA                   | SATA                   |
| Internal transfer<br>rate (Mbits/sec,<br>max)    | 830                        | 1175                   | 830                    | 1175                   |
| I/O data transfer<br>rate<br>(Mbytes/sec<br>max) |                            | 875 Mbits/s maximum    |                        | 845 Mbits/s<br>maximum |
| DC Power Requirer                                | nents                      |                        |                        |                        |
| Voltage                                          |                            | +5.0V                  | ± 5%.                  |                        |

| Item                                             |                      | Specifi              | cations              |                      |
|--------------------------------------------------|----------------------|----------------------|----------------------|----------------------|
| Vendor & Model<br>Name                           | Toshiba<br>MK1655GSX | Toshiba<br>MK2555GSX | Toshiba<br>MK3255GSX | Toshiba<br>MK5055GSX |
| Capacity (MB)                                    | 160                  | 250                  | 320                  | 500                  |
| Bytes per sector                                 | 512                  | 512                  | 512                  | 512                  |
| Data heads                                       | 2                    | 2                    | 4                    | 4                    |
| Drive Format                                     |                      |                      | ·                    |                      |
| Disks                                            | 1                    | 1                    | 2                    | 2                    |
| Spindle speed<br>(RPM)                           |                      | 5400                 |                      |                      |
| Performance Specif                               | e Specifications     |                      |                      |                      |
| Buffer size                                      | 8MB                  |                      |                      |                      |
| Interface                                        | SATA                 |                      |                      |                      |
| Internal transfer<br>rate (Mbits/sec,<br>max)    | 363 ~ 952 typical    |                      |                      |                      |
| I/O data transfer<br>rate<br>(Mbytes/sec<br>max) | 300                  |                      |                      |                      |
| DC Power Requirer                                | nents                |                      |                      |                      |
| Voltage                                          | 5V ±5%               |                      |                      |                      |

| Item                                             |                                          | Specific                             | cations                              |                                      |
|--------------------------------------------------|------------------------------------------|--------------------------------------|--------------------------------------|--------------------------------------|
| Vendor & Model<br>Name                           | Western Digital<br>WD1600BEVT-<br>22ZCTO | Western Digital<br>WD2500BEVT-22ZCT0 | Western Digital<br>WD3200BEVT-22ZCT0 | Western Digital<br>WD5000BEVT-22ZAT0 |
| Capacity (MB)                                    | 160                                      | 250                                  | 320                                  | 500                                  |
| Bytes per sector                                 |                                          | 51                                   | 2                                    |                                      |
| Data heads                                       | 2                                        | 4                                    | 3                                    | 4                                    |
| Drive Format                                     |                                          |                                      |                                      |                                      |
| Disks                                            | 1                                        | 2                                    | 2                                    | 2                                    |
| Spindle speed<br>(RPM)                           |                                          | 5400                                 |                                      |                                      |
| Performance Specif                               | cifications                              |                                      |                                      |                                      |
| Buffer size                                      | 8 MB                                     |                                      |                                      |                                      |
| Interface                                        | SATA                                     |                                      |                                      |                                      |
| Internal transfer<br>rate (Mbits/sec,<br>max)    | N/A                                      |                                      |                                      |                                      |
| I/O data transfer<br>rate<br>(Mbytes/sec<br>max) |                                          | 30                                   | 10                                   |                                      |
| DC Power Requirer                                | nents                                    |                                      |                                      |                                      |
| Voltage                                          |                                          | 5V <del>1</del>                      | :5%                                  |                                      |

### **Optical Disk Drive**

| Item                      | Specification      |             |             |             |
|---------------------------|--------------------|-------------|-------------|-------------|
| Vendor                    | PANASONIC          | PLDS        | SONY        | TOSHIBA TS  |
| Model                     | UJ880A             | DS-8A3S     | AD-7580S    | TS-L633B    |
| Туре                      | Super-Multi        | Super-Multi | Super-Multi | Super-Multi |
| Performance Specification |                    |             |             |             |
| Transfer rate (MB/sec)    |                    | 10.8        |             |             |
| Buffer Memory             | 2MB                |             |             |             |
| Interface                 |                    | SATA        |             |             |
| Applicable disc format    | DVD+/-RW, CD +/-RW |             |             |             |
| Loading mechanism         | Drawer-Type        |             |             |             |
| Power Requirement         | Power Requirement  |             |             |             |
| Input Voltage             | DC 5 V +/- 5%      |             |             |             |

| ltem                      | Specification                 |                                      |         |  |
|---------------------------|-------------------------------|--------------------------------------|---------|--|
| Vendor                    | PANASONIC                     | Pioneer                              | PLDS    |  |
| Model                     | UJ-130A                       | BDC-TD01RS                           | DS-4E1S |  |
| Туре                      | E                             | BD-ROM/DVD/CD WRITER                 | 2       |  |
| Performance Specification | n                             |                                      |         |  |
| Transfer rate (MB/sec)    | 9.3 N                         | 9.3 MB/S (inner) - 22.5 MB/S (outer) |         |  |
| Buffer Memory             | 4 MB                          |                                      |         |  |
| Interface                 | SATA                          |                                      |         |  |
| Applicable disc format    | BD +/- RW, DVD+/-RW, CD +/-RW |                                      |         |  |
| Loading mechanism         | Drawer-Type                   |                                      |         |  |
| Power Requirement         | nent                          |                                      |         |  |
| Input Voltage             | DC 5 V +/- 5%                 |                                      |         |  |

#### LCD 14"

| Item                                                                     | Specification           |
|--------------------------------------------------------------------------|-------------------------|
| Vendor/model name                                                        | Samsung LTN140AT01-G01  |
|                                                                          | AUO B140XW01            |
|                                                                          | LG LP140WH1             |
|                                                                          | CMO N140B6 - L02        |
| Screen Diagonal (mm)                                                     | 355.6 (14.0")           |
| Display Area (mm)                                                        | 309.399(H) X 173.952(V) |
| Display resolution (pixels)                                              | 1366 x 768              |
| Pixel Pitch                                                              | 0.2265(H) x 0.2265(V)   |
| Display Mode                                                             | Normally white          |
| Typical White Luminance (cd/m <sup>2</sup> )<br>(also called Brightness) | 220 (typ.)              |
| Contrast Ratio (typical)                                                 | 500                     |
| Response Time (Optical Rise<br>Time/Fall Time) msec                      | 8 (typ.)                |

| ltem                             |                    | Specification       |      |      |
|----------------------------------|--------------------|---------------------|------|------|
| Input Voltage                    | 3.3V ±0.3V         | 3.3V ±0.3V          |      |      |
| Typical Power Consumption (watt) | 5W (max.)          |                     |      |      |
| Weight                           | 375g (max.)        |                     |      |      |
| Physical Size (mm)               | 324.0(H) x 192.5(\ | √) x 5.2(D)         |      |      |
| Electrical Interface             | LVDS               |                     |      |      |
| Support Color                    | 262,144            |                     |      |      |
| Viewing Angle (degree)           |                    |                     | Min. | Тур. |
|                                  | Horizontal         |                     | 40   | 45   |
|                                  |                    | $CP \rightarrow 10$ | 40   | 45   |
|                                  | Vertical           | CR = > 10           | 10   | 15   |
|                                  |                    |                     | 25   | 30   |
| Temperature Range (°C)           |                    |                     |      |      |
| Operating                        | 0 to 50°C          |                     |      |      |
| Storage (shipping)               | -20 to 60°C        |                     |      |      |

### VGA Graphic Controller

| ltem                | Specification |
|---------------------|---------------|
| Туре                | AMD M92XT     |
| Manufacturing Tech. | 55 nm         |
| Form Factor         | 29mm*29mm     |
| Package             | M2            |

#### Keyboard

| Item                                             | Specification           |
|--------------------------------------------------|-------------------------|
| Keyboard Controller                              | ENE KB926               |
| Total number of keypads                          | 86-/87-/91-key keyboard |
| Windows logo key                                 | Yes                     |
| Internal & external keyboard work simultaneously | Yes                     |

#### Audio Interface

| ltem             | Specification                                                                                                    |
|------------------|----------------------------------------------------------------------------------------------------|
| Audio Controller | Realtek ALC888 Azalia Codec                                                                                                    |
| Features         | HD Audio                                                                                                    |
|                  | 97dB SNR DACs & 90dB SNR ADCs                                                                                                    |
|                  | <ul> <li>Ten DAC channels support 16/20/24-bit PCM format for 7.1 sound<br/>playback, plus 2channels of independent stereo sound output (multiple<br/>streaming) through the front panel output</li> </ul>         |
|                  | <ul> <li>Two stereo ADCs support 16/20/24-bit PCM format, one for stereo<br/>microphone, one for legacy mixer recording</li> </ul>                                                                                 |
|                  | <ul> <li>All DACs supports 44.1k/48k/96k/192kHz sample rate</li> </ul>                                                                                                    |
|                  | All ADCs support 44.1k/48k/96k sample rate                                                                                                    |
|                  | <ul> <li>Two independent 16/20/24-bit S/PDIF-OUT converters support 44.1k/48k/<br/>96k/192kHzsample rate, one for nominal digital audio, the other one for<br/>digital audio output to HDMI transmitter</li> </ul> |
|                  | Enable VoIP function                                                                                                    |
|                  | Subwoofer support                                                                                                    |

#### LAN

| Item     | Specification       |
|----------|---------------------|
| Туре     | Atheros AR8131-AL1E |
| Features |                     |

#### Bluetooth

| Item                 | Specification                             |
|----------------------|-------------------------------------------|
| Туре                 | Foxconn Bluetooth FOX_BRM_2.0 F/W 300     |
| Supported Protocols  | 1.1, 1.2 & 2.0 + EDR (Extended Data Rate) |
| Transfer Rate (max.) | 3.0Mbps                                   |

### **Finger Print Reader**

| ltem             | Specification                            |
|------------------|------------------------------------------|
| Туре             | Authentec AES1610                        |
| Power            | 3.0V – 3.6V single supply                |
| Detection Matrix | • 128 x 8 pixels @ 500 ppi               |
|                  | 6.5mm x 0.41mm array size                |
| Features         | Advanced security                        |
|                  | Next generation anti-spoofing protection |
|                  | Fast Finger Motion Capture               |
|                  | TPM v1.2 support                         |
|                  | Graphical or scroll navigation           |
|                  | Unequaled "ability to acquire"           |

#### WLAN

| ltem             | Specification          |
|------------------|------------------------|
| Vendor and Model | Foxconn Atheros AR5B91 |
| Protocol         |                        |
| Interface        |                        |
| Antenna          | PIFA                   |

### Battery

| ltem                   | Specifications (3S2P) |
|------------------------|-----------------------|
| Vendor & model name    | SONY AS-2007A         |
|                        | Panasonic AS-2007A    |
|                        | Simplo AS-2007A       |
|                        | Sanyo AS-2007A        |
| Battery Type           | Li-ion                |
| Pack capacity          | 4400 mAh              |
| Number of battery cell | 6                     |
| Package configuration  | 3S2P                  |
# System Utilities

## **BIOS Setup Utility**

The BIOS Setup Utility is a hardware configuration program built into your computer's BIOS (Basic Input/ Output System).

Your computer is already properly configured and optimized, and you do not need to run this utility. However, if you encounter configuration problems, you may need to run Setup. Please also refer to Chapter 4 Troubleshooting if a problem arises.

To activate the BIOS Utility, press F2 during POST (when Press <F2> to enter Setup message is prompted on the bottom of screen).

Press **F2** to enter setup. The default parameter of F12 Boot Menu is set to "disabled". If you want to change boot device without entering BIOS Setup Utility, please set the parameter to "enabled".

Press <F12> during POST to enter multi-boot menu. In this menu, user can change boot device without entering BIOS SETUP Utility.

### Navigating the BIOS Utility

There are six menu options: Information, Main, Advanced, Security, Power, Boot, and Exit.

Follow these instructions:

- To choose a menu, use the left and right arrow keys.
- To choose an item, use the up and down arrow keys.
- To change the value of a parameter, press F5 or F6.
- A plus sign (+) indicates the item has sub-items. Press Enter to expand this item.
- Press Esc while you are in any of the menu options to go to the Exit menu.
- In any menu, you can load default settings by pressing F9. You can also press F10 to save any changes made and exit the BIOS Setup Utility.
- **NOTE:** You can change the value of a parameter if it is enclosed in square brackets. Navigation keys for a particular menu are shown on the bottom of the screen. Help for parameters are found in the Item Specific Help part of the screen. Read this carefully when making changes to parameter values. **Please note that system information is subject to different models**.

## Information

The Information screen displays a summary of your computer hardware information.

| F                                                                                                    | Phoenix SecureCore(tm) Setup Utility                                                                                                    |
|----------------------------------------------------------------------------------------------------|----------------------------------------------------------------------------------------------------|
| Information Main Security                                                                                                    | Boot Exit                                                                                                    |
| CPU Type<br>CPU Speed<br>IDE0 Model Name:<br>IDE0 Serial Number:<br>ATAPI Model Name:<br>System BIOS Version:<br>VGA BIOS Version:<br>Serial Number:<br>Asset Tag Number:<br>Product Name:<br>Manufacturer Name:<br>UUID: | Dot Ext   Intel(R) Core(TM)2 Duo CPU P6570 @ 2.10GHz   2100MHz WDC WD3200BEVT-22ZCT0   WD-WXEZ08P30288 Optiarc DVD RW AD-7580S   V0.3207C nVidia 62.98.61.00.F9   Z060SK03C190917A7D2500 Acer   C0343F08AB34E45B45CD12447670098B8 |
| F1 Help †+ Select It                                                                                                    | tem F5/F6 Change Values F9 Setup Default                                                                                                    |

NOTE: The system information is subject to different models.

| Parameter                                                                                     | Description                                                                                                    |
|-----------------------------------------------------------------------------------------------|----------------------------------------------------------------------------------------------------|
| СРИ Туре                                                                                      | This field shows the CPU type of the system.                                                                                                    |
| CPU Speed                                                                                     | This field shows the speed of the CPU.                                                                                                    |
| IDE0 Model Name                                                                               | This field shows the model name of HDD installed on primary IDE master.                                                                                                    |
| IDE0 Serial Number This field displays the serial number of HDD installed on primary IDE mast |                                                                                                    |
| System BIOS Version                                                                           | Displays system BIOS version.                                                                                                    |
| VGA BIOS Version                                                                              | This field displays the VGA firmware version of the system.                                                                                                    |
| Serial Number                                                                                 | This field displays the serial number of this unit.                                                                                                    |
| Asset Tag Number                                                                              | This field displays the asset tag number of the system.                                                                                                    |
| Product Name                                                                                  | This field shows product name of the system.                                                                                                    |
| Manufacturer Name                                                                             | This field displays the manufacturer of this system.                                                                                                    |
| UUID Number                                                                                   | Universally Unique Identifier (UUID) is an identifier standard used in software construction, standardized by the Open Software Foundation (OSF) as part of the Distributed Computing Environment (DCE). |

## Main

The Main screen allows the user to set the system time and date as well as enable and disable boot option and recovery.

| Information Main                                                         | Phoenix SecureCode(tm) Setup Uti<br>Security Power Boot Exit         | lity                                    |
|--------------------------------------------------------------------------|----------------------------------------------------------------------|-----------------------------------------|
|                                                                          |                                                                      | Item Specific Help                      |
| System Time:<br>System Date:                                             | [10:49:59]<br>[03/03/2009]                                           | aTaba aShift Taba ar                    |
| Total Memory:<br>Video Memory:                                           | 4094 MB<br>512 MB                                                    | <enter> selects field.</enter>          |
| Quiet Boot<br>Network Boot<br>F12 Boot Menu<br>D2D Recovery<br>SATA Mode | [Enabled]<br>[Enabled]<br>[Disabled]<br>[Enabled]<br>[AHCI Mode]     |                                         |
| F1 Help †↓<br>ESC Exit ↔                                                 | Select Item F5/F6 Change Values<br>Select Menu Enter Select ► SubMen | F9 Setup Default<br>u F10 Save and Exit |

NOTE: The screen above is for your reference only. Actual values may differ.

The table below describes the parameters in this screen. Settings in **boldface** are the default and suggested parameter settings.

| Parameter     | Description                                                                                                    | Format/Option                            |
|---------------|----------------------------------------------------------------------------------------------------|------------------------------------------|
| System Time   | Sets the system time. The hours are displayed with 24-hour format.                                                                                                    | Format: HH:MM:SS<br>(hour:minute:second) |
| System Date   | Sets the system date.                                                                                                    | Format MM/DD/YYYY<br>(month/day/year)    |
| Total Memory  | This field reports the memory size of the system.<br>Memory size is fixed to 4094MB.                                                                                                    | N/A                                      |
| Video Memory  | Shows the video memory size.                                                                                                    | N/A                                      |
| Quiet Boot    | Allows startup to skip certain tests while booting, decreasing the time needed to boot the system.                                                                                                   | Option: <b>Enabled</b> or Disabled       |
| Network Boot  | Enables, disables the system boot from LAN (remote server).                                                                                                    | Option: <b>Enabled</b> or Disabled       |
| F12 Boot Menu | Enables, disables Boot Menu during POST.                                                                                                    | Option: Enabled or Disabled              |
| D2D Recovery  | Enables, disables D2D Recovery function. The function<br>allows the user to create a hidden partition on hard disc<br>drive to store operation system and restore the system<br>to factory defaults. | Option: <b>Enabled</b> or Disabled       |
| SATA Mode     | Control the mode in which the SATA controller should operate.                                                                                                    | Option: AHCI or IDE                      |

## Security

The Security screen contains parameters that help safeguard and protect your computer from unauthorized use.

| PI<br>Information Main Security                                                                                                    | noenix SecureCore(tm) Setup Util<br>Boot Evit                                   | ity                                                                                   |
|----------------------------------------------------------------------------------------------------|---------------------------------------------------------------------------------|---------------------------------------------------------------------------------------|
| Information Main Security<br>Supervisor Password Is:<br>User Password Is:<br>HDD Password Is:<br>Set Supervisor Password<br>Set User Password<br>Set Hdd Password<br>Password on Boot | Clear<br>Clear<br>Clear<br>Clear<br>[Enter]<br>[Enter]<br>[Enter]<br>[Disabled] | Item Specific Help<br>Supervisor Password<br>controls access to the<br>setup utility. |
| F1 Help ↑↓ Select Ite<br>ESC Exit → Select Me                                                                                                    | m F5/F6 Change Values<br>nu Enter Select ► SubMenu                              | F9 Setup Default<br>J F10 Save and Exit                                               |

The table below describes the parameters in this screen. Settings in **boldface** are the default and suggested parameter settings.

| Parameter               | Description                                                                                                    | Option                 |
|-------------------------|----------------------------------------------------------------------------------------------------|------------------------|
| Supervisor Password Is  | Shows the setting of the Supervisor password                                                                                                    | Clear or Set           |
| User Password Is        | Shows the setting of the User password.                                                                                                    | Clear or Set           |
| HDD Password Is         | Shows the setting of the HDD password.                                                                                                    | Clear or Set           |
| Set Supervisor Password | Press Enter to set the supervisor password. When<br>set, this password protects the BIOS Setup Utility<br>from unauthorized access. The user can not either<br>enter the Setup menu nor change the value of<br>parameters.                                       |                        |
| Set User Password       | Press Enter to set the user password. When user<br>password is set, this password protects the BIOS<br>Setup Utility from unauthorized access. The user can<br>enter Setup menu only and does not have right to<br>change the value of parameters.               |                        |
| Set Hdd Password        | Enter HDD password.                                                                                                    |                        |
| Power on password       | Defines whether a password is required or not while<br>the events defined in this group happened. The<br>following sub-options are all requires the Supervisor<br>password for changes and should be grayed out if the<br>user password was used to enter setup. | Enabled or<br>Disabled |

**NOTE:** When you are prompted to enter a password, you have three tries before the system halts. Don't forget your password. If you forget your password, you may have to return your notebook computer to your dealer to reset it.

### Setting a Password

Follow these steps as you set the user or the supervisor password:

 Use the ↑ and ↓ keys to highlight the Set Supervisor Password parameter and press the Enter key. The Set Supervisor Password box appears:

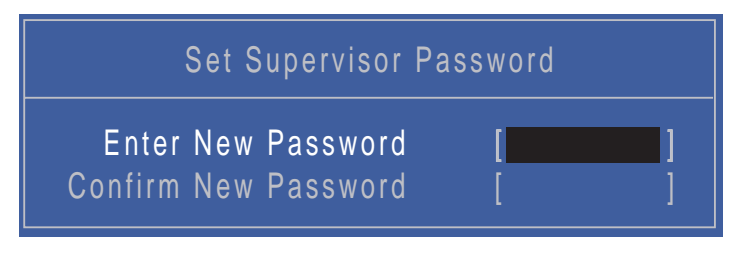

2. Type a password in the "Enter New Password" field. The password length can not exceeds 8 alphanumeric characters (A-Z, a-z, 0-9, not case sensitive). Retype the password in the "Confirm New Password" field.

**IMPORTANT:**Be very careful when typing your password because the characters do not appear on the screen.

- 3. Press Enter. After setting the password, the computer sets the User Password parameter to "Set".
- 4. If desired, you can opt to enable the Password on boot parameter.
- 5. When you are done, press F10 to save the changes and exit the BIOS Setup Utility.

### Removing a Password

Follow these steps:

 Use the ↑ and ↓ keys to highlight the Set Supervisor Password parameter and press the Enter key. The Set Password box appears:

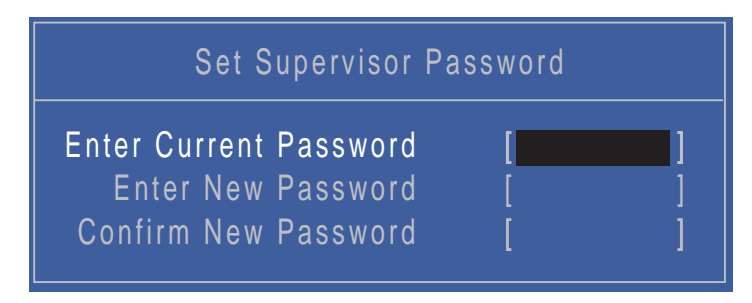

- 2. Type the current password in the Enter Current Password field and press Enter.
- 3. Press Enter twice without typing anything in the Enter New Password and Confirm New Password fields. The computer then sets the Supervisor Password parameter to "Clear".
- 4. When you have changed the settings, press u to save the changes and exit the BIOS Setup Utility.

### Changing a Password

 Use the ↑ and ↓ keys to highlight the Set Supervisor Password parameter and press the Enter key. The Set Password box appears.

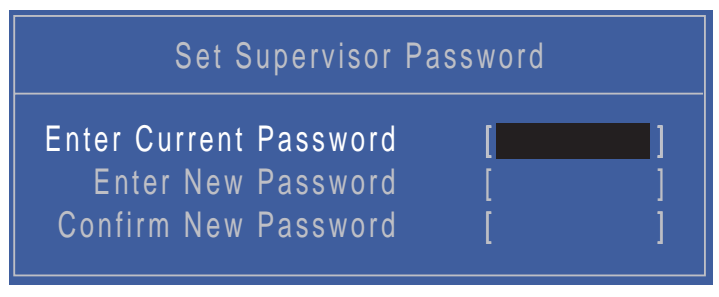

- 2. Type the current password in the Enter Current Password field and press Enter.
- 3. Type a password in the Enter New Password field. Retype the password in the Confirm New Password field.
- 4. Press Enter. After setting the password, the computer sets the User Password parameter to "Set".
- 5. If desired, you can enable the Password on boot parameter.
- When you are done, press F10 to save the changes and exit the BIOS Setup Utility. If the verification is OK, the screen will display as following.

|    | Setup Notice           |  |
|----|------------------------|--|
| Ch | anges have been saved. |  |
|    | [Continue]             |  |

The password setting is complete after the user presses Enter.

If the current password entered does not match the actual current password, the screen will show you the Setup Warning.

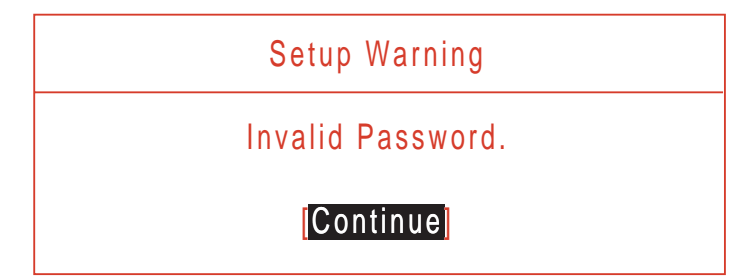

If the new password and confirm new password strings do not match, the screen displays the following message.

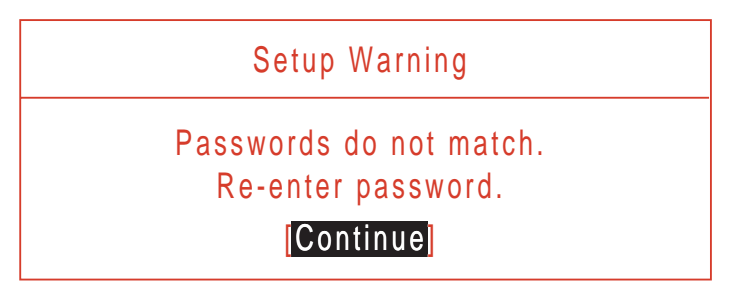

## Boot

This menu allows the user to decide the order of boot devices to load the operating system. Bootable devices includes USB drives, the onboard hard disk drive and the DVD drive in the module bay.

| Phoenix SecureCore(tm) Setup Utility                                                                                                    |                                                                                                    |
|----------------------------------------------------------------------------------------------------|----------------------------------------------------------------------------------------------------|
| Information Main Security Boot Exit                                                                                                    |                                                                                                    |
| Boot priority order:<br>1. IDE0 : WDC WD3200BEVT-22ZCTO-(S1)<br>2. IDE CD : Optiarc DVD RW AD-7580S<br>3. PCI LAN: Atheros Boot Agent<br>4. USB HDD :<br>5. USB CDROM :<br>6. USB FDC :<br>7. USB KEY :<br>8:<br>Excluded from boot order: | Item Specific Help<br>Keys used to view or<br>configure devices:<br>Up and Down arrows<br>select a device.<br><+> and <-> moves<br>the device up or down.<br><f> and <r> specifies<br/>the device fixed or<br/>removable.<br/><x> exclude or include<br/>the device to boot.<br/><shift+1>enables or<br/>disables a device.<br/>&lt;1 - 4&gt; Loads default<br/>boot sequence.</shift+1></x></r></f> |
| F1 Help ↑↓ Select Item F5/F6 Change Values<br>ESC Exit ↔ Select Menu Enter Select ► SubMen                                                                                                    | F9 Setup Default<br>u F10 Save and Exit                                                                                                    |

## Exit

The Exit screen allows you to save or discard any changes you made and quit the BIOS Utility.

|   |                                           |                                      | Ph                               | oenix S      | Secur | eCore        | e(tm) Setu        | up Utility        |                           |                                   |  |
|---|-------------------------------------------|--------------------------------------|----------------------------------|--------------|-------|--------------|-------------------|-------------------|---------------------------|-----------------------------------|--|
|   | Information                               | Main                                 | Secu                             | rity E       | Boot  | Exit         |                   |                   |                           |                                   |  |
| ſ | Exit Sav                                  | vina Ch                              | andes                            |              |       |              |                   |                   | lter                      | m Specific Help                   |  |
|   | Exit Dis<br>Load Se<br>Discard<br>Save Ch | carding<br>tup De<br>Chang<br>nanges | anges<br>g Chang<br>faults<br>es | es           |       |              |                   |                   | Exit Sy<br>save y<br>CMOS | /stem Setup and<br>our changes to |  |
| L | F1 Help<br>ESC Exit                       | †↓<br>↔                              | Select<br>Select                 | ltem<br>Menu | F     | 5/F6<br>nter | Change<br>Execute | Values<br>Command | F9<br>F10                 | Setup Default<br>Save and Exit    |  |

The table below describes the parameters in this screen.

| Parameter                  | Description                                         |
|----------------------------|-----------------------------------------------------|
| Exit Saving Changes        | Exit System Setup and save your changes to CMOS.    |
| Exit Discarding<br>Changes | Exit utility without saving setup data to CMOS.     |
| Load Setup Default         | Load default values for all SETUP item.             |
| Discard Changes            | Load previous values from CMOS for all SETUP items. |
| Save Changes               | Save Setup Data to CMOS.                            |

# **BIOS Flash Utility**

The BIOS flash memory update is required for the following conditions:

- New versions of system programs
- New features or options
- Restore a BIOS when it becomes corrupted.

Use the Flash16 utility to update the system BIOS flash ROM.

NOTE: Do not install memory-related drivers (XMS, EMS, DPMI) when you use the Flash16 Utility.

**NOTE:** Please use the AC adaptor power supply when you run the flashit utility. If the battery pack does not contain enough power to finish the BIOS flash, you may not boot the system because the BIOS is not completely loaded.

## Using the Flash16 Utility to Update the BIOS

Follow the steps below to run the Flash16 Utility.

- 1. Prepare a bootable diskette.
- 2. Copy the flash utilities to the bootable diskette.
- 3. Boot the system from the bootable diskette.
- 4. Run Phlash16.exe z06\_3106.wph /mode=3 /x. After flashing the BIOS the system will restart.
- 5. During POST, press F2 to enter into the BIOS setup screen.
- 6. Navigate to the Exit page, choose Load Setup Defaults then press ENTER.
- 7. When a Setup Confirmation appears, choose 'Yes'. The system will restart with the BIOS settings included in the utility.

## WinFlash Utility

Perform the following steps to use the WinFlash Utility:

- 1. The flash utility is stored on the hard drive and is based on BIOS V.3208.
- 2. THe BIOS flash package includes the following files:
  - ZK6\_3208.WPH is the BIOS rom
  - WinPhlash1.6.8.8 is the BIOS windows flash tool

| - II • II •                    |                       |                                        | <b>-</b>   49           | Search   | × ם<br>م |
|--------------------------------|-----------------------|----------------------------------------|-------------------------|----------|----------|
| Eavorite Links                 | Views Views With Name | Date modified                          | Туре                    | Size     | ()<br>() |
| Documents<br>Pictures<br>Music | ZK6_3208.WPH          | 4/17/2009 8:42 PM<br>5/14/2008 9:57 PM | WPH File<br>File Folder | 2,097 KB |          |

- 3. Execute "WinPhlash1.6.8.8" to update the BIOS, then choose " ZK6\_3208.WPH " to continue.
  - **NOTE:** If the AC adapter is not plugged in the following message appears. Plug the AC source in and run the program again.

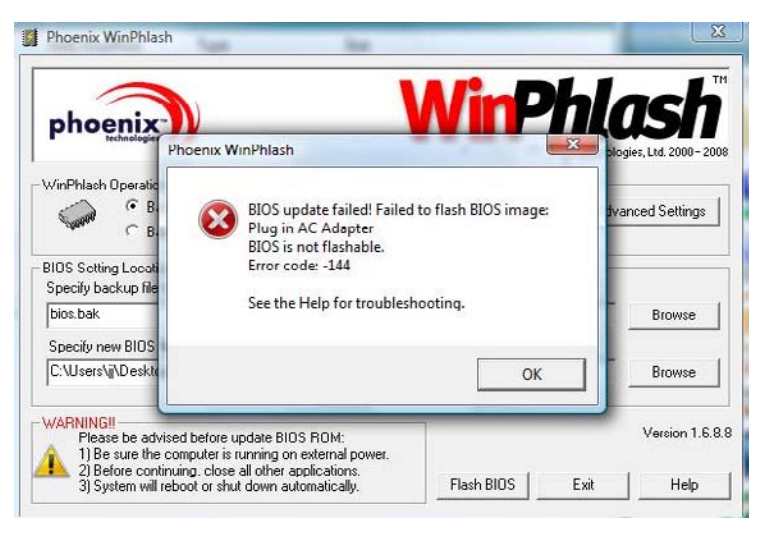

- 4. Please wait 5~10 seconds to launch BIOS Windows Flash application.
- 5. Click Flash BIOS.

| phoeni                                           |                                                   | WinP | hla  | ash           |
|--------------------------------------------------|---------------------------------------------------|------|------|---------------|
| WinPhlash Opera                                  | tion<br>Backup BIOS and Flach BIOS with new cetti | nge  | Adva | nced Settings |
| BIOS Setting Loc<br>Specify backup f<br>bios.bak | ations<br>ile for existing BIOS:                  |      |      | Biuwse        |
| Specify new BIO                                  | S filc:                                           |      |      |               |
| C:\Users\ij\Desl                                 | ktop\jj\ZK6_3208.WPH                              |      |      | Browse        |
| WARNINGI                                         | dvised before update BIOS ROM:                    |      |      | Version 1.6.  |

6. Please wait while the BIOS is overwritten.

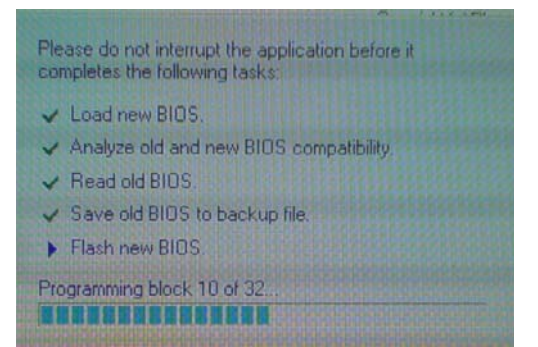

7. The system will auto restart after upgraded BIOS complete.

## DOS Flash Utility

- 1. Press F2 while booting to enter the setup menu.
- 2. Select "Boot Menu" to change boot priority order, for example, Press F6 to set item 4: USB HDD: USB 2.0 Flash Drive to priority 1.

| Information                                                                 | Main                                                                                                    | Advanced     | Security                                                                                                    | Boot E                                                                                         | it        |
|-----------------------------------------------------------------------------|----------------------------------------------------------------------------------------------------|--------------|----------------------------------------------------------------------------------------------------|------------------------------------------------------------------------------------------------|-----------|
|                                                                             | ter and the set                                                                                                    |              |                                                                                                    | Item Spec                                                                                      | ific Help |
| 1: 10E0<br>2: CD/DU<br>3: Netur<br>4: USB 1<br>5: USB 1<br>6: USB<br>7: USB | Boot priority order:<br>1: IDE0: Hitachi HIS543216L90300-43<br>2: CD/DUD: TSSTcorp CDDUDU TS-L633A-4<br>3: Network boot: MBA 011.0.14 Slot 08000<br>4: USB HDD: USB 2.0 USB Flash Drive<br>5: USB FDD:<br>6: USB KEY:<br>7: USB CD/DUD ROM: |              | Use <1> or<br>select a de<br>press <f6><br/>up the List<br/>to move it a<br/>list. Press<br/>escape the r</f6> | <1> to<br>vice, then<br>to move if<br>, or <f5><br/>down the<br/><esc> to<br/>menu.</esc></f5> |           |
| F1 Help<br>Esc Exit                                                         | 11 Select                                                                                                    | Item F5/F6 C | hange Values                                                                                                   | F9 Setup                                                                                       | Defaults  |
|                                                                             |                                                                                                    | Allen a      | ETECC - Sub-He                                                                                                 | nu vie saue                                                                                    | and Exerc |

NOTE: Please use a USB KEY, USB HDD, DVD-RW, or HDD that can boot into DOS mode.

3. Execute the "BIOS.BAT" batch file to update BIOS

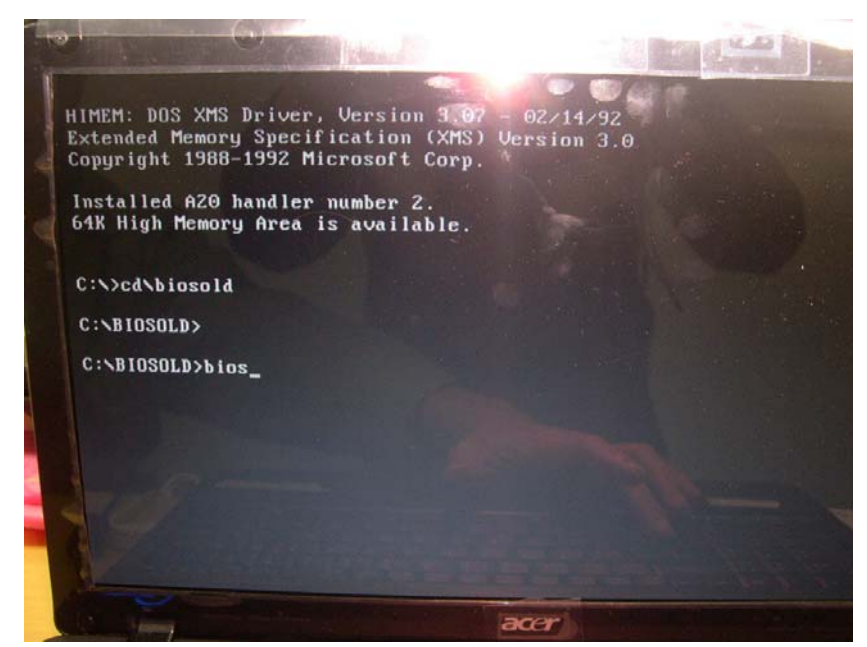

4. The image file automatically loads as shown below.

| Performing the        | e following function |
|-----------------------|----------------------|
| J Load Image file     | ZK6 3288 UDU         |
| J Verify interface in | oformation           |
| . Backup system BIOS  | ROM                  |
| J Check flash memory  | tumo(o)              |
| ► Flash memoru block  | 01224EC200000000     |
| Saue block            | 0120400769HBCIJEF    |
| Postono hlash         |                      |
| Zowo out block        |                      |
| Zero out block        | *********            |
| Erase block           | 4444444444444444     |
| Program block         | 4444444444444        |
| Verify block          |                      |
| Flash programming c   | complete             |

5. A " CAUTION : Please Do Not Remove AC Power Source." message displays

| Copyright (                                                      | c) Phoenix Technologies Ltd., 2000-2008                                                                        |
|------------------------------------------------------------------|----------------------------------------------------------------------------------------------------|
| Perf                                                             | orming the following function                                                                                  |
| J Load Imag<br>J Verify in<br>Backup sy<br>Check fla<br>Flash me | e file ZK6_3208.WPH<br>terface information<br>stem BIOS ROM<br>sh memory type(s)<br>- Phoenix Phlash16 Error - |
| Save b<br>Restor<br>Zero o<br>Erase                              | Plug in AC Adapter<br>PRESS ANY KEY TO REBOOT                                                                  |
| Progra<br>Verify<br>Flash pro                                    | ogramming complete                                                                                             |

6. The BIOS updates as shown below.

| Phoenix Phlash16<br>Copyright (c) Phoenix   | Utility Version 1.6.9.9<br>Technologies Ltd., 2000-2008                                                          |
|---------------------------------------------|----------------------------------------------------------------------------------------------------|
| D C C                                       |                                                                                                    |
| Performing the                              | following function —                                                                                             |
| J Load Image file<br>J Verify interface inf | ZK6_3208.WPH<br>`ormation                                                                                        |
| . Backup system BIOS F                      | ROM                                                                                                    |
| J Check flash memory t                      | upe(s)                                                                                                    |
| Flash memory block:                         | 012345                                                                                                    |
| Save block                                  | and the second second second second second second second second second second second second second second second |
| Restore block                               |                                                                                                    |
| Zero out block                              |                                                                                                    |
| Erase block                                 | 11111                                                                                                    |
| Program block                               | 11114                                                                                                    |
| Verify block                                |                                                                                                    |
| Flash programming co                        | mplete                                                                                                    |
|                                             |                                                                                                    |
| 43% Programmed                              |                                                                                                    |
|                                             |                                                                                                    |

## **Remove HDD/BIOS Password Utilities**

To reset a hard drive or BIOS password you require an additional PC. The utilities run on a DOS prompt on the second machine.

This section provides instructions on how to remove a HDD password. If you enter the wrong hard drive password three times, the system reports the following error code:

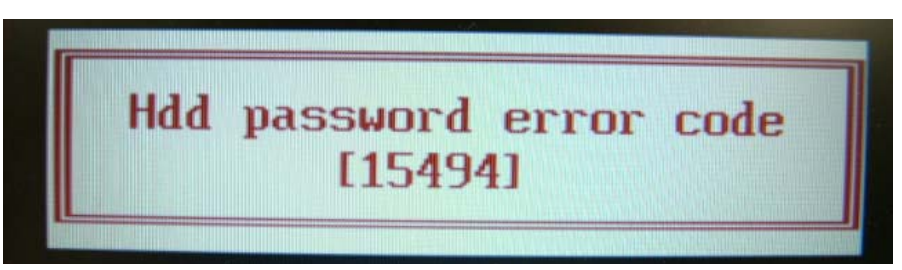

To reset the HDD password, run HDD\_PW.EXE on a second machine as follows:

- 1. At a command prompt, type hdd\_pw 15494 0
- 2. Type 2.

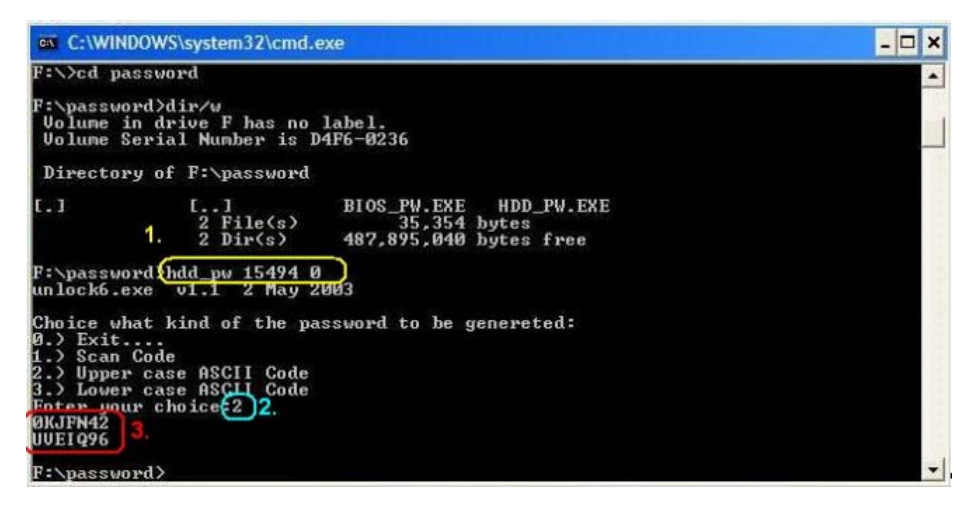

- 3. Write down one of the two strings (in this example, OKJFN42 or UVEIQ96).
- Reboot the system and type the selected string (in this example OKJFN42 or UVEIQ96) for the HDD user password.

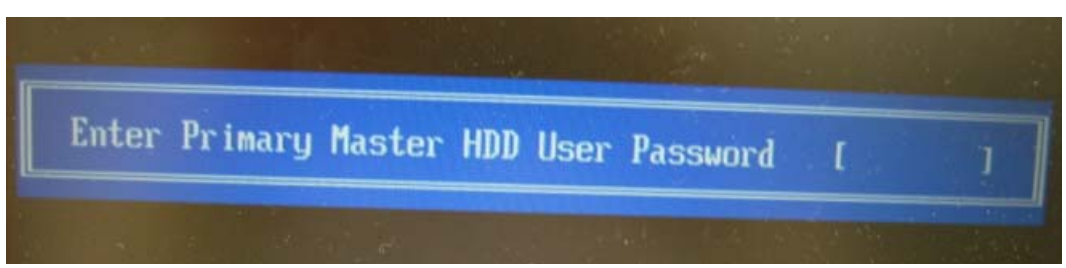

#### **Removing BIOS Passwords:**

If you key in the wrong Supervisor Password three times, System Disabled displays on the screen as below.

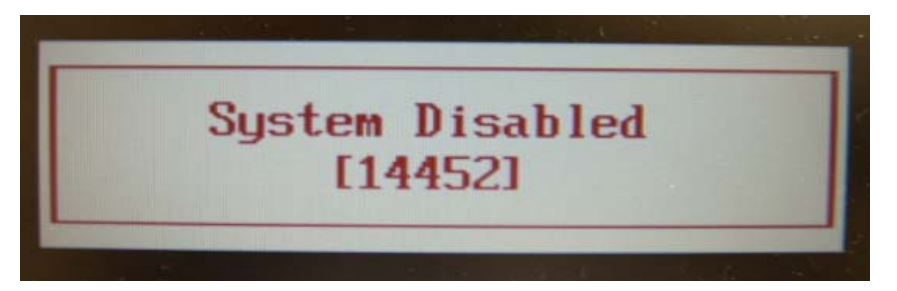

To reset the BIOS password, run BIOS\_PW.EXE on a second machine as follows:

- 1. At a command prompt, type bios\_pw 14452 0.
- 2. Select one string from the list.

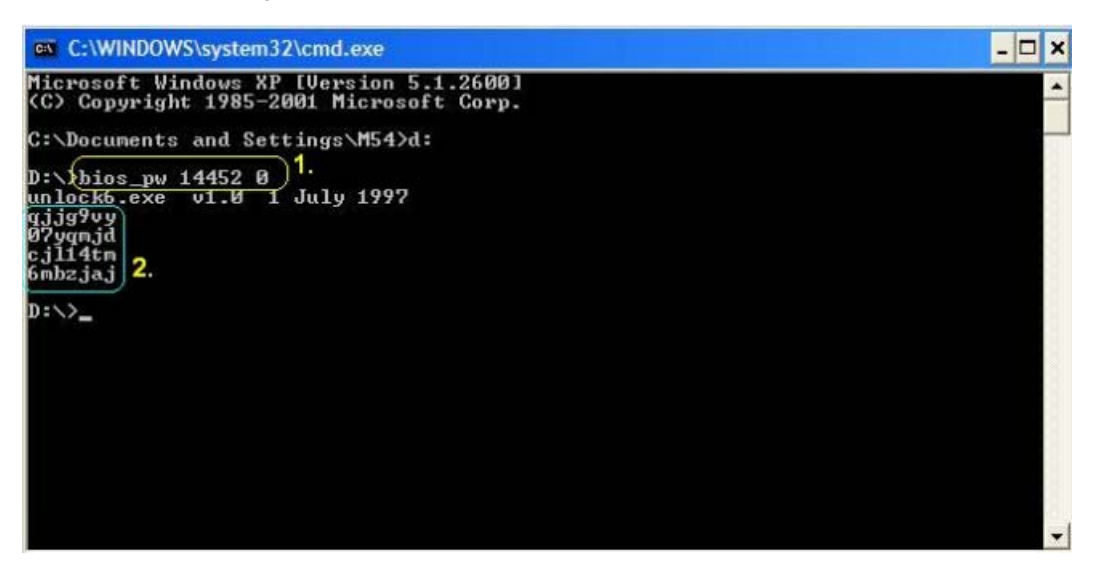

**3.** Reboot the system and type the selected string (in this example qjjg9vy or 07yqmjd etc.) for the BIOS user password.

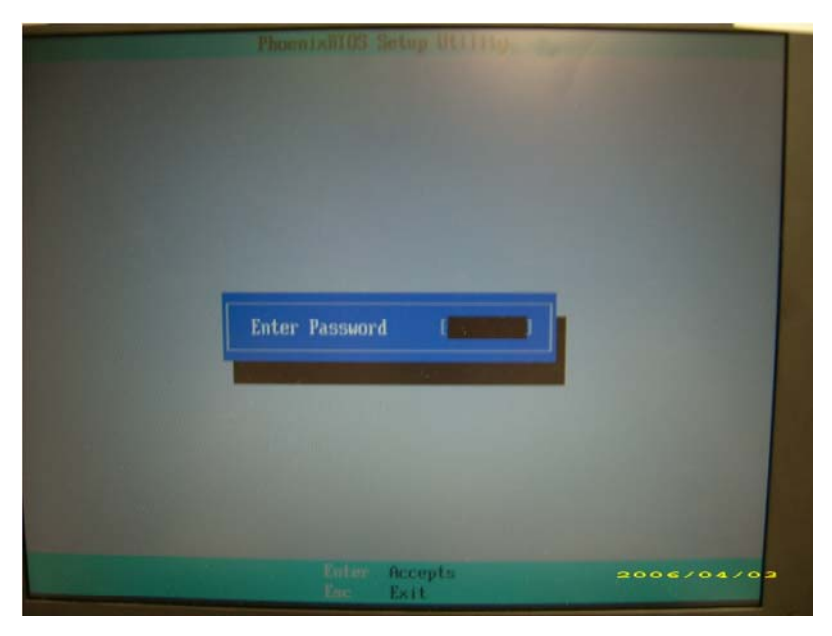

#### **Cleaning BIOS Passwords**

To clear the password, perform the following steps:

1. From a DOS prompt, Execute clnpwd.exe

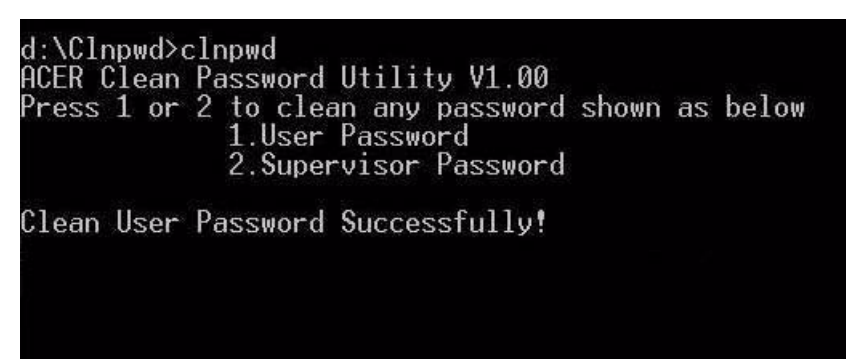

2. Press 1 or 2 to clean the desired password shown on the screen.

The onscreen message determines whether the function is successful or not.

### Miscellaneous Utilities

### Using Boot Sequence Selector

Boot Sequence Selector allows the boot order to be changed without accessing the BIOS. To use Boot Sequence Selector, perform the following steps:

- 1. Enter into DOS.
- 2. Execute BS.exe to display the usage screen.

| d:\B00T\$EQ>bs                                                                       |                                                   |
|--------------------------------------------------------------------------------------|---------------------------------------------------|
| *** Boot Sequence Selecter Version 0.03 ***<br>Create by Rockwell Chuang 10/01/2005. |                                                   |
| Usage:<br>BS [ 1   2   3   4 ]                                                       |                                                   |
| $\begin{array}{llllllllllllllllllllllllllllllllllll$                                 | [ LAN ]<br>[ Floppy ]<br>[ Floppy ]<br>[ CD-ROM ] |
| d:\B00T\$EQ>                                                                         |                                                   |

 Select the desired boot sequence by entering the corresponding sequence, for example, enter BS2 to change the boot sequence to HDD|CD ROM|LAN|Floppy.

### Using DMITools

The DMI (Desktop Management Interface) Tool copies BIOS information to eeprom to be used in the DMI pool for hardware management.

When the BIOS displays **Verifying DMI pool data** it is checking the table correlates with the hardware before sending to the operating system (Windows, etc.).

To update the DMI Pool, perform the following steps:

- 1. Op[en a command prompt.
- 2. Execute dmitools.exe. The following messages show dmitools usage:

| 🔤 C:\WINDOW5\system32\cmd.exe - DMIBTST.exe                                                                                                    |   |
|----------------------------------------------------------------------------------------------------|---|
| Microsoft Windows XP [Version 5.1.2600]<br>(C) Copyright 1985-2001 Microsoft Corp.                                                                                        |   |
| C:\Documents and Settings\user>DMIBISI.exe<br>Phoenix DMI BIOS 2.0 / SMBIOS 2.x test utility, Version 4.00.<br>(c) Phoenix Technologies Ltd., 1998<br>All rights reserved |   |
| Executing in interactive mode<br>Found a PnP BIOS<br>SUCCESS                                                                                                    |   |
| DMIBTST : Version 4.00 REAL MODE<br>(H) For all commands 〈ESC〉> To Exit Program                                                                                           |   |
| Enter a function code : _                                                                                                    |   |
|                                                                                                    |   |
|                                                                                                    |   |
|                                                                                                    |   |
|                                                                                                    | - |

IMPORTANT: The following write examples (2 to 5) require a system reboot to take effect

#### Example 1: Read DMI Information from Memory

Input:

dmitools /r

#### Output:

Manufacturer (Type1, Offset04h): Acer Product Name (Type1, Offset05h): one xxxxx Serial Number (Type1, Offset05h): 01234567890123456789 UUID String (Type1, Offset08h): xxxxxxx-xxxx-xxxx-xxxx-xxxx Asset Tag (Type3, Offset04h): Acer Asstag

### Example 2: Write Product Name to EEPROM

Input:

dmitools /wp Acer

### **Example 3: Write Serial Number to EEPROM**

Input:

dmitools /ws 01234567890123456789

### Example 4: Write UUID to EEPROM

Input:

dmitools /wu

#### Example 5: Write Asset Tag to EEPROM

Input:

dmitools /wa Acer Asstag

### Using the LAN MAC Utility

Perform the following steps to write MAC information to eeprom:

1. Use a text editor, for example Notepad, to edit the MAC.CFG file as shown:

| MAC.CFG - Notepad                                                                               |        |
|-------------------------------------------------------------------------------------------------|--------|
| File Edit Format View Help                                                                      |        |
| Title= MAC Address byte<br>writeData='001122334455<br>StartAddr=7A<br>writeLeng=6<br>KeepByte=0 | 8      |
|                                                                                                 | $\sim$ |

- WriteData= '001122334455' <----- MAC value
- StartAddr=7A <----- MAC address
- WriteLeng=6 <----- MAC value length
- KeepByte=0 <----- can be any value
- 2. Boot into DOS.
- 3. Execute MAC.BAT to write MAC information to eeprom.

# Machine Disassembly and Replacement

This chapter contains step-by-step procedures on how to disassemble the notebook computer for maintenance and troubleshooting.

## **Disassembly Requirements**

To disassemble the computer, you need the following tools:

- Wrist grounding strap and conductive mat for preventing electrostatic discharge
- Flat screwdriver
- Philips screwdriver
- Plastic flat screwdriver
- Plastic tweezers
- **NOTE:** The screws for the different components vary in size. During the disassembly process, group the screws with the corresponding components to avoid mismatch when putting back the components.

# **General Information**

## Pre-disassembly Instructions

Before proceeding with the disassembly procedure, make sure that you do the following:

- 1. Turn off the power to the system and all peripherals.
- 2. Unplug the AC adapter and all power and signal cables from the system.

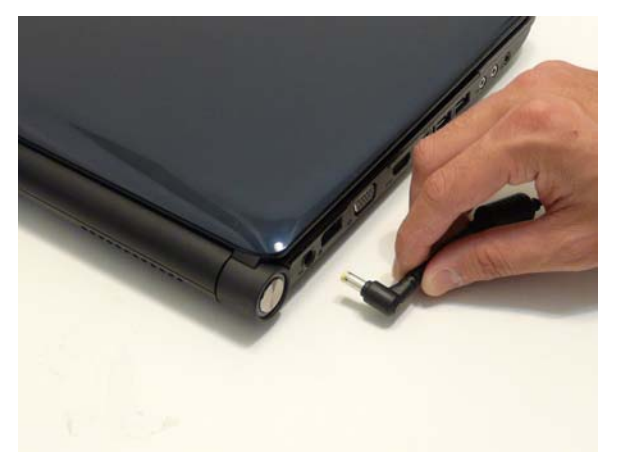

- 3. Place the system on a flat, stable surface.
- 4. Remove the battery pack.

### **Disassembly Process**

The disassembly process is divided into the following stages:

- External module disassembly
- Main unit disassembly
- LCD module disassembly

The flowcharts provided in the succeeding disassembly sections illustrate the entire disassembly sequence. Observe the order of the sequence to avoid damage to any of the hardware components. For example, if you want to remove the main board, you must first remove the keyboard, then disassemble the inside assembly frame in that order.

#### Main Screw List

| Description                | Quantity | Acer P/N     |
|----------------------------|----------|--------------|
| M2.0D 3.0L K4.6D 0.8T ZK   | 17       | 86.AD302.001 |
| M2.5D 3.0L K5.5D 0.8T ZK   | 15       | 86.AD302.002 |
| M2.5D 5L K 5.5D ZK NL      | 21       | 86.AD302.003 |
| M2.5D 10.0L K 5.5D 0.8T ZK | 12       | 86.AD302.004 |
| M3.0D 3.0L K 4.9D NI+      | 4        | 86.AD302.005 |
| M2.5D 3.2L K 6D NI+        | 4        | 86.AD302.006 |

## External Module Disassembly Process

## External Modules Disassembly Flowchart

The flowchart below gives you a graphic representation on the entire disassembly sequence and instructs you on the components that need to be removed during servicing. For example, if you want to remove the main board, you must first remove the keyboard, then disassemble the inside assembly frame in that order.

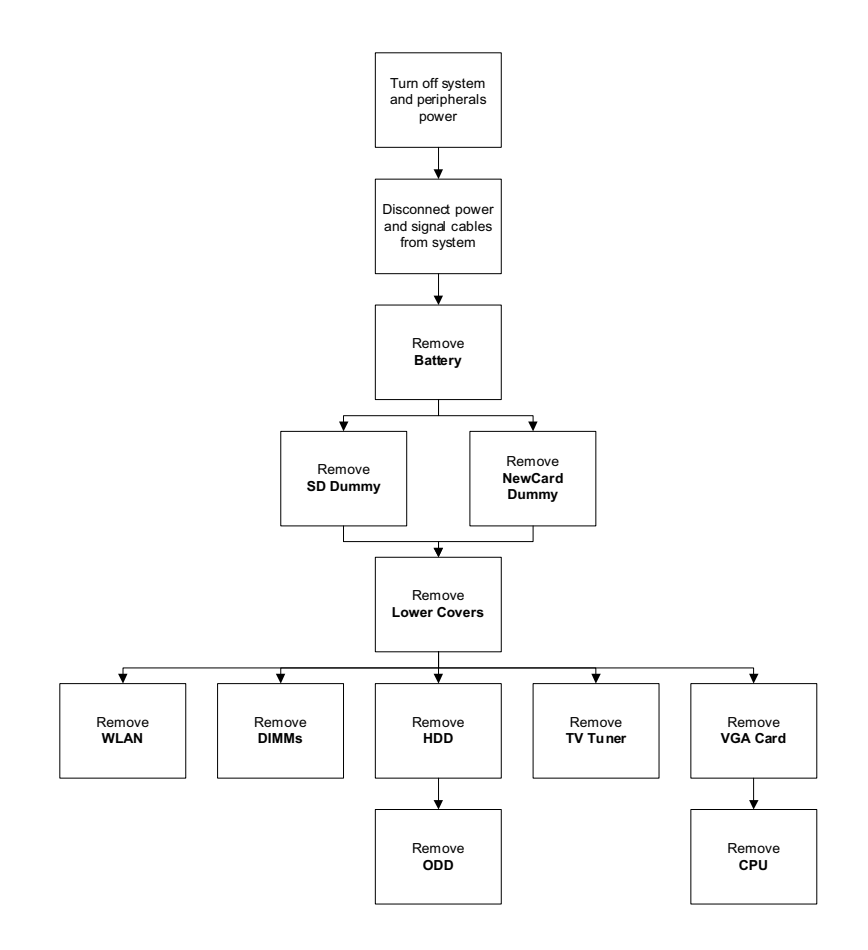

#### Screw List

| Step        | Screw  | Quantity | Part No.     |
|-------------|--------|----------|--------------|
| WLAN Module | M2*3   | 2        | 86.AD302.001 |
| HDD Carrier | M3*3   | 4        | 86.AD302.005 |
| ODD Module  | M2.5*5 | 1        | 86.AD302.003 |
| ODD Bracket | M2*3   | 2        | 86.AD302.001 |

## Removing the Battery Pack

1. Turn computer over.

2. Slide the battery lock/unlock latch to the unlock position.

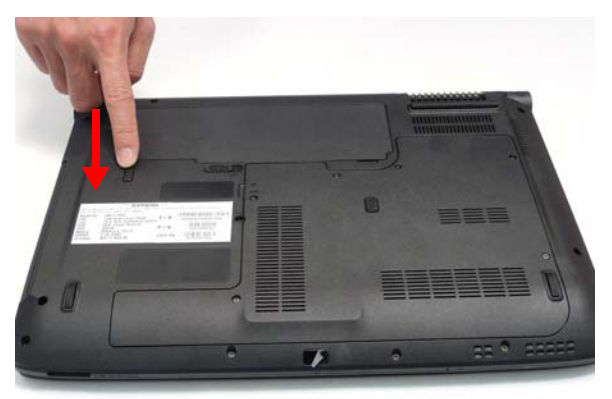

3. Slide and hold the battery release latch to the release position (1), then lift out the battery pack from the main unit (2).

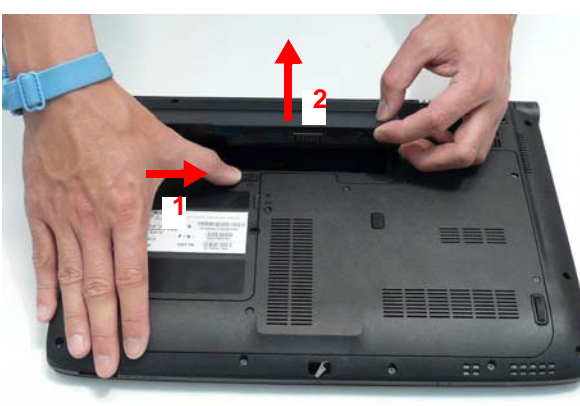

## Removing the SD dummy card

**1.** Push the SD dummy card all the way in to eject it.

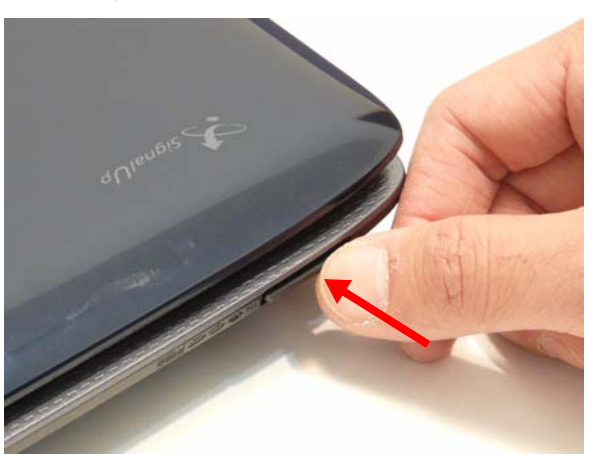

#### 2. Pull it out from the slot.

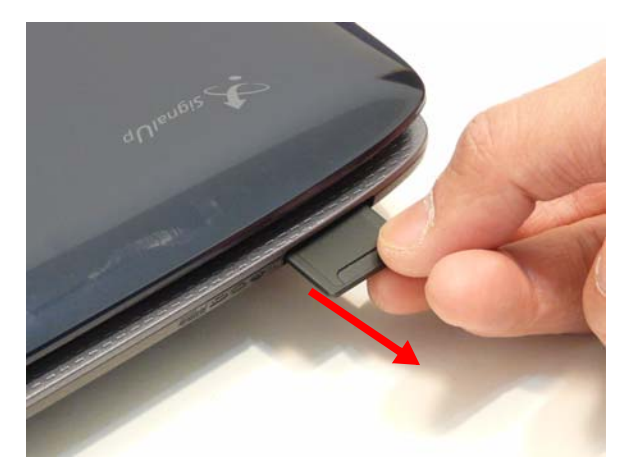

## Removing the Lower Cover

- 1. See "Removing the Battery Pack" on page 49.
- 2. See "Removing the SD dummy card" on page 50.
- 3. Loosen the six captive screws in the cover as shown.

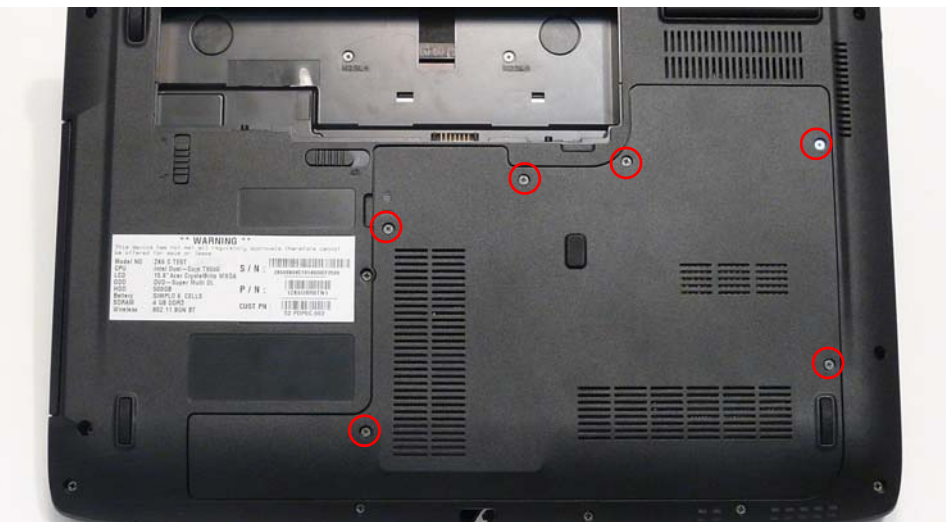

4. Carefully open the Lower Cover.

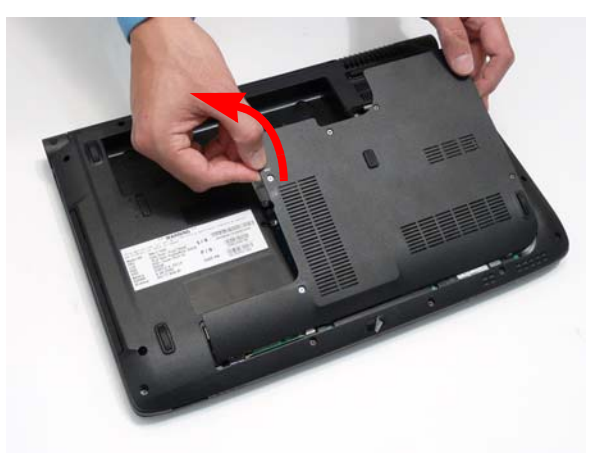

## Removing the WLAN Module

**NOTE:** Systems are configured with two or three WAN antenna cables. The following procedure shows three antenna cables. The grey antenna cable is optional and may not appear in your system.

- 1. See "Removing the Lower Cover" on page 51.
- **2.** Disconnect the three antenna cables.

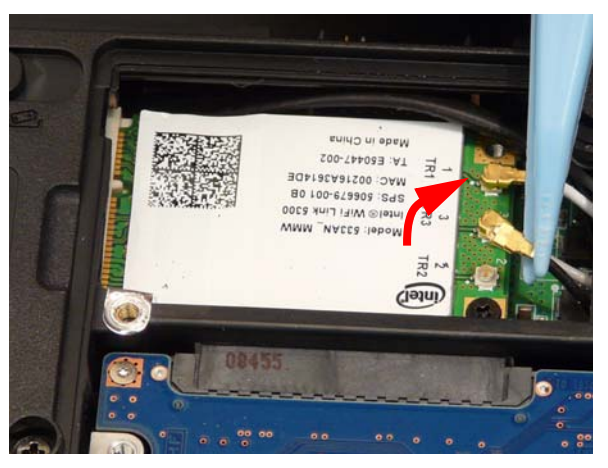

3. Remove the single securing screw.

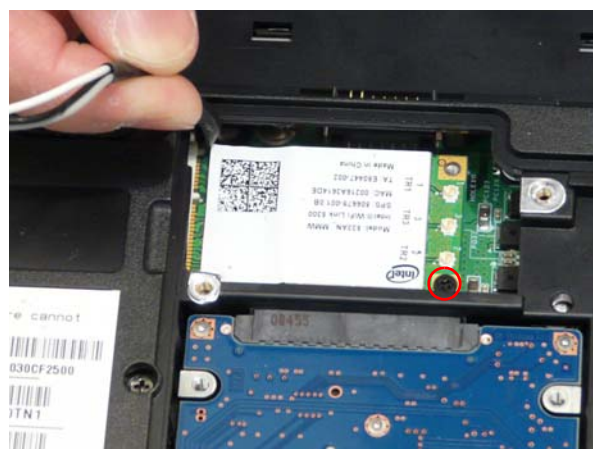

| Step        | Size | Quantity | Screw Type |
|-------------|------|----------|------------|
| WLAN Module | M2*3 | 1        | ĝ.         |

4. Remove the WLAN module as shown.

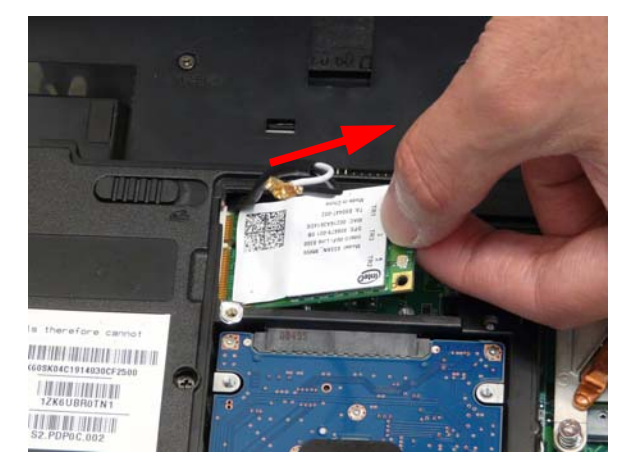

## Removing the DIMM Modules

- 1. See "Removing the Lower Cover" on page 51.
- 2. Push out the release latches on both sides of the DIMM socket to release the DIMM module.

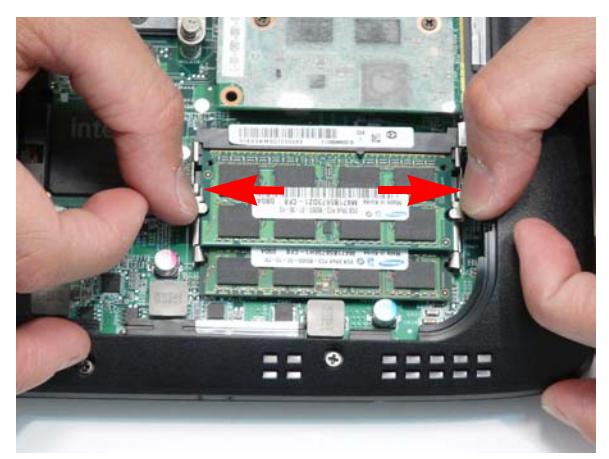

3. Remove the DIMM module.

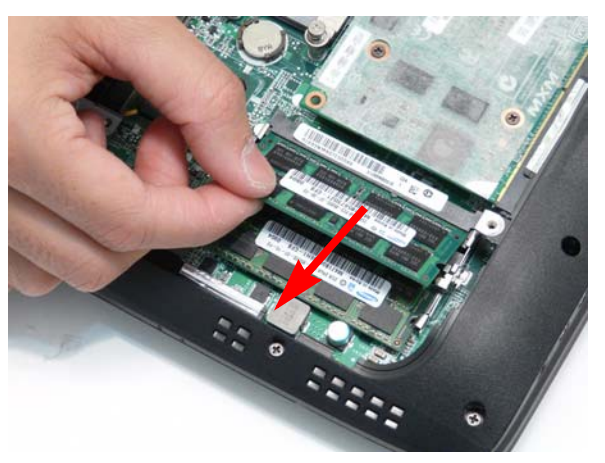

4. Repeat steps 2 and 3 for the second DIMM module.

## Removing the Hard Disk Drive Module

- 1. See "Removing the Lower Cover" on page 51.
- 2. Remove the single screw securing the hard disk bracket to the Lower Cover.

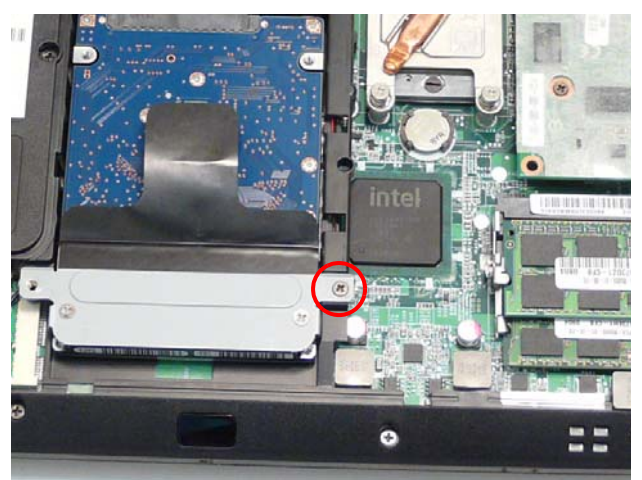

3. Hold the Pull Tab and slide the HDD away from the connector.

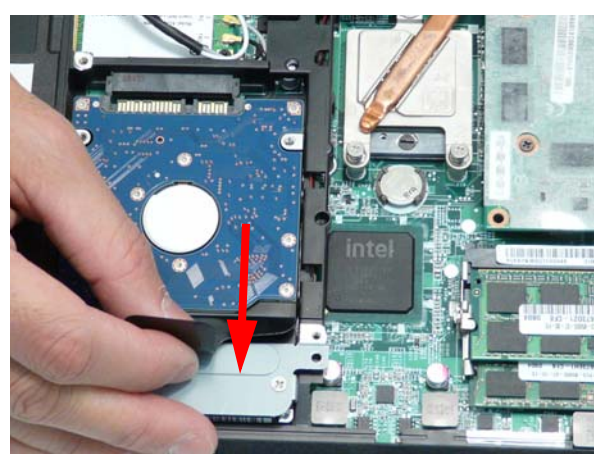

4. Pull the HDD up as shown to remove.

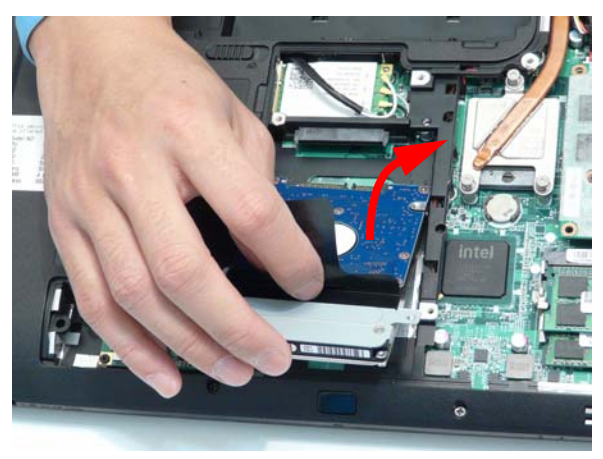

NOTE: To prevent damage to the HDD, avoid pressing down on it or placing heavy objects on top of it.

5. Remove the two screws (two each side) securing the HDD to the carrier.

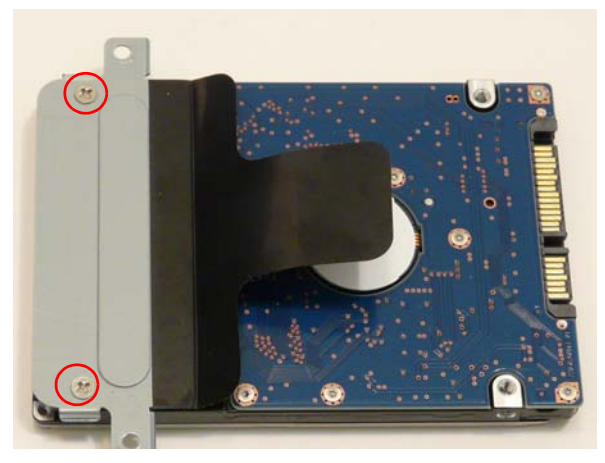

| Step        | Size | Quantity | Screw Type |
|-------------|------|----------|------------|
| HDD Carrier | M3*3 | 2        |            |

6. Lift the HDD carrier to remove.

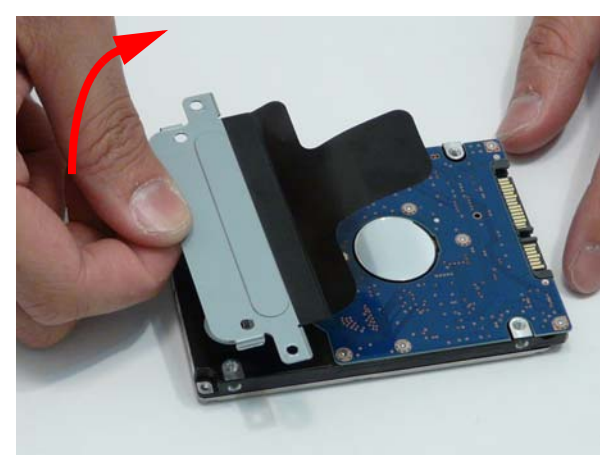

## Removing the Optical Disk Drive Module

1. See "Removing the Hard Disk Drive Module" on page 54.

2. Remove the screw securing the ODD module.

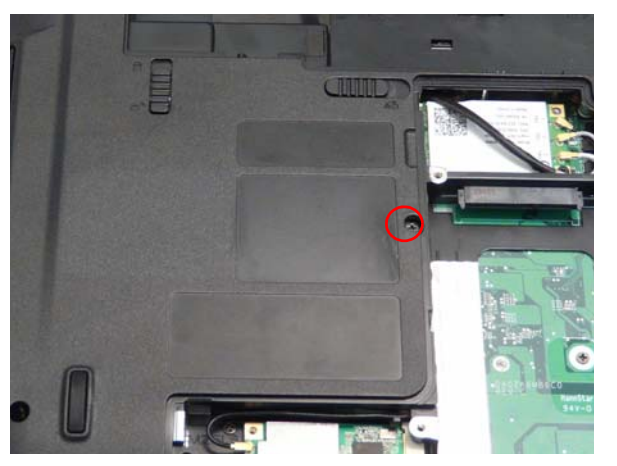

| Step       | Size   | Quantity | Screw Type |
|------------|--------|----------|------------|
| ODD Module | M2.5*6 | 1        |            |

3. Insert a pen or other narrow plastic object as shown and push the ODD Module out of the bay.

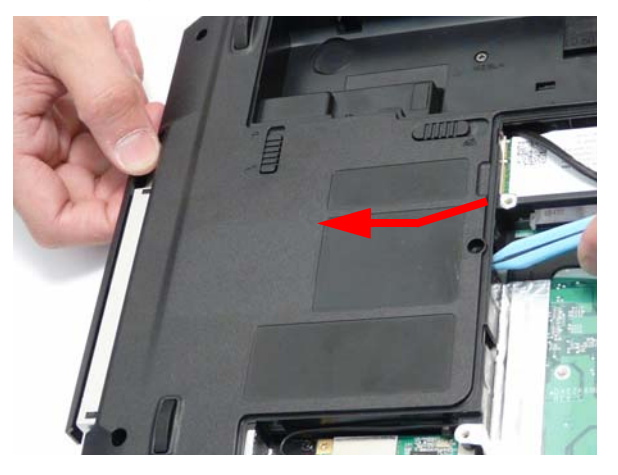

4. Remove the two screws securing the ODD bracket and remove the ODD bracket from the optical disk drive module.

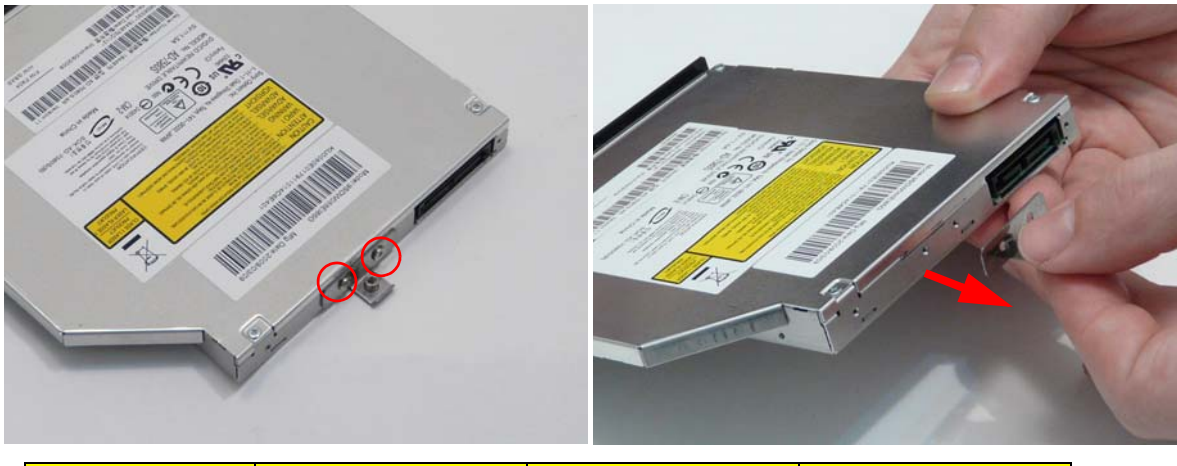

| Step        | Size | Quantity | Screw Type |
|-------------|------|----------|------------|
| ODD Bracket | M2*3 | 2        | ()         |

5. Press down on the locking catch to release the ODD cover and remove.

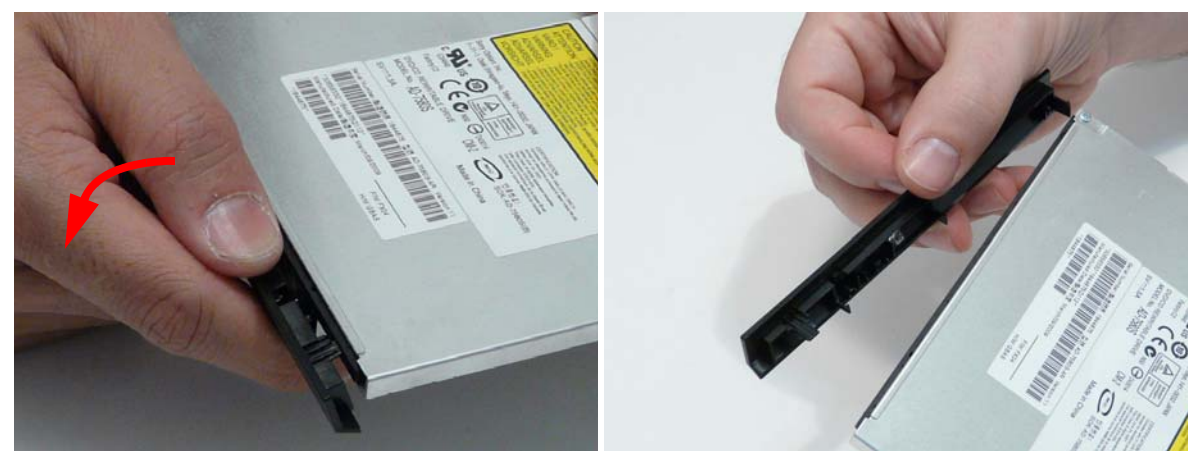

## Removing the TV Tuner

1. See "Removing the Lower Cover" on page 51.

### **2.** Disconnect the antenna cable.

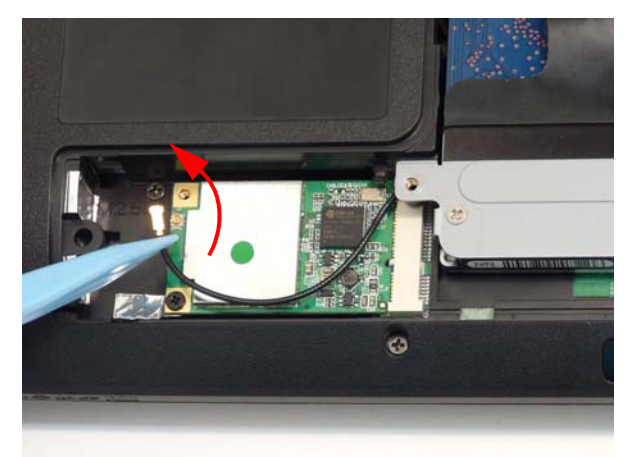

3. Remove the single securing screw.

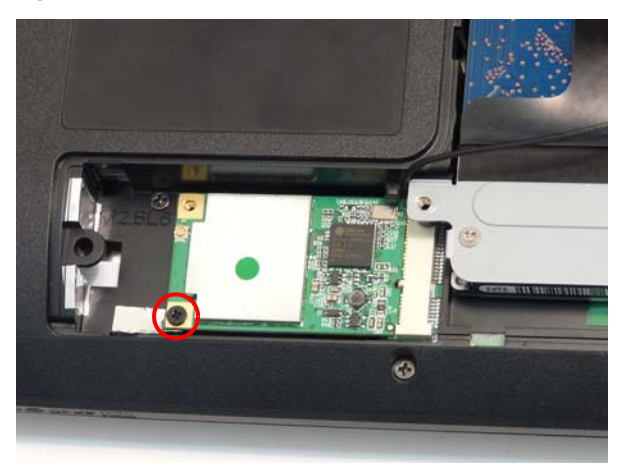

| Step            | Size | Quantity | Screw Type                                                                                                    |
|-----------------|------|----------|----------------------------------------------------------------------------------------------------|
| TV Tuner Module | M2*3 | 1        | e la companya de la companya de la compa |

4. Remove the TV Tuner module as shown.

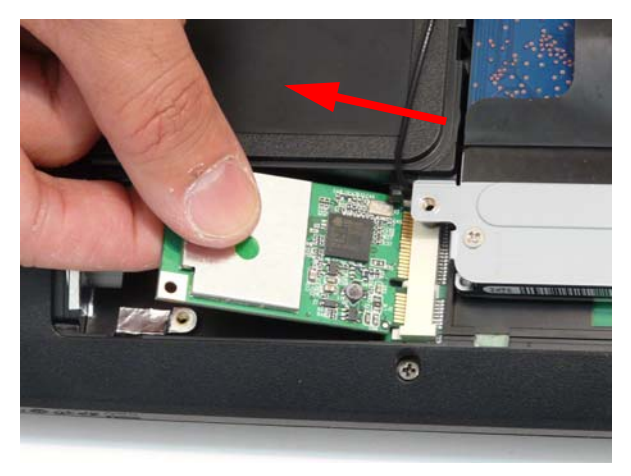

## Removing the Graphics Card

- 1. See "Removing the Lower Cover" on page 51.
- 2. Remove the four screws securing the graphics card to the thermal unit underneath. The graphics card pops up.

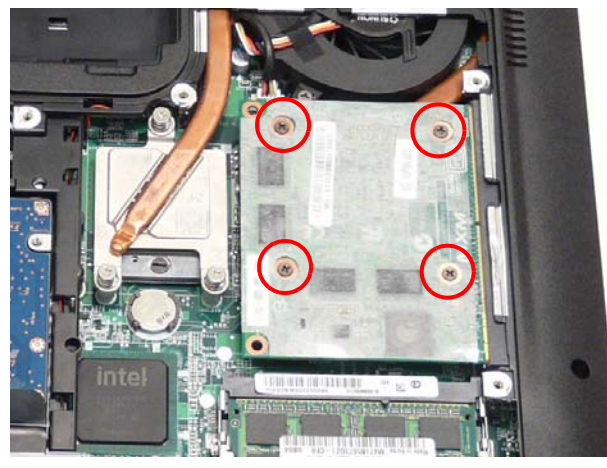

3. Remove the MXM card from the slot.

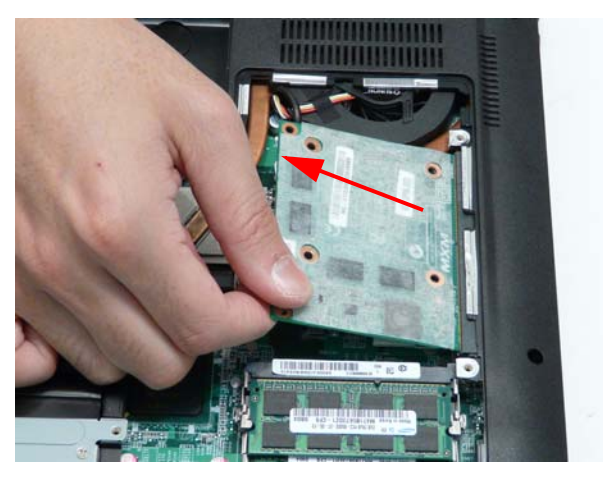

## Removing the RTC Battery

- 1. See "Removing the Lower Cover" on page 51.
- 2. Remove the RTC battery from the mainboard.

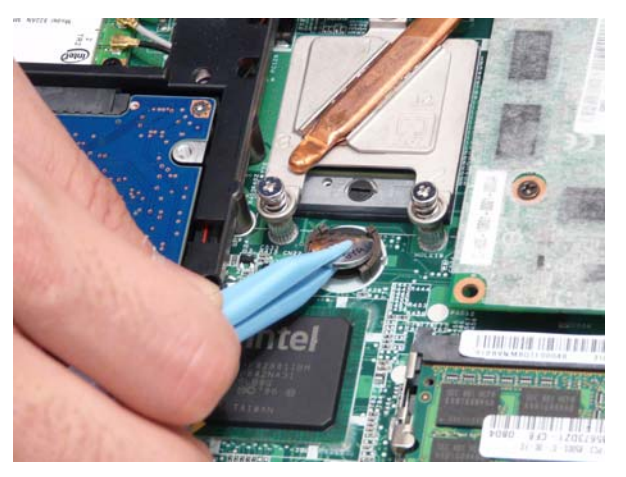

## Removing the CPU

- 1. See "Removing the Graphics Card" on page 59.
  - **NOTE:** With the graphics card removed, the GPU thermal pads are exposed. Do not allow any object to come into contact with the thermal pads as their performance will be seriously degraded if they are damaged. Replace the thermal pads if any object comes into contact with them.
- 2. Unscrew the three securing screws of the CPU heat sink in the indicated order: 3, 2, 1.

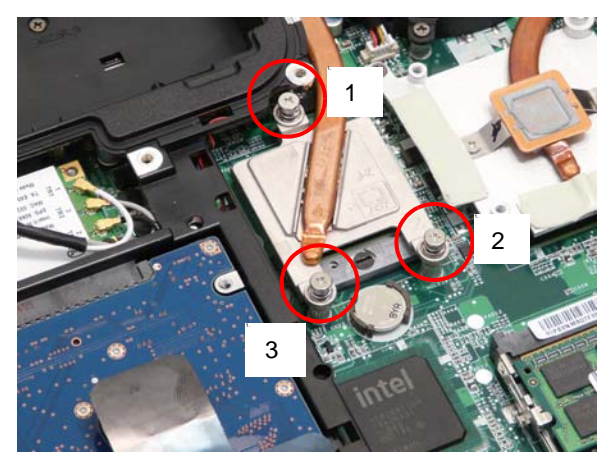

3. Using a flat screwdriver, turn the CPU socket latch counter-clockwise 180° to release the CPU.

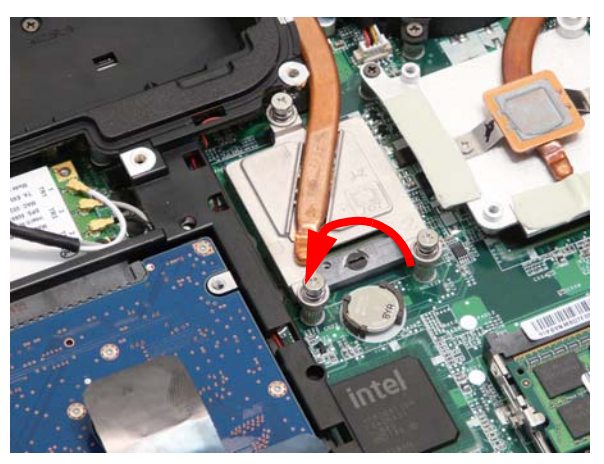

4. Lift the CPU arm of the thermal unit. Keep the heat sink raised.

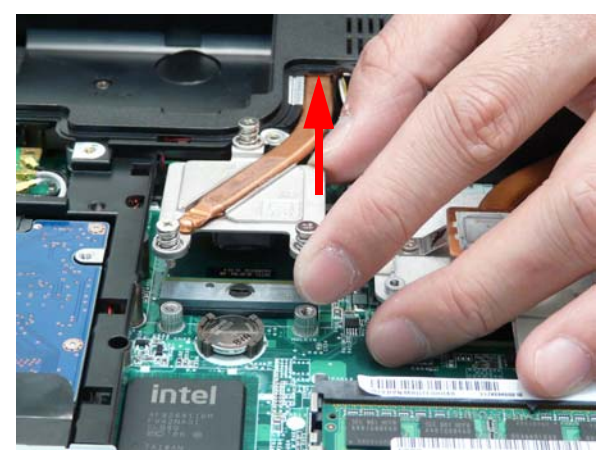

5. Clean the thermal pad off of the heat sink. Scrape the thermal pad off with a plastic implement and then use alcohol and a microfiber cloth to remove any residue from the heat sink.

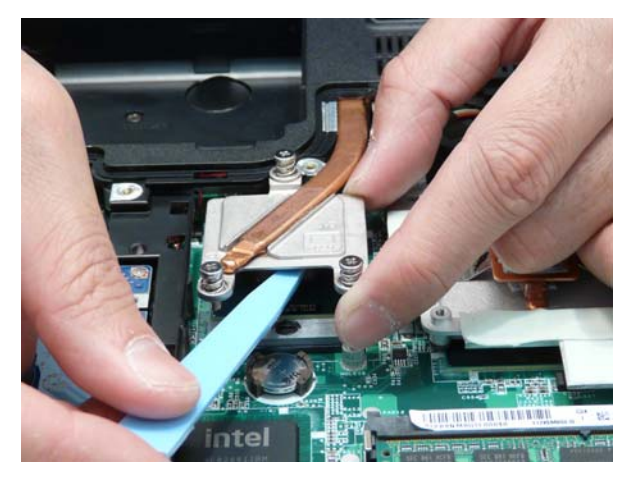

- 6. Lift the CPU clear of the socket by grasping from the corners and carefully ease the CPU out from under the heat sink.
  - **WARNING:**Take care to prevent the pins from becoming bent while removing the CPU. If you find it difficult to remove the CPU using this method, or lack the tools to properly remove the CPU clear of the socket, then remove the Thermal Module from the Mainboard first. See "Removing the Thermal Module" on page 82.

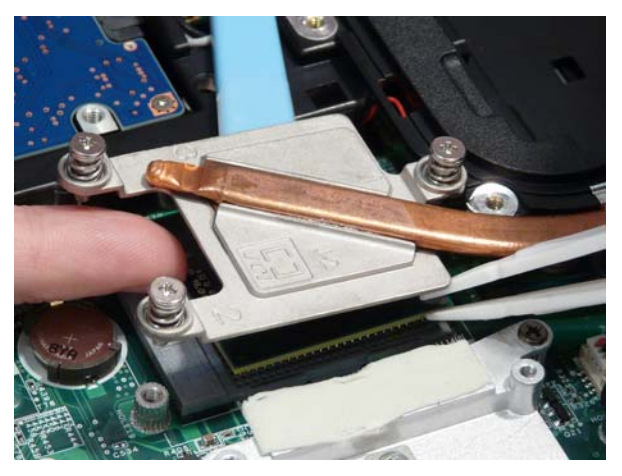

# Main Unit Disassembly Process

## Main Unit Disassembly Flowchart

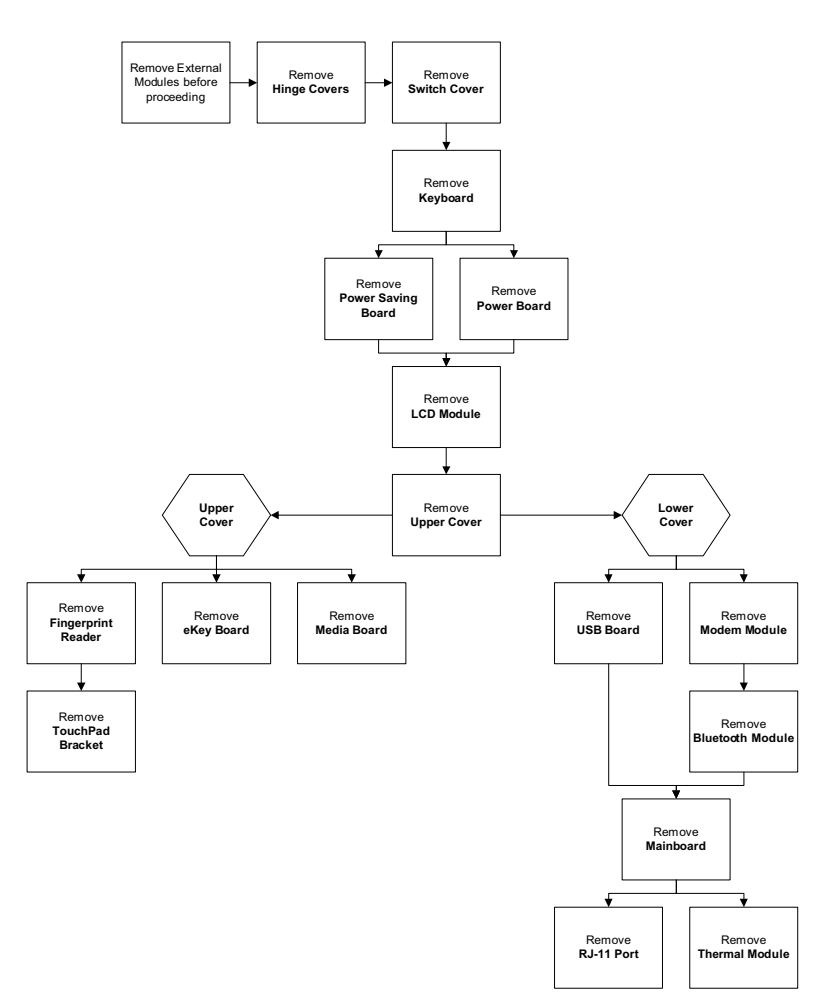

#### Screw List

| Step                | Screw   | Quantity | Part No.     |
|---------------------|---------|----------|--------------|
| Hinge Covers        | M2*3    | 2        | 86.AD302.001 |
| Switch Cover        | M2.5*3  | 4        | 86.AD302.002 |
|                     | M2.5*10 | 2        | 86.AD302.004 |
| Function Board      | M2.5*3  | 2        | 86.AD302.002 |
| Speaker Module      | M2.5*3  | 2        | 86.AD302.002 |
| LCD Module          | M2.5*5  | 6        | 86.AD302.003 |
| Upper Cover         | M2.5*10 | 10       | 86.AD302.004 |
|                     | M2.5*5  | 6        | 86.AD302.003 |
|                     | M2.5*3  | 1        | 86.AD302.002 |
| Finger Print Reader | M2*3    | 1        | 86.AD302.001 |
| TouchPad Bracket    | M2*3    | 2        | 86.AD302.001 |
| eKey Board          | M2.5*3  | 1        | 86.AD302.002 |
| USB Board           | M2.5*3  | 1        | 86.AD302.002 |
| Step           | Screw      | Quantity | Part No.     |
|----------------|------------|----------|--------------|
| Modem Module   | M2*3       | 2        | 86.AD302.001 |
| BT Module      | M2.5*3     | 1        | 86.AD302.002 |
| Mainboard      | M2.5*3     | 1        | 86.AD302.002 |
| Thermal Module | M2.5*5*3.2 | 4        | 86.AD302.006 |

# Removing the Hinge Covers

- 1. See "Removing the Battery Pack" on page 49.
- 2. Remove the two screw caps and screws from the Hinge Covers.

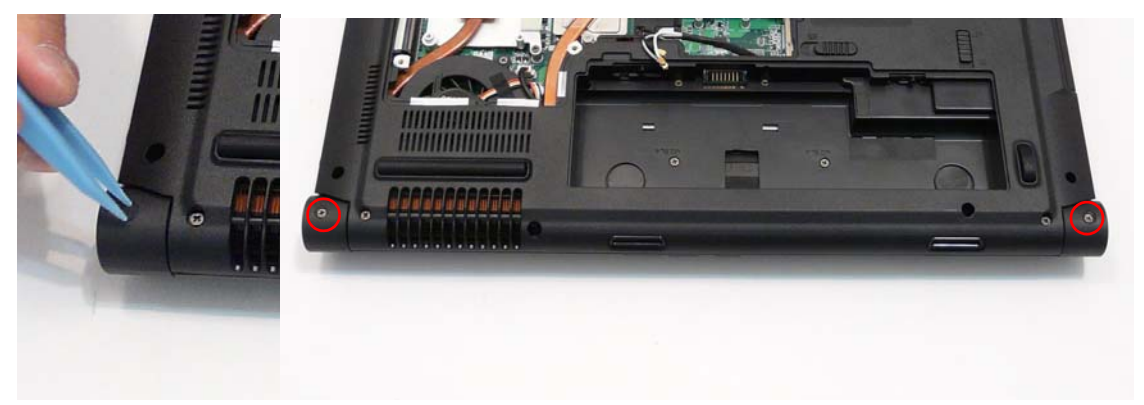

| Step         | Size   | Quantity | Screw Type |
|--------------|--------|----------|------------|
| Hinge Covers | M2.5*4 | 2        | (here)     |

3. Slide the covers off the hinges in the direction of the arrows.

**IMPORTANT:** The left and right Hinge Covers are shaped differently and marked L and R on the inside. Ensure that the correct cover is used during reassembly.

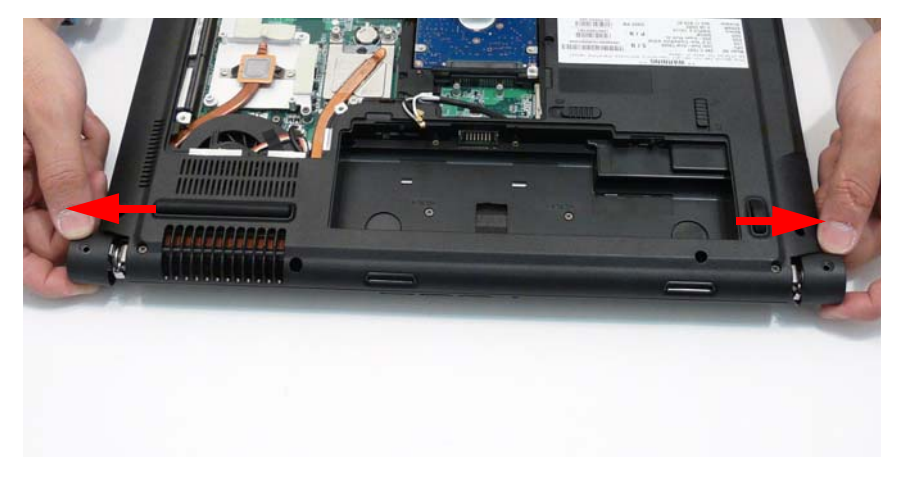

### Removing the Switch Cover

**CAUTION:** Using tools to remove the Switch Cover may cause damage to the outer casing. It is recommended that only fingers are used to remove the Switch Cover.

1. See "Removing the Battery Pack" on page 49.

- 2. See "Removing the Hinge Covers" on page 63.
- 3. Locate and remove the six securing screws on the bottom of the computer.

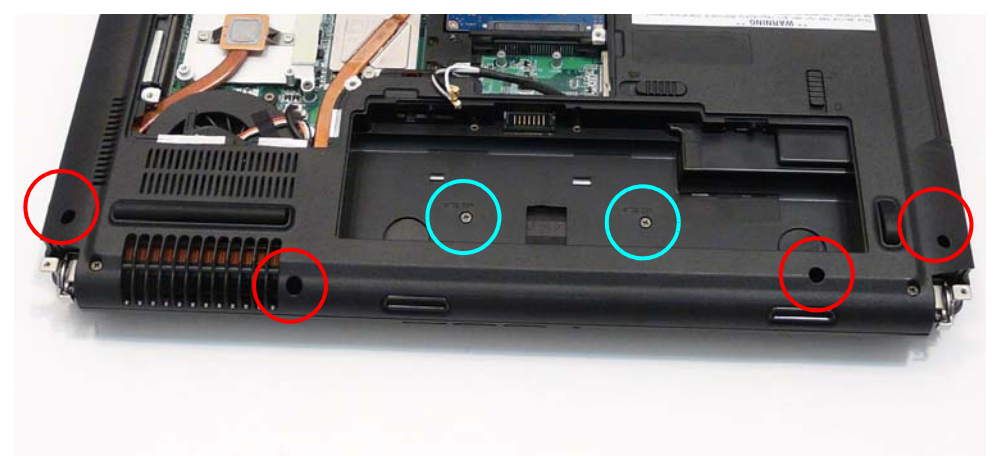

| Step           | Size   | Quantity | Screw Type |
|----------------|--------|----------|------------|
| Switch Cover   | M2.5*6 | 6        |            |
| (red callout)  |        |          |            |
| Switch Cover   | M2.5*4 | 2        |            |
| (cyan callout) |        |          |            |

4. Turn the computer over and open the LCD module to expose the Switch Cover.

**IMPORTANT:**The LCD module does not fully extend. Damage will occur if you attempt to extend the LCD module beyond the manufacturer's design.

5. Pull the switch cover up from the left or right corner, separating the back edge first.

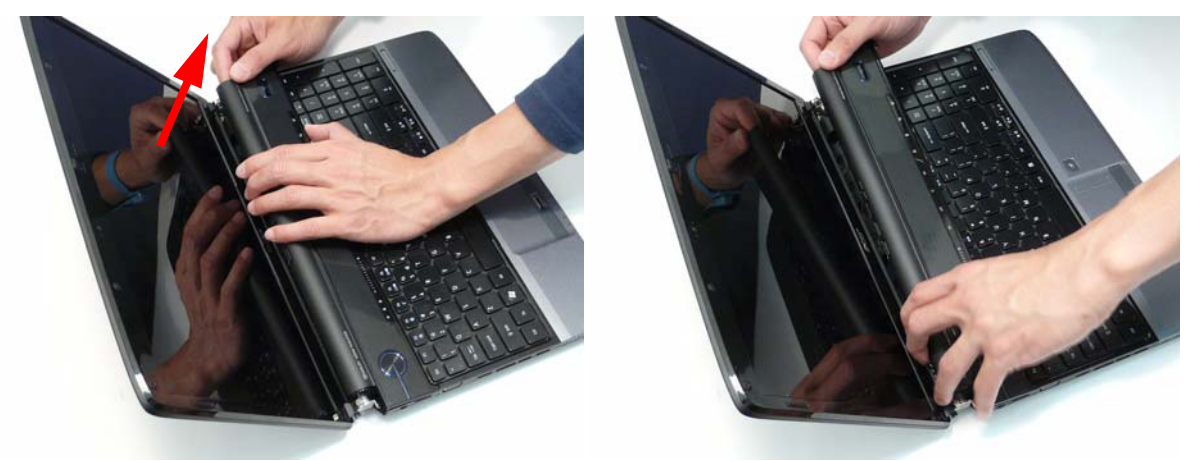

6. Using both hands, lift both sides of the rear edge of the Switch Cover upward as shown.

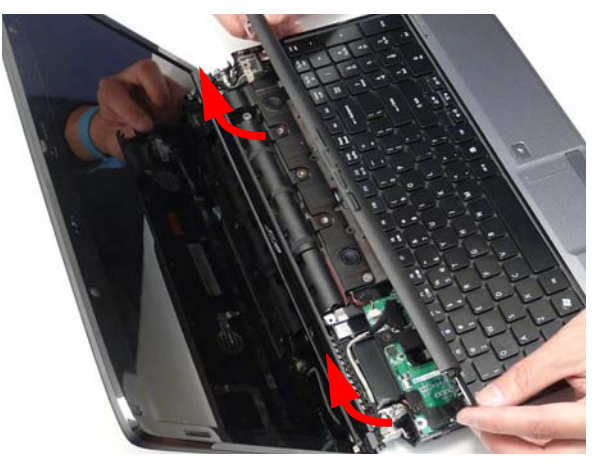

7. Place the switch board on the keyboard.

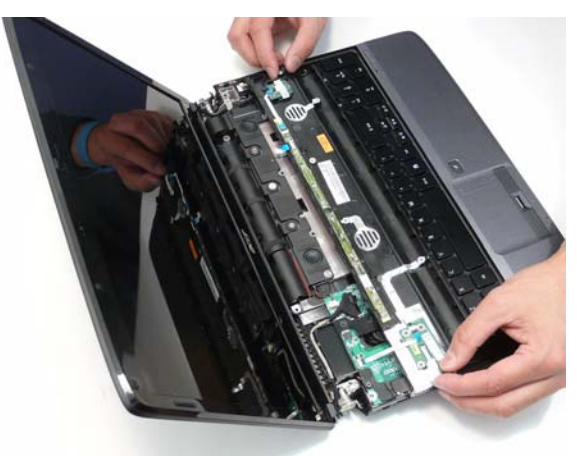

8. Disconnect the function board from the main unit by lifting the FFC lock and removing the FFC as shown.

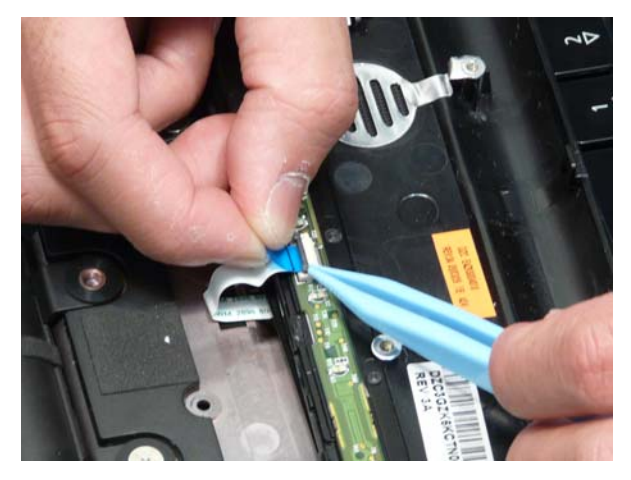

9. Disconnect the power board from the main unit by lifting the FFC lock and removing the FFC as shown.

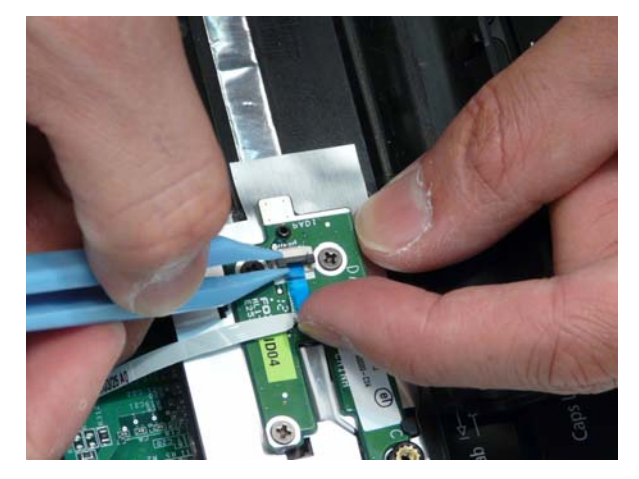

### Removing the Power Save Board

- 1. See "Removing the LCD Module" on page 68.
- 2. Disconnect the Power Save Board from the Function Board by lifting the FFC lock and removing the FFC as shown.

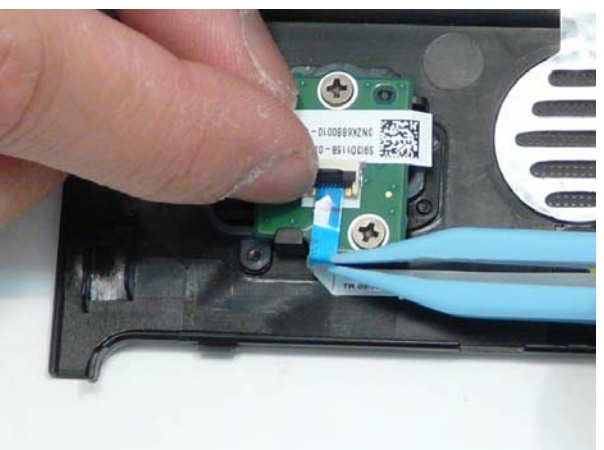

3. Remove the two screws securing the Power Save Board to the Switch Cover as shown.

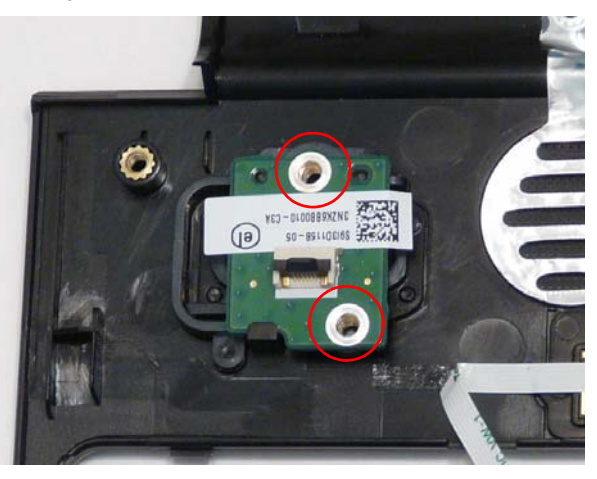

| Step          | Size   | Quantity | Screw Type |
|---------------|--------|----------|------------|
| Switch Cover  | M2.5*4 | 2        |            |
| (red callout) |        |          |            |

4. Remove the Power Save Board from the Switch Cover.

### Removing the Power Switch Board

- 1. See "Removing the LCD Module" on page 68.
- 2. Remove the three screws securing the Power Save Board to the Switch Cover as shown.

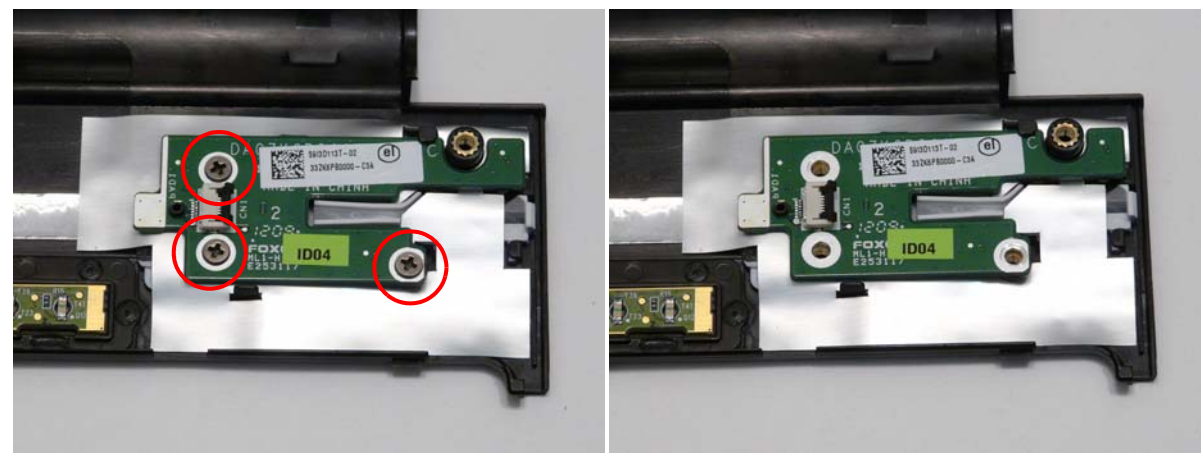

| Step          | Size   | Quantity | Screw Type |
|---------------|--------|----------|------------|
| Switch Cover  | M2.5*4 | 3        |            |
| (red callout) |        |          |            |

3. Remove the power board by sliding it out from the securing tab as shown.

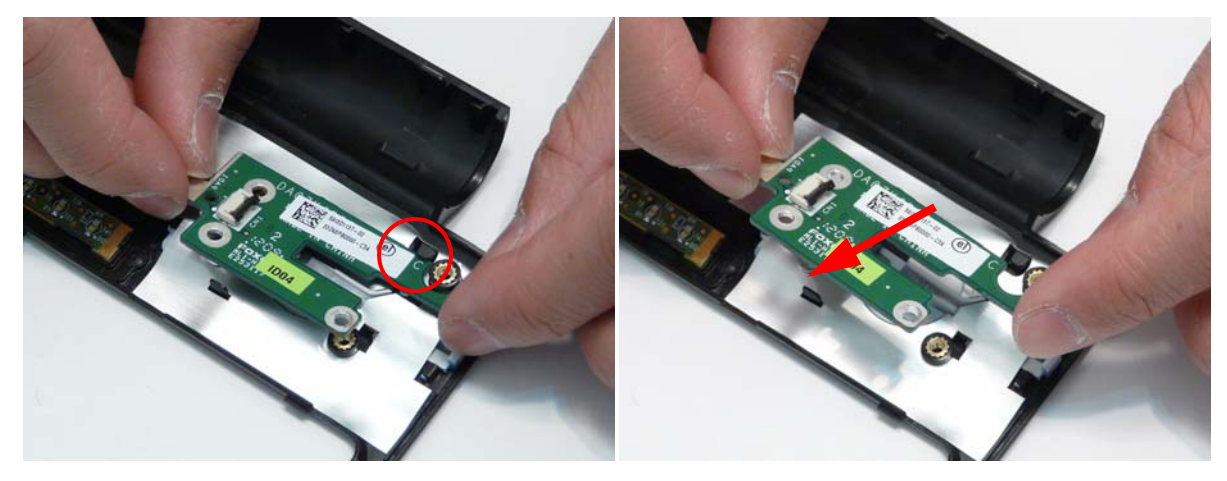

# Removing the Keyboard

- 1. See "Removing the Switch Cover" on page 63.
- 2. Pull up on the center rear of the keyboard until the Keyboard snaps free of the securing tabs on both sides of the Keyboard.

IMPORTANT: The keyboard is still attached to the Mainboard FFC - do not pull on the keyboard.

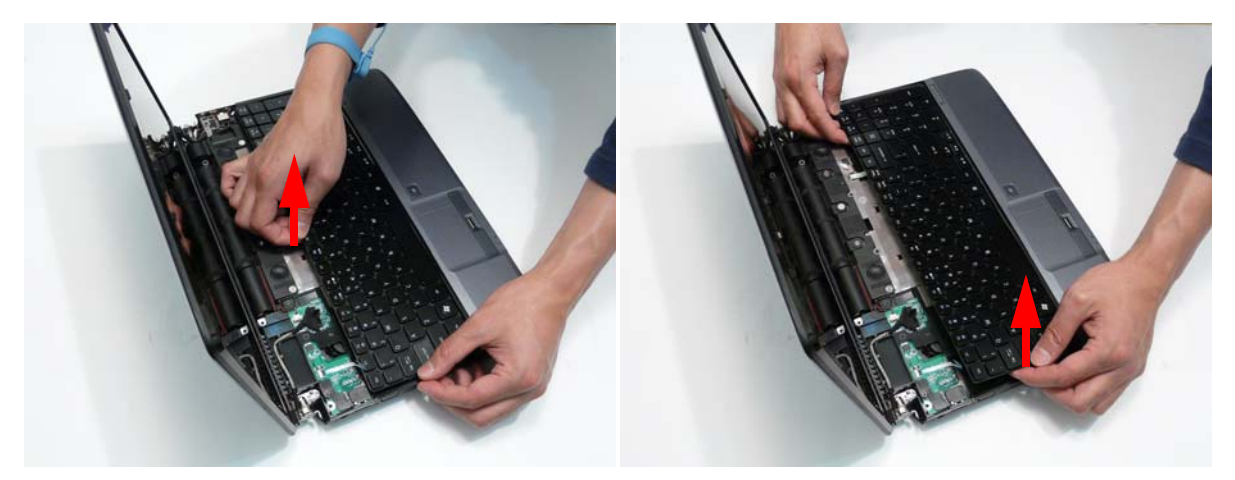

3. Lay the keyboard face down on the touchpad.

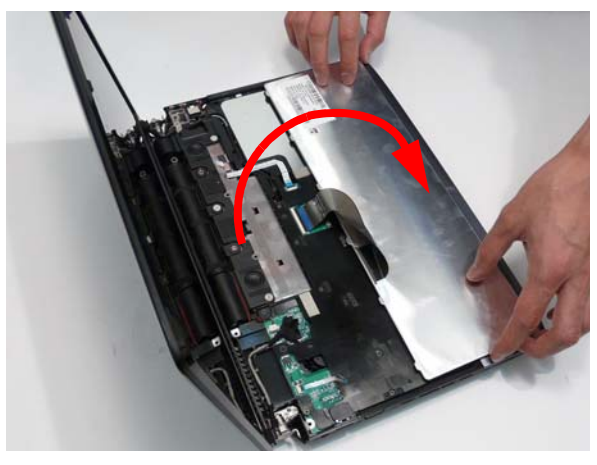

4. Unlock the connector and pull the FFC to remove it from the Mainboard.

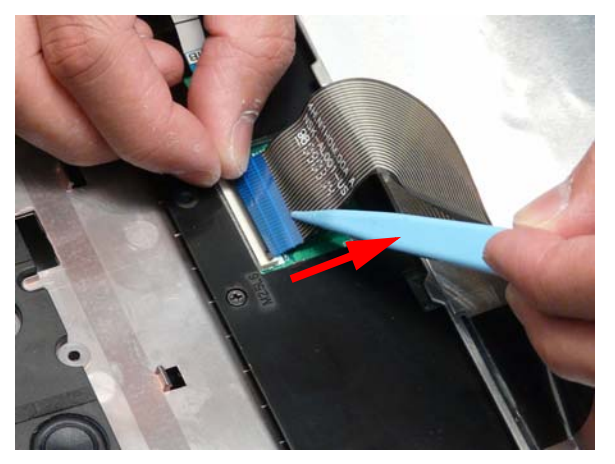

5. Remove the keyboard from the chassis.

### Removing the LCD Module

- 1. See "Removing the WLAN Module" on page 52.
- 2. See "Removing the Keyboard" on page 67.

3. Turn the computer over. Remove the two securing screws as shown.

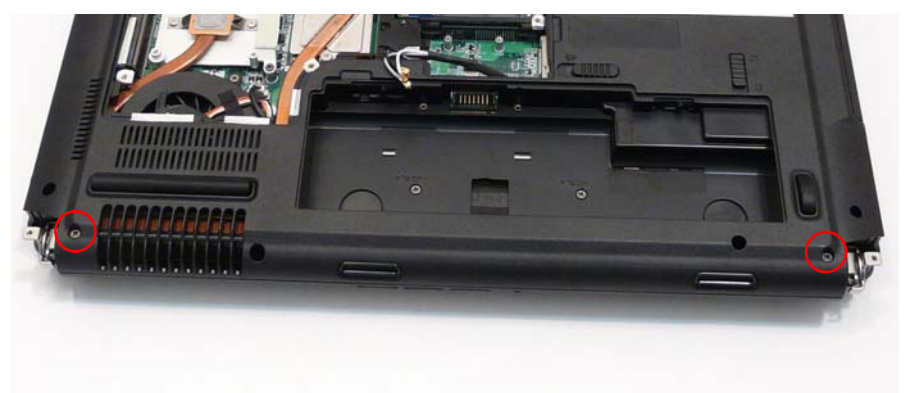

| Step       | Size   | Quantity | Screw Type |
|------------|--------|----------|------------|
| LCD Module | M2.5*5 | 2        | ()         |

4. Starting at the LCD module, completely remove the Antenna cable from the cable channel.

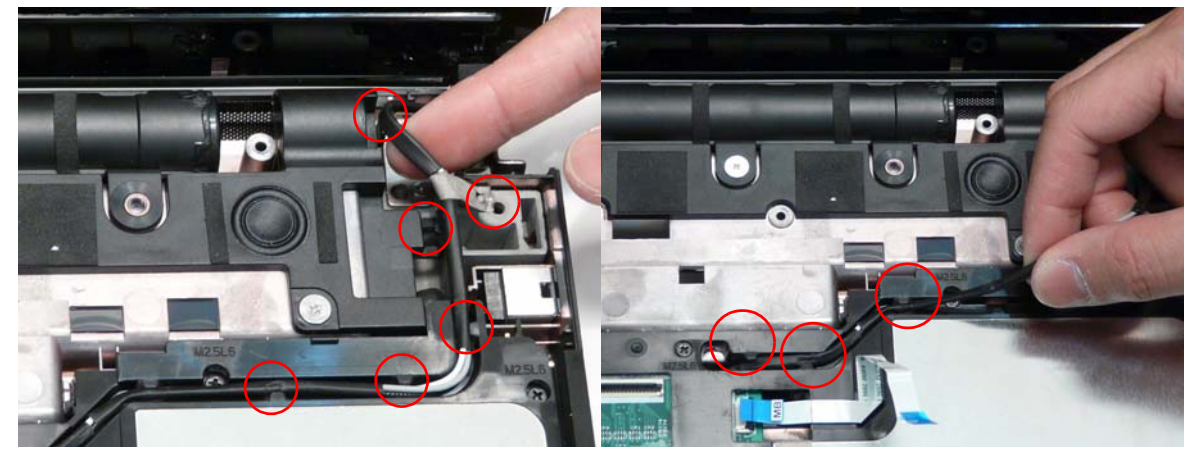

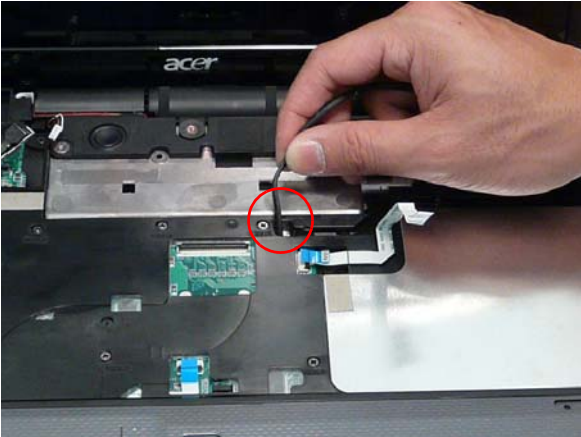

5. Rest the computer on its side with the LCD Module open and push the Antenna cable through the chassis as shown.

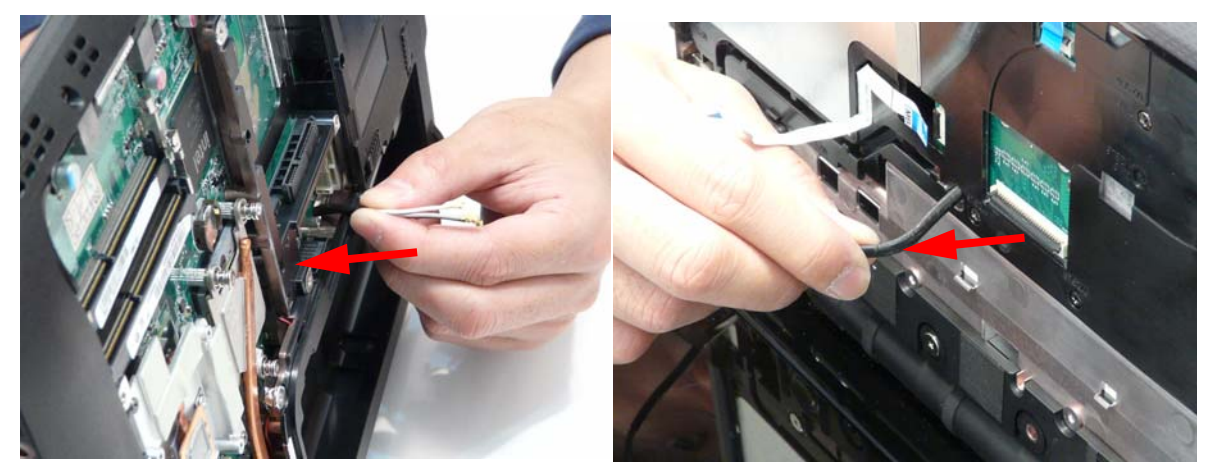

6. Disconnect the LCD cables from the Mainboard and remove the cable from the cable channel as shown.

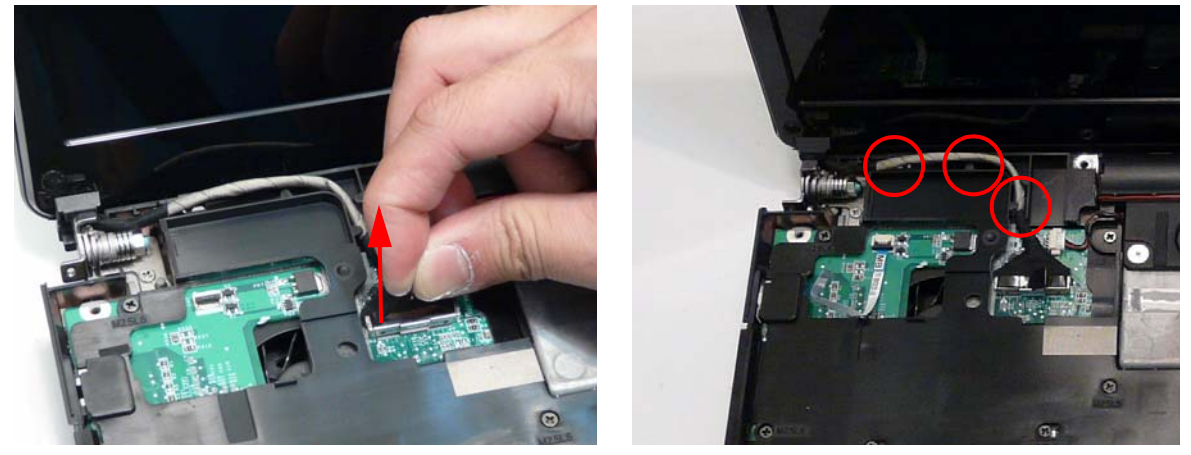

7. Remove the two securing screws from the left LCD hinge.

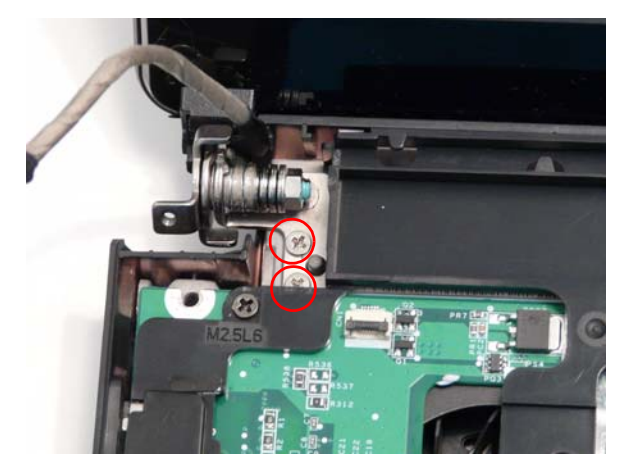

| Step       | Size   | Quantity | Screw Type |
|------------|--------|----------|------------|
| LCD Module | M2.5*5 | 2        | <b>()</b>  |

8. Remove the two securing screws from the right LCD hinge.

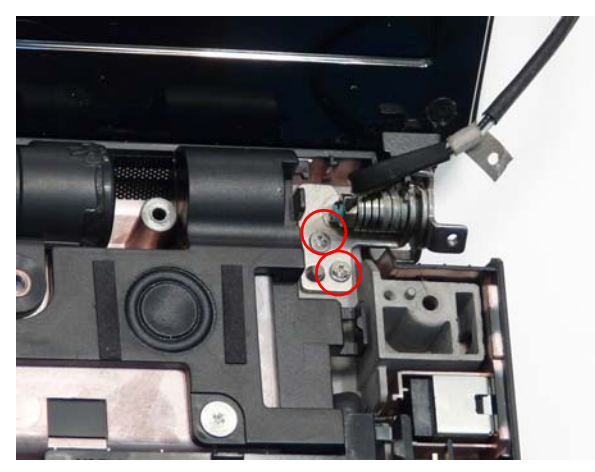

| Step       | Size   | Quantity | Screw Type |
|------------|--------|----------|------------|
| LCD Module | M2.5*5 | 2        |            |

9. Carefully remove the LCD Module from the chassis.

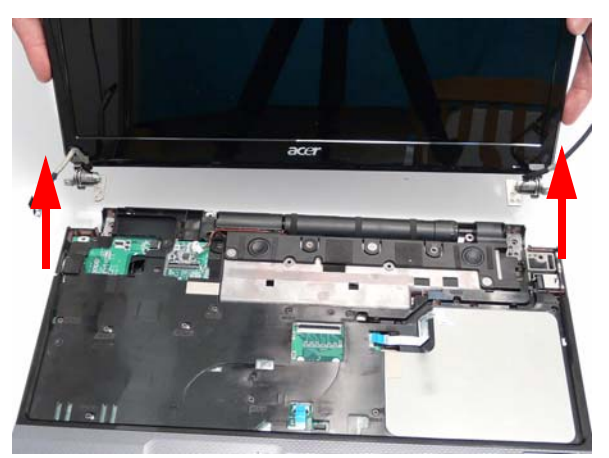

# Removing the Upper Base

1. See "Removing the LCD Module" on page 68.

2. Turn the computer over. Remove the nine screws on the bottom panel.

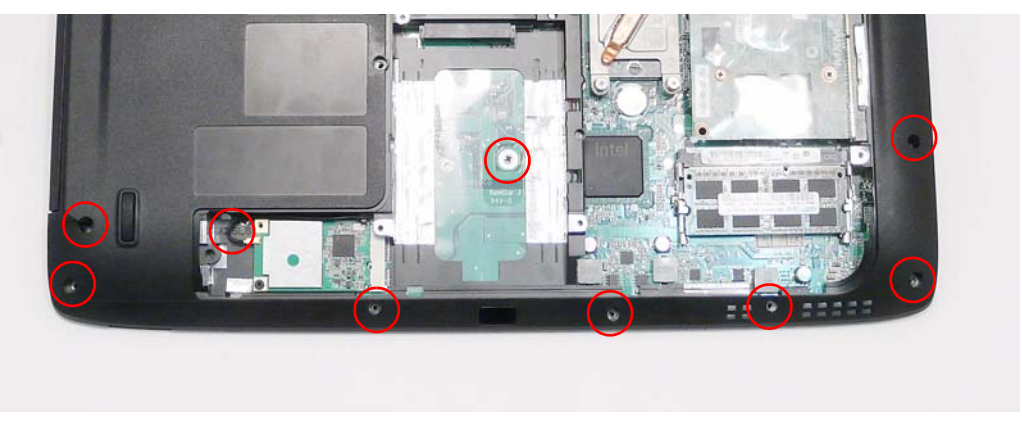

| Step        | Size   | Quantity | Screw Type |
|-------------|--------|----------|------------|
| Upper Cover | M2.5*6 | 9        | ()         |

3. Turn the computer over. Remove the 13 securing screws on the top panel.

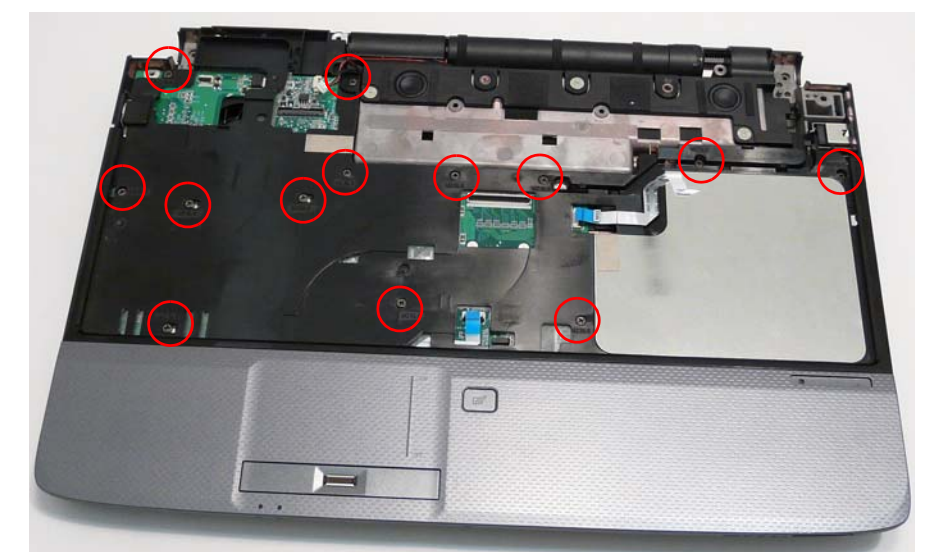

| Step                         | Size   | Quantity | Screw Type |
|------------------------------|--------|----------|------------|
| Upper Cover<br>(red callout) | M2.5*6 | 13       |            |

4. Turn the computer over and disconnect the four cables from the mainboard.

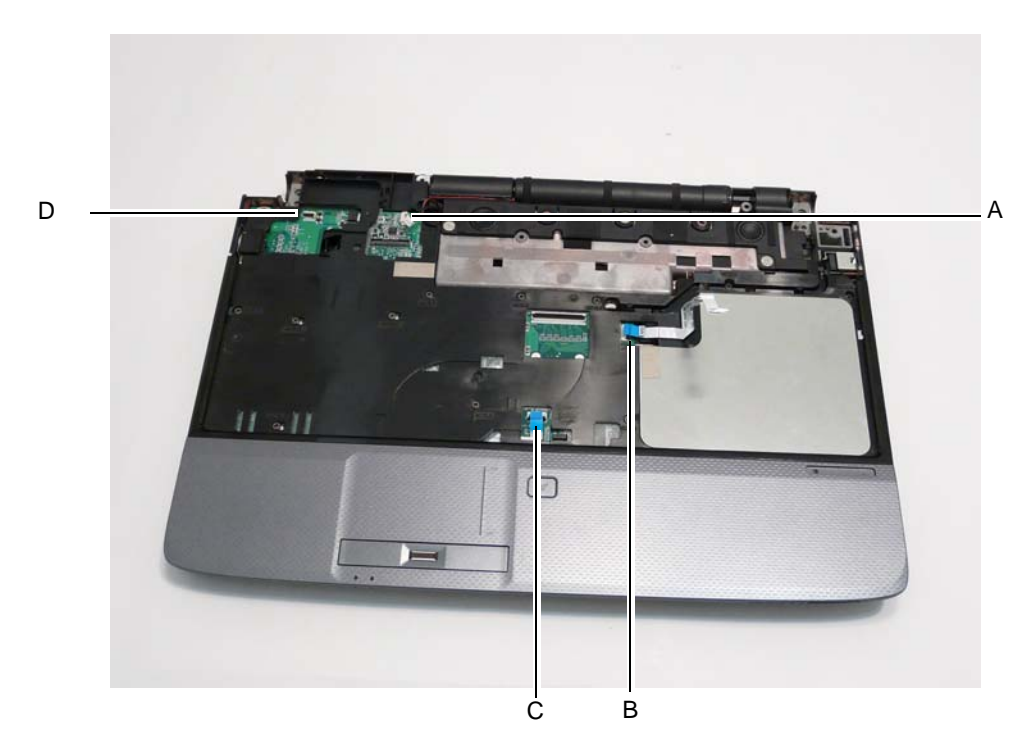

Unlock the connector and disconnect A as shown.

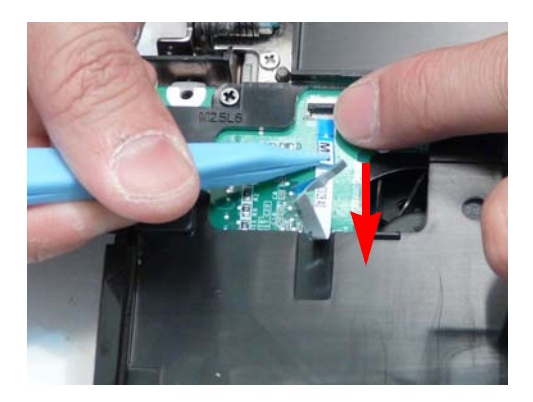

Unlock the connector and disconnect B as shown.

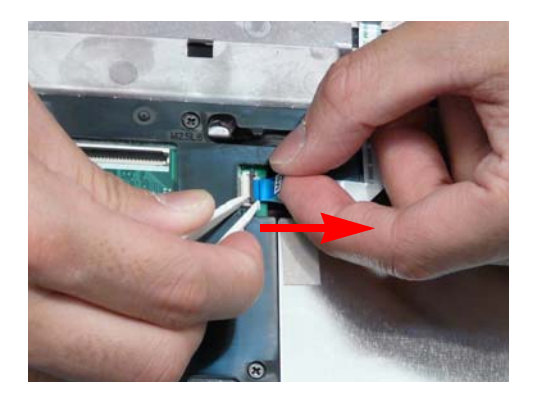

Unlock the connector and disconnect C as shown.

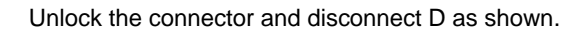

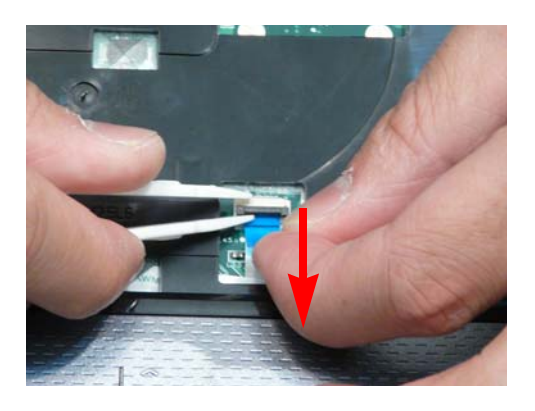

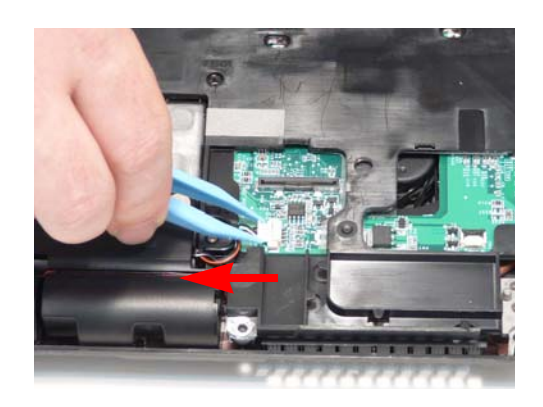

**WARNING:**Care must be taken when removing the Upper Base from the Lower Base to prevent damage or stress to the surface.

5. Ease the lower casing outward to clear the securing clips and pry apart the upper left side as shown, and lift the rear edge of the Upper Base upward.

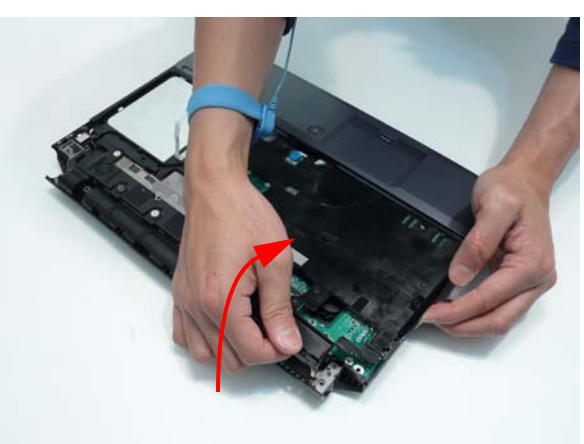

6. Ease the lower casing outward to clear the securing clips and pry apart the right side as shown. Lift the rear edge of the Upper Base upward.

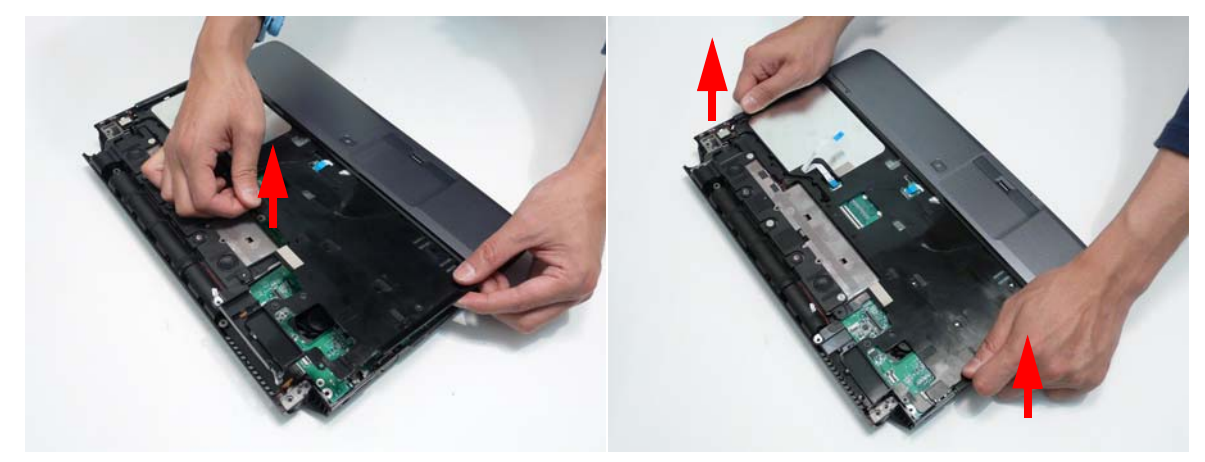

7. Completely remove the Upper Base from the Lower Base.

#### Removing the Finger Print Reader

NOTE: Only the Discrete SKU supports Finger Print Reader technology.

1. See "Removing the Upper Base" on page 72.

2. Lift the FFC locking latch, as shown, to disengage the cable and disconnect the main board FFC.

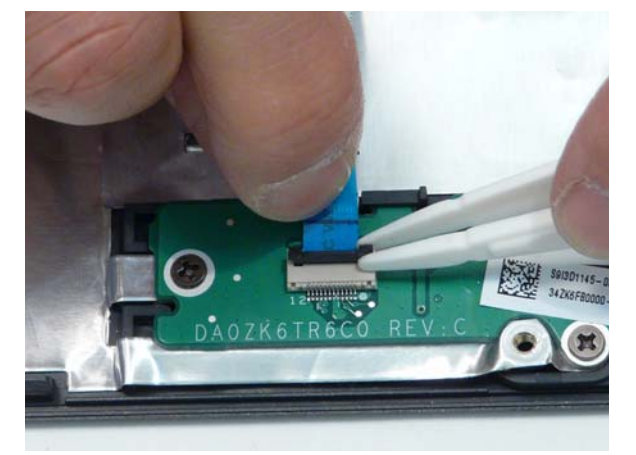

3. Open the FFC locking latch as shown and remove the FFC.

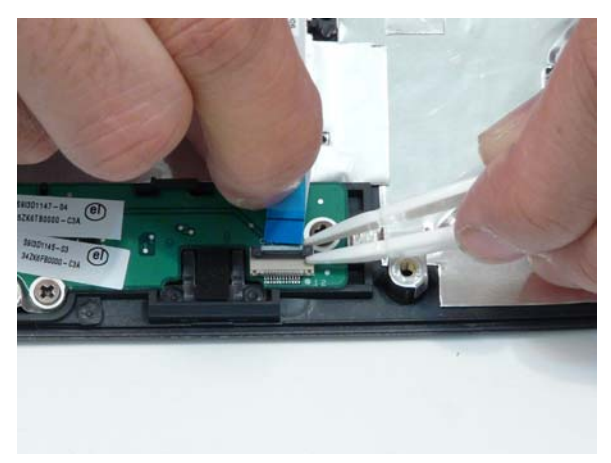

4. Remove the three securing screws on the bracket.

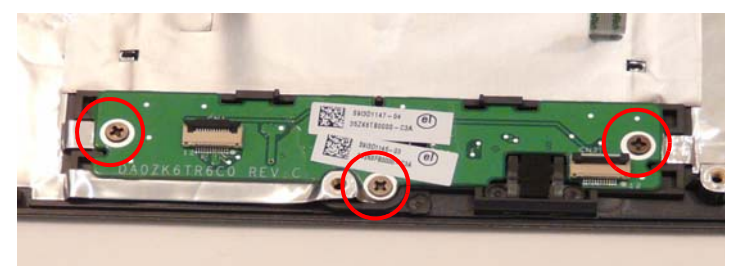

| Step                   | Size | Quantity | Screw Type |
|------------------------|------|----------|------------|
| Finger Print<br>Reader | M2*3 | 1        | -          |

5. Pull the fingerprint reader out from under the securing brackets as shown.

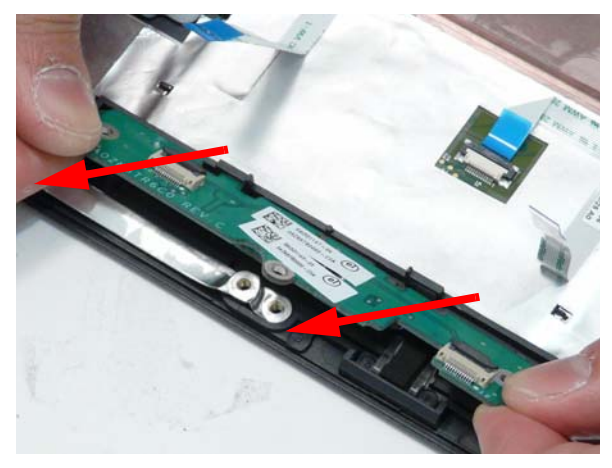

# Removing the Multifunction Board

- 1. See "Removing the Upper Base" on page 72.
- 2. Open the FFC locking latch and remove the FFC from the Mainboard.

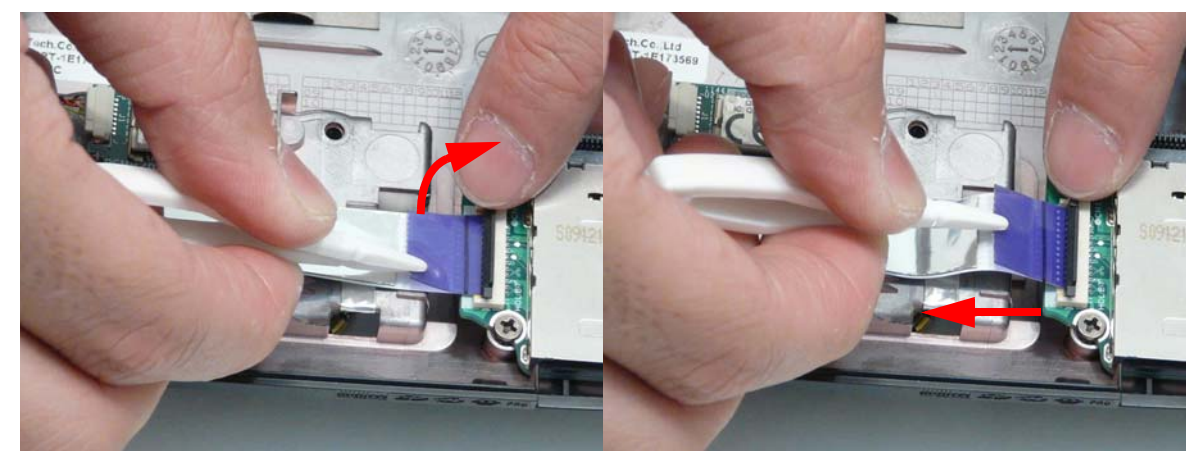

3. Remove the single securing screw from the Multifunction board.

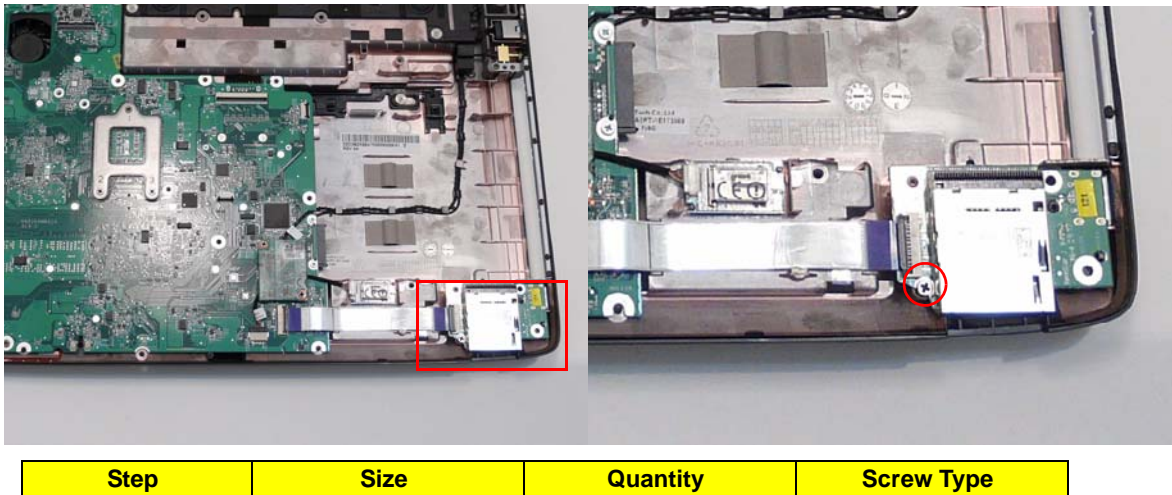

| Step                   | Size   | Quantity | Screw Type |
|------------------------|--------|----------|------------|
| Multifunction<br>Board | M2.5*3 | 1        | 9          |

4. Lift the Multifunction Board clear of the casing.

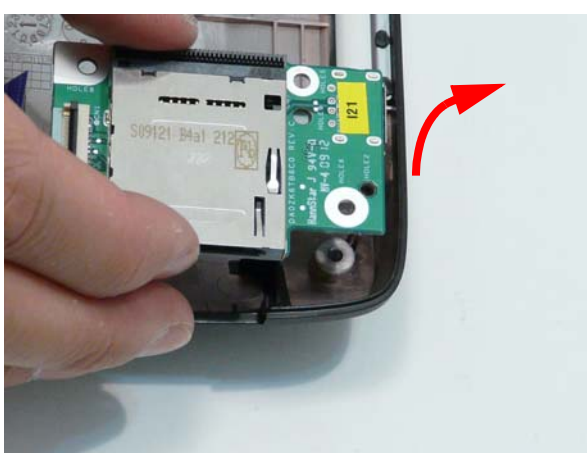

# Removing the Modem Module

1. Remove the Upper Base. See "Removing the Upper Base" on page 72.

2. Remove the two screws securing the Modem to the Mainboard.

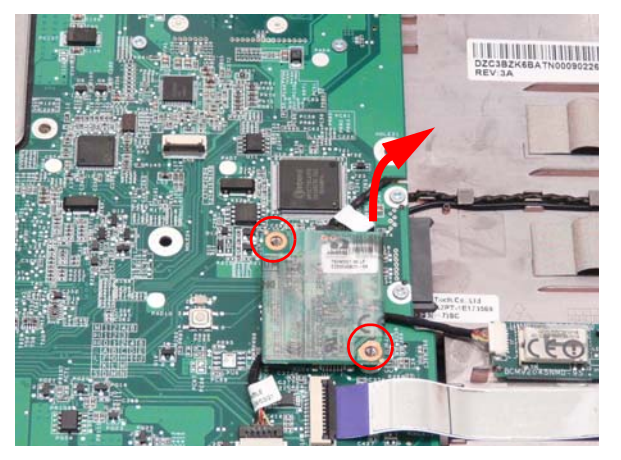

| Step         | Size | Quantity | Screw Type |
|--------------|------|----------|------------|
| Modem Module | M2*3 | 2        | ()         |

3. Lift the Modem Module clear of the Mainboard as shown.

**IMPORTANT:** The back of the modem board is plugged into the mainboard. Be sure to lift straight up - do not twist the board or damage may result.

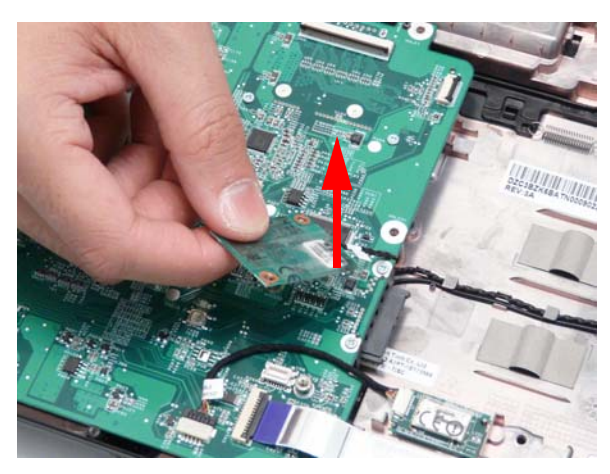

4. Turn the module over and disconnect the Modem cable. Remove the module from the casing.

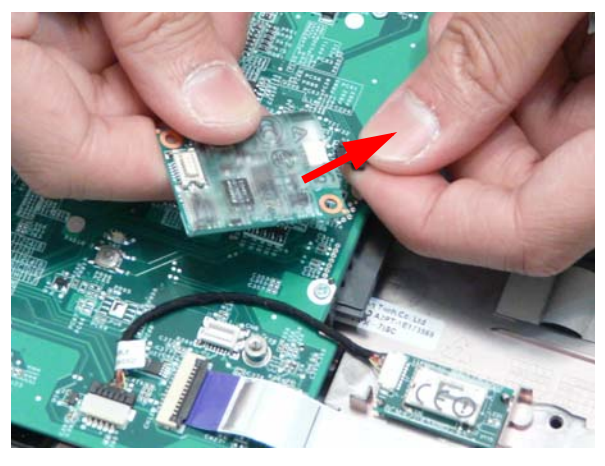

# Removing the Bluetooth Module

- 1. See "Removing the Upper Base" on page 72.
- 2. Grasp the cable as shown and pull to disconnect from the Bluetooth module.

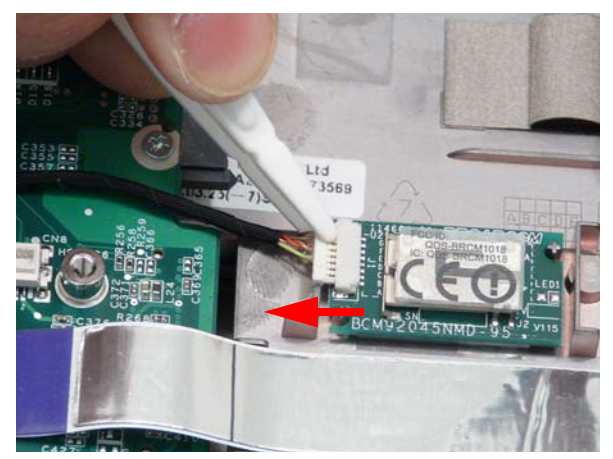

3. Lift the bluetooth board from the adhesive securing it to the Lower Cover.

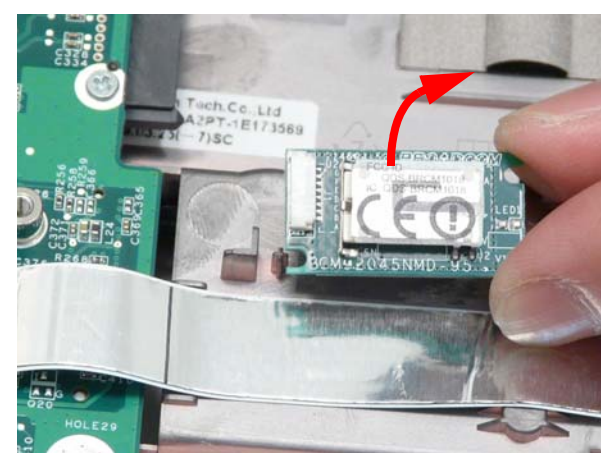

# Removing the Mainboard

- 1. See "Removing the Upper Base" on page 72.
- 2. Disconnect the FFC connecting to the Multifunction board.

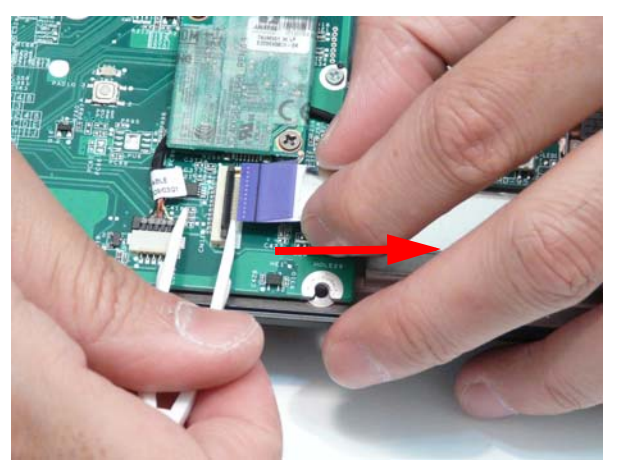

3. See "Removing the Modern Module" on page 78.

4. Disconnect the cable to the Bluetooth board.

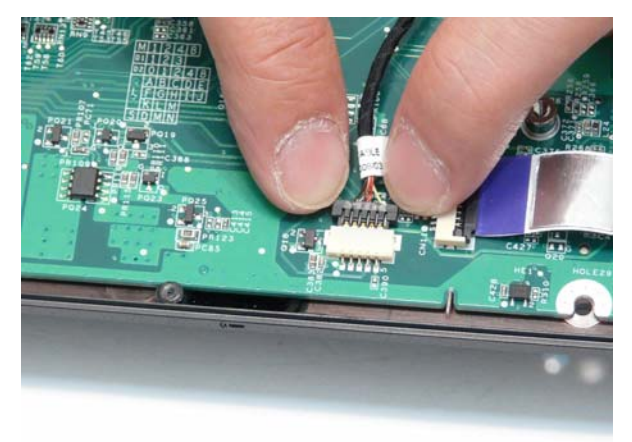

5. Disconnect the Speaker wires.

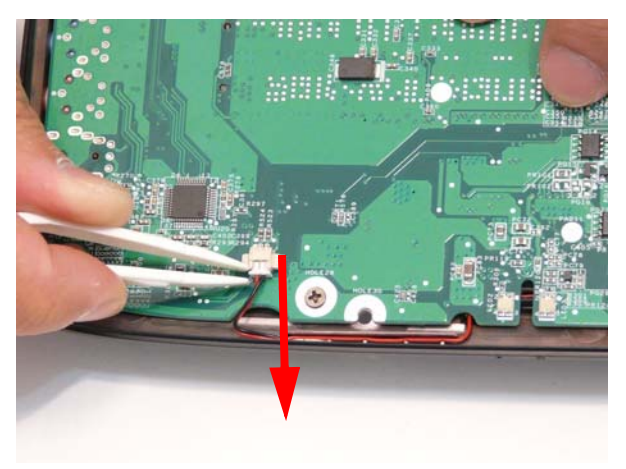

6. Grasp the RJ-11 cable and remove it from the Mainboard as shown.

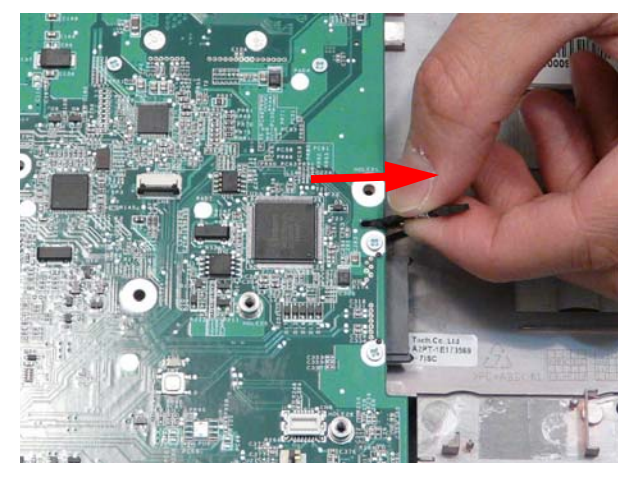

7. Remove the single securing screw.

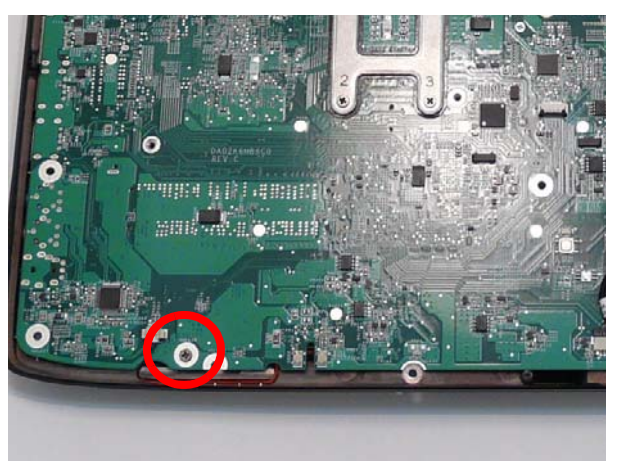

| Step      | Size   | Quantity | Screw Type |
|-----------|--------|----------|------------|
| Mainboard | M2.5*3 | 1        | 3.         |

8. Lift the mainboard right side first to remove from the base.

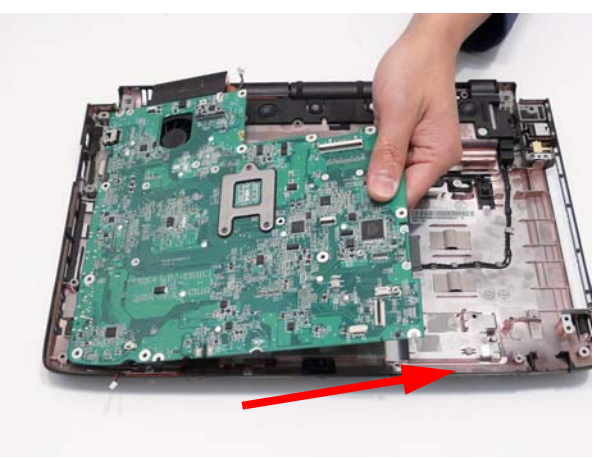

# Removing the Thermal Module

- 1. See "Removing the Mainboard" on page 80.
- 2. Turn the Mainboard over and place on a clean surface.

3. Hold the fan cable connector and lift to disconnect from the mainboard.

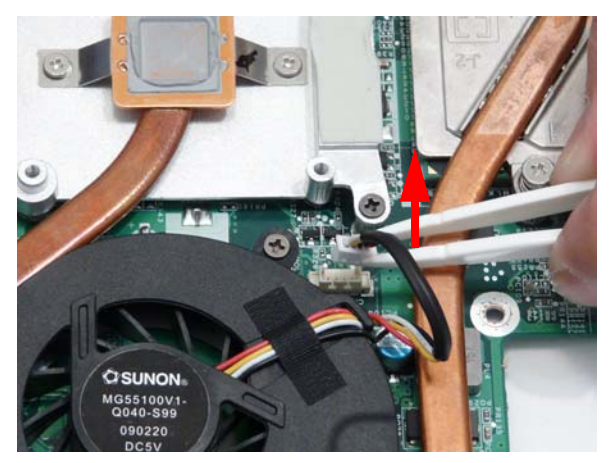

**4.** Loosen the three captive screws from the Thermal Module CPU heat sink in reverse numerical order, from 3 to 1.

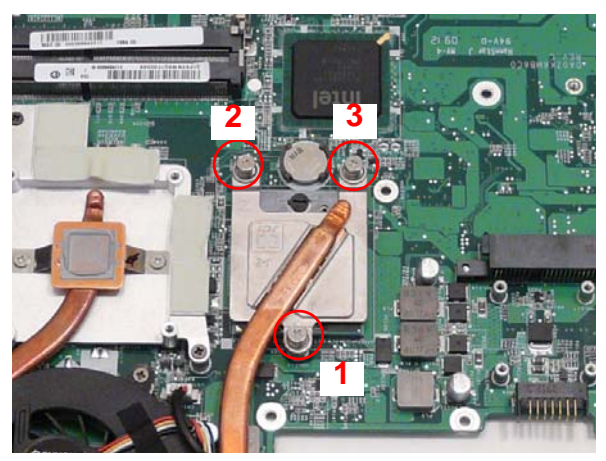

**5.** Remove the four screws from the Thermal Module.

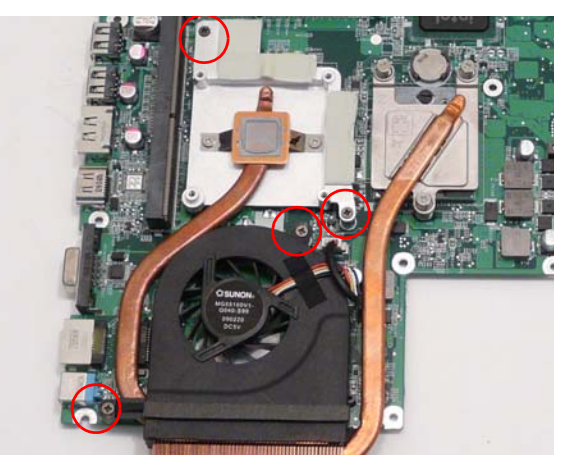

| Step                  | Size   | Quantity | Screw Type |
|-----------------------|--------|----------|------------|
| CPU Thermal<br>Module | M2.5*3 | 4        |            |

**WARNING:**To prevent damage to the Thermal Module or the CPU, hold and lift the Thermal Module by lifting both ends up and away at the same time.

6. Hold the module on both sides and lift it clear of the Mainboard.

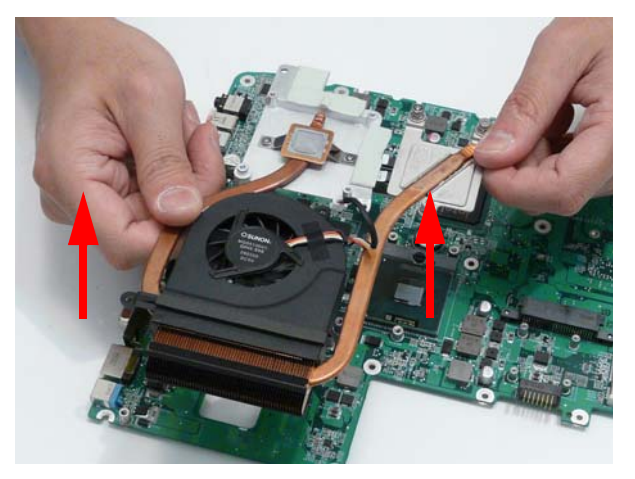

**IMPORTANT:** If the replacement Thermal Module does not include the thermal protection pads shown below, reuse the original thermal protection pad with the new Thermal Module.

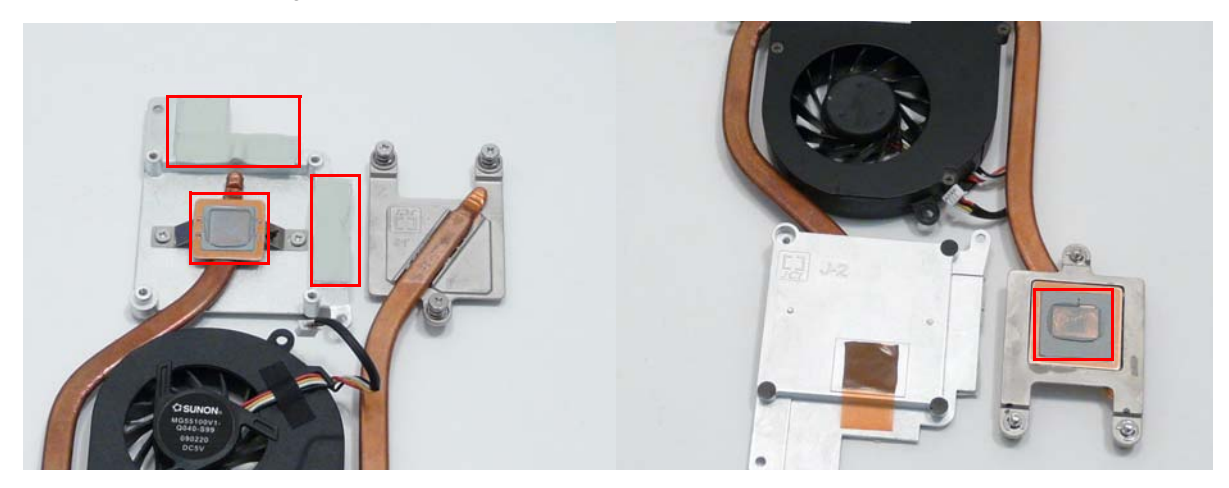

# Removing the CPU (Alternate Procedure)

**NOTE:** Use this procedure only if you are unable to remove the CPU safely as described in "Removing the CPU" on page 60.

1. See "Removing the Thermal Module" on page 82.

2. Turn the CPU socket latch 180 degrees counterclockwise to the Unlock position.

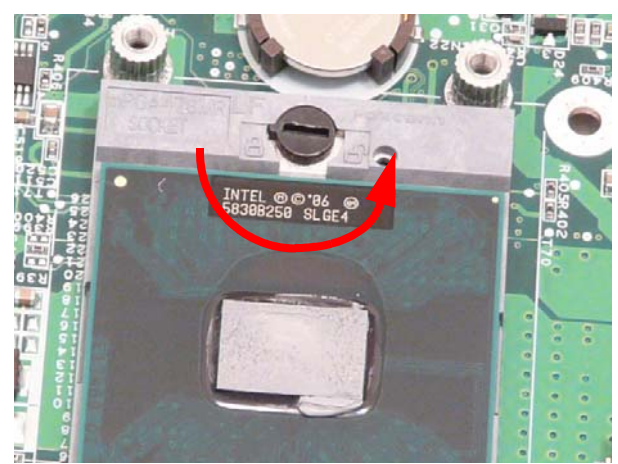

3. Lift the CPU clear of the socket.

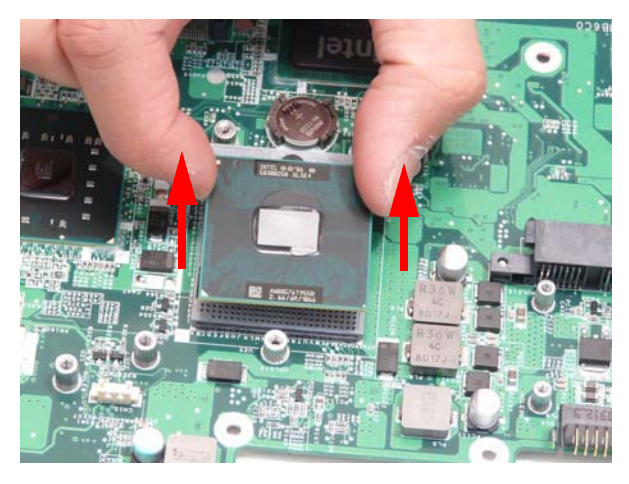

# Removing the Speaker Modules

1. See "Removing the Mainboard" on page 80.

2. Remove the three securing screws from the Speaker Modules.

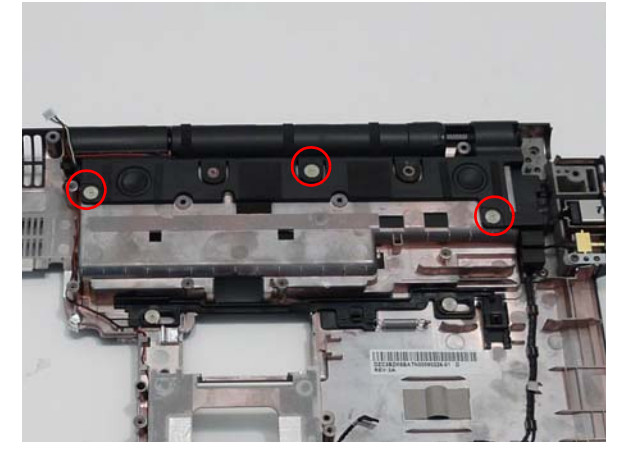

| Step           | Size                   | Quantity | Screw Type |
|----------------|------------------------|----------|------------|
| Speaker Module | M2.5*2 x 6mm flat head | 3        | <i>J</i>   |

3. Pull the subwoofer module up from the rubber dampers on the securing tabs as shown.

IMPORTANT: Do not lift the subwoofer out from the edges as contact with the speakers can damage the unit.

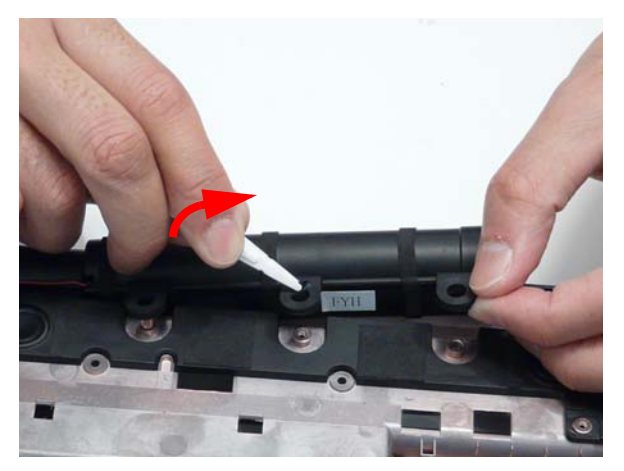

4. Lift the subwoofer away from the lower base as shown.

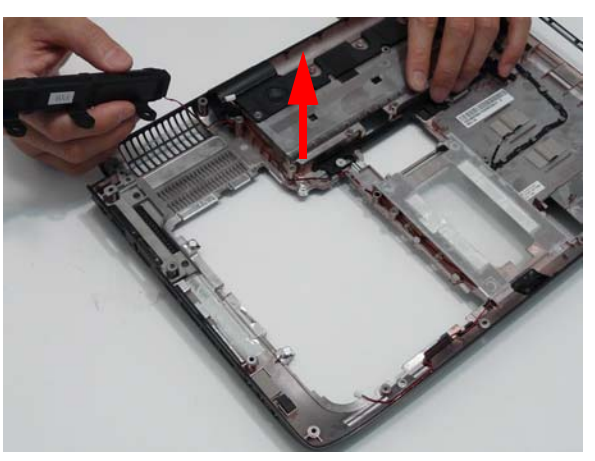

5. Lift the speaker module away from the lower base as shown

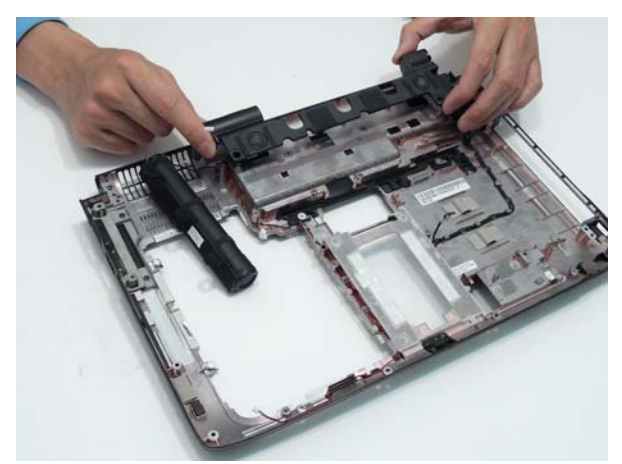

6. Remove the speaker wire from the channel as shown.

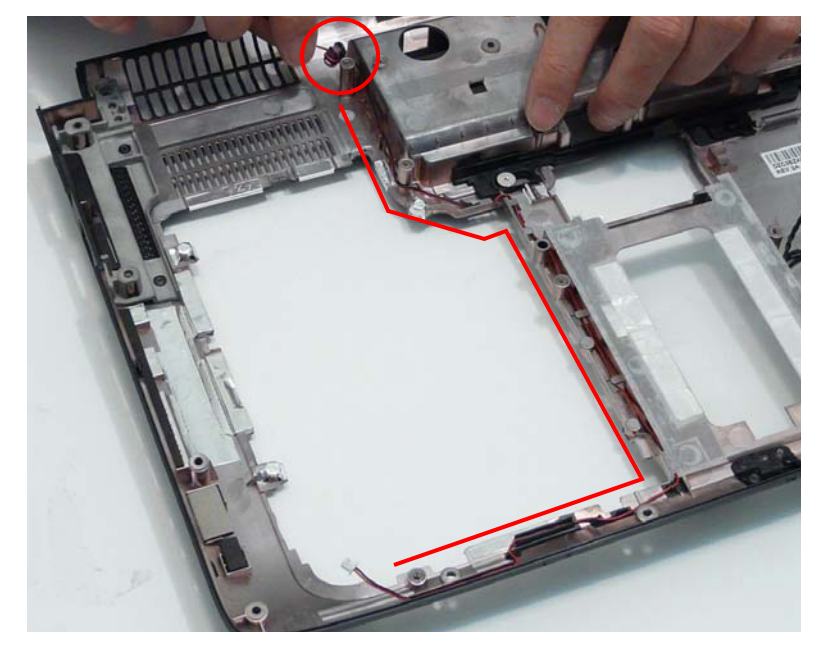

# LCD Module Disassembly Process

# LCD Module Disassembly Flowchart

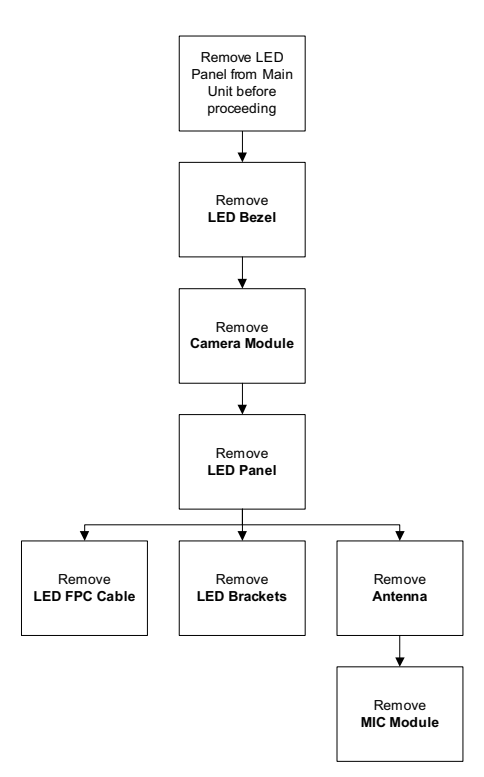

#### Screw List

| Step          | Screw  | Quantity | Part No.     |
|---------------|--------|----------|--------------|
| LCD Bezel     | M2.5*5 | 6        | 86.AD302.003 |
| Camera Module | M2.5*3 | 1        | 86.AD302.002 |
| LCD Panel     | M2.5*5 | 2        | 86.AD302.003 |
|               | M2.5*3 | 1        | 86.AD302.002 |
| LCD Brackets  | M2*3   | 6        | 86.AD302.001 |

### Removing the LCD Bezel

1. See "Removing the LCD Module" on page 68.

2. Remove the six screw caps and screws as shown.

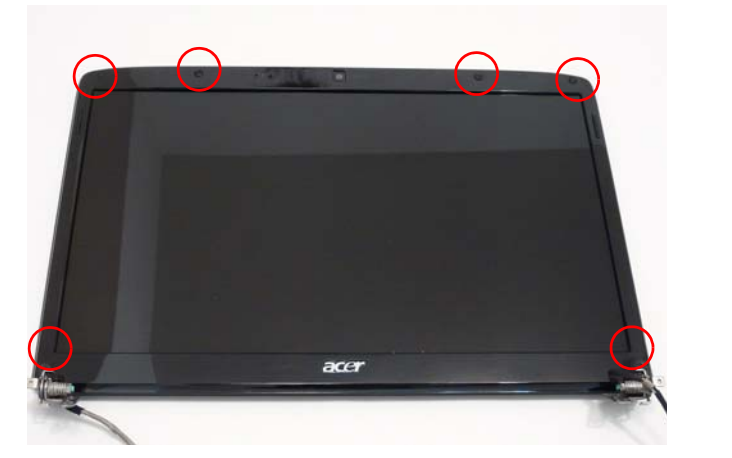

| Step      | Size   | Quantity | Screw Type |
|-----------|--------|----------|------------|
| LCD Bezel | M2.5*5 | 6        | 0-         |

**3.** Starting at the centre of the top edge, pry the inside of the bezel away from the screen. Work round the edges to pry the bezel away from the screen as shown.

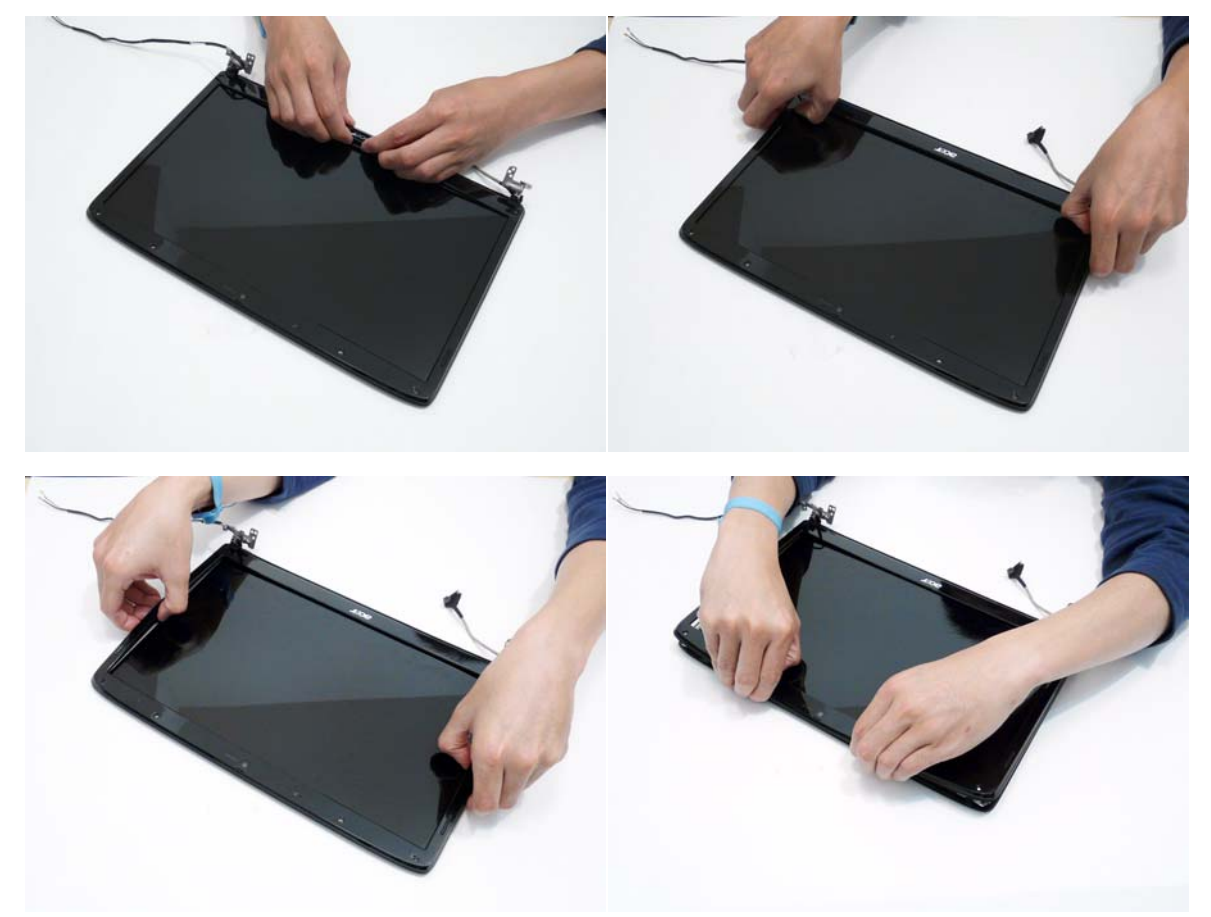

4. Lift the bezel away from the panel and place it face down above the panel as shown.

**IMPORTANT:** The microphone cable still connects the bezel to the panel, take care not to pull the bezel away from the panel.

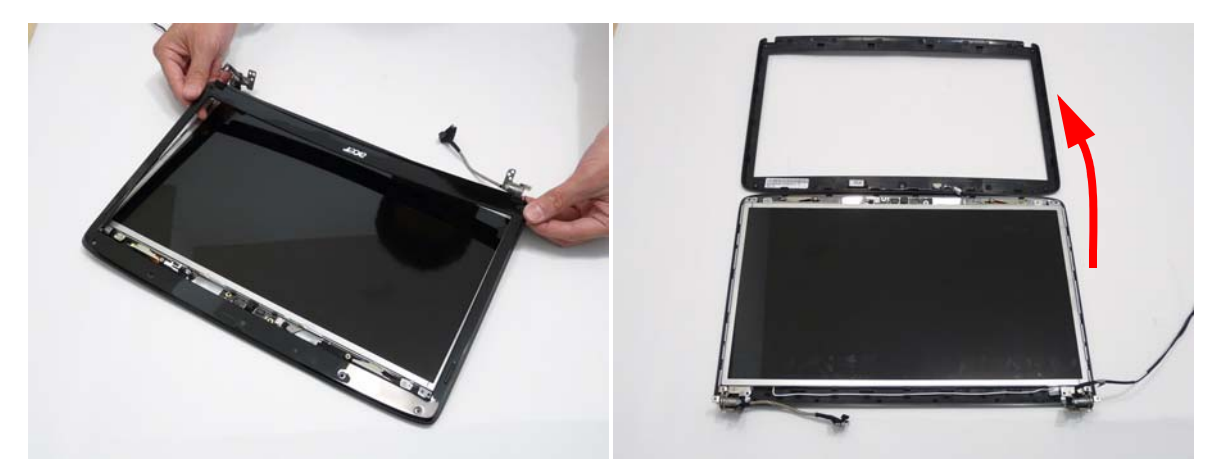

5. Disconnect the microphone cable from the panel assembly.

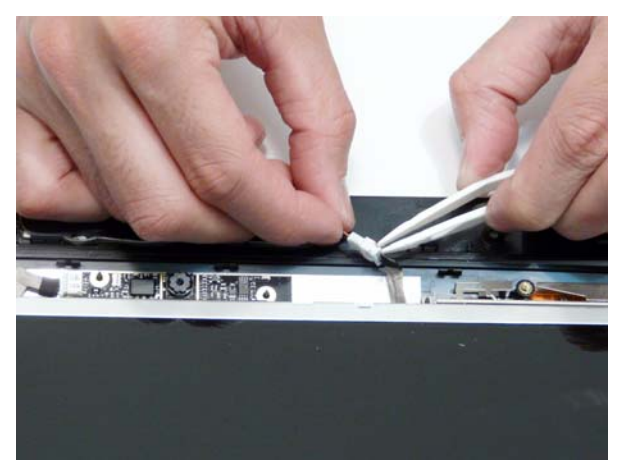

### Removing the Camera Module

- 1. See "Removing the LCD Bezel" on page 88.
- 2. Disconnect the camera from the camera cable.

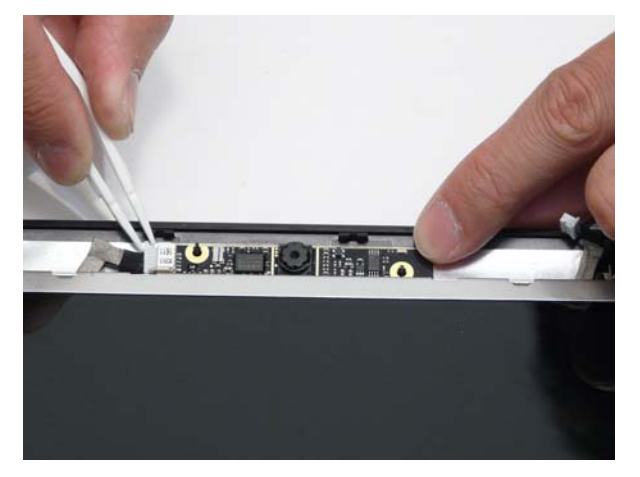

3. Lift the Camera Module out fo the assembly. The Camera Module is secured in place with adhesive.

# Removing the LCD Panel

- 1. See "Removing the Camera Module" on page 90.
- 2. Remove the two securing screws from the LCD hinges and the single LCD grounding screw.

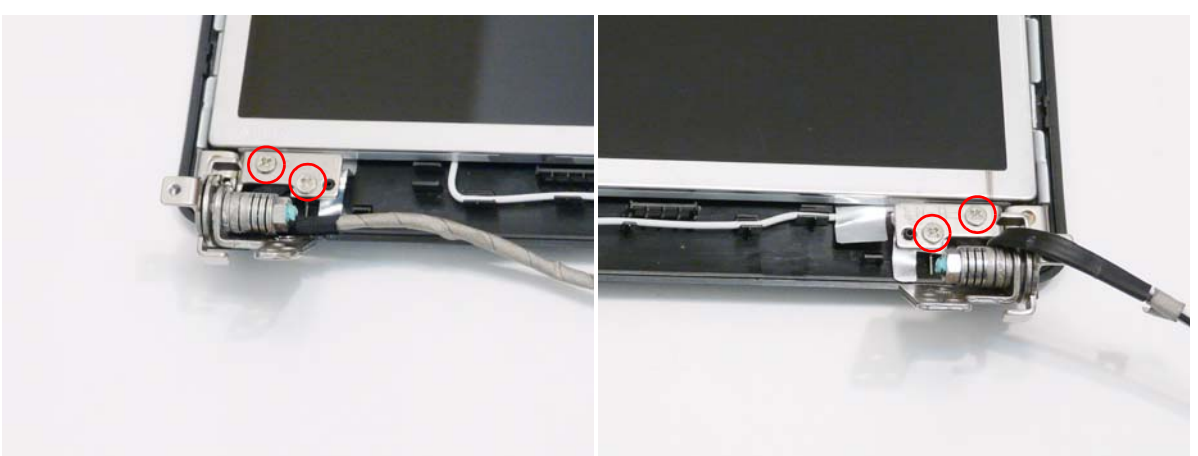

| Step                         | Size   | Quantity | Screw Type |
|------------------------------|--------|----------|------------|
| LCD Panel<br>(red callout)   | M2.5*5 | 2        | 0          |
| LCD Panel<br>(green callout) | M2.5*3 | 1        | De         |

**3.** Lift the LCD Panel out of the casing as shown.

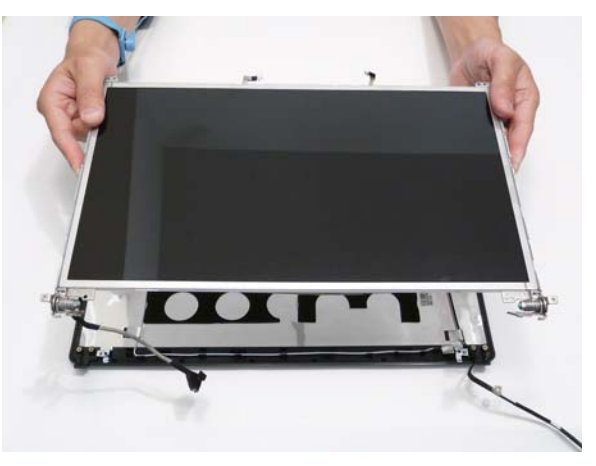

# Removing the LCD Brackets and FPC Cable

- 1. See "Removing the LCD Panel" on page 91.
- 2. Remove the four securing screws (two on each side) from the LCD Panel brackets.

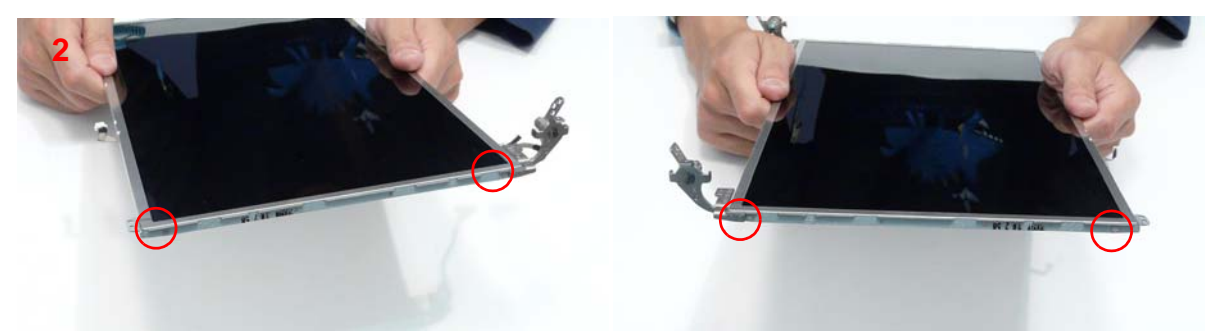

| Step         | Size | Quantity | Screw Type |
|--------------|------|----------|------------|
| LCD Brackets | M2*3 | 4        | De         |

- 3. Turn the LCD Panel over on a clean surface.
- **4.** Remove the cable from the panel as shown (2).

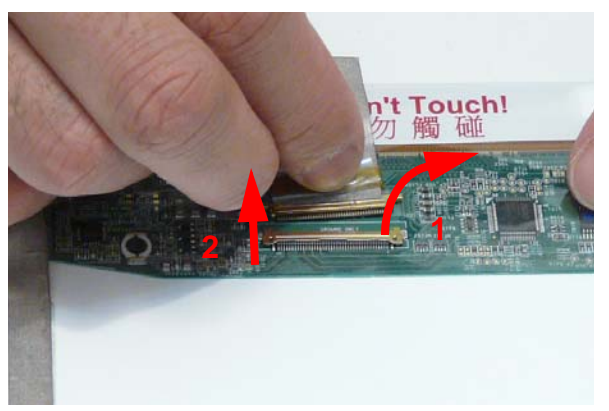

5. Lift the cable as shown to detach the adhesive.

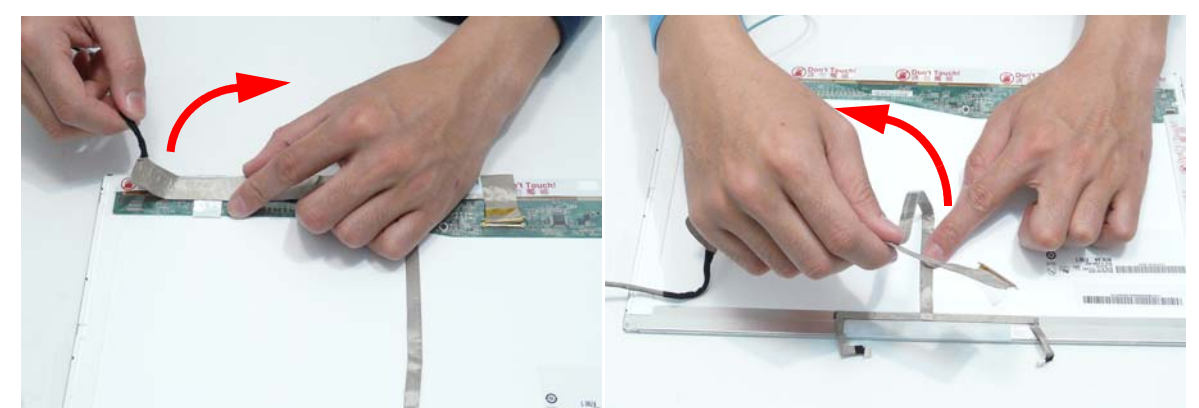

- 6. Grip the adhesive strip covering the LCD cable connector and pull it back (1).
- 7. Remove the LCD brackets by pulling them away from the LCD Panel.

#### **Removing the Antennas**

- 1. See "Removing the LCD Panel" on page 91.
- 2. Remove the screws holding the antennas in place.

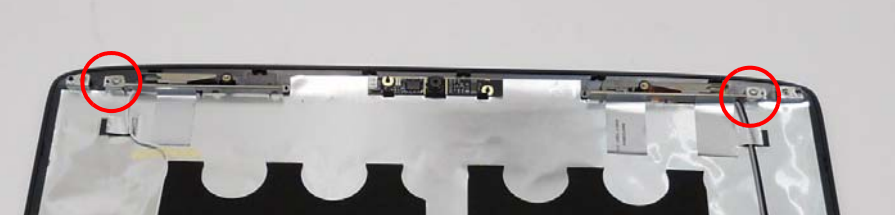

3. Remove the strips holding the antenna cables in place. Ensure the cables are free from obstructions.

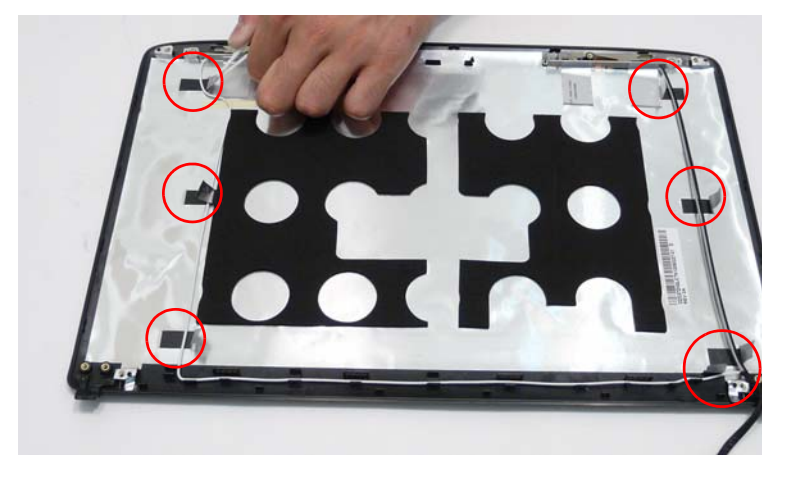

4. Remove the adhesive strips securing the left and right antennas to the LCD module and lift the antennas clear.

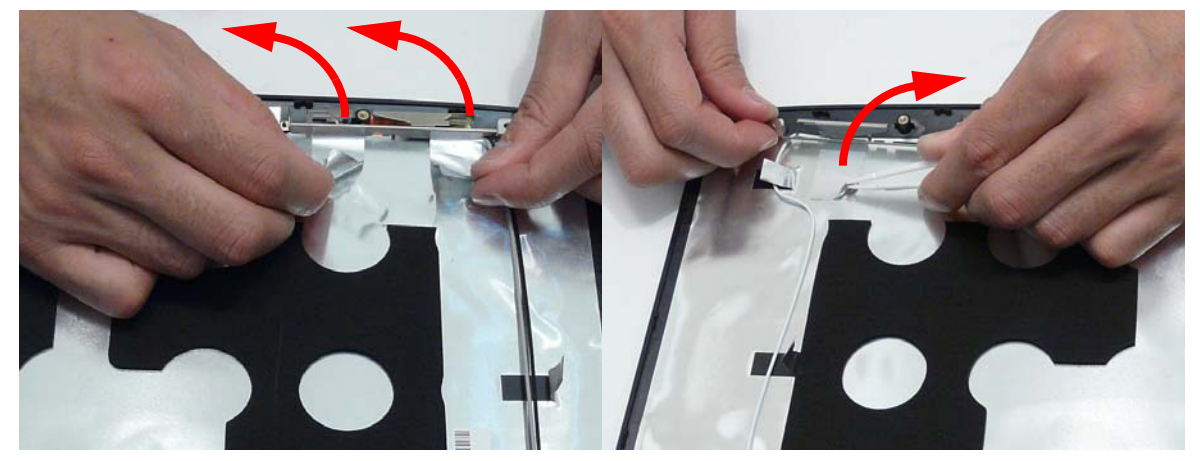

5. Remove the antenna cables and assembly from the LCD module.

# LCD Module Reassembly Procedure

# Replacing the Antennas

1. Replace the right Antenna in the LCD Cover as shown and secure it in place with the tape.

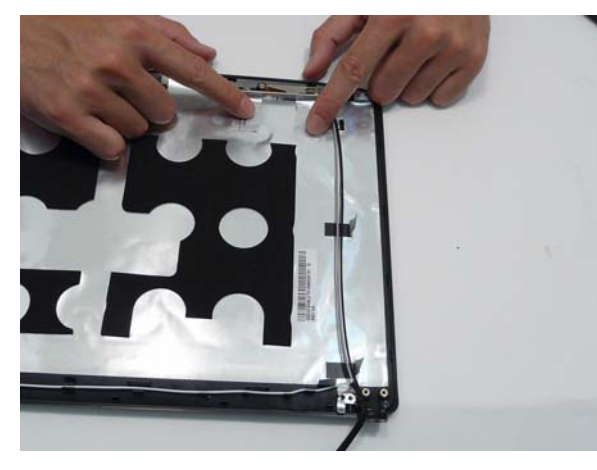

3. Run the cables under the adhesive strips.

2. Replace the left Antenna in the LCD Cover as shown and secure it in place with the tape

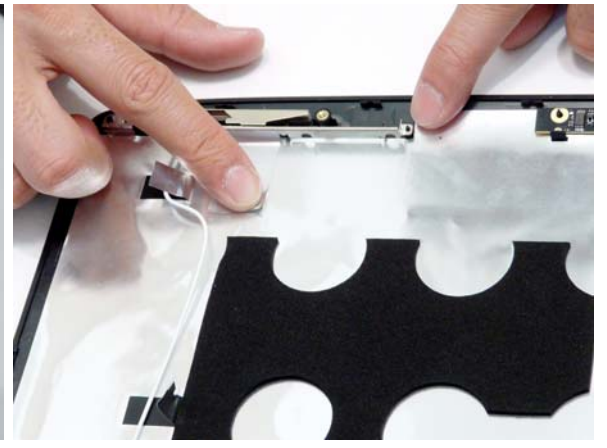

4. Insert the left antenna cable into the guides at the bottom of the LCD cover.

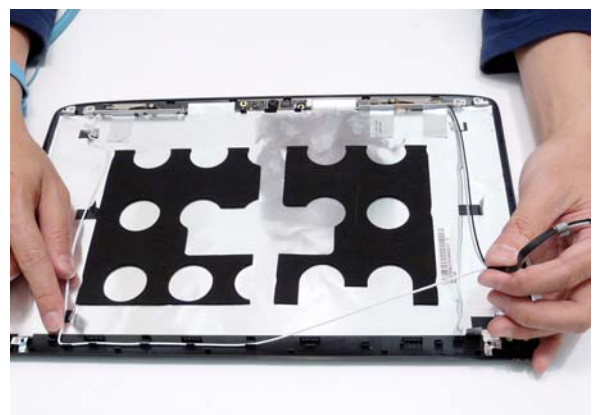

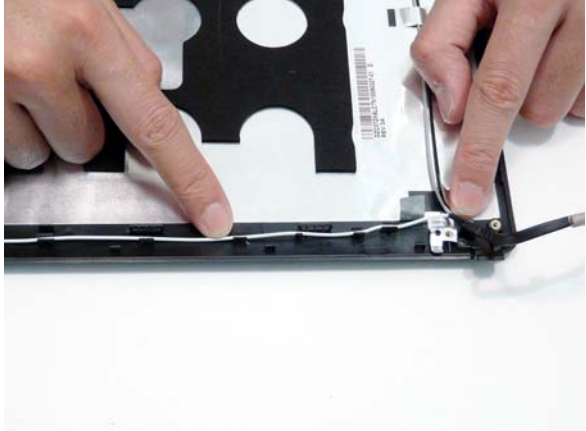

5. Replace the screws to secure the antennas in place.

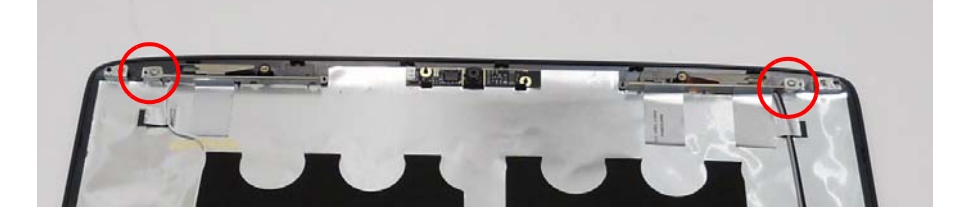

# Replacing the LCD Panel

- 1. Align the LCD brackets with the six screw holes (three on each side) on the LCD Panel as shown.
- 2. Replace the six securing screws in numeric order, from 1 to 3.

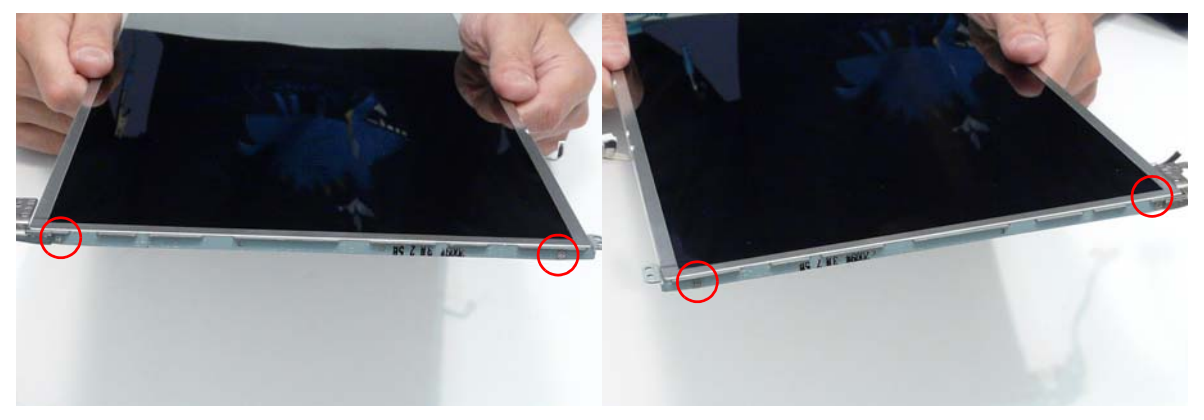

- 3. Turn the panel over. Insert the LCD Panel cable into the LCD Panel as shown (1). Secure the cable by replacing the securing strip (2).
- 4. Run the LCD cable as shown and press down along the length of the cable to secure it in place.

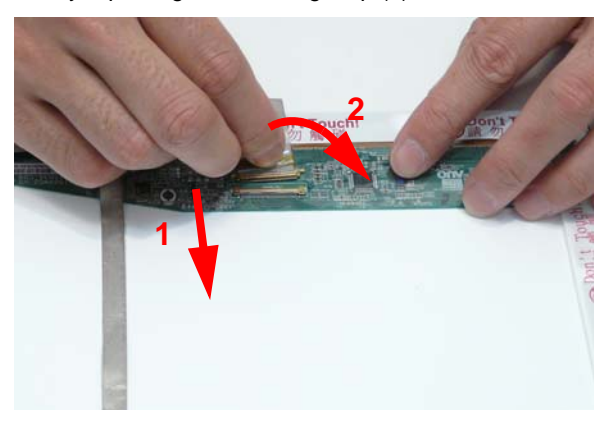

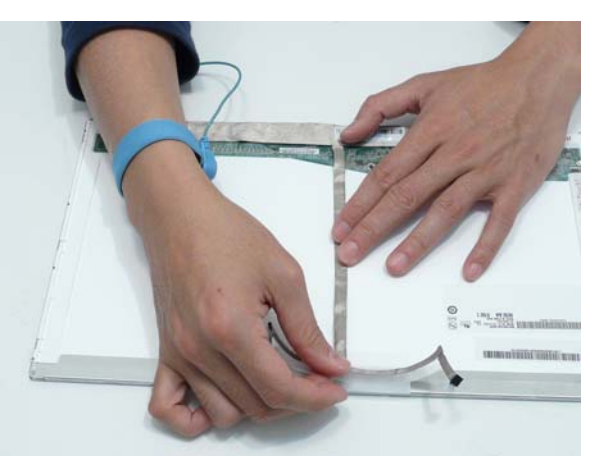

- 5. Insert the LCD panel into the casing back edge first 6. Ensure that the four locating pins are properly as shown.
  - seated before continuing.

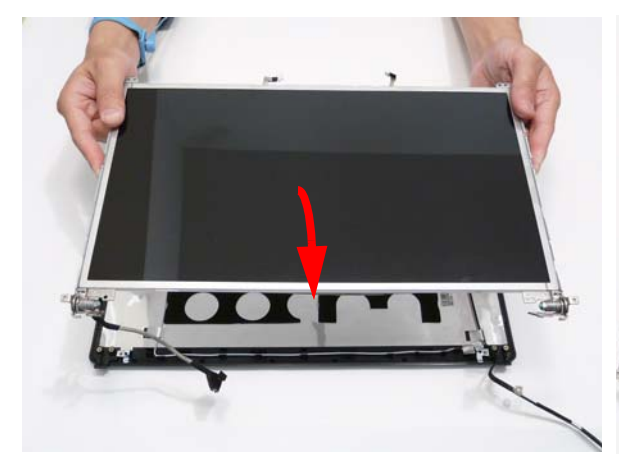

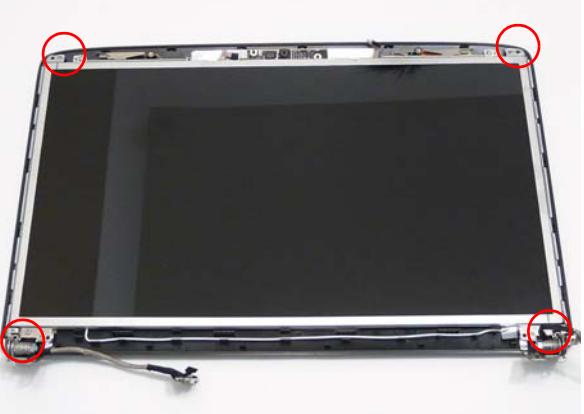

7. Ensure the WIFI Antenna Cables pass under the the bracket as shown.

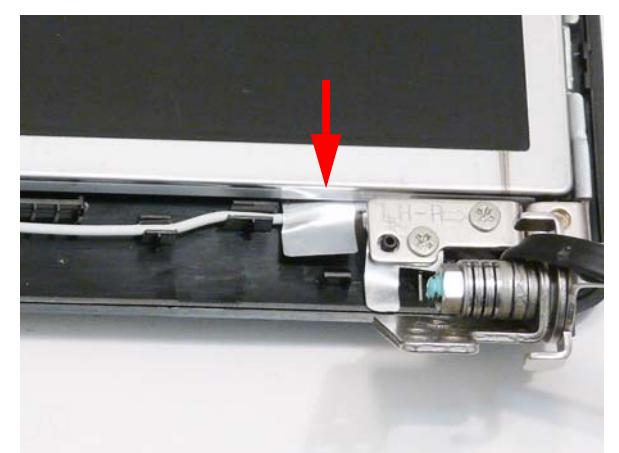

8. Replace the four screws to secure the panel within the LCD module.

**IMPORTANT:** When replacing the screws in the LCD brackets (red callout) do not use the screw holes marked with 'X'. These slots are reserved for the Bezel securing screws.

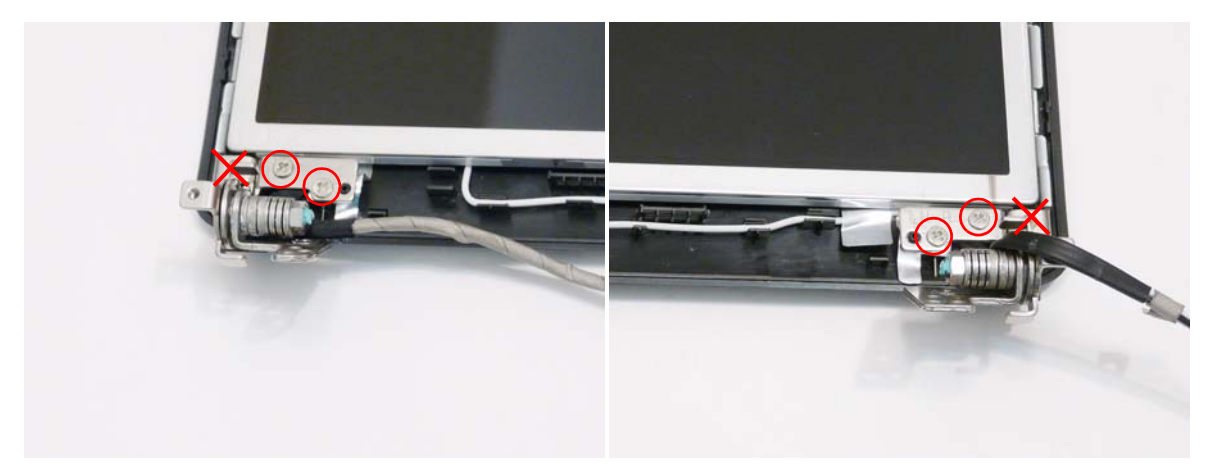

### Replacing the Camera Module

- 1. Place the Camera Module into the assembly so the pins are aligned. Press down to secure the Camera Module in place with adhesive.
- 2. Reconnect the camera to the camera cable.

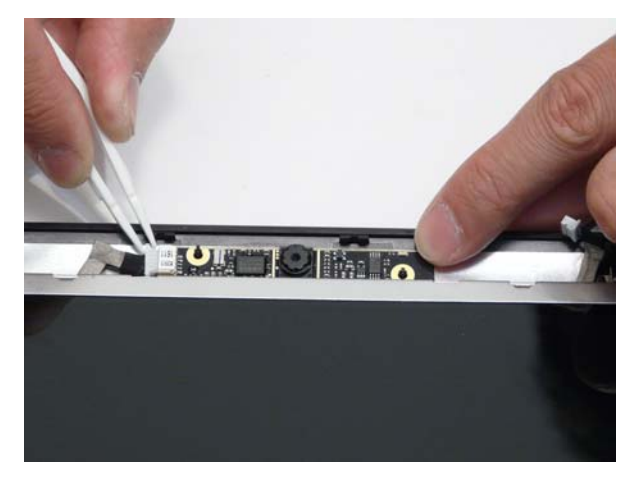

# Replacing the LCD Bezel

1. Place the Bezel on the casing bottom edge first and press in the areas marked to snap it into place.

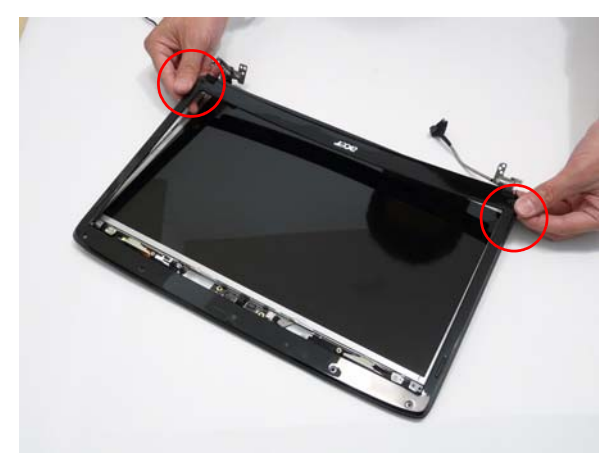

**2.** Press down the sides of the bezel, working toward the top edge.

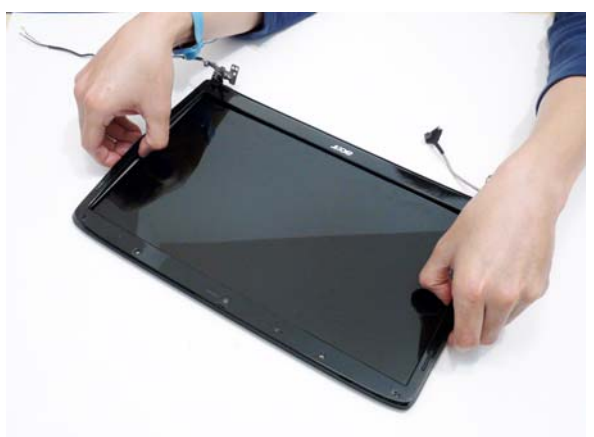

3. Press down the top edge to complete the process.

**IMPORTANT:**Ensure there are no gaps between the LCD Cover and the Bezel.

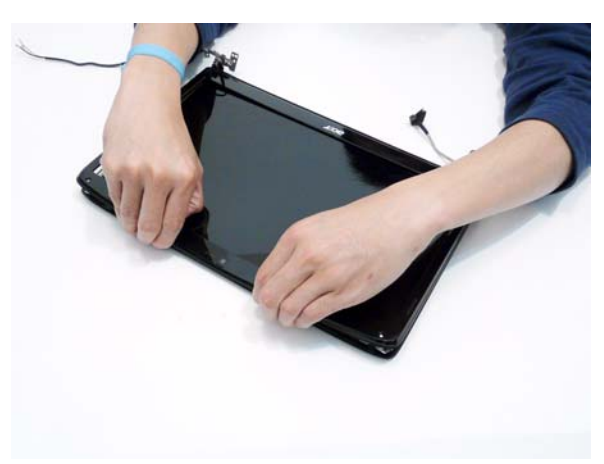

4. Replace the six securing screws and screw caps on the LCD bezel.

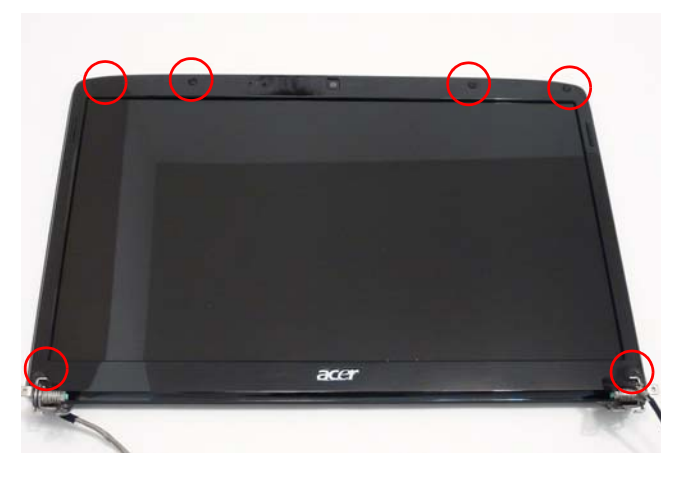

**IMPORTANT:** Four of the screw caps are rubber pads. Be sure to replace them along the top edge of the LCD panel.
# Main Module Reassembly Procedure

## Replacing the Speaker Modules

5. Place the speaker module into the lower base as shown

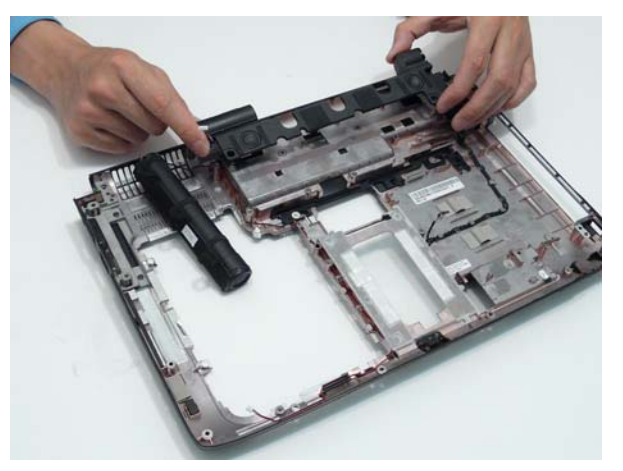

6. Push the subwoofer module onto the securing tabs as shown.

**IMPORTANT:**Do not hold the subwoofer by the edges as contact with the speakers can damage the unit.

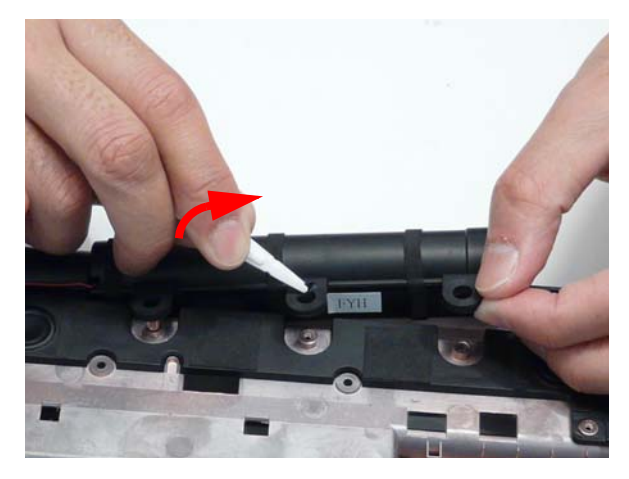

7. Replace the three screws to secure the Speaker Modules.

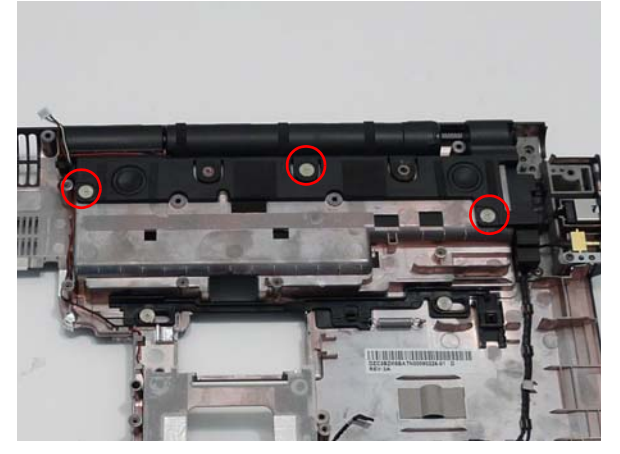

| Step           | Size                   | Quantity | Screw Type |
|----------------|------------------------|----------|------------|
| Speaker Module | M2.5*2 x 6mm flat head | 3        | <i>M</i>   |

8. Replace the speaker wire into the channel as shown.

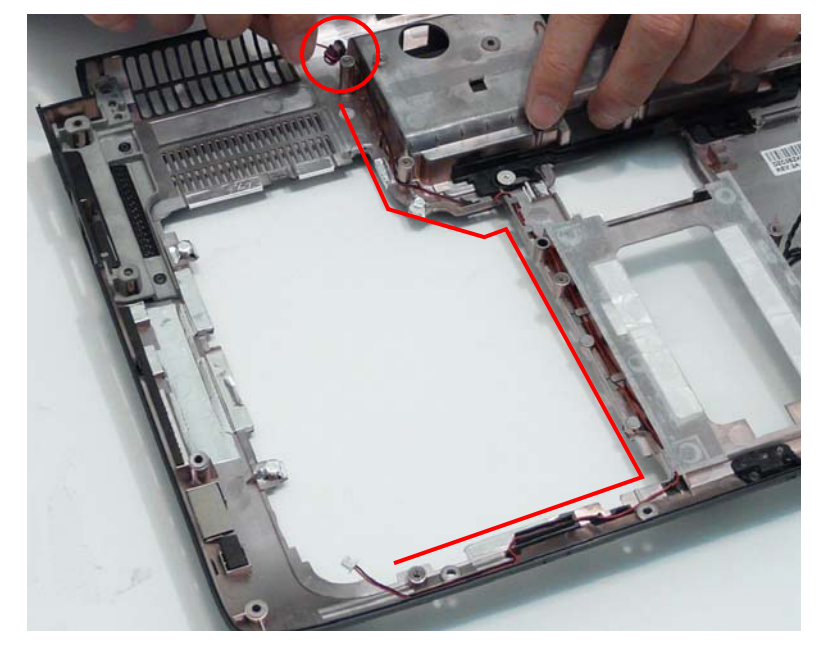

#### Replacing the CPU (Alternate Procedure)

- IMPORTANT: The CPU has a Pin1 locator that must be positioned corresponding to the marker on the CPU socket
- **NOTE:** Only use this procedure if you removed the thermal unit according to the instuctions given in "Removing the CPU (Alternate Procedure)" on page 84.

**IMPORTANT:**Ensure all thermal pads are in place before replacing the Thermal Module.

The following thermal pads are approved for use:

- Silmore GP50
- Honeywell
- Jet Motor 7762

The following thermal compounds are approved for use:

- Eapus XR-PE
- 1. Remove all traces of thermal grease or pad adhesive from the Thermal Module using a lint-free cloth or cotton swab and Isopropyl Alcohol, Acetone, or other approved cleaning agent.
- 2. Apply a small amount of thermal grease or the supplied thermal pad to the centre of the heat sink. There is no need to spread grease manually, the force used during the installation of the Thermal Module is sufficient.
- 3. Place the CPU into the socket. Take note of the Pin 1 locator in the image below.

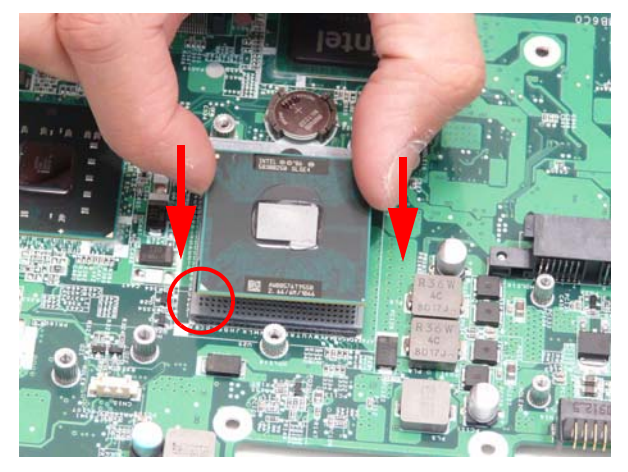

4. Turn the CPU socket latch 180 degrees clockwise to the Lock position.

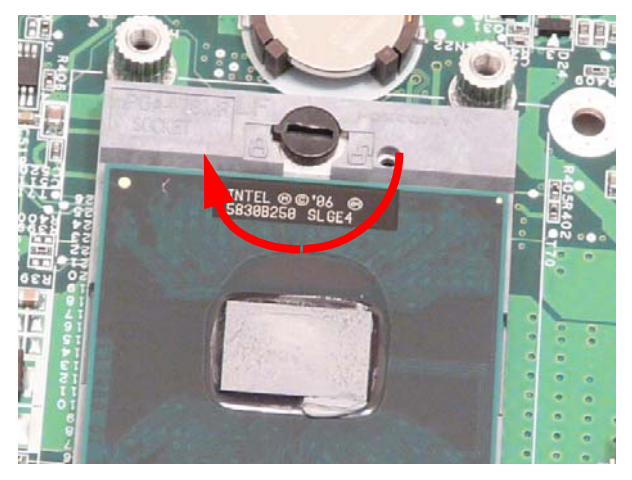

#### Replacing the Thermal Module

IMPORTANT: Ensure all thermal pads are in place before replacing the Thermal Module.

The following thermal pads are approved for use:

- Silmore GP50
- Honeywell
- Jet Motor 7762

The following thermal compounds are approved for use:

- Eapus XR-PE
- 1. Remove all traces of thermal grease or pad adhesive from the Graphics Card and CPU using a lint-free cloth or cotton swab and Isopropyl Alcohol, Acetone, or other approved cleaning agent.

2. Apply a small amount of thermal grease or the supplied thermal pad to the center of the heat sink and the indicated locations for the Graphics card. If using Thermal Grease, there is no need to spread it manually, the force used during the installation of the Thermal Module is sufficient

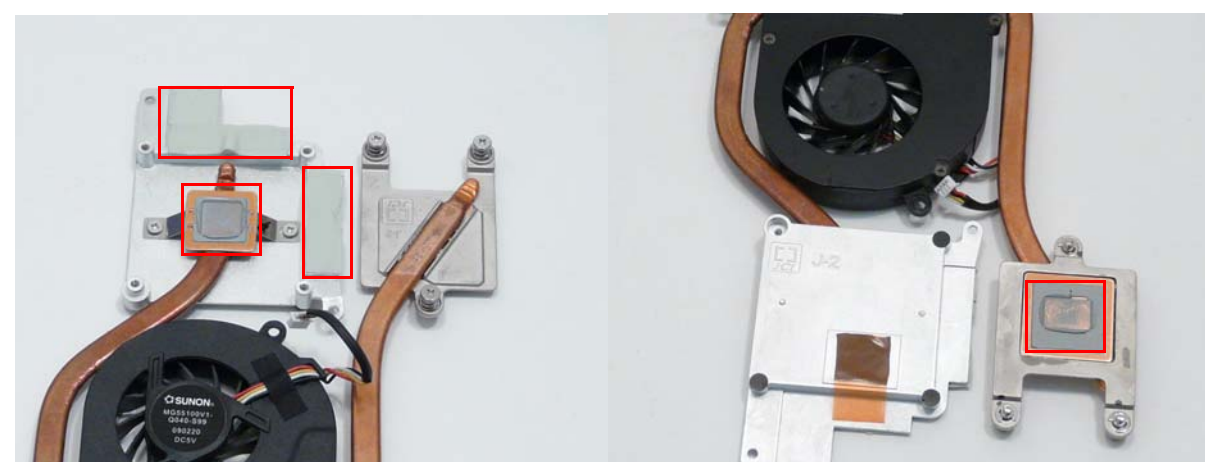

**WARNING:**To prevent damage to the Thermal Module or the CPU, place the Thermal Module onto the mainboard with both hands.

**3.** Hold the module on both sides and place it onto the Mainboard.

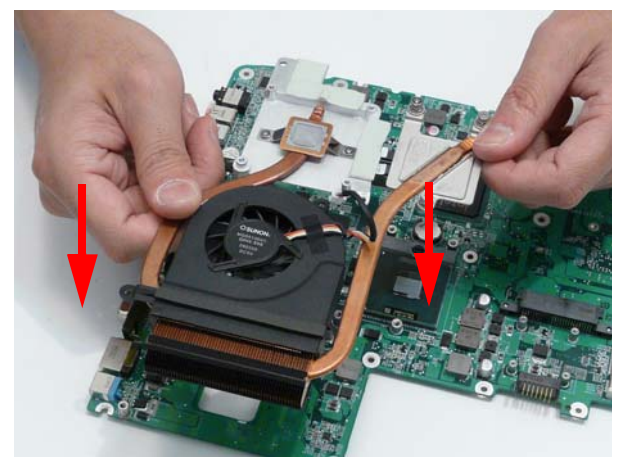

4. Replace the four screws to secure the Thermal Module to the mainboard.

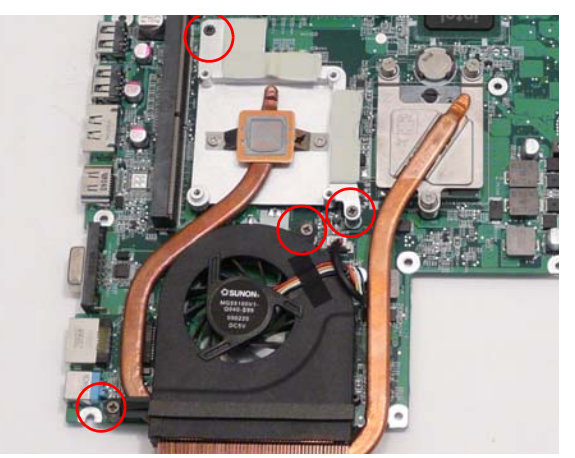

| Step                  | Size   | Quantity | Screw Type |
|-----------------------|--------|----------|------------|
| CPU Thermal<br>Module | M2.5*3 | 4        |            |

5. Fasten the three captive screws to the Thermal Module CPU heat sink in numerical order, from 1 to 3.

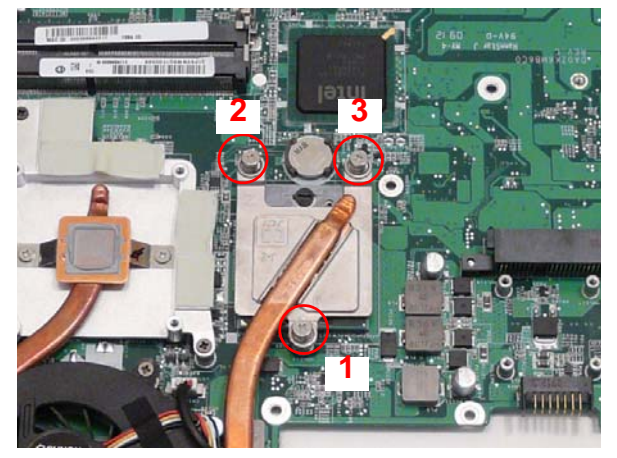

6. Connect the fan cable to the mainboard.

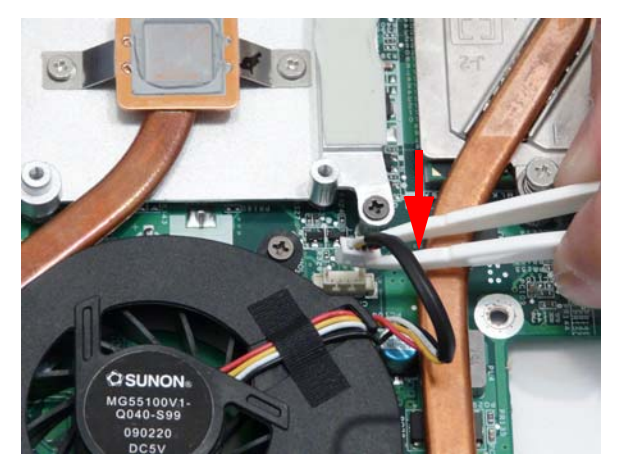

## Replacing the Mainboard

1. Lift the mainboard right side first to remove from the base.

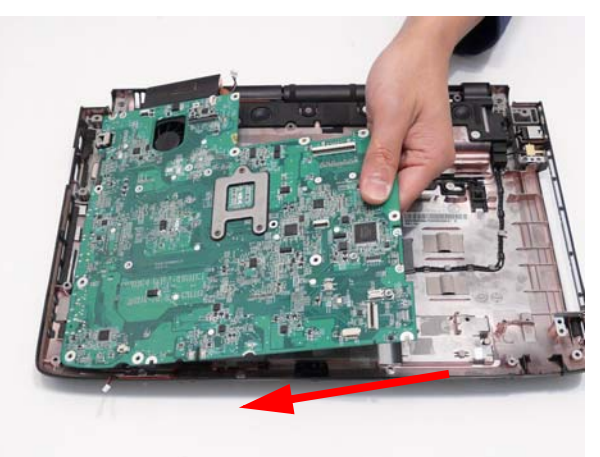

2. Replace the single securing screw.

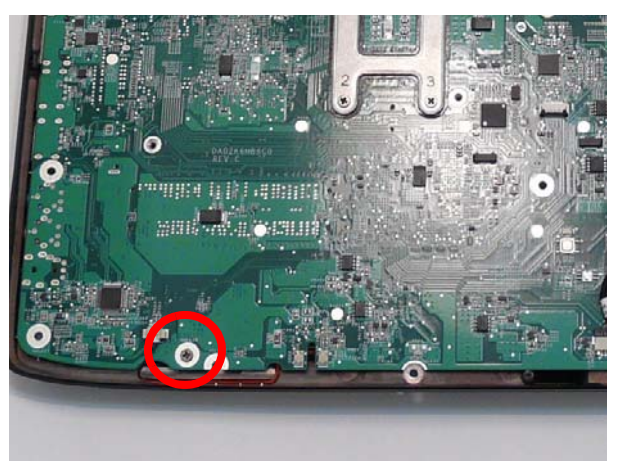

| Step      | Size   | Quantity | Screw Type |
|-----------|--------|----------|------------|
| Mainboard | M2.5*3 | 1        | 3.         |

3. Grasp the RJ-11 cable and insert it into the Mainboard as shown.

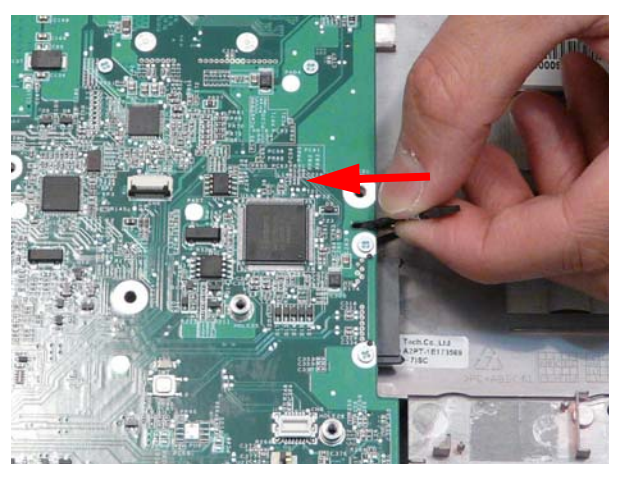

4. Connect the Speaker wires.

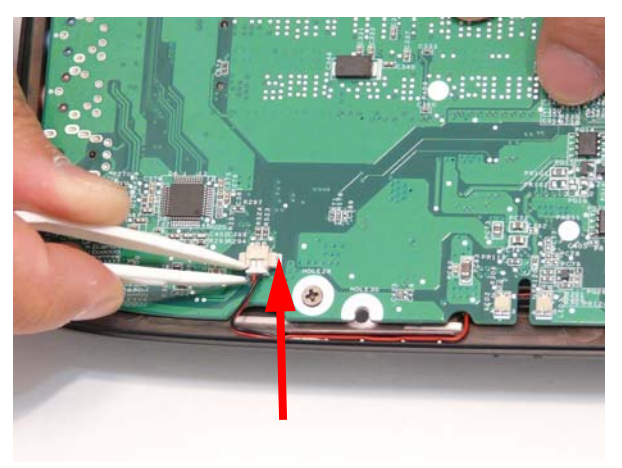

5. Connect the cable to the Bluetooth board.

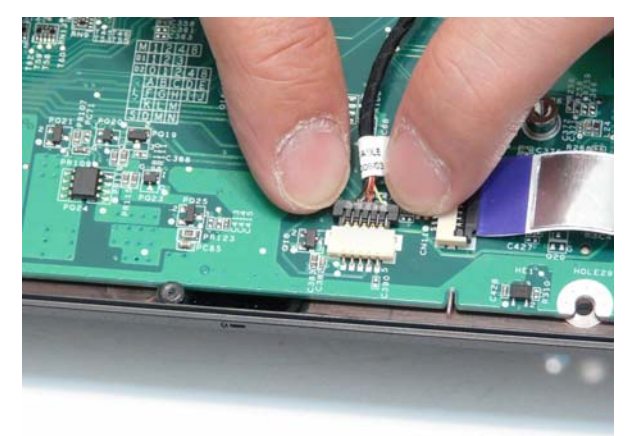

6. Connect the FFC connecting to the Multifunction board.

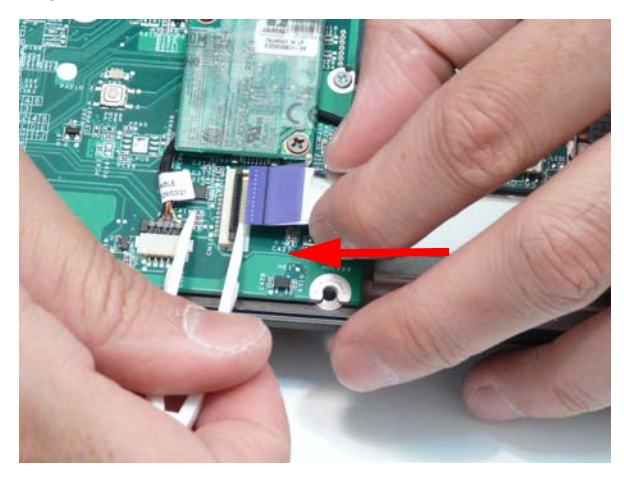

## Replacing the Bluetooth Board

1. Place the bluetooth board onto the adhesive to secure it to the Lower Cover. Take care to align the mounting pin.

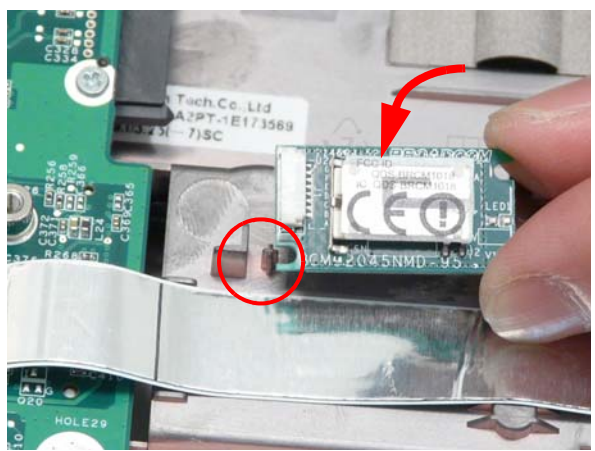

2. Connect the cable to the Bluetooth module.

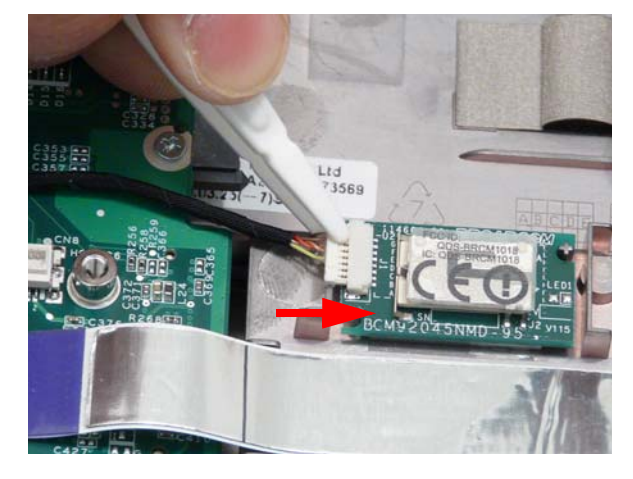

## Replacing the Modem Module

1. Connect the modem cable as shown.

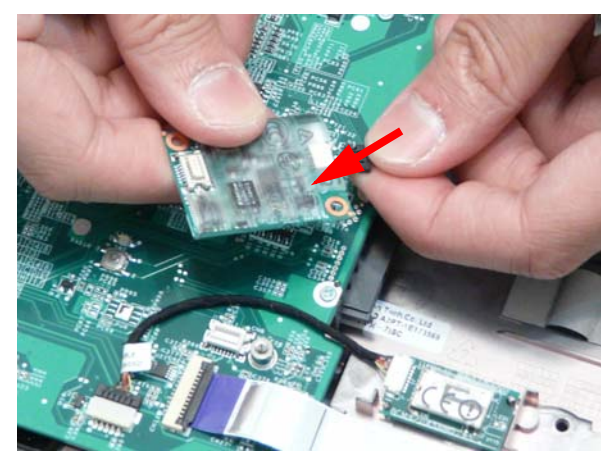

2. Replace the Modem Module on the Mainboard.

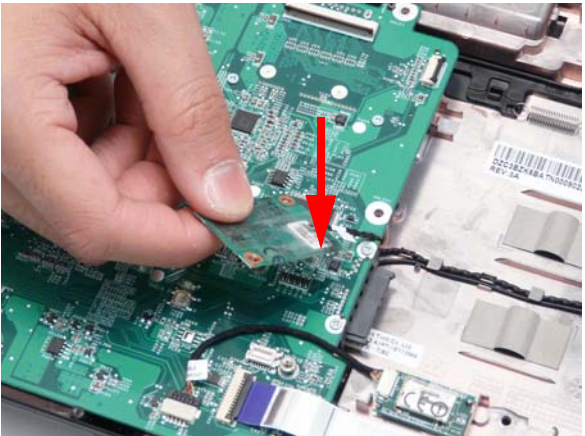

3. Align the screw sockets and replace the two screws.

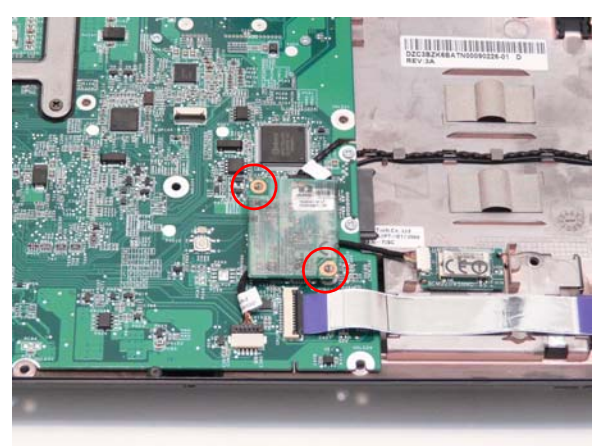

| Step         | Size | Quantity | Screw Type |
|--------------|------|----------|------------|
| Modem Module | M2*3 | 2        | le         |

## Replacing the Multifunction Board

1. Insert the Multifunction Board into the casing, ensuring that the USB Port is accessible through the case.

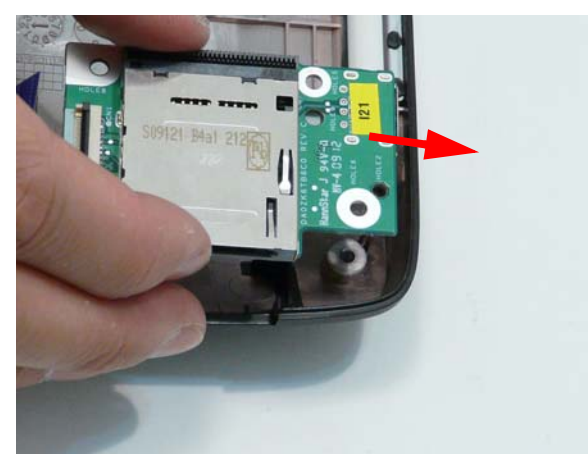

**3.** Lock the connector and press down on the FFC cable to secure it on the casing.

2. Run the cable along the casing and insert it into the FFC connector.

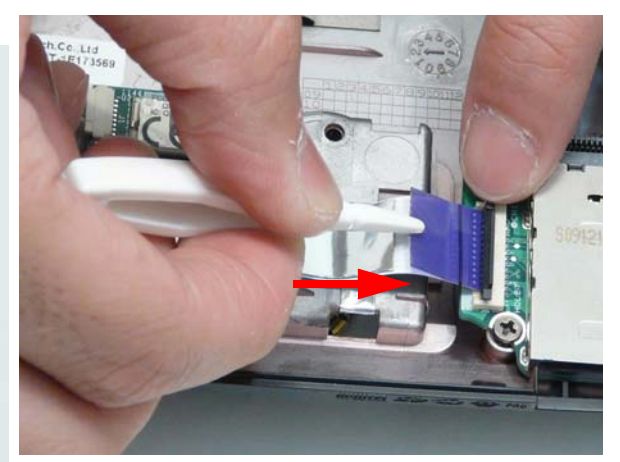

4. Ensure the locating pins is correctly seated and replace the single securing screw.

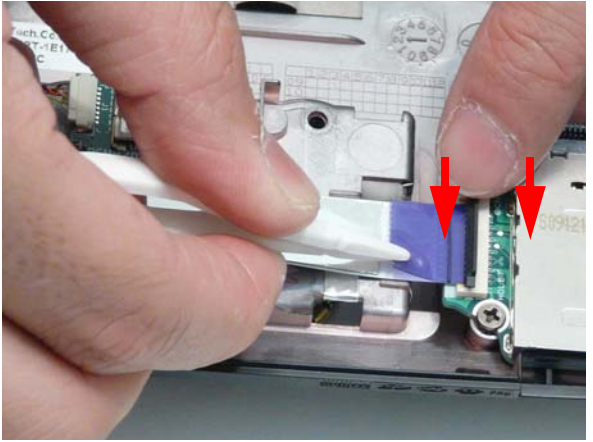

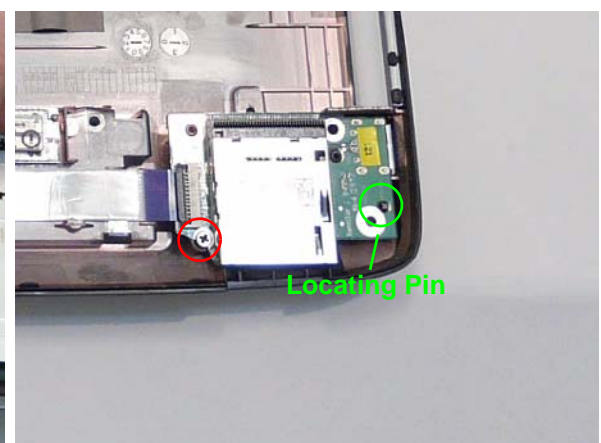

## Replacing the Finger Print Reader

1. Replace the Finger Print Reader in the Upper Cover, making sure the tabs align with the slots in the upper cover.

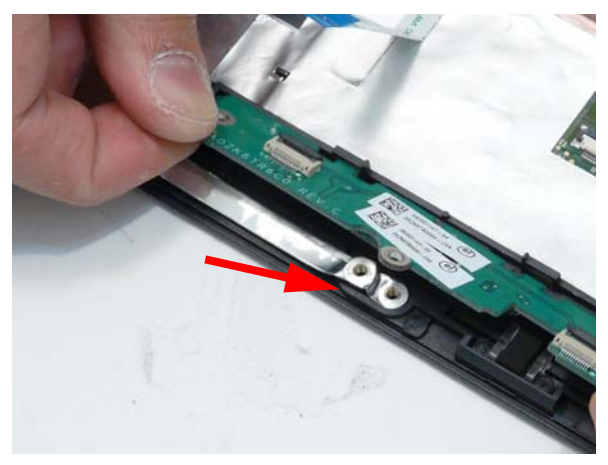

3. Replace the Touchpad FFC.

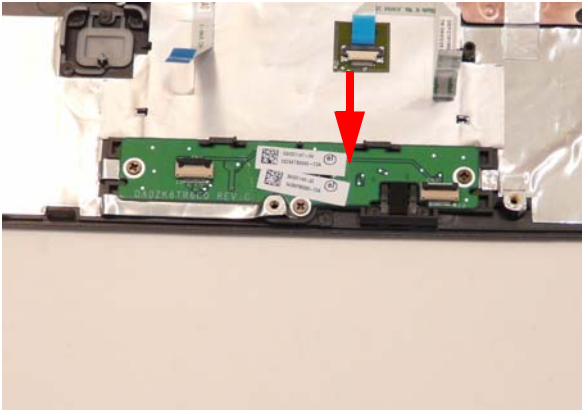

4. Replace the Mainboard FFC.

2. Replace the three securing screws

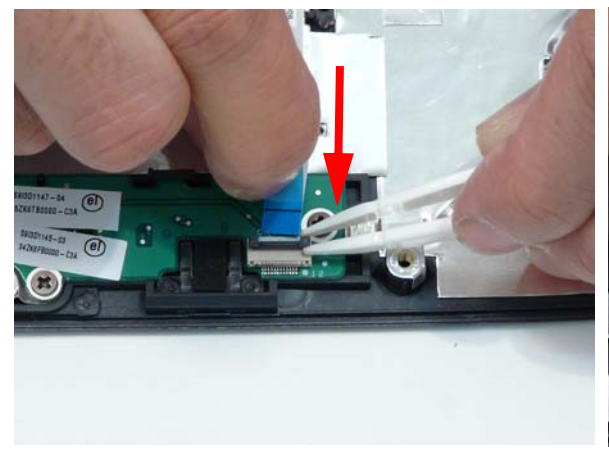

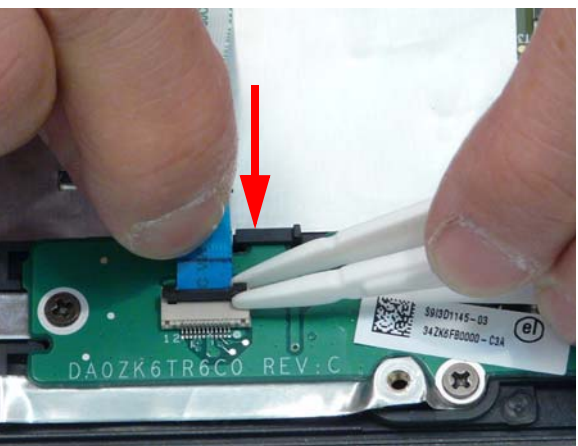

## Replacing the Upper Cover

WARNING: Care must be taken when replacing the Upper Cover to prevent damage or stress to the surface.

5. Ease the lower casing outward to clear the securing clips and pry apart the right side as shown. Lift the rear edge of the Upper Base upward.

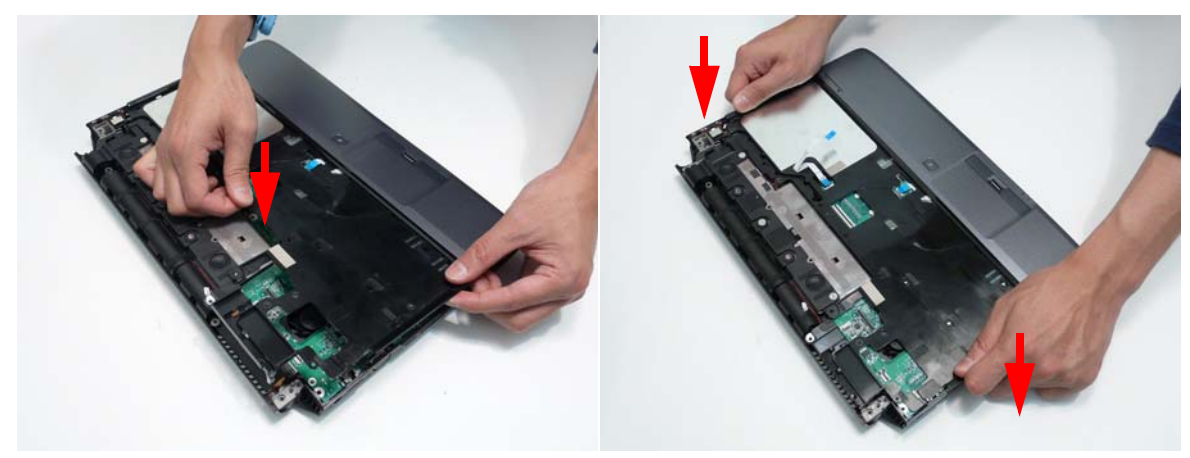

6. Starting with the sides, press down all around the perimeter of the cover to secure it in place.

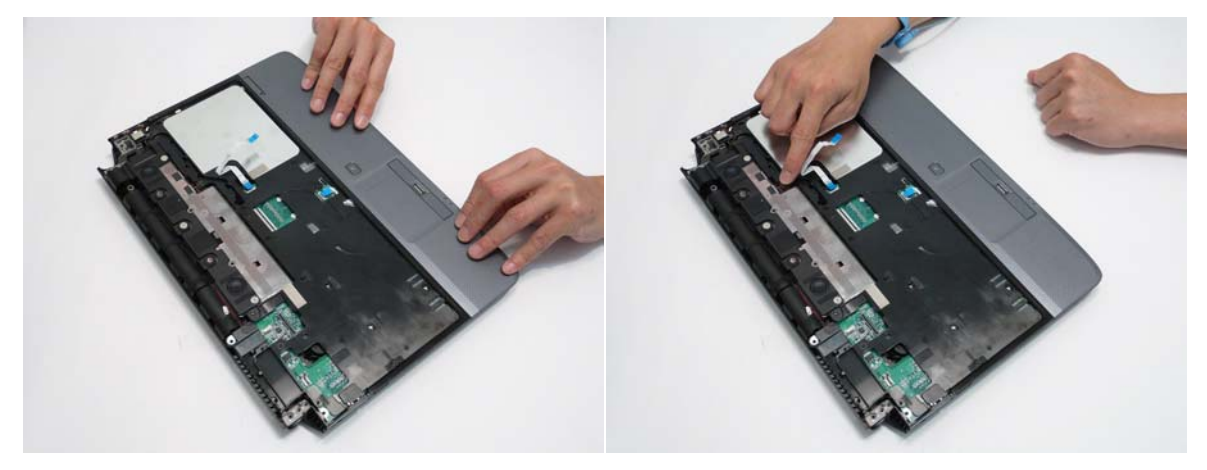

7. Reconnect the four FFC cables to the mainboard.

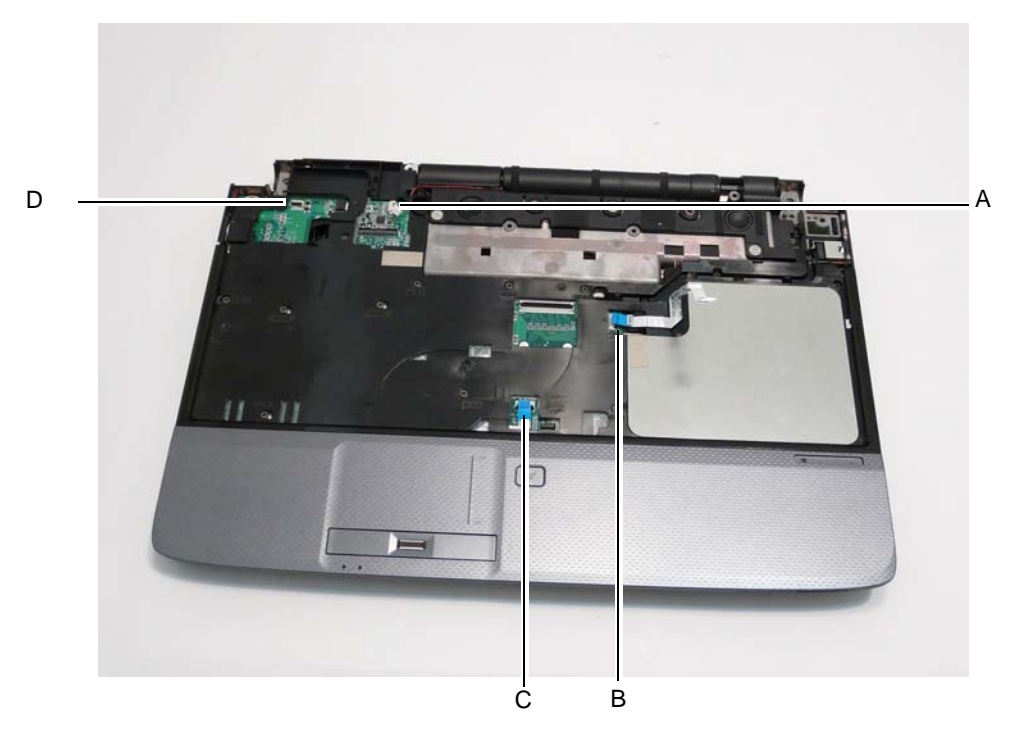

Connect A as shown and lock the connector.

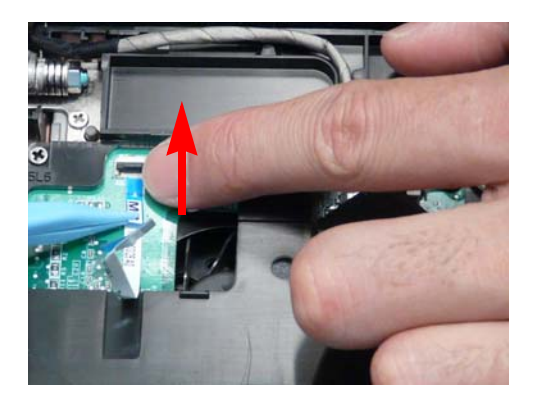

Connect C as shown and lock the connector.

Connect B as shown and lock the connector.

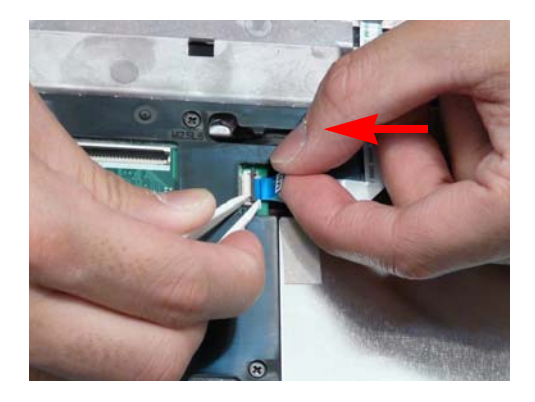

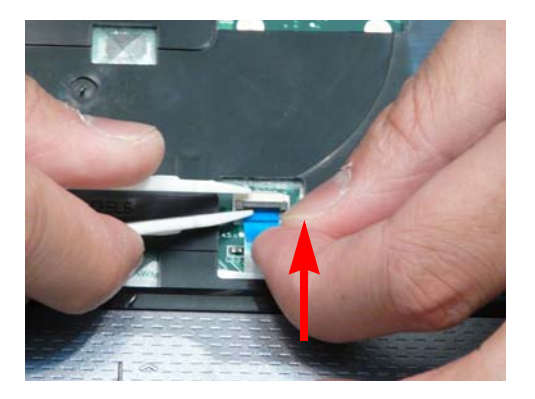

Connect D as shown and lock the connector.

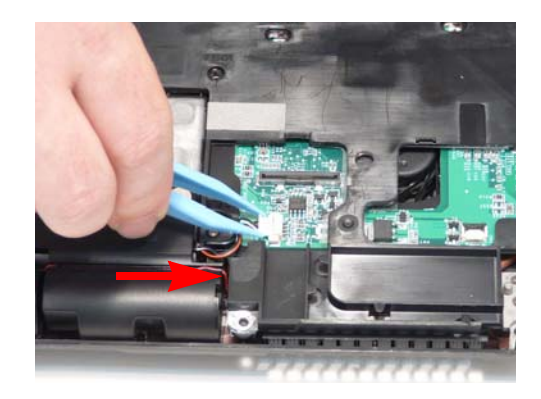

**8.** Replace the 13 securing screws on the top panel.

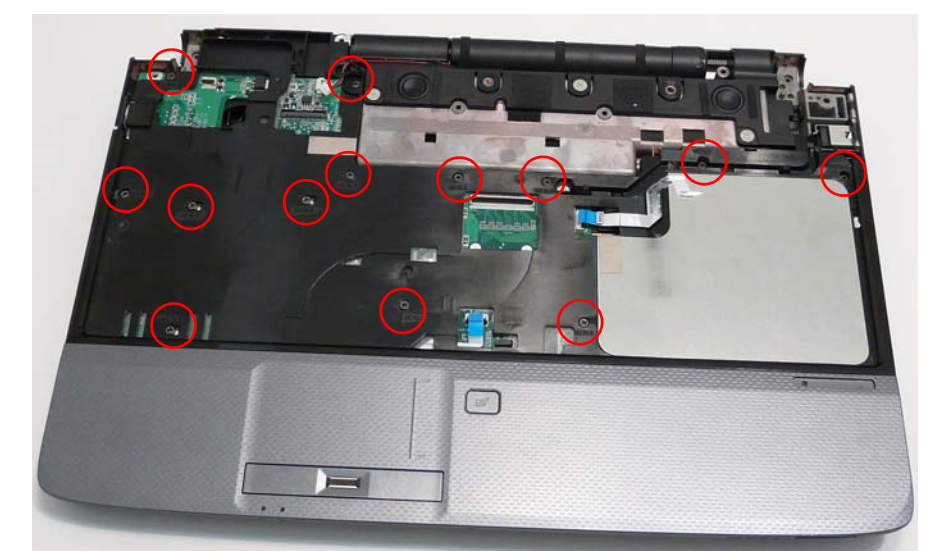

| Step                         | Size   | Quantity | Screw Type |
|------------------------------|--------|----------|------------|
| Upper Cover<br>(red callout) | M2.5*6 | 13       | ()         |

9. Turn the computer over. Replace the nine screws on the bottom panel.

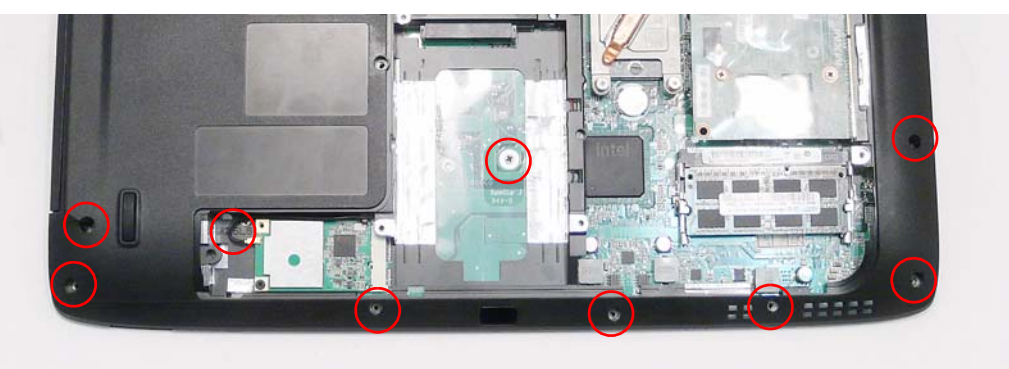

| Step        | Size   | Quantity | Screw Type |
|-------------|--------|----------|------------|
| Upper Cover | M2.5*6 | 9        | ()en       |

## Replacing the LCD Module

**10.** Carefully place the LCD Module into the chassis, making sure to align the mounting pins on the LCD brackets with the well son the Lower Cover.

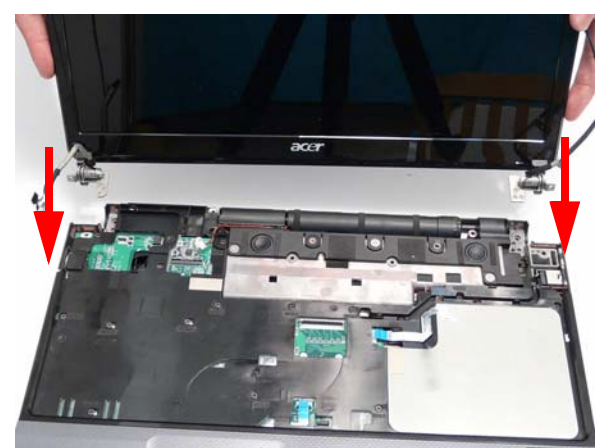

**11.** Replace the two securing screws for the left LCD hinge.

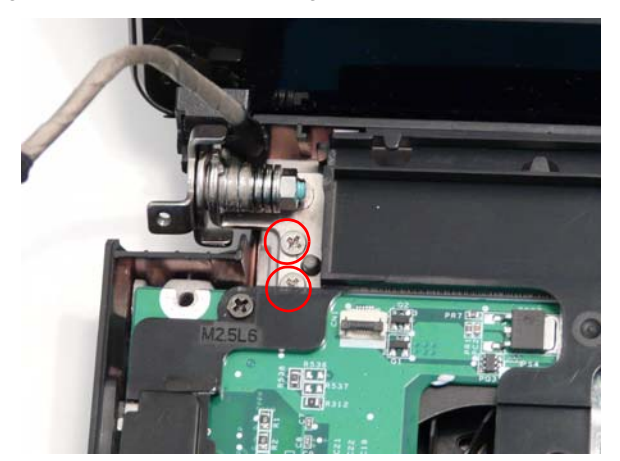

| Step       | Size   | Quantity | Screw Type |
|------------|--------|----------|------------|
| LCD Module | M2.5*5 | 2        | 0          |

**12.** Replace the two securing screws for the right LCD hinge.

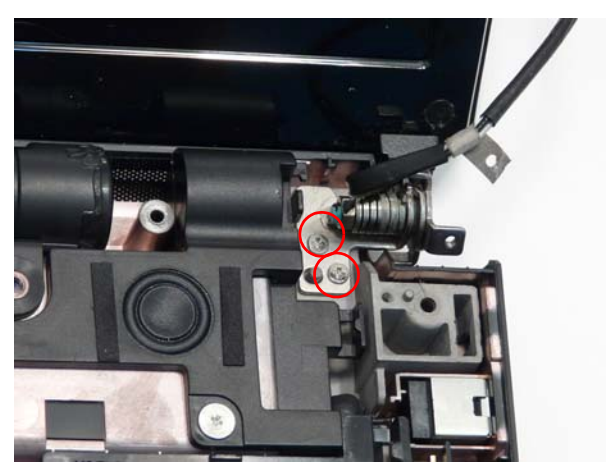

| Step       | Size   | Quantity | Screw Type |
|------------|--------|----------|------------|
| LCD Module | M2.5*5 | 2        | )          |

13. Connect the LCD cable to the Mainboard and insert the cable into the cable channel as shown.

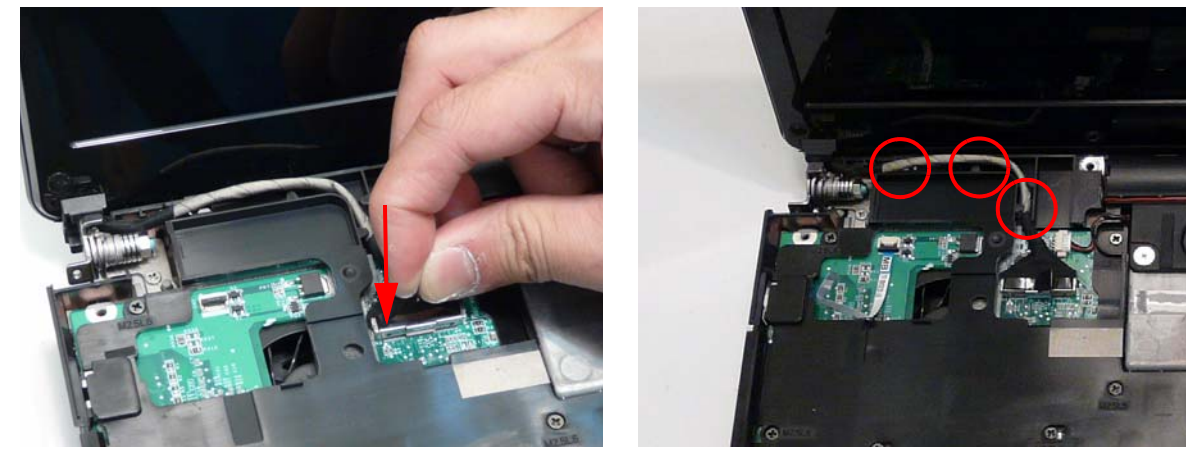

14. Rest the computer on its side with the LCD Module open and push the Antenna cable through the chassis as shown.

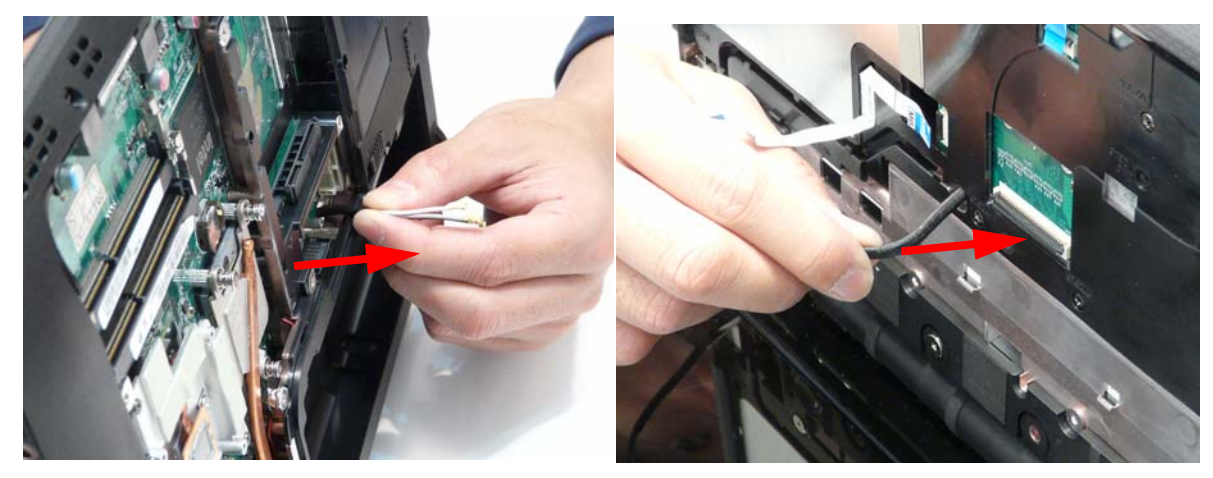

**15.** Starting from the LCD module, insert the Antenna cable into the cable channels as shown. Note how the cable hooks onto the cable chennel in the speaker module, then is adhired to the pin on the Kensington Lock before passing into the cabel channel on the upper cover

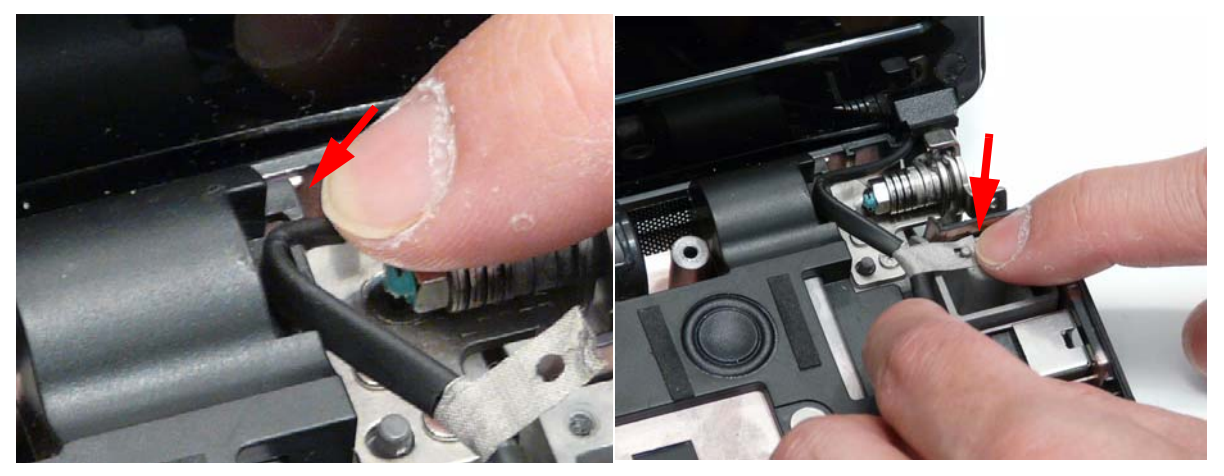

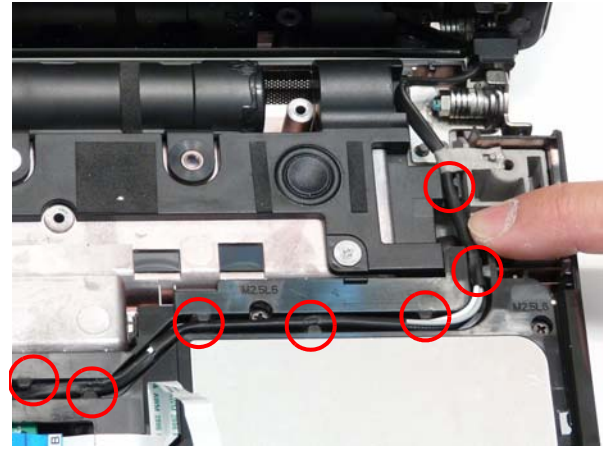

16. Close the lid, turn the computer over, and replace the two screws to secure the LCD panel as shown.

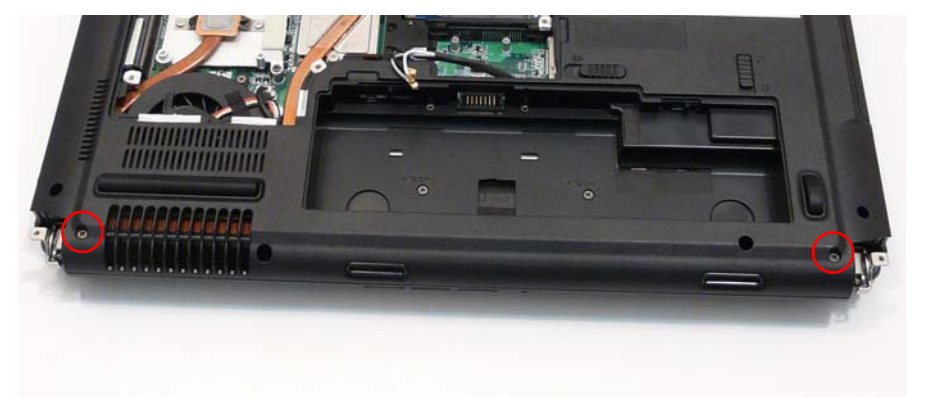

| Step       | Size   | Quantity | Screw Type |
|------------|--------|----------|------------|
| LCD Module | M2.5*5 | 2        | ()         |

## Replacing the Keyboard

- 1. Place the Keyboard on the Upper Cover, face up and reconnect the FFC cable to the Mainboard.
- 2. Insert the Keyboard, front edge first, into the Upper Cover as shown. Ensure that the six tabs are correctly seated.

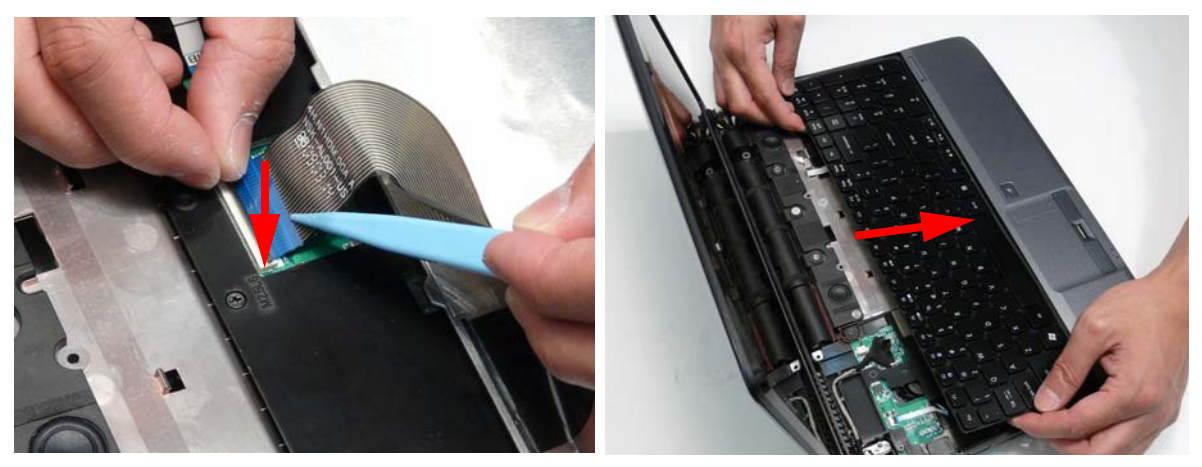

3. Press down both sides of the keyboard to secure it in place.

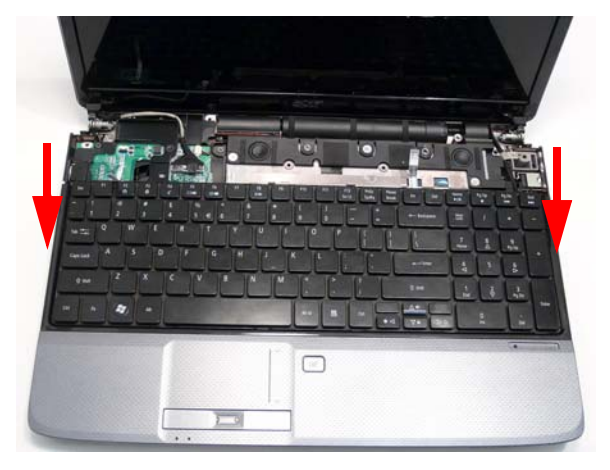

#### Replacing the Power Switch Board

1. Insert the the Power Board into the Switch Cover by sliding it under the securing tab as shown.

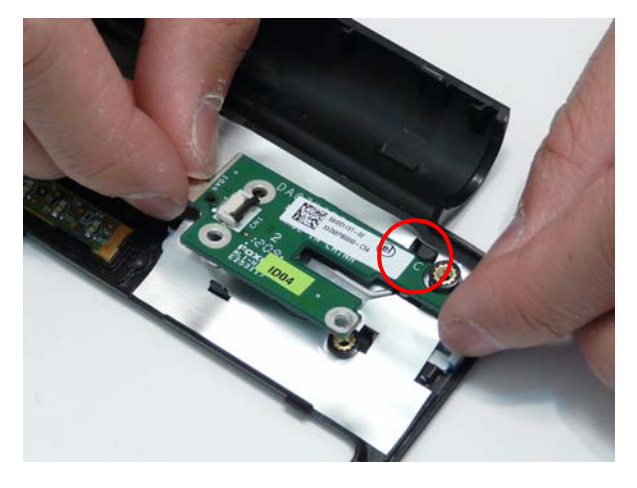

2. Replace the three screws to secure the Power Save Board to the Switch Cover as shown.

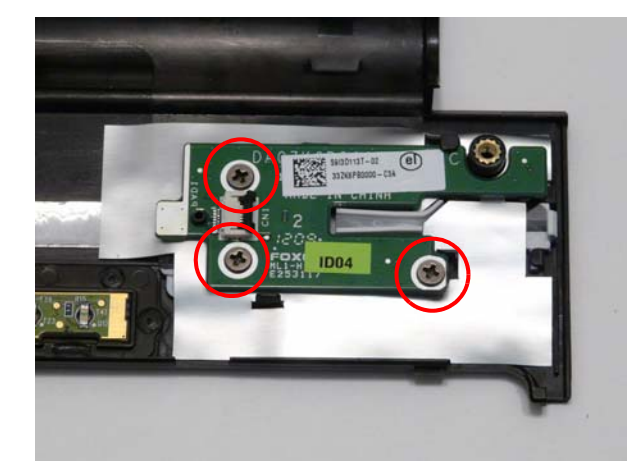

| Step          | Size   | Quantity | Screw Type |
|---------------|--------|----------|------------|
| Switch Cover  | M2.5*4 | 3        |            |
| (red callout) |        |          |            |

## Replacing the Power Save Board

3. Replace the two screws to secure the Power Save Board to the Switch Cover as shown.

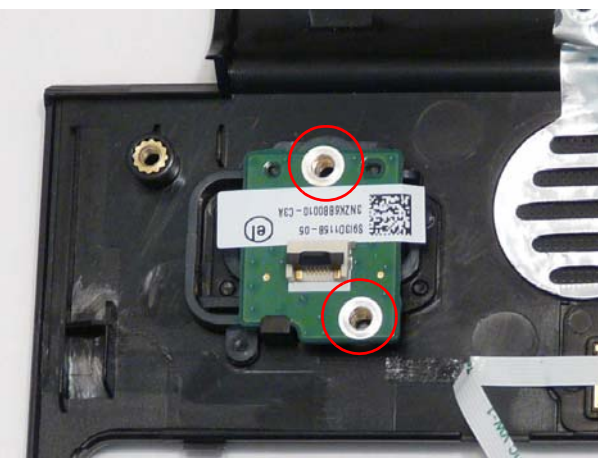

| Step          | Size   | Quantity | Screw Type |
|---------------|--------|----------|------------|
| Switch Cover  | M2.5*4 | 2        |            |
| (red callout) |        |          |            |

4. Connect the Power Save Board to the Function Board by inserting the FFC and closing the FFC lock as shown.

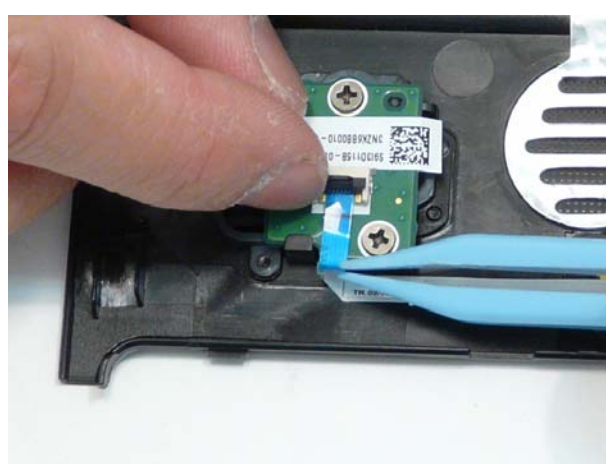

#### Replacing the Switch Cover

**CAUTION:** Using tools to remove the Switch Cover may cause damage to the outer casing. It is recommended that only fingers are used to remove the Switch Cover.

- 1. See "Removing the Battery Pack" on page 49.
- 2. See "Removing the Hinge Covers" on page 63.
- 3. Place the switch board on the keyboard.

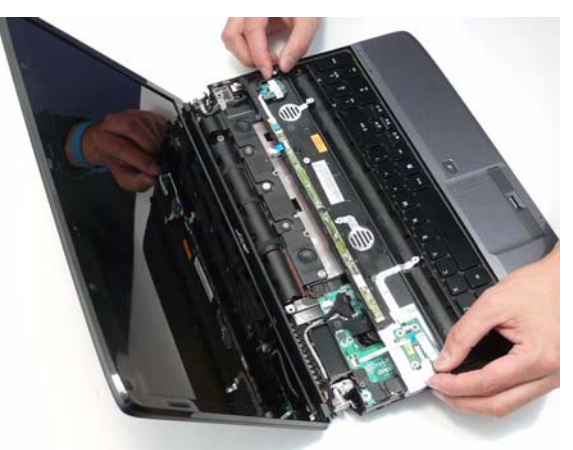

4. Connect the power board to the main unit by inserting the FFC and closing the FFC lock as shown.

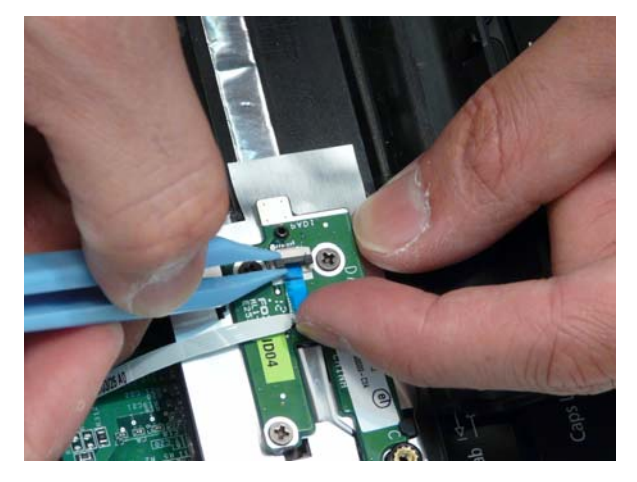

5. Connect the function board to the main unit by inserting the FFC and closing the FFC lock as shown.

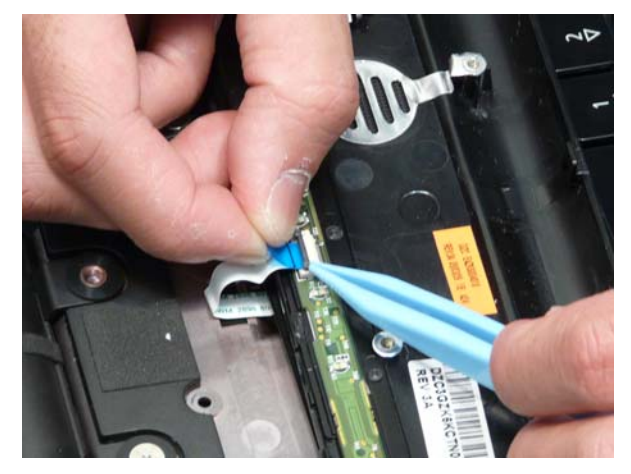

- 6. Using both hands, rotate the Switch Cover into place, making sure the pins in the lower left and right corners are under the upper cover.
  - **IMPORTANT:** Make sure that the six tabs along the keyboard edge are on top of the keyboard and hold it in place.

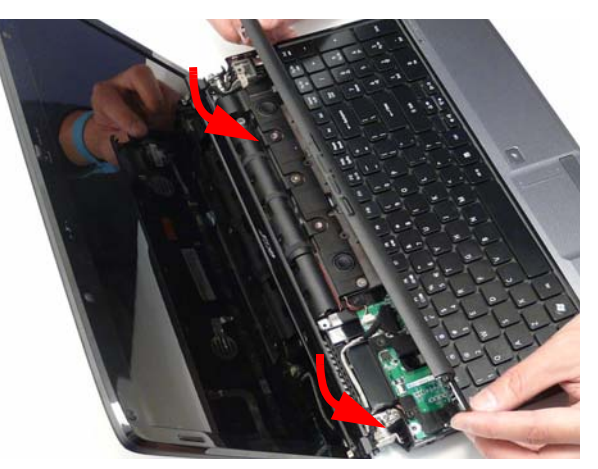

7. Push the switch cover into place.

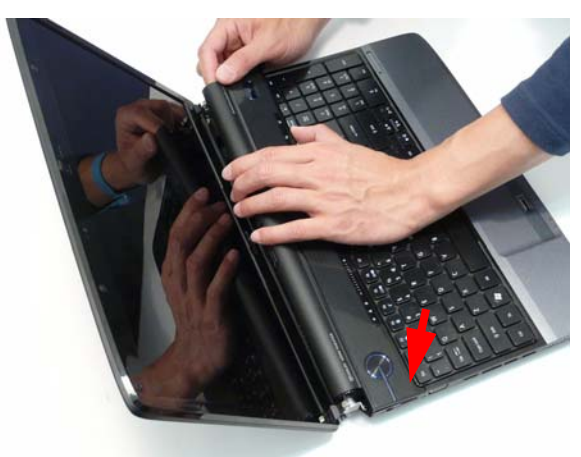

8. Close the LCD module and turn the computer over.

9. Replace the six screws on the bottom of the computer.

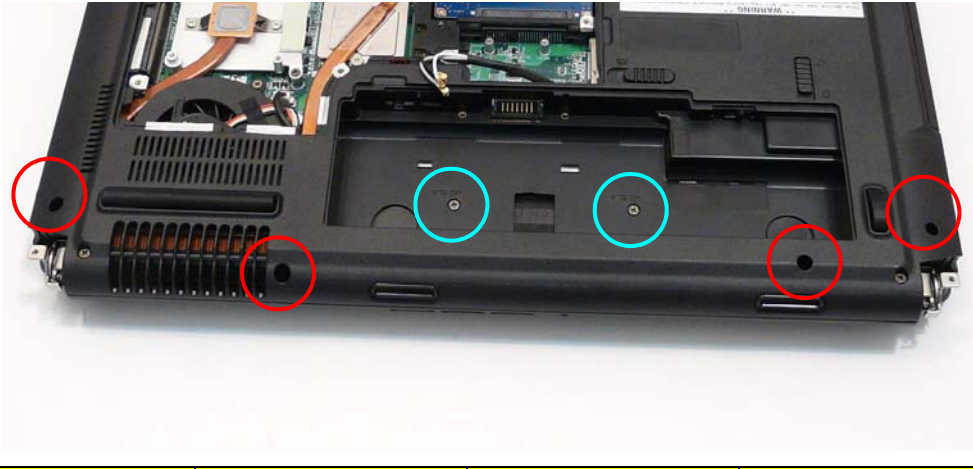

| Step                           | Size   | Quantity | Screw Type |
|--------------------------------|--------|----------|------------|
| Switch Cover<br>(red callout)  | M2.5*6 | 6        |            |
| Switch Cover<br>(cyan callout) | M2.5*4 | 2        |            |

#### Replacing the Hinge Covers

**IMPORTANT:** The left and right Hinge Covers are shaped differently and marked L and R on the inside. Ensure that the correct cover is used during reassembly.

1. Align the Hinge Covers screw hole side up and slide them onto the hinge assemblies.

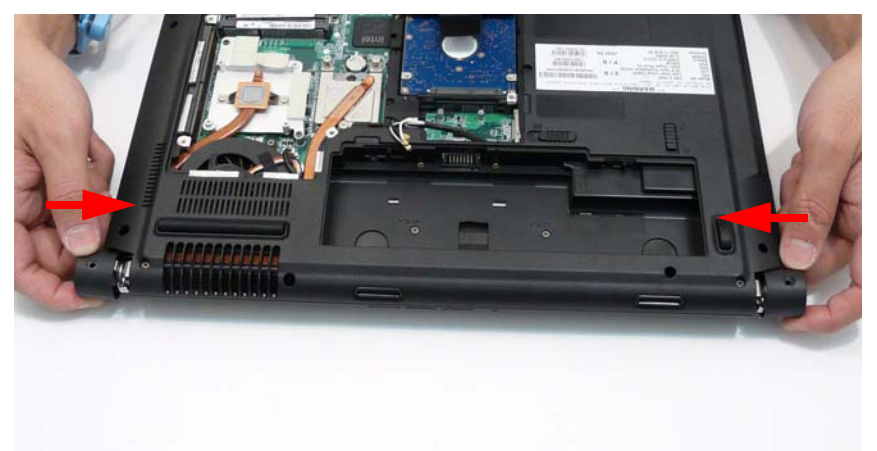

**2.** Replace the two securing screws and caps.

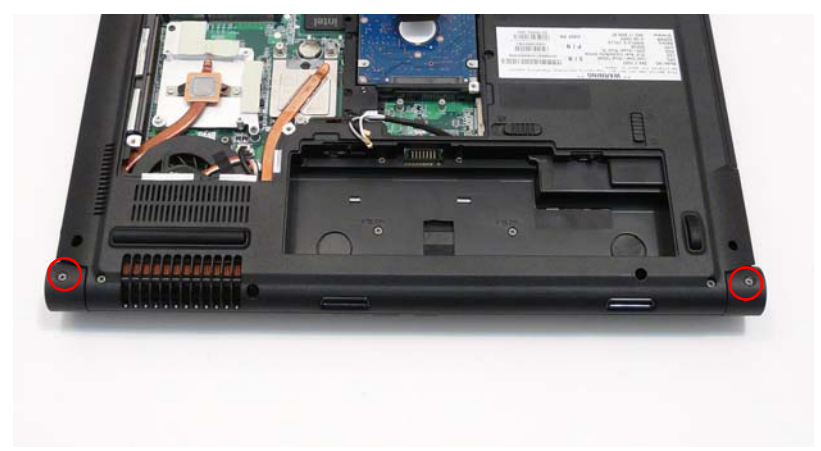

| Step         | Size   | Quantity | Screw Type |
|--------------|--------|----------|------------|
| Hinge Covers | M2.5*4 | 2        | ()a        |

# **External Unit Reassembly Process**

## Replacing the CPU

**IMPORTANT:** The CPU has a Pin1 locator that must be positioned corresponding to the marker on the CPU socket

The following thermal pads are approved for use:

- Silmore GP50
- Honeywell
- Jet Motor 7762

The following thermal compounds are approved for use:

- Eapus XR-PE
- 1. Raise the heat sink and hold it in a raised posotion.
- 2. Remove all traces of thermal grease or pad adhesive from the heat sink using a lint-free cloth or cotton swab and Isopropyl Alcohol, Acetone, or other approved cleaning agent.
- 3. Place the CPU into the socket. Take note of the Pin 1 locator in the image below.
  - **WARNING:** Take care to prevent the pins from becoming bent while replacing the CPU. If you find it difficult to replace the CPU using this method, or lack the tools to properly insert the CPU into the socket, then follow the instructions provided in "Replacing the CPU (Alternate Procedure)" on page 100.

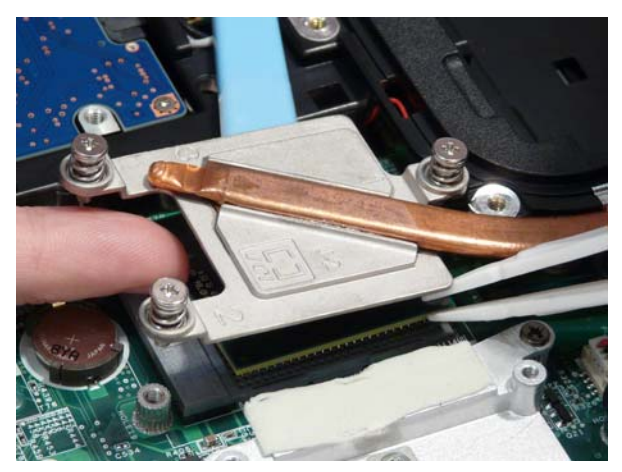

- **4.** Apply a small amount of thermal grease or the supplied thermal pad to the centre of the heat sink. There is no need to spread grease manually, the force used during the installation of the Thermal Module is sufficient.
- 5. Using a flat screwdriver, turn the CPU socket latch clockwise 180° to lock the CPU in place.

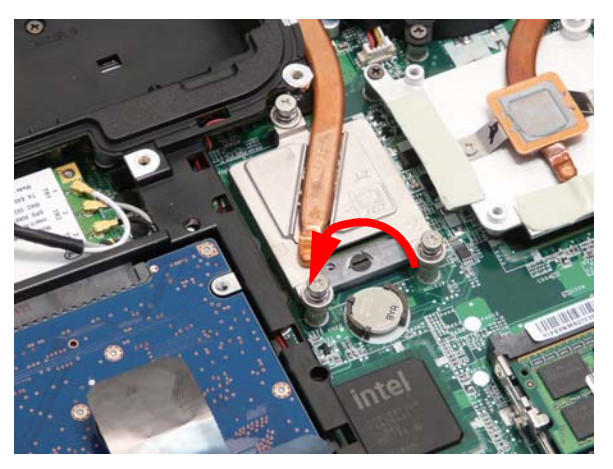

#### 6. Lower the heat sink into place.

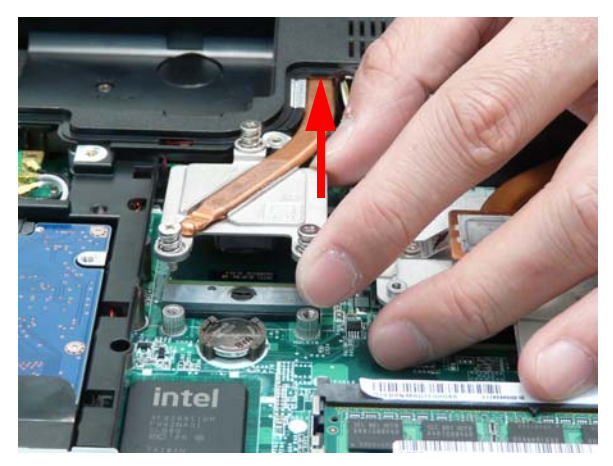

7. Tighten the three screws of the CPU heat sink in the indicated order: 1, 2, 3.

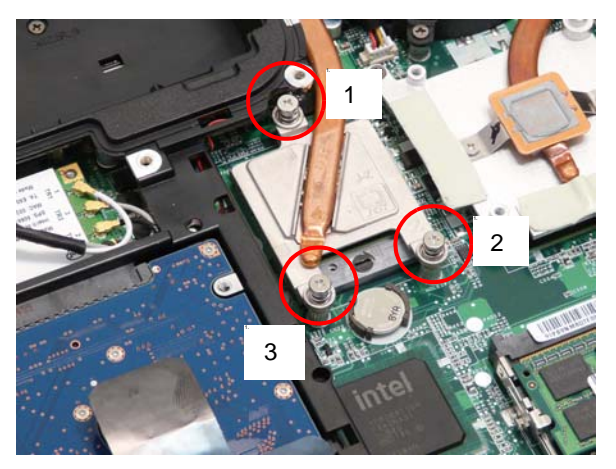

## Replacing the RTC Battery

1. Insert the RTC battery into the socket in the mainboard.

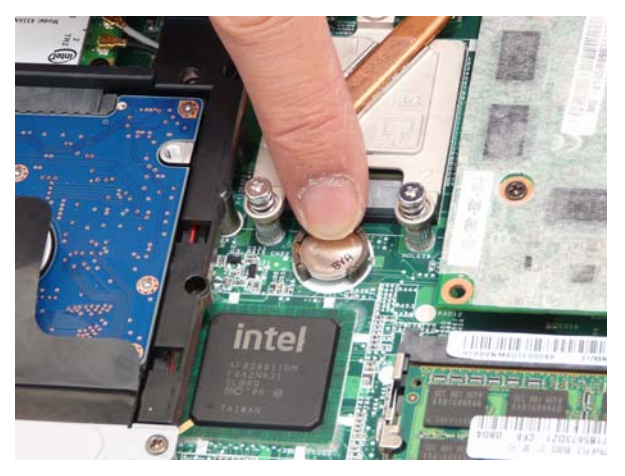

## Replacing the Graphics Card

The following thermal pads are approved for use:

- Silmore GP50
- Honeywell

• Jet Motor 7762

The following thermal compounds are approved for use:

- Eapus XR-PE
- 2. Remove all traces of thermal grease or pad adhesive from the heat sink using a lint-free cloth or cotton swab and Isopropyl Alcohol, Acetone, or other approved cleaning agent.
- **3.** Apply a small amount of thermal grease or the supplied thermal pads to the locations indicated below. There is no need to spread grease manually, the force used during the installation of the Thermal Module is sufficient.

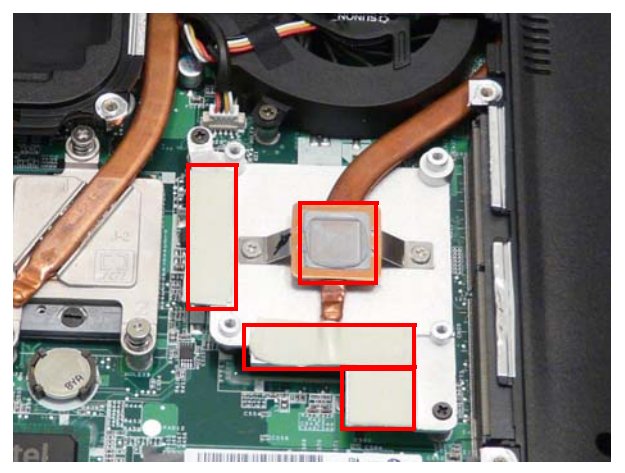

4. Insert the MXM card into the slot.

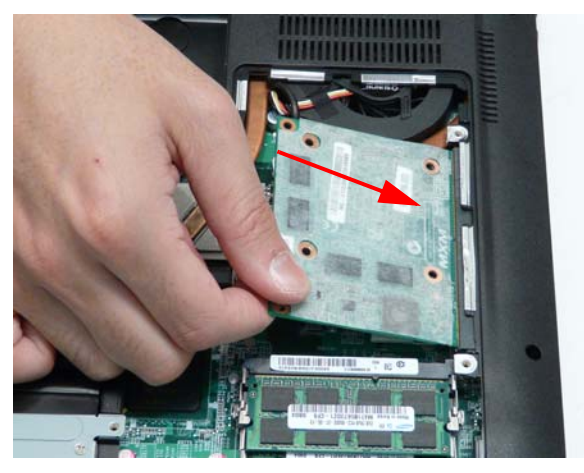

5. Push the graphics card into place and insert the four screws to secure the graphics card to the thermal unit underneath.

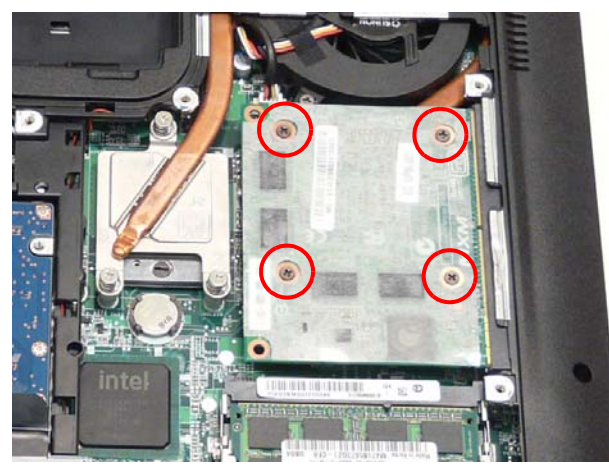

## Replacing the ODD Module

1. Align the ODD Bezel as shown and press it into place.

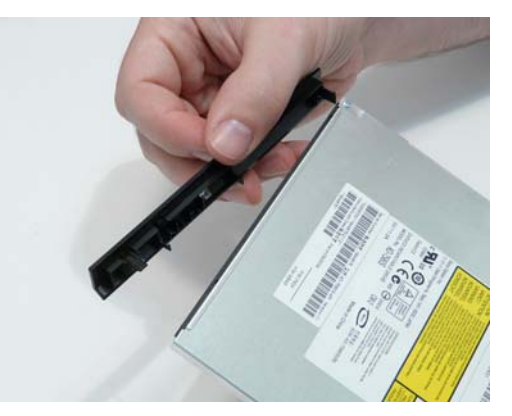

2. Align the ODD Bracket as shown and replace the securing screws.

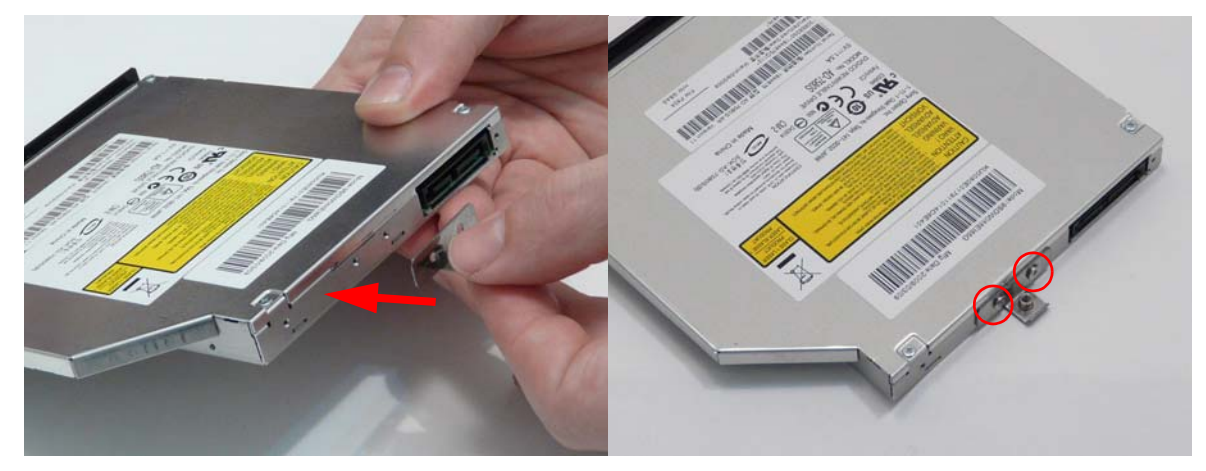

- **3.** Push the ODD Module into the chassis as shown until the bezel is flush with the casing.
- 4. Replace the securing screw.

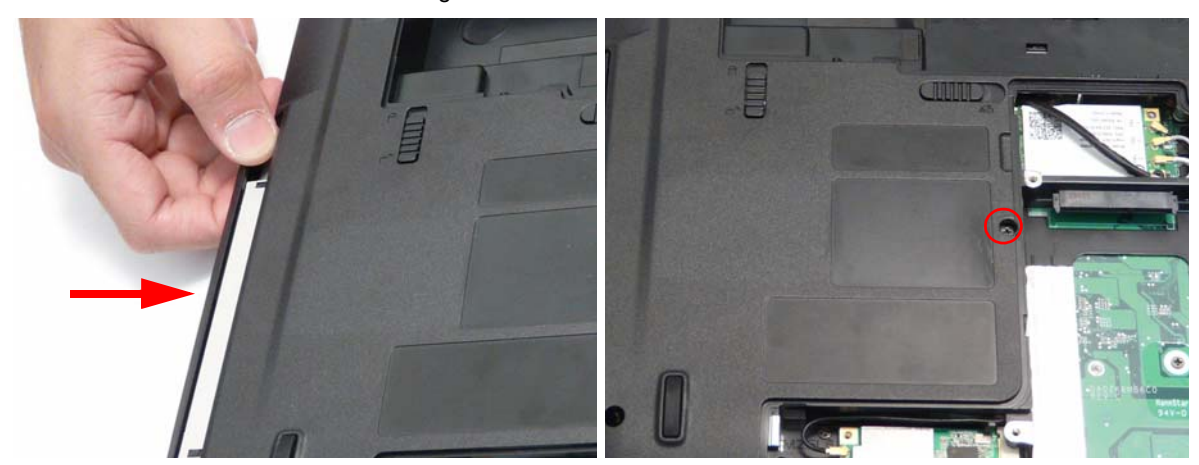

## Replacing the Hard Disk Drive Module

- 1. Place the HDD carrier on the HDD.
- 2. Replace the two securing screws.

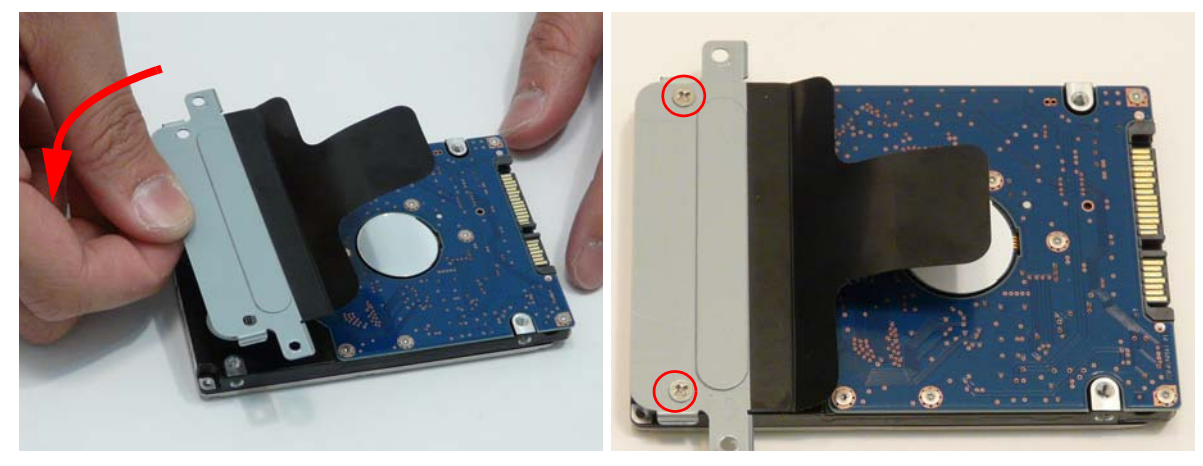

**3.** Place the HDD Module in the HDD bay as shown and slide it in the direction of the arrow to connect the interface.

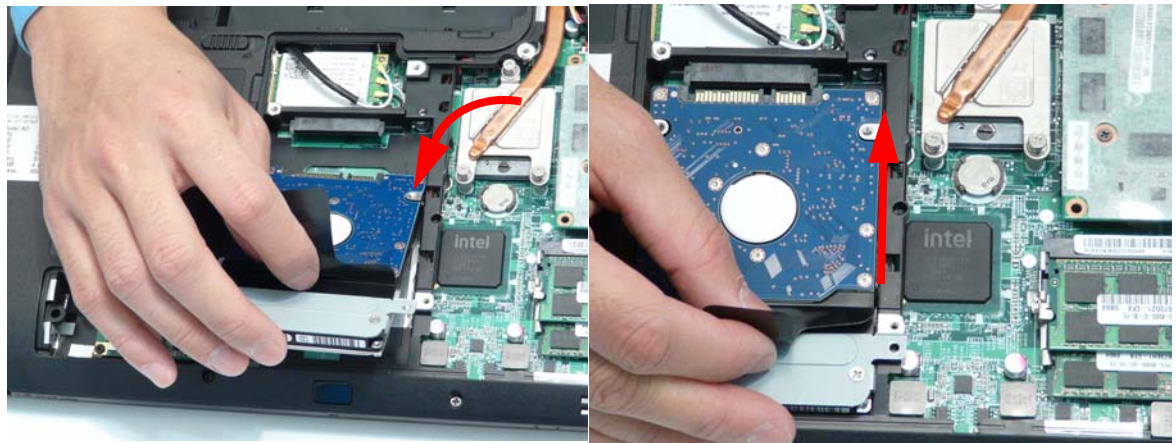

4. Replace the single screw to secure the hard disk bracket to the Lower Cover.

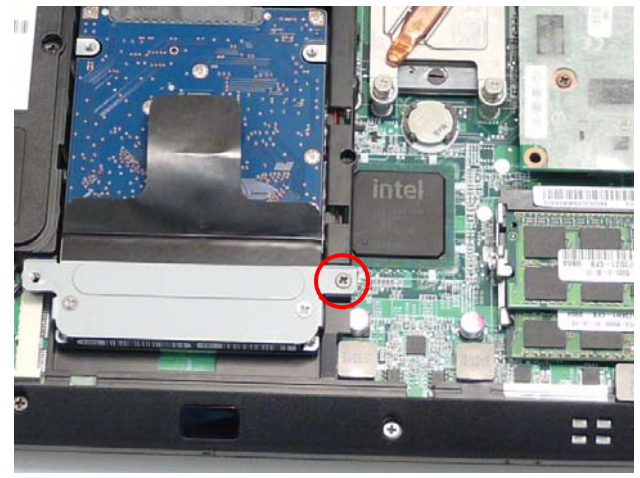

## Replacing the DIMM Modules

NOTE: To replace DIMM Module 2, first remove DIMM Module 1. In this procedure, only DIMM Module 1 is

shown.

1. Insert the DIMM Module flush with the connector and press down to lock in place.

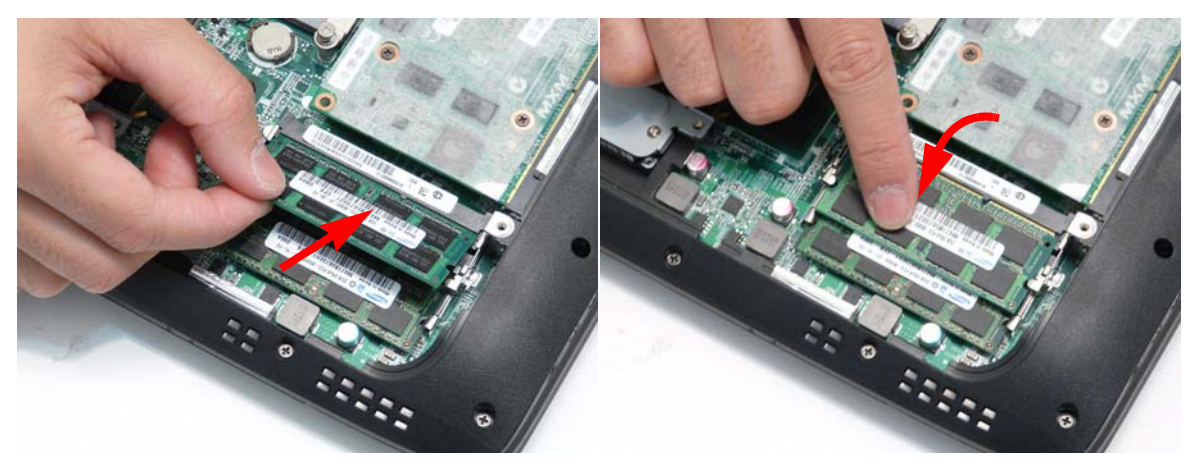

#### Replacing the WLAN Module

- 1. Insert the WLAN board into the WLAN socket.
- 2. Replace the single screw to secure the module.

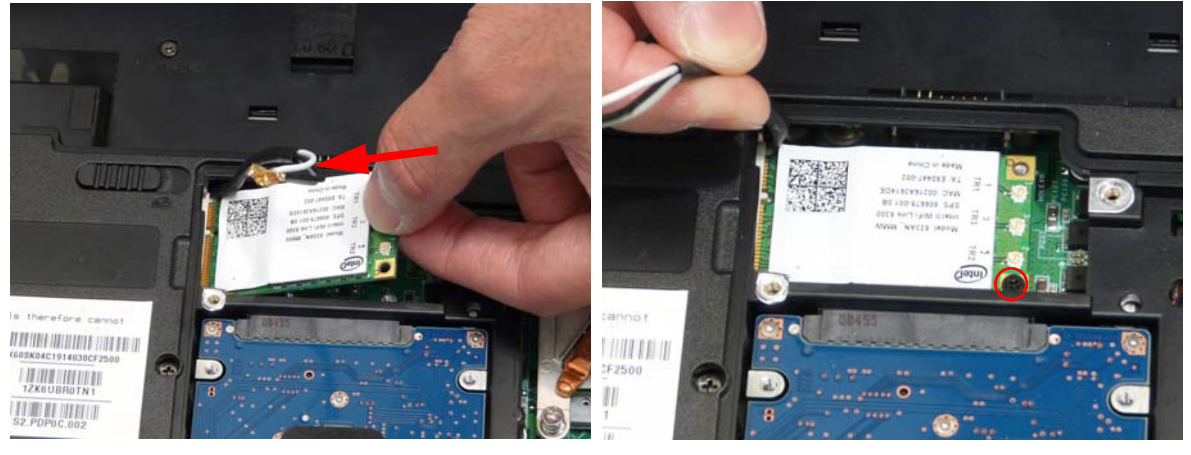

- 3. Connect the three antenna cables to the module.
  - **NOTE:** The White cable goes to the upper terminal (TR 1), the black cable to the lower terminal (TR 2), and the grey cable to the middle terminal (TR 3).

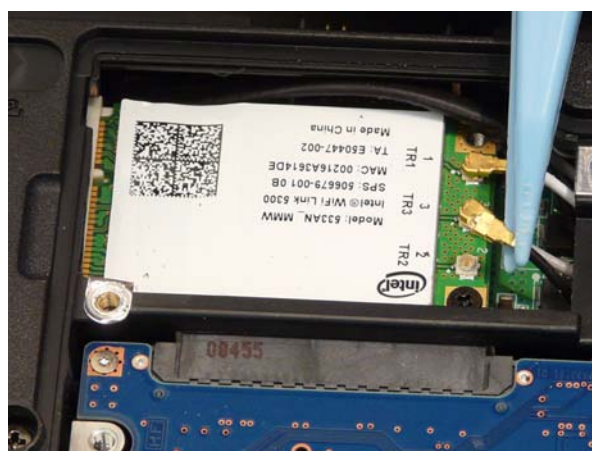

| Step        | Size | Quantity | Screw Type |
|-------------|------|----------|------------|
| WLAN Module | M2*3 | 1        | <u>An</u>  |

## Replacing the TV Tuner

1. Insert the TV Tuner module as shown.

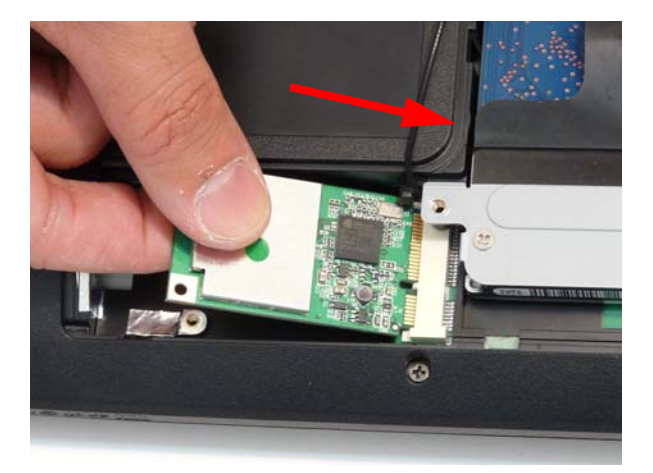

2. Connect the antenna cable.

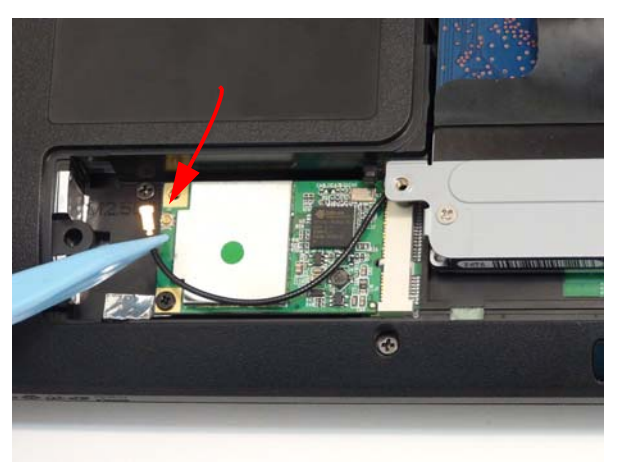

3. replace the single securing screw.

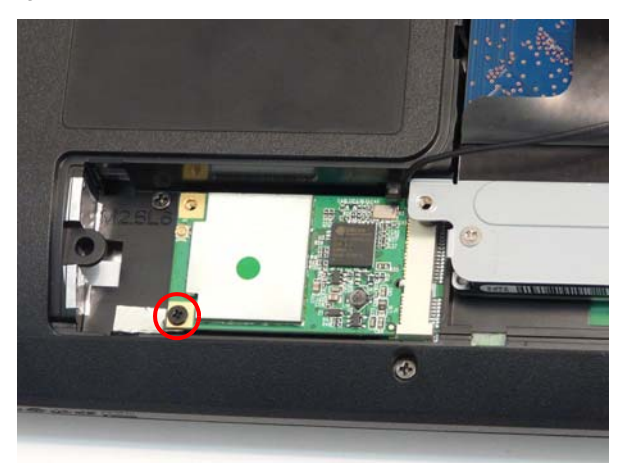

| Step            | Size | Quantity | Screw Type |
|-----------------|------|----------|------------|
| TV Tuner Module | M2*3 | 1        | ĝ.         |

## Replacing the Lower Cover

1. Replace the Lower Cover, inserting the tabs on the bottom edge first, as shown.

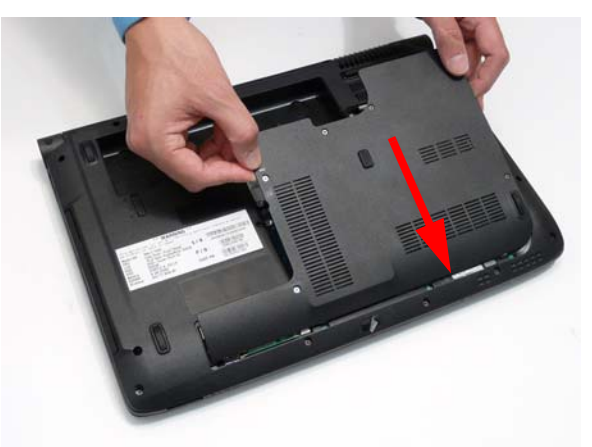

2. Tighten the six captive screws in the cover as shown.

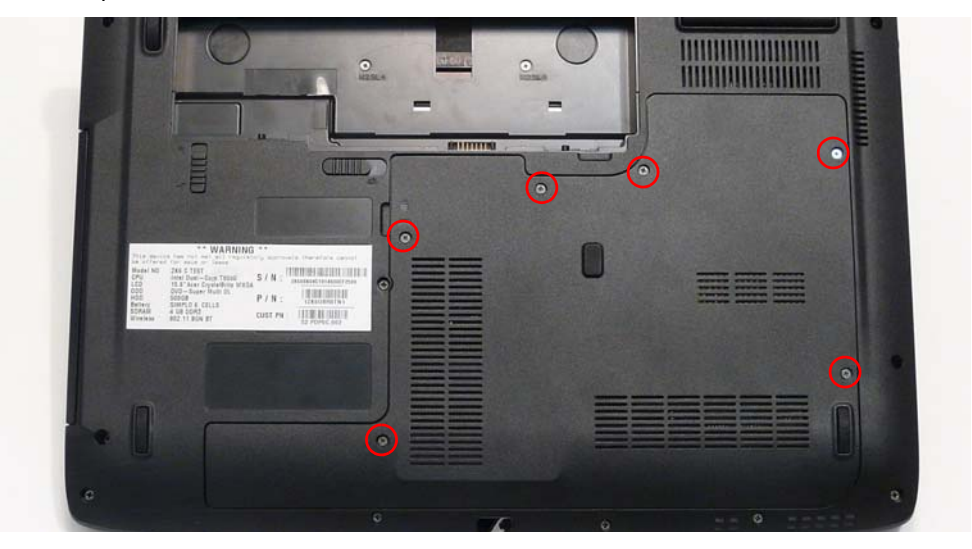

#### Replacing the SD Card Dummy Tray

1. Insert the SD Card and push into the slot until flush with the chassis cover.

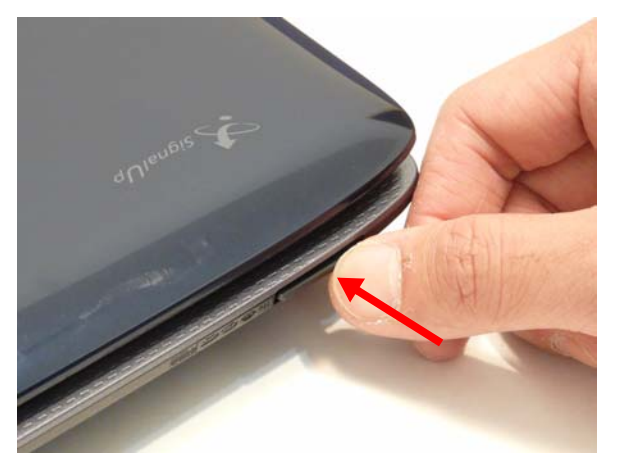

## Replacing the Battery

1. Slide and hold the battery release latch to the release position (1), then insert the battery and press down (2).

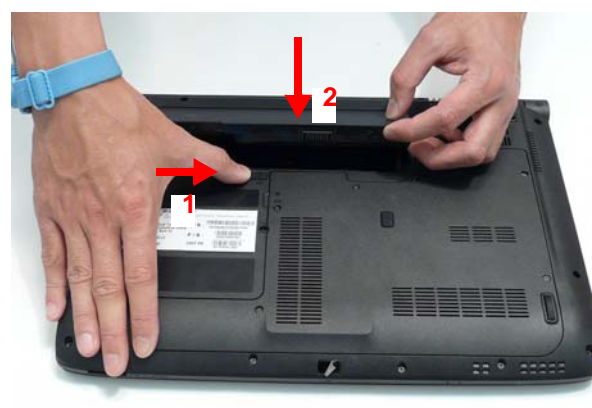

2. Slide the battery lock/unlock latch to the lock position.

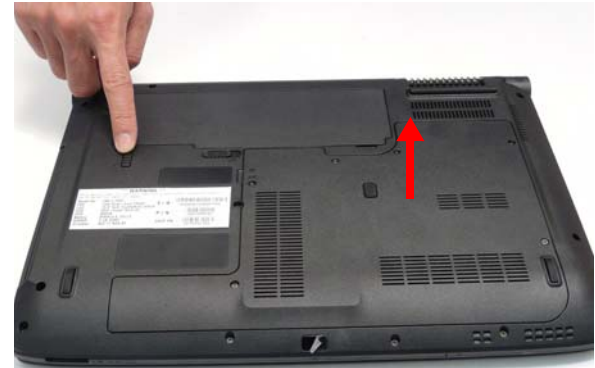

# Troubleshooting

## **Common Problems**

Use the following procedure as a guide for computer problems.

**NOTE:** The diagnostic tests are intended to test only Acer products. Non-Acer products, prototype cards, or modified options can give false errors and invalid system responses.

- 1. Obtain the failing symptoms in as much detail as possible.
- 2. Verify the symptoms by attempting to re-create the failure by running the diagnostic test or by repeating the same operation.
- 3. Use the following table with the verified symptom to determine which page to go to.

| Symptoms (Verified)         | Go To    |  |  |
|-----------------------------|----------|--|--|
| Power On Issue              | Page 134 |  |  |
| No Display Issue            | Page 136 |  |  |
| LCD Failure                 | Page 139 |  |  |
| Internal Keyboard Failure   | Page 139 |  |  |
| Touchpad Failure            | Page 140 |  |  |
| Internal Speaker Failure    | Page 140 |  |  |
| Internal Microphone Failure | Page 142 |  |  |
| ODD Failure                 | Page 145 |  |  |
| Rightside USB Failure       | Page 149 |  |  |
| Modem Failure               | Page 149 |  |  |
| WLAN/WiMAX Failure          | Page 150 |  |  |
| Bluetooth Failure           | Page 150 |  |  |
| EasyTouch Button Failure    | Page 151 |  |  |
| Media Board Failure         | Page 151 |  |  |
| Finger Print Reader Failure | Page 152 |  |  |
| Thermal Unit Failure        | Page 152 |  |  |
| Other Functions Failure     | Page 153 |  |  |
| Intermittent Failures       | Page 154 |  |  |
| Undetermined Failures       | Page 154 |  |  |

4. If the Issue is still not resolved, see "Online Support Information" on page 215.

#### Power On Issue

If the system doesn't power on, perform the following actions one at a time to correct the problem. Do not replace a non-defective FRUs:

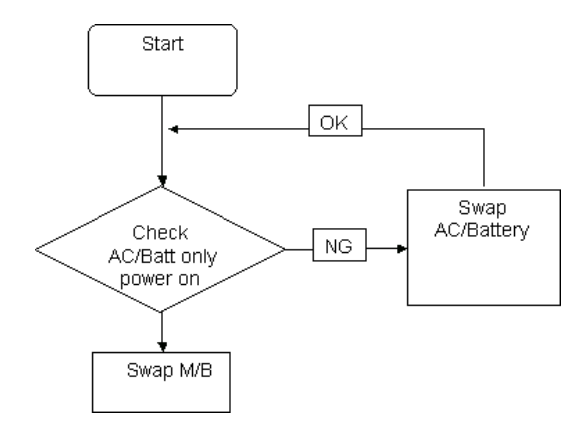
### Computer Shutsdown Intermittently

If the system powers off at intervals, perform the following actions one at a time to correct the problem.

- 1. Check the power cable is properly connected to the computer and the electrical outlet.
- 2. Remove any extension cables between the computer and the outlet.
- 3. Remove any surge protectors between the computer and the electrical outlet. Plug the computer directly into a known good electrical outlet.
- 4. Disconnect the power and open the casing to check the Thermal Unit and fan airways are free of obstructions.
- 5. Remove all external and non-essential hardware connected to the computer that are not necessary to boot the computer to the failure point.
- 6. Remove any recently installed software.
- 7. If the Issue is still not resolved, see "Online Support Information" on page 215.

## No Display Issue

If the **Display** doesn't work, perform the following actions one at a time to correct the problem. Do not replace a non-defective FRUs:

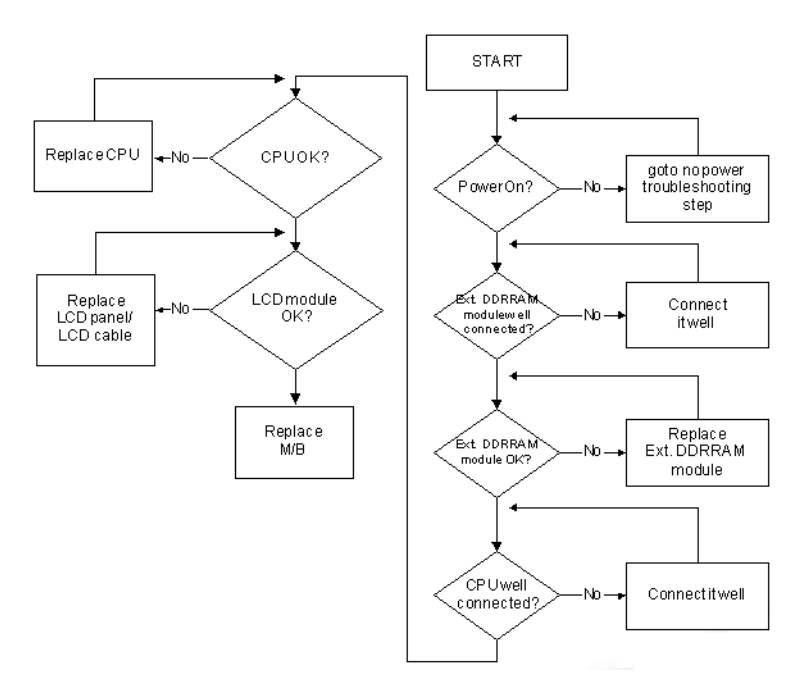

#### No POST or Video

•

If the POST or video doesn't display, perform the following actions one at a time to correct the problem.

- 1. Make sure that the internal display is selected. On this notebook model, switching between the internal display and the external display is done by pressing **Fn+F5**. Reference Product pages for specific model procedures.
- 2. Make sure the computer has power by checking at least one of the following occurs:
  - Fans start up
  - Status LEDs light up
  - If there is no power, see "Power On Issue" on page 134.
- **3.** Drain any stored power by removing the power cable and battery and holding down the power button for 10 seconds. Reconnect the power and reboot the computer.
- Connect an external monitor to the computer and switch between the internal display and the external display is by pressing Fn+F5 (on this model).

If the POST or video appears on the external display, see "LCD Failure" on page 139.

5. Disconnect power and all external devices including port replicators or docking stations. Remove any memory cards and CD/DVD discs. Restart the computer.

If the computer boots correctly, add the devices one by one until the failure point is discovered.

- 6. Reseat the memory modules.
- 7. Remove the drives (see "Disassembly Process" on page 48).
- 8. If the Issue is still not resolved, see "Online Support Information" on page 215.

#### Abnormal Video Display

If video displays abnormally, perform the following actions one at a time to correct the problem.

- 1. Reboot the computer.
- 2. If permanent vertical/horizontal lines or dark spots display in the same location, the LCD is faulty and should be replaced. See "Disassembly Process" on page 48.
- **3.** If extensive pixel damage is present (different colored spots in the same locations on the screen), the LCD is faulty and should be replaced. See "Disassembly Process" on page 48.
- Adjust the brightness to its highest level. See the User Manual for instructions on adjusting settings.
   NOTE: Ensure that the computer is not running on battery alone as this may reduce display brightness.

If the display is too dim at the highest brightness setting, the LCD is faulty and should be replaced. See "Disassembly Process" on page 48.

- 5. Check the display resolution is correctly configured:
  - a. Minimize or close all Windows.
  - **b.** If display size is only abnormal in an application, check the view settings and control/mouse wheel zoom feature in the application.
  - c. If desktop display resolution is not normal, right-click on the desktop and select Personalize→ Display Settings.
  - d. Click and drag the Resolution slider to the desired resolution.
  - e. Click Apply and check the display. Readjust if necessary.
- 6. Roll back the video driver to the previous version if updated.
- 7. Remove and reinstall the video driver.
- 8. Check the Device Manager to determine that:
  - The device is properly installed. There are no red Xs or yellow exclamation marks.
  - There are no device conflicts.
  - No hardware is listed under Other Devices.
- 9. If the Issue is still not resolved, see "Online Support Information" on page 215.
- 10. Run the Windows Memory Diagnostic from the operating system DVD and follow the onscreen prompts.
- 11. If the Issue is still not resolved, see "Online Support Information" on page 215.

### Random Loss of BIOS Settings

If the computer is experiencing intermittent loss of BIOS information, perform the following actions one at a time to correct the problem.

- 1. If the computer is more than one year old, replace the CMOS battery.
- 2. Run a complete virus scan using up-to-date software to ensure the computer is virus free.
- **3.** If the computer is experiencing HDD or ODD BIOS information loss, disconnect and reconnect the power and data cables between devices.

If the BIOS settings are still lost, replace the cables.

- 4. If HDD information is missing from the BIOS, the drive may be defective and should be replaced.
- 5. Replace the Motherboard.
- 6. If the Issue is still not resolved, see "Online Support Information" on page 215.

## LCD Failure

If the **LCD** fails, perform the following actions one at a time to correct the problem. Do not replace a nondefective FRUs:

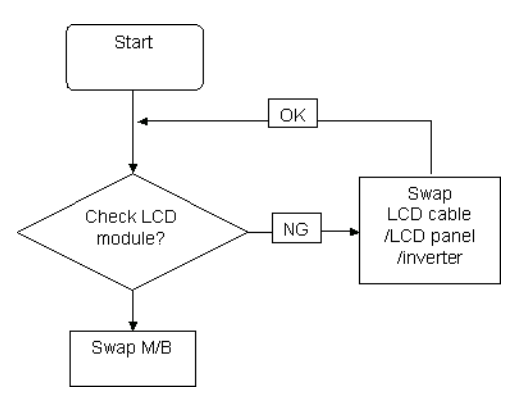

## Built-In Keyboard Failure

If the built-in **Keyboard** fails, perform the following actions one at a time to correct the problem. Do not replace a non-defective FRUs:

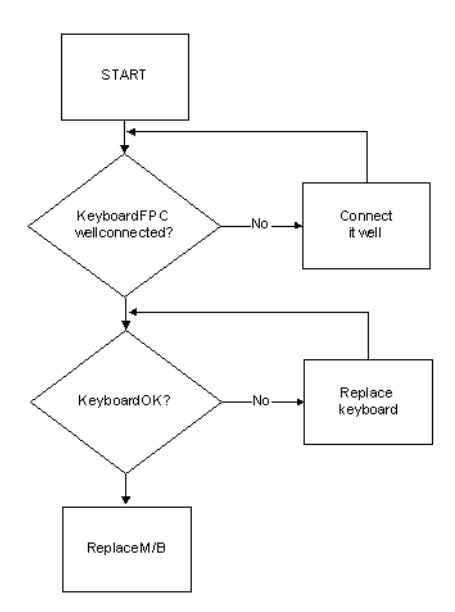

## Touchpad Failure

If the **Touchpad** doesn't work, perform the following actions one at a time to correct the problem. Do not replace a non-defective FRUs:

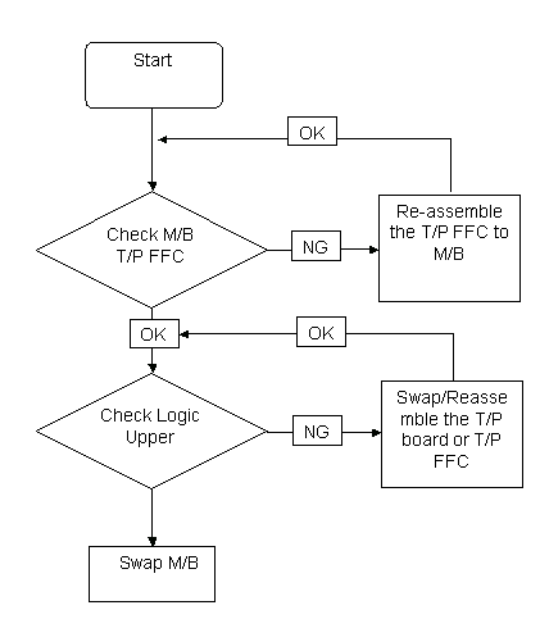

### Internal Speaker Failure

If the internal **Speakers** fail, perform the following actions one at a time to correct the problem. Do not replace a non-defective FRUs:

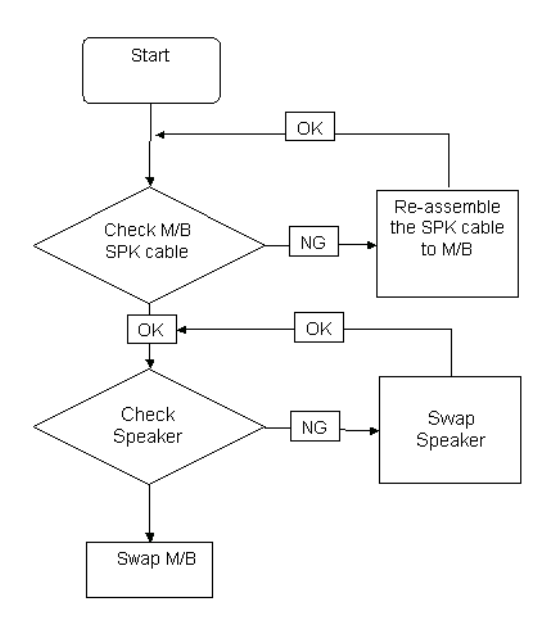

#### Sound Problems

If sound problems are experienced, perform the following actions one at a time to correct the problem.

- 1. Reboot the computer.
- 2. Navigate to Start→ Control Panel→ System and Maintenance→ System→ Device Manager. Check the Device Manager to determine that:
  - The device is properly installed.
  - There are no red Xs or yellow exclamation marks.
  - There are no device conflicts.
  - No hardware is listed under Other Devices.
- 3. Roll back the audio driver to the previous version, if updated recently.
- 4. Remove and reinstall the audio driver.
- 5. Ensure that all volume controls are set mid range:
  - a. Click the volume icon on the taskbar and drag the slider to 50. Ensure that the volume is not muted.
  - b. Click Mixer to verify that other audio applications are set to 50 and not muted.
- Navigate to Start → Control Panel → Hardware and Sound → Sound. Ensure that Speakers are selected as the default audio device (green check mark).

**NOTE:** If Speakers does not show, right-click on the **Playback** tab and select **Show Disabled Devices** (clear by default).

- 7. Select Speakers and click **Configure** to start **Speaker Setup**. Follow the onscreen prompts to configure the speakers.
- 8. Remove and recently installed hardware or software.
- 9. Restore system and file settings from a known good date using System Restore.

If the issue is not fixed, repeat the preceding steps and select an earlier time and date.

- 10. Reinstall the Operating System.
- 11. If the Issue is still not resolved, see "Online Support Information" on page 215.

## Internal Microphone Failure

If the internal **Microphone** fails, perform the following actions one at a time to correct the problem. Do not replace a non-defective FRUs:

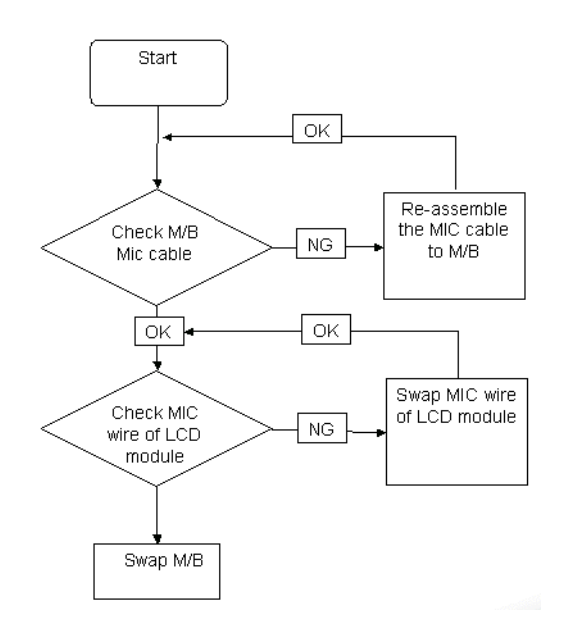

### Microphone Problems

If internal or external **Microphones** do no operate correctly, perform the following actions one at a time to correct the problem.

- 1. Check that the microphone is enabled. Navigate to Start → Control Panel → Hardware and Sound → Sound and select the Recording tab.
- 2. Right-click on the Recording tab and select Show Disabled Devices (clear by default).
- 3. The microphone appears on the Recording tab.
- **4.** Right-click on the microphone and select **Enable**.
- 5. Select the microphone then click Properties. Select the Levels tab.
- 6. Increase the volume to the maximum setting and click OK.
- 7. Test the microphone hardware:
  - a. Select the microphone and click Configure.
  - b. Select Set up microphone.
  - c. Select the microphone type from the list and click Next.
  - d. Follow the onscreen prompts to complete the test.
- 8. If the Issue is still not resolved, see "Online Support Information" on page 215.

## HDD Not Operating Correctly

If the HDD does not operate correctly, perform the following actions one at a time to correct the problem.

- 1. Disconnect all external devices.
- 2. Run a complete virus scan using up-to-date software to ensure the computer is virus free.
- 3. Run the Windows Vista Startup Repair Utility:
  - a. insert the Windows Vista Operating System DVD in the ODD and restart the computer.
  - b. When prompted, press any key to start to the operating system DVD.
  - c. The Install Windows screen displays. Click Next.
  - d. Select Repair your computer.
  - e. The System Recovery Options screen displays. Click Next.
  - f. Select the appropriate operating system, and click Next.

NOTE: Click Load Drivers if controller drives are required.

- g. Select Startup Repair.
- h. Startup Repair attempts to locate and resolve issues with the computer.
- i. When complete, click Finish.

If an issue is discovered, follow the onscreen information to resolve the problem.

- 4. Run the Windows Memory Diagnostic Tool. For more information see Windows Help and Support.
- Restart the computer and press F2 to enter the BIOS Utility. Check the BIOS settings are correct and that CD/ DVD drive is set as the first boot device on the Boot menu.
- 6. Ensure all cables and jumpers on the HDD and ODD are set correctly.
- 7. Remove any recently added hardware and associated software.
- 8. Run the Windows Disk Defragmenter. For more information see Windows Help and Support.
- Run Windows Check Disk by entering chkdsk /r from a command prompt. For more information see Windows Help and Support.
- 10. Restore system and file settings from a known good date using System Restore.

If the issue is not fixed, repeat the preceding steps and select an earlier time and date.

**11.** Replace the HDD. See "Disassembly Process" on page 48.

## ODD Failure

If the **ODD** fails, perform the following actions one at a time to correct the problem. Do not replace a nondefective FRUs:

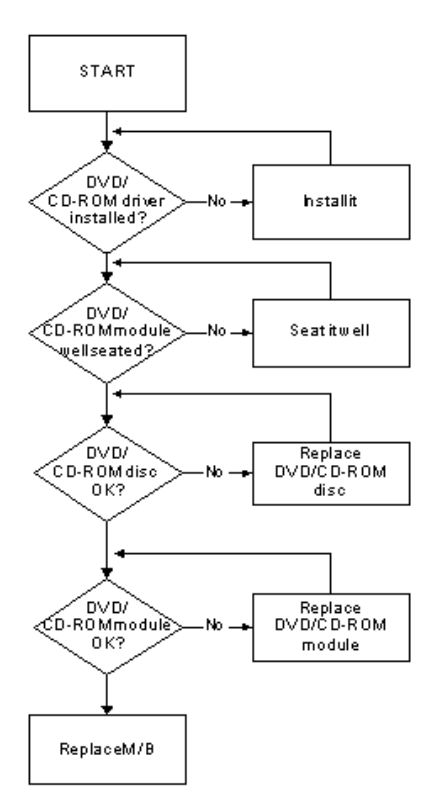

### ODD Not Operating Correctly

If the **ODD** exhibits any of the following symptoms it may be faulty:

- Audio CDs do not play when loaded
- DVDs do not play when loaded
- Blank discs do not burn correctly
- DVD or CD play breaks up or jumps
- Optical drive not found or not active:
  - Not shown in My Computer or the BIOS setup
  - LED does not flash when the computer starts up
  - The tray does not eject
- Access failure screen displays
- The ODD is noisy

Perform the following general solutions one at a time to correct the problem.

- 1. Reboot the computer and retry the operation.
- 2. Try an alternate disc.
- Navigate to Start → Computer. Check that the ODD device is displayed in the Devices with Removable Storage panel.
- 4. Navigate to Start  $\rightarrow$  Control Panel  $\rightarrow$  System and Maintenance  $\rightarrow$  System  $\rightarrow$  Device Manager.
  - a. Double-click IDE ATA/ATAPI controllers. If a device displays a down arrow, right-click on the device and click Enable.
  - b. Double-click DVD/CD-ROM drives. If the device displays a down arrow, right-click on the device and click Enable.
  - c. Check that there are no yellow exclamation marks against the items in **IDE ATA/ATAPI controllers**. If a device has an exclamation mark, right-click on the device and uninstall and reinstall the driver.
  - **d.** Check that there are no yellow exclamation marks against the items in **DVD/CD-ROM drives**. If a device has an exclamation mark, right-click on the device and uninstall and reinstall the driver.
  - **e.** If the exclamation marker is not removed from the item in the lists, try removing any recently installed software and retrying the operation.

#### Discs Do Not Play

If discs do not play when inserted in the drive, perform the following actions one at a time to correct the problem.

- 1. Check that the disc is correctly seated in the drive tray and that the label on the disc is visible.
- **2.** Check that the media is clean and scratch free.
- **3.** Try an alternate disc in the drive.
- 4. Ensure that AutoPlay is enabled:
  - a. Navigate to Start  $\rightarrow$  Control Panel  $\rightarrow$  Hardware and Sound  $\rightarrow$  AutoPlay.
  - b. Select Use AutoPlay for all media and devices.
  - c. In the Audio CD and DVD Movie fields, select the desired player from the drop down menu.
- 5. Check that the Regional Code is correct for the selected media:

**IMPORTANT:**Region can only be changed a limited number of times. After Changes remaining reaches zero, the region cannot be changed even Windows is reinstalled or the drive is moved to another computer.

- a. Navigate to Start  $\rightarrow$  Control Panel  $\rightarrow$  System and Maintenance  $\rightarrow$  System  $\rightarrow$  Device Manager.
- b. Double-click DVD/CD-ROM drives.
- c. Right-click DVD drive and click Properties, then click the DVD Region tab.

d. Select the region suitable for the media inserted in the drive.

#### **Discs Do Not Burn Properly**

If discs can not be burned, perform the following actions one at a time to correct the problem.

- 1. Ensure that the default drive is record enabled:
  - a. Navigate to Start → Computer and right-click the writable ODD icon. Click Properties.
  - **b.** Select the **Recording** tab. In the **Desktop disc recording** panel, select the writable ODD from the drop down list.
  - c. Click OK.
- 2. Ensure that the software used for burning discs is the factory default. If using different software, refer to the software's user manual.

#### **Playback is Choppy**

If playback is choppy or jumps, perform the following actions one at a time to correct the problem.

- 1. Check that system resources are not running low:
  - a. Try closing some applications.
  - **b.** Reboot and try the operation again.
- 2. Check that the ODD controller transfer mode is set to DMA:
  - a. Navigate to Start  $\rightarrow$  Control Panel  $\rightarrow$  System and Maintenance  $\rightarrow$  System  $\rightarrow$  Device Manager.
  - b. Double-click IDE ATA/ATAPI controllers, then right-click ATA Device 0.
  - c. Click **Properties** and select the **Advanced Settings** tab. Ensure that the **Enable DMA** box is checked and click **OK**.
  - d. Repeat for the other ATA Devices shown if applicable.

#### **Drive Not Detected**

If Windows cannot detect the drive, perform the following actions one at a time to correct the problem.

- 1. Restart the computer and press F2 to enter the BIOS Utility.
- 2. Check that the drive is detected in the ATAPI Model Name field on the Information page.

**NOTE:** Check that the entry is identical to one of the ODDs specified in "Hardware Specifications and Configurations" on page 17.

- Turn off the power and remove the cover to inspect the connections to the ODD. See "Disassembly Process" on page 48.
  - **a.** Check for broken connectors on the drive, motherboard, and cables.
  - **b.** Check for bent or broken pins on the drive, motherboard, and cable connections.
  - **c.** Try an alternate cable, if available. If the drive works with the new cable, the original cable should be replaced.
- 4. Reseat the drive ensuring and all cables are connected correctly.
- 5. Replace the ODD. See "Disassembly Process" on page 48.

#### **Drive Read Failure**

If discs cannot be read when inserted in the drive, perform the following actions one at a time to correct the problem.

- 1. Remove and clean the failed disc.
- 2. Retry reading the CD or DVD.
  - d. Test the drive using other discs.
  - e. Play a DVD movie
  - f. Listen to a music CD

If the ODD works properly with alternate discs, the original disc is probably defective and should be replaced.

- **3.** Turn off the power and remove the cover to inspect the connections to the ODD. See "Disassembly Process" on page 48.
  - a. Check for broken connectors on the drive, motherboard, and cables.
  - b. Check for bent or broken pins on the drive, motherboard, and cable connections.
  - **c.** Try an alternate cable, if available. If the drive works with the new cable, the original cable should be replaced.
- 4. Replace the ODD. See "Disassembly Process" on page 48.

## USB Failure (Rightside)

If the rightside **USB** port fails, perform the following actions one at a time to correct the problem. Do not replace a non-defective FRUs:

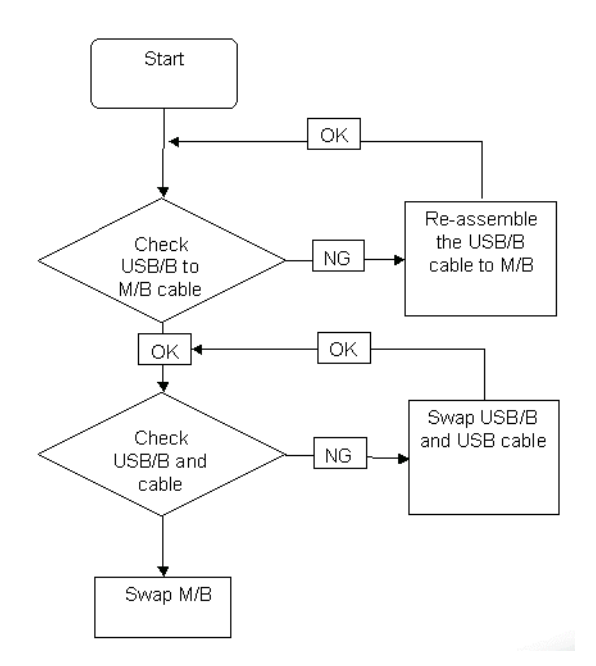

### Modem Function Failure

If the internal **Modem** fails, perform the following actions one at a time to correct the problem. Do not replace a non-defective FRUs:

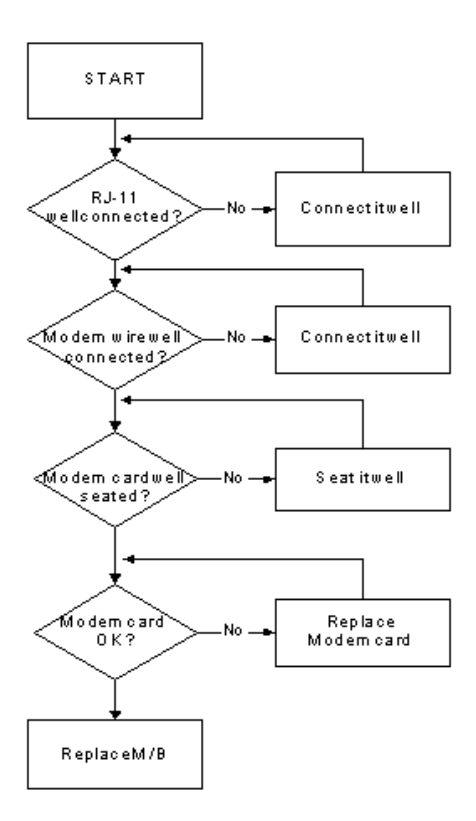

### Wireless Function Failure

If the **WLAN/WIMAX** fails, perform the following actions one at a time to correct the problem. Do not replace a non-defective FRUs:

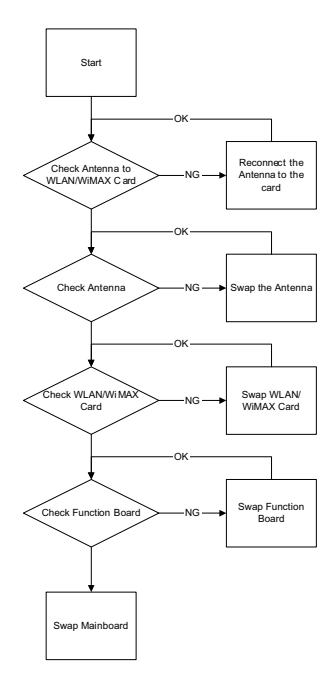

### **Bluetooth Function Failure**

If the **Bluetooth** fails, perform the following actions one at a time to correct the problem. Do not replace a nondefective FRUs:

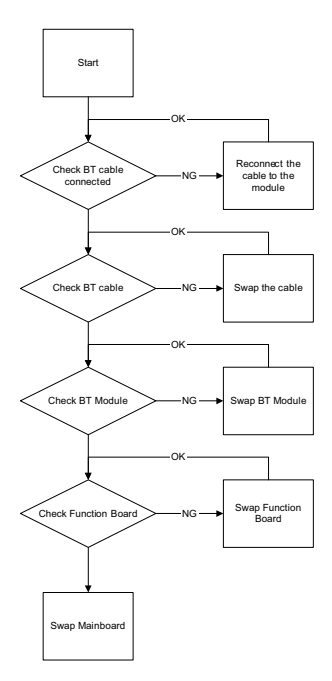

## EasyTouch Button Failure

If the **Acer EasyTouch** buttons fail, perform the following actions one at a time to correct the problem. Do not replace a non-defective FRUs:

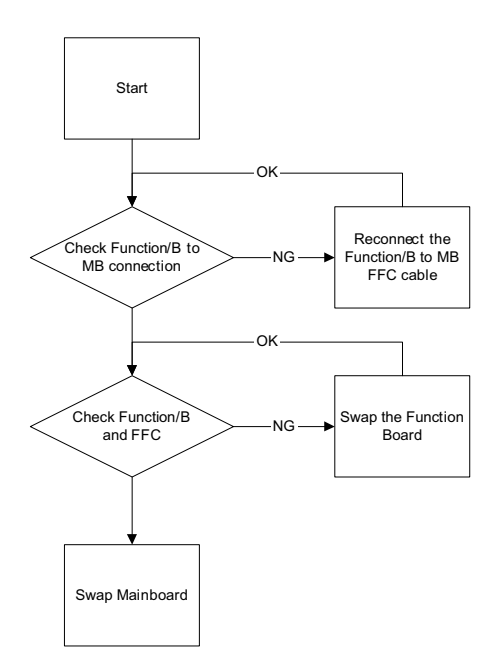

### Media Board Failure

If the **Media Board** fails, perform the following actions one at a time to correct the problem. Do not replace a non-defective FRUs:

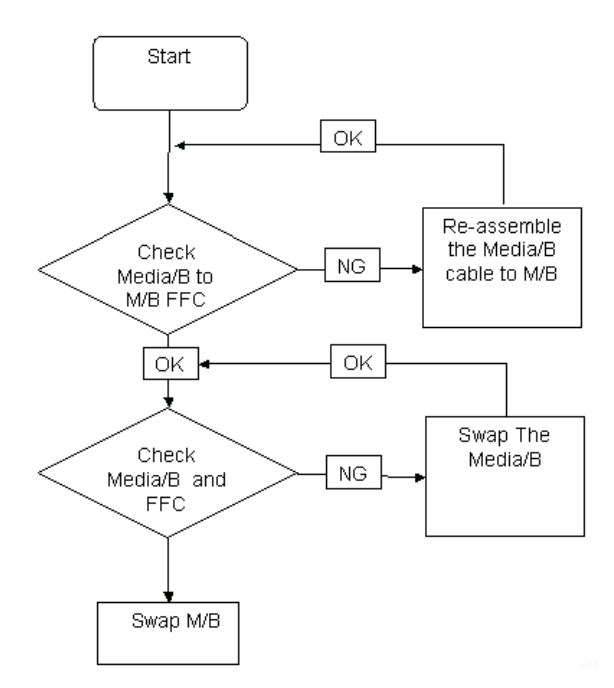

## Fingerprint Reader Failure

If the **Fingerprint Reader** fails, perform the following actions one at a time to correct the problem. Do not replace a non-defective FRUs:

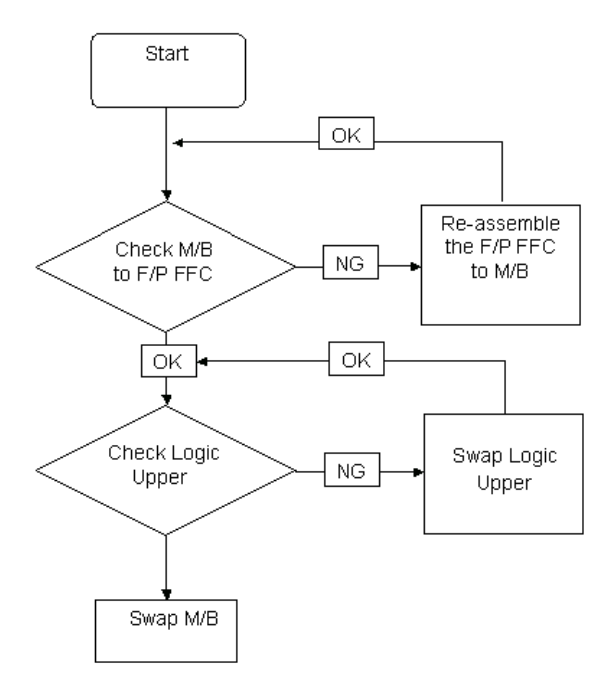

### Thermal Unit Failure

If the **Thermal Unit** fails, perform the following actions one at a time to correct the problem. Do not replace a non-defective FRUs:

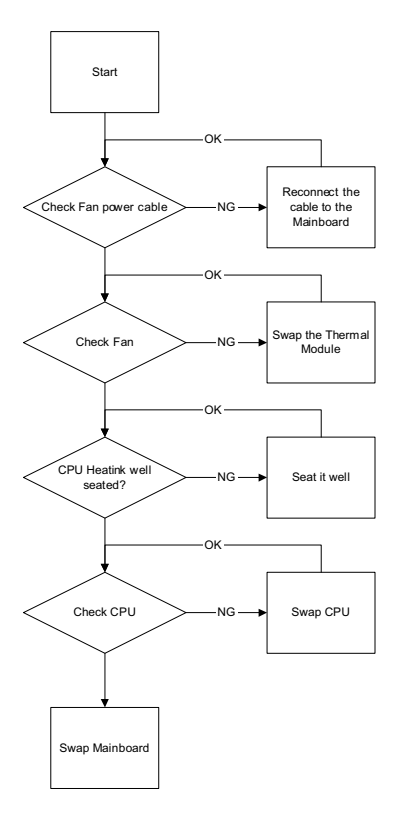

## External Mouse Failure

If an external Mouse fails, perform the following actions one at a time to correct the problem.

- 1. Try an alternative mouse.
- 2. If the mouse uses a wireless connection, insert new batteries and confirm there is a good connection. See the mouse user manual.
- 3. If the mouse uses a USB connection, try an alternate USB port.
- 4. Try an alternative program to verify mouse operation. Reinstall the program experiencing mouse failure.
- 5. Restart the computer.
- 6. Remove any recently added hardware and associated software.
- 7. Remove any recently added software and reboot.
- 8. Restore system and file settings from a known good date using System Restore.

If the issue is not fixed, repeat the preceding steps and select an earlier time and date.

- 9. Run the Event Viewer to check the events log for errors. For more information see Windows Help and Support.
- 10. Roll back the mouse driver to the previous version if updated recently.
- 11. Remove and reinstall the mouse driver.
- **12.** Check the Device Manager to determine that:
  - The device is properly installed. There are no red Xs or yellow exclamation marks.
  - There are no device conflicts.
  - No hardware is listed under Other Devices.

13. If the Issue is still not resolved, see "Online Support Information" on page 215.

### **Other Failures**

If the CRT Switch, Dock, LAN Port, external MIC or Speakers, PCI Express Card, 5-in-1 Card Reader or Volume Wheel fail, perform the following general steps to correct the problem. Do not replace a non-defective FRUs:

- 1. Check Drive whether is OK.
- 2. Check Test Fixture is ok.
- 3. Swap M/B to Try.

## Intermittent Problems

Intermittent system hang problems can be caused by a variety of reasons that have nothing to do with a hardware defect, such as: cosmic radiation, electrostatic discharge, or software errors. FRU replacement should be considered only when a recurring problem exists.

When analyzing an intermittent problem, do the following:

- 1. Run the advanced diagnostic test for the system board in loop mode at least 10 times.
- 2. If no error is detected, do not replace any FRU.
- 3. If any error is detected, replace the FRU. Rerun the test to verify that there are no more errors.

## **Undetermined Problems**

The diagnostic problems does not identify which adapter or device failed, which installed devices are incorrect, whether a short circuit is suspected, or whether the system is inoperative.

Follow these procedures to isolate the failing FRU (do not isolate non-defective FRU).

**NOTE:** Verify that all attached devices are supported by the computer.

- **NOTE:** Verify that the power supply being used at the time of the failure is operating correctly. (See "Power On Issue" on page 134.):
- 1. Power-off the computer.
- 2. Visually check them for damage. If any problems are found, replace the FRU.
- **3.** Remove or disconnect all of the following devices:
  - Non-Acer devices
  - Printer, mouse, and other external devices
  - Battery pack
  - Hard disk drive
  - DIMM
  - CD-ROM/Diskette drive Module
  - PC Cards
- 4. Power-on the computer.
- 5. Determine if the problem has changed.
- 6. If the problem does not recur, reconnect the removed devices one at a time until you find the failing FRU.
- 7. If the problem remains, replace the following FRU one at a time. Do not replace a non-defective FRU:
  - System board
  - LCD assembly

## **POST Codes Tables**

These tables describe the POST codes and descriptions during the POST.

Sec:

NO\_EVICTION\_MODE\_DEBUG EQU 1 (CommonPlatform\sec\la32\SecCore.inc)

| Code | Description                                                          |
|------|----------------------------------------------------------------------|
| 0xC2 | MTRR setup                                                           |
| 0xC3 | Enable cache                                                         |
| 0xC4 | Establish cache tags                                                 |
| 0xC5 | Enter NEM, Place the BSP in No Fill mode, set CR0.CD = 1, CR0.NW = 0 |
| 0xCF | Cache Init Finished                                                  |

### Memory:

DEBUG\_BIOS equ 1 (Chipset\Alviso\MemoryInitAsm\IA32\IMEMORY.INC)

| Code | Description                                                     |  |  |
|------|-----------------------------------------------------------------|--|--|
| 0xA0 | First memory check point                                        |  |  |
| 0x01 | Enable MCHBAR                                                   |  |  |
| 0x02 | Check for DRAM initialization interrupt and reset fail          |  |  |
| 0x03 | Verify all DIMMs are DDR or DDR2 and unbuffered                 |  |  |
| 0x04 | Detect an improper warm reset and handle                        |  |  |
| 0x05 | Detect if ECC SO-DIMMs are present in the system                |  |  |
| 0x06 | Verify all DIMMs are single or double sided and not asymmetric  |  |  |
| 0x07 | Verify all DIMMs are x8 or x16 width                            |  |  |
| 0x08 | Find a common CAS latency between the DIMMS and the MCH         |  |  |
| 0x09 | Determine the memory frequency and CAS latency to program       |  |  |
| 0x10 | Determine the smallest common TRAS for all DIMMs                |  |  |
| 0x11 | Determine the smallest common TRP for all DIMMs                 |  |  |
| 0x12 | Determine the smallest common TRCD for all DIMMs                |  |  |
| 0x13 | Determine the smallest refresh period for all DIMMs             |  |  |
| 0x14 | Verify burst length of 8 is supported by all DIMMs              |  |  |
| 0x15 | Determine the smallest tWR supported by all DIMMs               |  |  |
| 0x16 | Determine DIMM size parameters                                  |  |  |
| 0x17 | Program the correct system memory frequency                     |  |  |
| 0x18 | Determine and set the mode of operation for the memory channels |  |  |
| 0x19 | Program clock crossing registers                                |  |  |
| 0x20 | Disable Fast Dispatch                                           |  |  |
| 0x21 | Program the DRAM Row Attributes and DRAM Row Boundary registers |  |  |
| 0x22 | Program the DRAM Bank Architecture register                     |  |  |
| 0x23 | Program the DRAM Timing & and DRAM Control registers            |  |  |
| 0x24 | Program ODT                                                     |  |  |
| 0x25 | Perform steps required before memory init                       |  |  |

| Code | Description                                                  |  |  |  |
|------|--------------------------------------------------------------|--|--|--|
| 0x26 | Program the receive enable reference timing control register |  |  |  |
|      | Program the DLL Timing Control Registers, RCOMP settings     |  |  |  |
| 0x27 | Enable DRAM Channel I/O Buffers                              |  |  |  |
| 0x28 | Enable all clocks on populated rows                          |  |  |  |
| 0x29 | Perform JEDEC memory initialization for all memory rows      |  |  |  |
| 0x30 | Perform steps required after memory init                     |  |  |  |
| 0x31 | Program DRAM throttling and throttling event registers       |  |  |  |
| 0x32 | Setup DRAM control register for normal operation and enable  |  |  |  |
| 0x33 | Enable RCOMP                                                 |  |  |  |
| 0x34 | Clear DRAM initialization bit in the SB                      |  |  |  |
| 0x35 | Initialization Sequence Completed, program graphic clocks    |  |  |  |
| 0x43 | Program Thermal Throttling                                   |  |  |  |

## BDS & Specific action:

| Code | Description                                                      |  |  |  |
|------|------------------------------------------------------------------|--|--|--|
| 0x00 | Report the legacy boot is happening                              |  |  |  |
| 0x12 | Wake up the Aps                                                  |  |  |  |
| 0x13 | Initialize SMM Private Data and relocate BSP SMBASE              |  |  |  |
| 0x21 | PC init begin at the stage1                                      |  |  |  |
| 0x27 | Report every memory range do the hard ware ECC init              |  |  |  |
| 0x28 | Report status code of every memory range                         |  |  |  |
| 0x50 | Get the root bridge handle                                       |  |  |  |
| 0x51 | Notify pci bus driver starts to program the resource             |  |  |  |
| 0x58 | Reset the host controller                                        |  |  |  |
| 0x5A | IdeBus begin initialization                                      |  |  |  |
| 0x79 | Report that the remote terminal is being disabled                |  |  |  |
| 0x7A | Report that the remote terminal is being enabled                 |  |  |  |
| 0x90 | Keyboard reset                                                   |  |  |  |
| 0x91 | USB Keyboard disable                                             |  |  |  |
| 0x92 | Keyboard detection                                               |  |  |  |
| 0x93 | Report that the usb keyboard is being enabled                    |  |  |  |
| 0x94 | Clear the keyboard buffer                                        |  |  |  |
| 0x95 | Init Keyboard                                                    |  |  |  |
| 0x98 | Mouse reset                                                      |  |  |  |
| 0x99 | Mouse disable                                                    |  |  |  |
| 0x9A | Detect PS2 mouse                                                 |  |  |  |
| 0x9B | Report that the mouse is being enabled                           |  |  |  |
| 0xB8 | Peripheral removable media reset (ex: IsaFloppy, USB device)     |  |  |  |
| 0xB9 | Peripheral removable media disable                               |  |  |  |
| 0xBB | Peripheral removable media enable                                |  |  |  |
| 0xE4 | Report Status Code here for DXE_ENTRY_POINT once it is available |  |  |  |
| 0xF8 | Report that ExitBootServices() has been called                   |  |  |  |
| 0xF9 | Runtime driver set virtual address map                           |  |  |  |

## Each PEIM entry point used in 80\_PORT

| Code      | Description               |
|-----------|---------------------------|
| 0x00      |                           |
| 0x01      | PEI_EVENT_LOG             |
| 0xA1      | PEI_OEM_SERVICE           |
| 0xA2      | PEI_SIO_INIT              |
| 0xA3      | PEI_MONO_STATUS_CODE      |
| 0xA4      | PEI_CPU_IO_PCI_CFG        |
| 0x06      | PEI_CPU_IO                |
| 0x07      | PEI_PCI_CFG               |
| 0xA5      | PEI_CPU_PEIM              |
| 0xA6      | PEI_PLATFORM_STAGE1       |
| 0xA7      | PEI_VARIABLE              |
| 0xA8      | PEI_SB_INIT               |
| 0x0C      | PEI_CAPSULE               |
| 0xAA      | PEI_PLATFORM_STAGE2       |
| 0xAC      | PEI_SB_SMBUS_ARP_DISABLED |
| 0x0F      | PEI_HOST_TO_SYSTEM        |
| 0x40      | PEI_MEMORY_INIT           |
| 0x41      | PEI_S3_RESUME             |
| 0xAD      | PEI_CLOCK_GEN             |
| 0xAB      | PEI_OP_PRESENCE           |
| 0xAE      | PEI_FIND_FV               |
| 0x16      | PEI_H2O_DEBUG_IO          |
| 0x17      | PEI_H2O_DEBUG_COMM        |
| 0x16~0x1F | PEI_RESERVED              |
| 0x20~0x2E | PEI_OEM_DEFINED           |
| 0xAF      | PEI_DXE_IPL               |

# Each Driver entry point used in 80\_PORT

| Code | Description               |
|------|---------------------------|
| 0x30 | RESERVED                  |
| 0xB6 | DXE_CRC32_SECTION_EXTRACT |
| 0xB8 | SCRIPT_SAVE               |
| 0xB9 | ACPI_S3_SAVE              |
| 0xBA | SMART_TIMER               |
| 0xBB | JPEG_DECODER              |
| 0xBC | PCX_DECODER               |
| 0xBE | HT_CPU / MP_CPU           |
| 0xBF | LEGACY_METRONOME          |
| 0xC0 | FTWLITE                   |
| 0xC1 | RUN_RIME                  |

| Code | Description                         |  |  |
|------|-------------------------------------|--|--|
| 0xC2 | MONOTONIC_COUNTER                   |  |  |
| 0xC3 | WATCH_DOG_TIMER                     |  |  |
| 0xC4 | SECURITY_STUB                       |  |  |
| 0xC5 | DXE_CPU_IO                          |  |  |
| 0xC6 | CF9_RESET                           |  |  |
| 0xC7 | PC_RTC                              |  |  |
| 0xC8 | STATUS_CODE                         |  |  |
| 0xC9 | VARIABLE                            |  |  |
|      | EMU_VARIABLE                        |  |  |
| 0xD9 | DXE_CHIPSET_INIT                    |  |  |
| 0x45 | DXE_ALERT_FORMAT                    |  |  |
| 0xD6 | PCI_HOST_BRIDGE                     |  |  |
| 0xD7 | PCI_EXPRESS                         |  |  |
| 0xD5 | DXE_SB_INIT                         |  |  |
| 0xDA | IDE_CONTROLLER                      |  |  |
| 0xDB | SATA_CONTROLLER                     |  |  |
| 0xDD | SB_SM_BUS                           |  |  |
| 0xE7 | ISA_ACPI_DRIVER                     |  |  |
| 0xE8 | ISA_BUS                             |  |  |
| 0xE9 | ISA_SERIAL                          |  |  |
| 0xED | BUS_PCI_UNDI                        |  |  |
| 0xEC | PCI_BUS                             |  |  |
| 0xF6 | BOOT_PRIORITY                       |  |  |
| 0xF7 | FVB_SERVICE                         |  |  |
| 0xF8 | ACPI_PLATFORM                       |  |  |
| 0xFB | PCI_HOT_PLUG                        |  |  |
| 0xFC | DXE_PLATFORM                        |  |  |
| 0xFD | PLATFORM_IDE                        |  |  |
| 0x97 | SMBIOS                              |  |  |
| 0x98 | MEMORY_SUB_CLASS                    |  |  |
| 0x99 | MISC_SUB_CLASS                      |  |  |
| 0x82 | CON_PLATFORM                        |  |  |
| 0x83 | SAVE_MEMORY_CONFIG                  |  |  |
| 0x84 | ACPI_SUPPORT                        |  |  |
| 0x85 | CON_SPLITTER_UGA_VGA / CON_SPLITTER |  |  |
| 0x88 | VGA_CLASS                           |  |  |
| 0x89 | DATA_HUB                            |  |  |
| 0x60 | DISK_IO                             |  |  |
| 0x8B | MEMORY_TEST                         |  |  |
| 0x62 | CRISIS_RECOVERY                     |  |  |
| 0x8D | LEGACY_8259                         |  |  |
| 0x8E | LEGACY_REGION                       |  |  |

| Code | Description                          |  |  |
|------|--------------------------------------|--|--|
| 0x8F | LEGACY_INTERRUPT                     |  |  |
| 0x70 | BIOS_KEYBOARD                        |  |  |
| 0x71 | BIOS_VEDIO                           |  |  |
| 0x72 | MONITER_KEY                          |  |  |
| 0x73 | LEGACY_BIOS                          |  |  |
| 0x75 | LEGACY_BIOS_PLATFORM                 |  |  |
| 0x76 | PCI_PLATFORM                         |  |  |
| 0x6C | ISA_FLOOPY                           |  |  |
| 0x6D | PS2_MOUSE                            |  |  |
| 0x6E | USB_BOT                              |  |  |
| 0x6F | USB_CBI0                             |  |  |
| 0x74 | USB_MOUSE                            |  |  |
| 0xFA | SETUP_UTILITY                        |  |  |
| 0x90 | FW_BLOCK_SERVICE                     |  |  |
| 0x78 | SMM_USB_LEGACY                       |  |  |
| 0x86 | GRAPHICS_CONSOLE                     |  |  |
| 0x87 | TERMINAL                             |  |  |
| 0x8A | DATA_HUB_STD_ERR                     |  |  |
| 0x7C | FAT                                  |  |  |
| 0x7D | PARTITION                            |  |  |
| 0x7E | ENGLISH                              |  |  |
| 0x7F | FRENCH                               |  |  |
| 0x9E | HII_DATABASE                         |  |  |
| 0x9F | OEM_SETUP_BROWSER                    |  |  |
| 0x8C | OEM_BADGING_SUPPORT                  |  |  |
| 0xF9 | SETUP_MOUSE                          |  |  |
| 0x72 | MONITOR_KEY                          |  |  |
| 0xBD | PLATFORM_BDS                         |  |  |
| 0x8D | RESERVED                             |  |  |
| 0x8E | RESERVED                             |  |  |
| 0x8F | RESERVED                             |  |  |
| 0xA0 | DXE_H2O_DEBUG_IO                     |  |  |
| 0xB3 | DXE_TPM_TCG                          |  |  |
| 0xB4 | DXE_TPM_PHYSICAL_PRESENCE            |  |  |
| 0xB7 | DXE_OEM_SERVICE                      |  |  |
| 0x9B | DXE_SECURITY_HDD_PASSWORD_SERVICE    |  |  |
| 0xA9 | DXE_LAN_IDER_CONTROLLER              |  |  |
| 0x9C | DXE_SECURITY_SYSTEM_PASSWORD_SERVICE |  |  |
| 0x9D | DXE_SECURITY_PASSWORD_CONSOLE        |  |  |
| 0xCB | DXE_DATA_HUB_RECORD_POLICY           |  |  |
| 0xB5 | DXE_TPM_DRIVER                       |  |  |
| 0x11 | CHINESE                              |  |  |

| Code | Description            |  |  |
|------|------------------------|--|--|
| 0xB0 | JAPANESE               |  |  |
| 0xB1 | DXE_UNICODE_COLLACTION |  |  |

## Each SmmDriver entry point used in 80\_PORT

| Code | Description          |  |  |
|------|----------------------|--|--|
| 0xD4 | SMM_ACCESS           |  |  |
| 0xDE | SMM_CONTROL          |  |  |
| 0xCC | SMM_BASE             |  |  |
| 0xD2 | SMM_RUNTIME          |  |  |
| 0xDF | SB_SMM_DISPATCH      |  |  |
| 0xD0 | SMM_THUNK            |  |  |
| 0xCA | SMM_ACPI_SW_CHILD    |  |  |
| 0xFE | SMM_PLATFORM         |  |  |
| 0xD8 | SMM_GMCH_MBI         |  |  |
| 0x90 | SMM_FW_BLOCK_SERVICE |  |  |
| 0x91 | SMM_VARIABLE         |  |  |
| 0x92 | SMM_IHISI            |  |  |
| 0x93 | SMM_INT15_MICROCODE  |  |  |
| 0x94 | SMM_PNP              |  |  |
| 0x95 | SMM_INIT_PPM         |  |  |
| 0xD3 | SMM_OEM_SERVICE      |  |  |

## Chapter 5

# Jumper and Connector Locations

# Top View

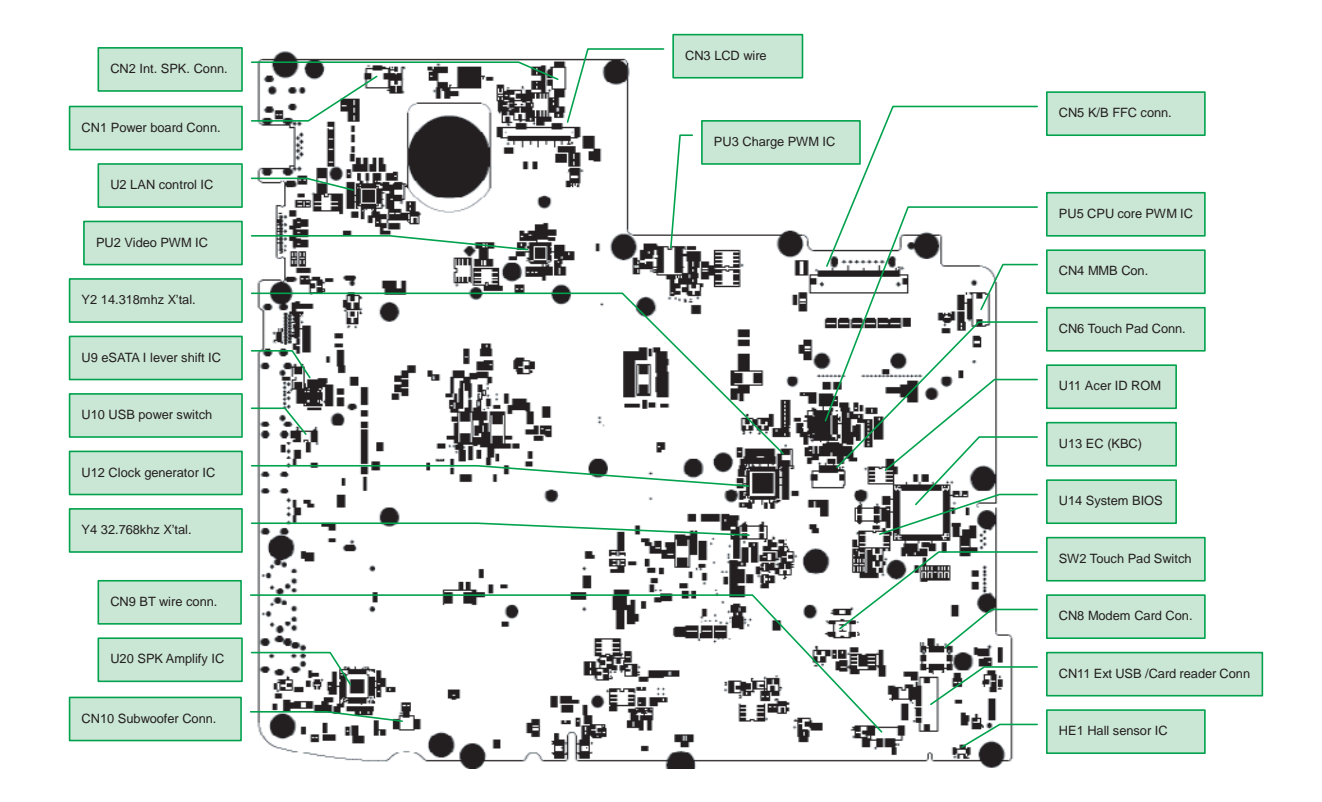

| Pin  | Description            | Pin  | Description                |
|------|------------------------|------|----------------------------|
| CN2  | Internal Speaker Conn. | PU3  | Charge PWM IC              |
| CN1  | Power Board Conn.      | CN5  | Keyboard FFC Conn.         |
| U2   | LAN Control IC         | PU5  | CPU Core PWM IC            |
| PU2  | Video PWM Conn.        | CN4  | MMB Conn.                  |
| Y2   | 14.318 MHz X'tal       | CN6  | TouchPad Conn.             |
| U9   | eSATA I Lever Shift IC | U11  | Acer ID ROM                |
| U10  | USB Power Switch       | U13  | EC (KBC)                   |
| U12  | Clock Generator IC     | U14  | System BIOS                |
| Y4   | 32.768 KHz X'tal       | SW2  | TouchPad Switch            |
| CN9  | BT Wire Conn.          | CN8  | Modem Card Conn.           |
| U20  | Speaker Amplifier IC   | CN11 | Ext. USB/Card Reader Conn. |
| CN10 | Subwoofer Conn.        | HE1  | Hall Sensor IC             |
| CN3  | LCD Wire               |      |                            |

## **Bottom View**

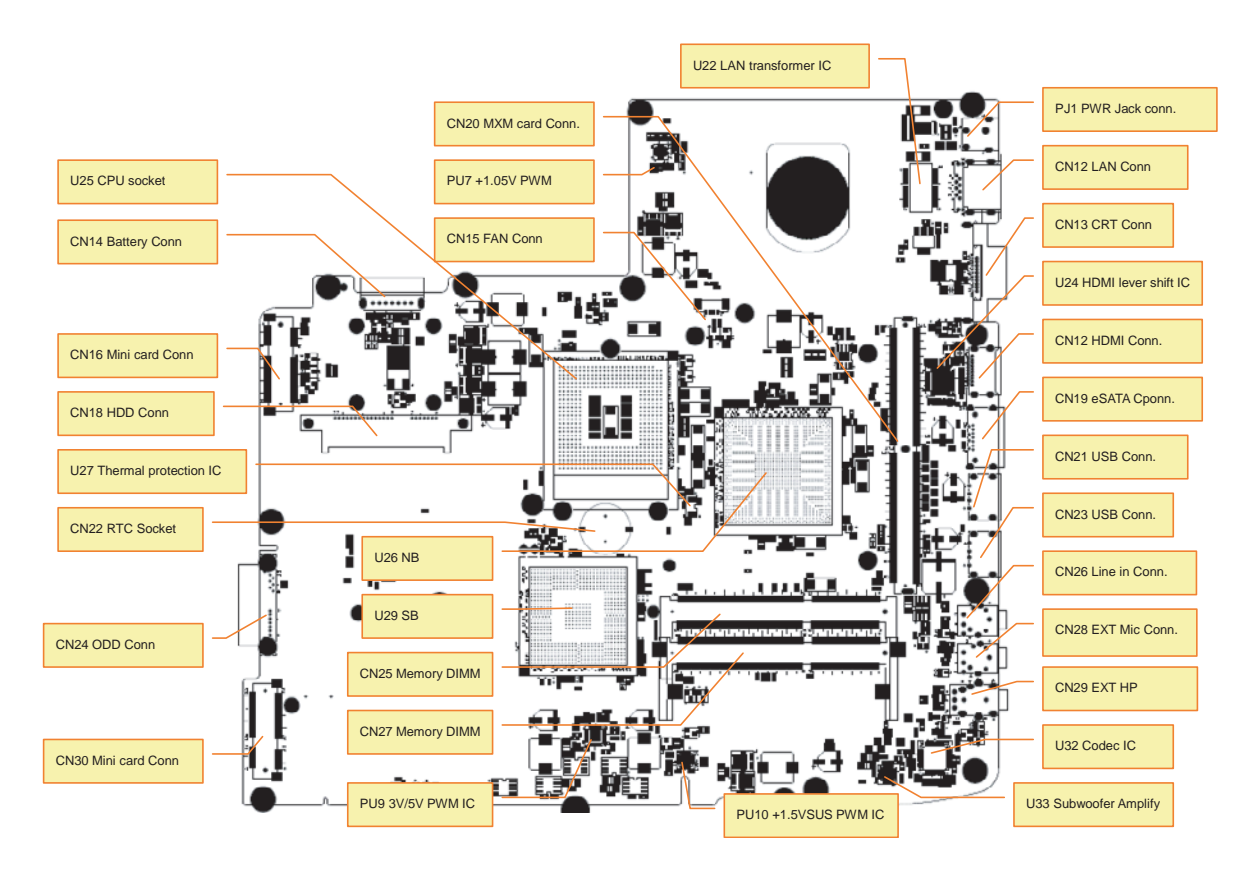

| Pin  | Description           | Pin  | Description         |
|------|-----------------------|------|---------------------|
| U25  | CPU Socket            | U22  | LAN Transformer IC  |
| CN14 | Battery Conn.         | PJ1  | PWR Jack Conn.      |
| CN16 | Mini Card Conn.       | CN12 | LAN Conn.           |
| CN18 | HDD Conn.             | CN13 | CRT Conn.           |
| U27  | Thermal Protection IC | U24  | HDMI Lever Shift IC |
| CN22 | RTC Socket            | CN12 | HDMI Conn.          |
| CN24 | ODD Conn.             | CN19 | eSATA Conn.         |
| CN30 | Mini Card Conn.       | CN21 | USB Conn.           |
| CN20 | MXM Card Conn.        | CN23 | USB Conn.           |
| PU7  | +1.05V PWM            | CN26 | Line-in Conn.       |
| CN15 | Fan Conn.             | CN28 | External MIC Conn.  |
| U26  | Northbridge           | CN29 | External Headphones |
| U29  | Southbridge           | U32  | Codec IC            |
| CN25 | Memory DIMM           | U33  | Subwoofer Amplifier |
| CN27 | Memory DIMM           | PU10 | +1.5V SUS PWM IC    |
| PU9  | 3V/5V PWM IC          | 1    |                     |

## **Clearing Password Check and BIOS Recovery**

This section provide you the standard operating procedures of clearing password and BIOS recovery for Aspire 5739. Aspire 5739 provides one Hardware Open Gap on main board for clearing password check, and one Hotkey for enabling BIOS Recovery.

### **Clearing Password Check**

### Hardware Open Gap Description

| ltem  | Description       | Location                |  |
|-------|-------------------|-------------------------|--|
| G1/G2 | Clear CMOS Jumper | Adjacent to RTC Battery |  |

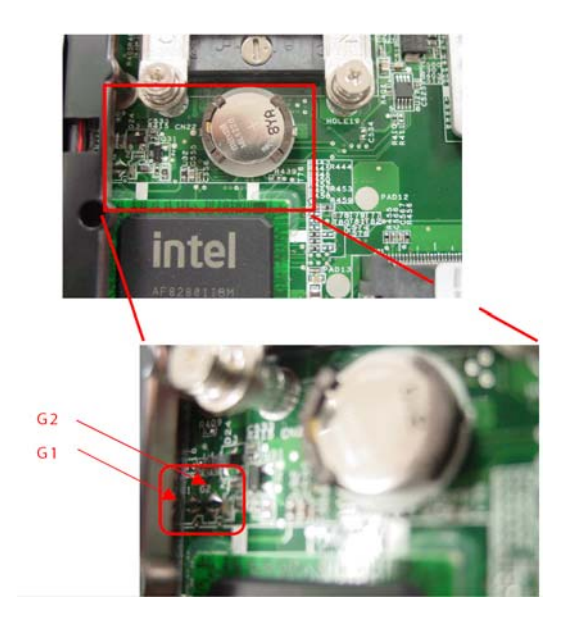

### Steps for Clearing BIOS Password Check

If users set a BIOS Password (Supervisor Password and/or User Password) for security reasons, the BIOS will prompt for a password during system POST or when systems enter to BIOS Setup menu. However, if it is necessary to bypass the password check, users need to short the HW Gap to clear the password by performing the following procedure:

- 1. Power off the system, and unplug the AC and Battery from the machine.
- **2.** Open the Hard Drive and RAM doors.
- 3. Remove the Hard drive.
- 4. Find the appropriate HW Gap on M/B as shown in the picture.
  - G1 is the RTC Reset. When asserted, this signal resets register bits in the RTC well. Unless the CMOS is being cleared (only to be done in the G3 power state), the RTCRST# input must always be high when all other RTC power planes are on. In the case where the RTC Battery is dead or missing on the platform, the RTCRST# pin must rise before the RSMRST# pin.
  - G2 is the Secondary RTC Reset. This signal resets the manageablility register bits in the RTC well
    when the TRTC battery is removed. The SRTCRST# input must always be high when all other
    RTC power planes are on. In the case where the RTC Battery is dead or missing on the platform,
    the SRTCRST# pin must rise before the RSMRST# pin.
- 5. Use an electric conductivity tool to short the two points of the desired HW Gap.
- 6. Plug in AC, keeping the HW Gap shorted, and press Power Button to power on the system till BIOS POST finish. Then remove the tool from the HW Gap.

7. Restart system. Press F2 key to enter BIOS Setup menu.

If there is no Password request, the BIOS Password has been successfully cleared. Otherwise, please follow the steps and try again.

NOTE: The steps are only for clearing BIOS Password (Supervisor Password and User Password).

### **BIOS Recovery by Crisis Disk**

#### **BIOS Recovery Boot Block:**

BIOS Recovery Boot Block is a special block of BIOS. It is used to boot up the system with minimum BIOS initialization. Users can enable this feature to restore the BIOS firmware to a successful one once the previous BIOS flashing process failed.

#### **BIOS Recovery Hotkey:**

The system provides a function hotkey: **Fn+Esc**, for enable BIOS Recovery process when system is powered on during BIOS POST. To use this function, it is strongly recommended to have the AC adapter and Battery present. If this function is enabled, the system will force the BIOS to enter a special BIOS block, called Boot Block.

#### Steps for BIOS Recovery by Crisis Disk:

Before doing this, one Crisis Disk should be prepared ready in hand. The Crisis Disk could be made by executing the Crisis Disk program in another system with Windows XP OS.

Follow the steps below:

- 1. Power Off failed system.
- 2. Attach a USB floppy drive to the failed system.
- 3. Insert the Crisis Disk in to the USB floppy drive attached to the BIOS flash failed system.
- 4. In the power-off state, press and hold Fn+Esc then press the Power button.

The system powers on and the Crisis BIOS Recovery process begins.

BIOS Boot Block begins restoring the BIOS code from the Crisis floppy disk to BIOS ROM on the failed systems.

When the Crisis flash process is finished, the system restarts with a workable BIOS.

5. Update to the latest version BIOS for the system using the regular BIOS flashing process.

# FRU (Field Replaceable Unit) List

This chapter gives you the FRU (Field Replaceable Unit) listing in global configurations of the Aspire 5739. Refer to this chapter whenever ordering for parts to repair or for RMA (Return Merchandise Authorization).

Please note that WHEN ORDERING FRU PARTS, you should check the most up-to-date information available on your regional web or channel. For whatever reasons a part number change is made, it will not be noted on the printed Service Guide. For ACER AUTHORIZED SERVICE PROVIDERS, your Acer office may have a DIFFERENT part number code from those given in the FRU list of this printed Service Guide. You MUST use the local FRU list provided by your regional Acer office to order FRU parts for repair and service of customer machines.

**NOTE:** To scrap or to return the defective parts, you should follow the local government ordinance or regulations on how to dispose it properly, or follow the rules set by your regional Acer office on how to return it.

# Aspire 5739 Exploded Diagrams

## Main Module

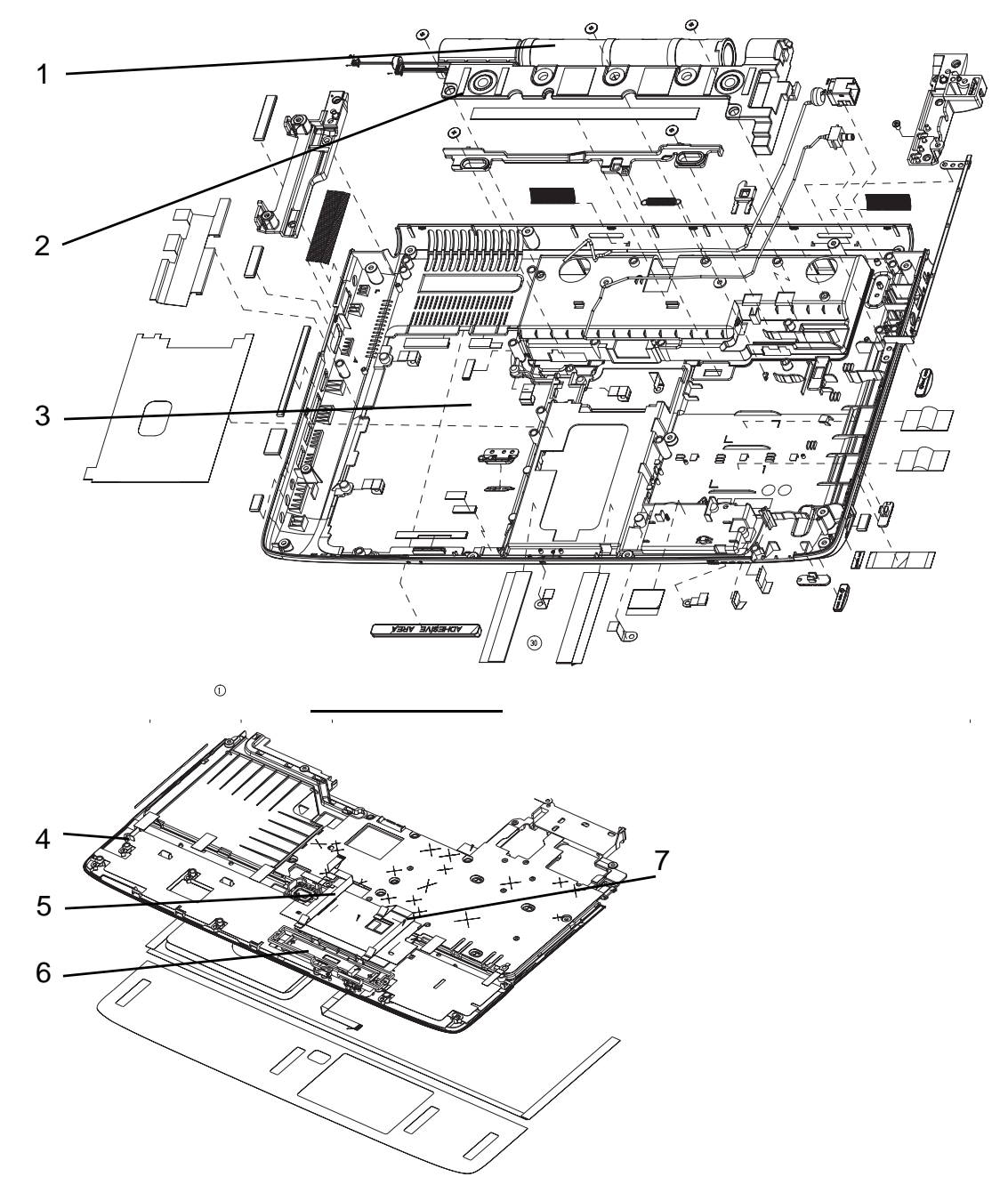

| Item | Description | Part No.     | ltem | Description   | Part No.     |
|------|-------------|--------------|------|---------------|--------------|
| 1    | Subwoofer   | 23.PDS07.001 | 5    | FP Reader FFC | 50.PDS07.007 |
| 2    | Speaker     | 23.PDS07.002 | 6    | FP Reader     | 55.PDS07.004 |
| 3    | Lower Cover | 60.PDP07.001 | 7    | TP FFC        | 50.PDS07.006 |
| 4    | Upper Cover | 60.PDS07.001 |      |               |              |
## Aspire 5739 FRU List

| Category | Description                                                                        | ACER P/N     |
|----------|------------------------------------------------------------------------------------|--------------|
| Adapter  |                                                                                    |              |
|          | Adapter DELTA 65W 19V 1.7x5.5x11 Yellow ADP-65JH DB A, LV5 LED LF                  | AP.06501.026 |
|          | Adapter DELTA 90W 19V 1.7x5.5x11 Blue ADP-90CD DB A, LV5 LED LF                    | AP.09001.027 |
|          | Adapter LITE-ON 90W 19V 1.7x5.5x11 Blue PA-1900-34AR, LV5 LED LF                   | AP.09003.021 |
|          | Adapter HIPRO 90W 19V 1.7x5.5x11 Blue HP-A0904A3 B1LF,<br>LV5 LED LF               | AP.0900A.005 |
|          | Adapter LITE-ON 65W 19V 1.7x5.5x11 Yellow PA-1650-22AC LV5 LED LF                  | AP.06503.024 |
|          | Adapter HIPRO 65W 19V 1.7x5.5x11 Yellow HP-A0652R3B<br>1LF, LV5 LED LF             | AP.0650A.012 |
| Battery  |                                                                                    |              |
|          | Battery SANYO AS-2007B Li-Ion 3S2P SANYO 6 cell 4400mAh<br>Main COMMON Normal Type | BT.00603.042 |
| 0        | Battery PANASONIC AS-2007B Li-Ion 3S2P PANASONIC 6 cell 4400mAh Main COMMON PSS    | BT.00605.021 |
|          | Battery SIMPLO AS-2007B Li-Ion 3S2P SAMSUNG 6 cell<br>4400mAh Main COMMON SDI 2.2F | BT.00606.001 |
|          | Battery SANYO AS-2007B Li-Ion 4S2P SANYO 8 cell 4800mAh<br>Main COMMON             | BT.00803.024 |
|          | Battery SONY AS-2007B Li-Ion 4S2P SONY 8 cell 4800mAh<br>Main COMMON               | BT.00804.020 |
|          | Battery SONY AS-2007B Li-Ion 3S2P SONY 6 cell 4400mAh<br>Main COMMON Normal Type   | BT.00604.025 |
|          | Battery SIMPLO AS-2007B Li-Ion 3S2P PANASONIC 6 cell<br>4400mAh Main COMMON PSS    | BT.00607.016 |
| Board    |                                                                                    |              |
|          | BLUETOOTH MODULE (T60H928.11)                                                      | BT.21100.005 |
|          | Foxconn Bluetooth FOX BRM 2046 BT2.1                                               | BT.21100.006 |
|          | Foxconn Delphi-AM5 V2H 1.5_3.3v AUS T60M951                                        | FX.22500.023 |
|          | Lan Intel WLAN 512AG_MMWG Shirley Peak 5100<br>MM#897004                           | KI.SPM01.005 |
|          | Lan Intel WLAN 512AN_MMWG2 Shirley Peak 5100 ME enable / MM#899541                 | KI.SPM01.008 |
|          | Lan Intel WLAN 512AN_MMWG Shirley Peak 5100<br>MM#895361 TA#E14718-014             | KI.SPM01.003 |
|          | Lan Intel WLAN 533AN_MMWG2 Shirley Peak 5300 ME enable / MM#899545                 | KI.SPM01.009 |

| Category | Description                                                                                       | ACER P/N     |
|----------|---------------------------------------------------------------------------------------------------|--------------|
|          | DVB-T Mini-card TT-1260DA w/DiBCOM DIB7070P+DiB0700C<br>rev.D                                     | TU.23100.015 |
| 8        | Foxconn VGA Card AMD M92XT DDRII 512M 500MHz 64*16<br>MXM 3.0 Type A w/ Hynix H5PS1G63EFR-20L     | VG.M920H.001 |
|          | Foxconn VGA Card AMD M92XT DDRII 512M 500MHz 64*16<br>MXM 3.0 Type A w/ Samsung K4N1G164QE-HC20   | VG.M920H.002 |
|          | MSI VGA Card nVidia N10PGE1 DDRII 1024M 500MHz 64*16<br>MXM 3.0 Type A w/ Hynix H5PS1G63EFR-20L   | VG.10P06.002 |
|          | MSI VGA Card nVidia N10PGE1 DDRII 1024M 500MHz 64*16<br>MXM 3.0 Type A w/ Samsung K4N1G164QE-HC20 | VG.10P06.003 |
|          | MSI VGA Card AMD M92XT DDRII 512M 500MHz 64*16 MXM<br>3.0 Type A w/ Hynix H5PS1G63EFR-20L         |              |
|          | MSI VGA Card AMD M92XT DDRII 512M 500MHz 64*16 MXM<br>3.0 Type A w/ Samsung K4N1G164QE-HC20       |              |
|          | Yuan VGA Card nVidia N10PGE1 DDRII 1024M 500MHz 64*16<br>MXM 3.0 Type A w/ Hynix H5PS1G63EFR-20L  | VG.10P0Y.002 |
|          | POWER BOARD                                                                                       | 55.PDS07.001 |
|          | BATTERY SAVING BOARD                                                                              | 55.PDS07.002 |
|          | USB BOARD W/CARD READER                                                                           | 55.PDS07.003 |
|          | TP BOARD W/FP                                                                                     | 55.PDS07.004 |
|          | TP BOARD W/O FP                                                                                   | 55.PDT07.001 |
|          | CAPACITY BOARD                                                                                    | 55.PDS07.005 |
| Cable    |                                                                                                   | ·            |
|          | PWR CORD V943B30001218008 DANISH 3P                                                               | 27.A03V7.006 |
|          | PWR CORD(ISR)1.8M 3PBLK FZ0I0008-038                                                              | 27.TATV7.005 |
|          | PWR CORD V50CB3T3012180QD TW-110V,3P                                                              | 27.A99V7.002 |
|          | POWER CORD(SWI)1.8M 3PBLACK FZ010008-011                                                          | 27.A99V7.004 |
|          | POWER CORD(IT) 1.8M 3PBLACK FZ010008-008                                                          | 27.A99V7.005 |
|          | POWER CORD(S.A) 1.8M 3BLACK FZ010008-006                                                          | 27.T48V7.001 |
|          | POWER CORD US 3PIN ROHS                                                                           | 27.TAXV7.001 |
|          | POWER CORD(EU) 1.8M 3PBLACK FM010008-010                                                          | 27.TATV7.001 |
|          | POWER CORD(UK) 1.8M 3PBLACK FP010008-013                                                          | 27.TATV7.003 |
|          | POWER CORD BRAZIL IMETRO 3 PIN                                                                    | 27.S0607.001 |
|          | POWER CORD(S.A) 1.8M 3BLACK FZ010008-006                                                          | 27.T48V7.001 |

| Category                                                                                                    | Description                                             | ACER P/N     |
|----------------------------------------------------------------------------------------------------|---------------------------------------------------------|--------------|
| -                                                                                                    | 50.PDS07.001                                            |              |
|                                                                                                    | FFC CABLE - USB/B TO MB                                 | 50.PDS07.002 |
|                                                                                                    | FFC CABLE - POWER/B TO MB                               | 50.PDS07.003 |
|                                                                                                    | FFC CABLE - BATTERY/B TO MB                             | 50.PDS07.004 |
| Product & sector and an and and and and and and and and                                                                                                    | FFC CABLE - MMB TO MB IN MIDDLE COVER                   | 50.PDS07.005 |
|                                                                                                    | FFC CABLE - TP TO TP/B IN UPPER CASE                    | 50.PDS07.006 |
| market and the second second s | FFC CABLE - TP/B TO MB IN UPPER CASE                    | 50.PDS07.007 |
| Case/Cover/Bracket A                                                                                                    | ssembly                                                 | ·            |
|                                                                                                    | MIDDLE COVER W/MMB, FFC                                 | 42.PDS07.001 |
|                                                                                                    | UPPER CASE ASSY W/TP,FFC*3 FOR FP                       | 60.PDS07.001 |
|                                                                                                    | UPPER CASE ASSY W/TP,FFC*3 FOR NON FP                   | 60.PDT07.001 |
|                                                                                                    | LOWER CASE ASSY W/SPEAKER,SUB-WOOFER,RJ11 FOR TV        | 60.PDP07.001 |
|                                                                                                    | LOWER CASE ASSY W/SPEAKER,SUB-WOOFER,RJ11 FOR<br>NON TV | 60.PDS07.002 |
|                                                                                                    | THERMAL COVER                                           | 42.PDS07.002 |
|                                                                                                    | HINGE COVER - R                                         | 42.PDS07.003 |

| Category                  | Description                                                                                         | ACER P/N     |
|---------------------------|----------------------------------------------------------------------------------------------------|--------------|
|                           | HINGE COVER - L                                                                                     | 42.PDS07.004 |
|                           |                                                                                                    |              |
|                           |                                                                                                    |              |
|                           | DUMMY CARD READER                                                                                   | 42.PDS07.005 |
|                           | HEATSINK FOR UMA                                                                                    | 33.PDS07.001 |
| CPU/Processor             |                                                                                                    |              |
| - Antesta                 | CPU Intel Core2Dual T9550 PGA 2.66G 6M 1066 35W E-0                                                 | KC.95501.DTP |
| T T                       | CPU Intel Core2Dual P8700 PGA 2.53G 3M 1066 25W R-0                                                 | KC.87R01.DPP |
| -                         | CPU INTEL CORE2DUAL P9500 PGA 2.53G 6M 1066 25W                                                     | KC.95001.DPP |
| Contraction of the second | CPU Intel Core2Dual T6400 PGA 2.0G 3M 800 35W R-0                                                   | KC.64001.DTP |
|                           | CPU Intel Core2Dual T6600 PGA 2.2G 2M 800 35W R-0                                                   | KC.66001.DTP |
|                           | CPU Intel Core2Dual P7450 PGA 2.13G 3M 1066 TJ, noVT                                                | KC.74501.DPP |
|                           | CPU Intel Core2Dual P8600 PGA 2.4G 1066 25W 3M                                                      | KC.86001.DPP |
|                           | CPU Intel Pentium Dual-Core T4200 PGA 2.0G 1M 800 35W R-<br>0 no VT                                 | KC.42001.DTP |
| Optical Disk Drive        |                                                                                                    |              |
|                           | DVD/RW SUPER MULTI MODULE                                                                           | 6M.PDS07.001 |
|                           | TOSHIBA Super-Multi DRIVE 12.7mm Tray DL 8X TS-L633B<br>LF W/O bezel SATA                           | KU.00801.030 |
|                           | PLDS Super-Multi DRIVE 12.7mm Tray DL 8X DS-8A3S LF W/<br>O bezel SATA                              | KU.0080F.004 |
|                           | SUPER-MULTI DRIVE 12.7MM SONY TRAY DL 8X AD-7580S<br>LF W/O BEZEL SATA                              | KU.0080E.017 |
|                           | ODD PANASONIC Super-Multi DRIVE 12.7mm Tray DL 8X<br>UJ880A LF W/O bezel SATA                       | KU.00807.064 |
|                           | BLUERAY COMBO MODULE                                                                                | 6M.PDS07.002 |
|                           | PIONEER BD COMBO 12.7mm Tray DL 2X BDC-TD01RS LF<br>W/O bezel SATA                                  | KO.00205.001 |
|                           | PANASONIC BD COMBO 12.7mm Tray DL 4X UJ-130A LF W/<br>O bezel SATA 2X Single Layer, 4X Double Layer | KO.00407.002 |
|                           | PLDS BD COMBO 12.7mm Tray DL 4X DS-4E1S LF W/O bezel<br>SATA                                        | KO.0040F.001 |
| 0                         | OPTICAL BRACKET                                                                                     | 33.PDS07.002 |
|                           | ODD BEZEL - SUPER MULTI                                                                             | 42.PDS07.006 |
|                           | BD COMBO BEZEL                                                                                      | 42.PDS07.007 |

| Category          | Description ACER                                                           |              |  |  |  |  |
|-------------------|----------------------------------------------------------------------------|--------------|--|--|--|--|
| HDD               | ·                                                                          |              |  |  |  |  |
|                   | HDD WD 2.5" 5400rpm 160GB WD1600BEVT-22ZCTO ML160<br>SATA LF F/W:11.01A11  | KH.16008.022 |  |  |  |  |
|                   | HDD HGST 2.5" 5400rpm 250GB HTS545025B9A300 Panther<br>B SATA LF F/W:C60F  | KH.25007.015 |  |  |  |  |
|                   | HDD WD 2.5" 5400rpm 250GB WD2500BEVT-22ZCT0 ML160<br>SATA LF F/W:11.01A11  | KH.25008.021 |  |  |  |  |
|                   | HDD HGST 2.5" 5400rpm 320GB HTS545032B9A300 Panther<br>B SATA LF F/W: C60F | KH.32007.007 |  |  |  |  |
|                   | HDD WD 2.5" 5400rpm 320GB WD3200BEVT-22ZCT0 ML160<br>SATA LF F/W:11.01A11  | KH.32008.013 |  |  |  |  |
|                   | HDD HGST 2.5" 5400rpm 500GB HTS545050B9A300 Panther<br>B SATA LF F/W:C60F  | KH.50007.009 |  |  |  |  |
|                   | HDD WD 2.5" 5400rpm 500GB WD5000BEVT-22ZAT0 ML250<br>SATA LF F/W:01.01A01  | KH.50008.013 |  |  |  |  |
|                   | HDD BRACKET                                                                | 33.PDS07.003 |  |  |  |  |
| Keyboard          |                                                                            |              |  |  |  |  |
| MARKAD CONTRACTOR | Keyboard ACER AC7G JM70 103KS Black Arabic Glossy                          | KB.I170A.059 |  |  |  |  |
|                   | Keyboard ACER AC7G JM70 104KS Black Belgium Glossy                         | KB.I170A.060 |  |  |  |  |
|                   | Keyboard ACER AC7G JM70 104KS Black Brazilian<br>Portuguese Glossy         | KB.I170A.061 |  |  |  |  |
|                   | Keyboard ACER AC7G JM70 104KS Black CZ/SK Glossy                           | KB.I170A.062 |  |  |  |  |
|                   | Keyboard ACER AC7G JM70 103KS Black Chinese Glossy                         | KB.I170A.063 |  |  |  |  |
|                   | Keyboard ACER AC7G JM70 104KS Black Danish Glossy                          | KB.I170A.064 |  |  |  |  |
|                   | Keyboard ACER AC7G JM70 104KS Black FR/Arabic Glossy                       | KB.I170A.065 |  |  |  |  |
|                   | Keyboard ACER AC7G JM70 104KS Black French Glossy                          | KB.I170A.066 |  |  |  |  |
|                   | Keyboard ACER AC7G JM70 104KS Black German Glossy                          | KB.I170A.067 |  |  |  |  |
|                   | Keyboard ACER AC7G JM70 103KS Black Greek Glossy                           | KB.I170A.068 |  |  |  |  |
|                   | Keyboard ACER AC7G JM70 104KS Black Hungarian Glossy                       | KB.I170A.069 |  |  |  |  |
|                   | Keyboard ACER AC7G JM70 104KS Black Italian Glossy                         | KB.I170A.070 |  |  |  |  |
|                   | Keyboard ACER AC7G JM70 107KS Black Japanese Glossy                        | KB.I170A.071 |  |  |  |  |
|                   | Keyboard ACER AC7G JM70 104KS Black Nordic Glossy                          | KB.I170A.072 |  |  |  |  |
|                   | Keyboard ACER AC7G JM70 104KS Black Norwegian Glossy                       | KB.I170A.073 |  |  |  |  |
|                   | Keyboard ACER AC7G JM70 104KS Black Portuguese Glossy                      | KB.I170A.074 |  |  |  |  |
|                   | Keyboard ACER AC7G JM70 103KS Black Russian Glossy                         | KB.I170A.075 |  |  |  |  |
|                   | Keyboard ACER AC7G JM70 104KS Black SLO/CRO Glossy                         | KB.I170A.076 |  |  |  |  |
|                   | Keyboard ACER AC7G JM70 104KS Black Spanish Glossy                         | KB.I170A.077 |  |  |  |  |
|                   | Keyboard ACER AC7G JM70 104KS Black Sweden Glossy                          | KB.I170A.078 |  |  |  |  |
|                   | Keyboard ACER AC7G JM70 104KS Black Swiss/G Glossy                         | KB.I170A.079 |  |  |  |  |
|                   | Keyboard ACER AC7G JM70 103KS Black Thailand Glossy                        | KB.I170A.080 |  |  |  |  |

| Category            | Description                                                              | ACER P/N     |
|---------------------|--------------------------------------------------------------------------|--------------|
| THIN SHOW SHOW SHOW | Keyboard ACER AC7G JM70 104KS Black Turkish Glossy                       | KB.I170A.081 |
|                     | Keyboard ACER AC7G JM70 104KS Black UK Glossy                            | KB.I170A.082 |
|                     | Keyboard ACER AC7G JM70 103KS Black US International<br>Glossy           | KB.I170A.083 |
|                     | Keyboard ACER AC7G JM70 103KS Black US International w/<br>Hebrew Glossy | KB.I170A.084 |
|                     | Keyboard ACER AC7G JM70 104KS Black US w/ Canadian<br>French Glossy      | KB.I170A.085 |
| LCD                 |                                                                          | -            |
|                     | LCD MODULE 15.6 IN LED WXGA GLARE IMR W/ANTENNA<br>*2                    | 6M.PDS07.003 |
|                     | LED LCD AUO 15.6"W WXGA Glare B156XW02 V0 LF 220nit<br>8ms 500:1         | LK.15605.003 |
|                     | LED LCD SAMSUNG 15.6"W WXGA Glare LTN156AT02-A01<br>LF 220nit 8ms 500:1  | LK.15606.003 |
|                     | LED LCD LPL 15.6"W WXGA Glare LP156WH2-TLE1 LF 220nit<br>8ms 400:1       | LK.15608.002 |
|                     | LED LCD CMO 15.6"W WXGA Glare N156B6-L04 LF 220nit<br>8ms 500:1          | LK.1560D.005 |
| i z                 | LCD CABLE 15.6 IN. FOR CCD                                               | 50.PDS07.008 |
|                     | LCD COVER ASSY IMR W/ANTENNA *2                                          | 60.PDS07.003 |
|                     | LCD BEZEL ASSY FOR CCD                                                   | 60.PDS07.004 |
| Au -                | LCD BRACKET W/HINGE - R                                                  | 33.PDS07.004 |
| 1                   | LCD BRACKET W/HINGE - L                                                  | 33.PDS07.005 |
|                     | CCD MODULE SUYIN 1.0M                                                    | 57.PDA07.001 |
|                     | CCD MODULE CN1014-S36B-OV01-1 CHICONY 1.0M                               | 57.PDA07.002 |

| Category                                                                                                    | Description                                                             | ACER P/N     |  |  |
|----------------------------------------------------------------------------------------------------|-------------------------------------------------------------------------|--------------|--|--|
|                                                                                                    | LCD MODULE 15.6 IN LED WXGA GLARE IMR W/ANTENNA<br>*3                   |              |  |  |
|                                                                                                    | LED LCD AUO 15.6"W WXGA Glare B156XW02 V0 LF 220nit<br>8ms 500:1        | LK.15605.003 |  |  |
|                                                                                                    | LED LCD SAMSUNG 15.6"W WXGA Glare LTN156AT02-A01<br>LF 220nit 8ms 500:1 | LK.15606.003 |  |  |
|                                                                                                    | LED LCD LPL 15.6"W WXGA Glare LP156WH2-TLE1 LF 220nit<br>8ms 400:1      | LK.15608.002 |  |  |
|                                                                                                    | LED LCD CMO 15.6"W WXGA Glare N156B6-L04 LF 220nit<br>8ms 500:1         | LK.1560D.005 |  |  |
| i z                                                                                                    | LCD CABLE 25.6 IN. FOR CCD                                              | 50.PDS07.008 |  |  |
| <b>E</b> A                                                                                                    | LCD COVER ASSY IMR W/ANTENNA *3                                         | 60.PDS07.005 |  |  |
|                                                                                                    | LCD BEZEL ASSY FOR CCD                                                  | 60.PDS07.004 |  |  |
|                                                                                                    | LCD BRACKET W/HINGE - R                                                 | 33.PDS07.004 |  |  |
| ¢                                                                                                    | LCD BRACKET W/HINGE - L                                                 | 33.PDS07.005 |  |  |
| HOR TO BEAL                                                                                                    | CCD MODULE SUYIN 1.0M                                                   | 57.PDA07.001 |  |  |
| Contraction of the second of the second of t | CCD MODULE CN1014-S36B-OV01-1 CHICONY 1.0M                              | 57.PDA07.002 |  |  |
| Mainboard                                                                                                    |                                                                         |              |  |  |
|                                                                                                    | MAINBOARD UMA GM45 ICH9M W/CARD READER W/O CPU<br>RAM                   | MB.PDT06.001 |  |  |
|                                                                                                    | MAINBOARD DIS PM45 ICH9M W/CARD READER W/O CPU<br>RAM                   | MB.PDS06.001 |  |  |

| Category      | Description                                                                   | ACER P/N     |
|---------------|-------------------------------------------------------------------------------|--------------|
| Memory        |                                                                               |              |
|               | Memory SAMSUNG SO-DIMM DDRIII 1066 1GB<br>M471B2873EH1-CF8 LF 64*16 0.055um   | KN.1GB0B.028 |
|               | Memory SAMSUNG SO-DIMM DDRIII 1066 2GB<br>M471B5673EH1-CF8 LF 128*8 0.055um   | KN.2GB0B.012 |
|               | Memory HYNIX SO-DIMM DDRIII 1066 2GB<br>HMT125S6AFP8C-G7N0 LF 128*8 0.065um   | KN.2GB0G.009 |
|               | Memory SAMSUNG SO-DIMM DDRIII 1066 1GB<br>M471B2874DZ1-CF8 LF                 | KN.1GB0B.019 |
|               | Memory HYNIX SO-DIMM DDRIII 1066 1GB<br>HMT112S6AFP6C-G7N0 LF 64*16 0.065um   | KN.1GB0G.019 |
|               | Memory SAMSUNG SO-DIMM DDRIII 1066 2GB<br>M471B5673DZ1-CF8 LF                 | KN.2GB0B.005 |
|               | Memory MICRON SO-DIMM DDRIII 1066 1GB<br>MT8JSF12864HY-1G1D1 LF 64*16 0.07um  | KN.1GB04.003 |
|               | Memory ELPIDA SO-DIMM DDRIII 1066 1GB EBJ11UE6BBS0-<br>AE-F LF 64*16 0.065um  | KN.1GB09.011 |
|               | Memory MICRON SO-DIMM DDRIII 1066 2GB<br>MT16JSF25664HY-1G1D1 LF 128*8 0.07um | KN.2GB04.004 |
|               | Memory ELPIDA SO-DIMM DDRIII 1066 2GB EBJ21UE8BBS0-<br>AE-F LF 128*8 0.065um  | KN.2GB09.004 |
|               | Memory ELPIDA SO-DIMM DDRIII 1066 1GB EBJ11UE6BAU0-<br>AE-E LF                | KN.1GB09.009 |
|               | Memory ELPIDA SO-DIMM DDRIII 1066 2GB EBJ21UE8BAU0-<br>AE-E LF 128*8 0.07um   | KN.2GB09.002 |
|               | Memory HYNIX SO-DIMM DDRIII 1066 2GB<br>HMT125S6BFR8C-G7 N0 LF 128*8 0.055um  | KN.2GB0G.014 |
| Heatsink      |                                                                               |              |
| 1             | THERMAL MODULE FOR N10P                                                       | 60.PDP07.002 |
|               | THERMAL MODULE FOR UMA                                                        | 60.PDT07.002 |
|               | THERMAL MODULE FOR M96                                                        | 60.PDS07.006 |
| Miscellaneous |                                                                               |              |
|               | NAME PLATE - AS5739                                                           | 40.PDS07.001 |
|               | POWER BUTTON RUBBER                                                           | 47.PDS07.001 |
|               | HINGE COVER RUBBER                                                            | 47.PDS07.002 |
|               | LCD RUBBER CIRCLE                                                             | 47.PDS07.003 |
|               | LCD SIDE RUBBER                                                               | 47.PDS07.004 |
|               | RUBBER FOOT - FRONT                                                           | 47.PDS07.005 |
|               | RUBBER FOOT - BLACK L                                                         | 47.PDS07.006 |
|               | RUBBER FOOT - BLACK R                                                         | 47.PDS07.007 |
|               | THERMAL COVER RUBBER                                                          | 47.PDS07.008 |

| Category | Description | ACER P/N     |
|----------|-------------|--------------|
| Speaker  |             |              |
| Surred.  | SPEAKER     | 23.PDS07.001 |
|          | SUB-WOOFER  | 23.PDS07.002 |

## Screw List

| Category | Description                           | Acer P/N.    |
|----------|---------------------------------------|--------------|
| Screw    |                                       |              |
|          | SCREW M2.5*4.0-I(NYLOK)EU             | 86.T23V7.009 |
|          | SCREW M2.5*6-I(BNI)(NYLOK)            | 86.A08V7.004 |
|          | SCREW M3*0.5+3.5I                     | 86.TDY07.003 |
|          | SCREW M2.0*3.0-I-NI-NYLOK IRON        | 86.A08V7.005 |
|          | SCREW M2.0*3.0-I(NI)(NYLOK)IRON       | 86.PDS07.001 |
|          | SCREW M2.0*3.0-I(BKAG)(NYLOK)<br>IRON | 86.EDM07.002 |

## Model Definition and Configuration

## Aspire 5739 Series

| Model                | RO       | Country           | Acer Part No     | Description                                                                                 | CPU          |
|----------------------|----------|-------------------|------------------|---------------------------------------------------------------------------------------------|--------------|
| AS5739G-<br>642G32Mn | TWN      | GCTWN             | LX.PDS0X.0<br>43 | AS5739G-642G32Mn VHP32ATTW1<br>MC M92XT512CFbk 1*2G/320/BT/<br>6L/5R/CB_n2_FP_1.0D_GEb_TC11 | C2DT6400     |
| AS5739G-<br>654G50Mn | EME<br>A | Italy             | LX.PDS0X.0<br>42 | AS5739G-654G50Mn VHP32ATIT1<br>MC M92XT512CFbk 2*2G/500_L/6L/<br>5R/CB_n2_FP_1.0D_GEb_IT12  | C2DT6500     |
| AS5739G-<br>754G32Mn | EME<br>A | Eastern<br>Europe | LX.PDS0X.0<br>40 | AS5739G-754G32Mn VHP32ATEU5<br>MC M92XT512CFbk 2*2G/320/6L/<br>5R/CB_n2_FP_1.0D_GEb_PL13    | C2DP755<br>0 |
| AS5739G-<br>754G32Mn | EME<br>A | Eastern<br>Europe | LX.PDS0X.0<br>39 | AS5739G-754G32Mn VHP32ATEU5<br>MC M92XT512CFbk 2*2G/320/6L/<br>5R/CB_n2_FP_1.0D_GEb_RO12    | C2DP755<br>0 |
| AS5739G-<br>754G32Mn | EME<br>A | Eastern<br>Europe | LX.PDS0X.0<br>41 | AS5739G-754G32Mn VHP32ATEU7<br>MC M92XT512CFbk 2*2G/320/6L/<br>5R/CB_n2_FP_1.0D_GEb_ENR2    | C2DP755<br>0 |
| AS5739G-<br>754G32Mn | EME<br>A | Eastern<br>Europe | LX.PDS0X.0<br>38 | AS5739G-754G32Mn VHP32ATEU7<br>MC M92XT512CFbk 2*2G/320/6L/<br>5R/CB_n2_FP_1.0D_GEb_SL11    | C2DP755<br>0 |
| AS5739G-<br>754G32Mn | EME<br>A | Eastern<br>Europe | LX.PDS0X.0<br>34 | AS5739G-754G32Mn VHP32ATEU4<br>MC M92XT512CFbk 2*2G/320/6L/<br>5R/CB_n2_FP_1.0D_GEb_SV22    | C2DP755<br>0 |
| AS5739G-<br>754G32Mn | EME<br>A | Hungary           | LX.PDS0X.0<br>35 | AS5739G-754G32Mn VHP32ATHU1<br>MC M92XT512CFbk 2*2G/320/6L/<br>5R/CB_n2_FP_1.0D_GEb_HU13    | C2DP755<br>0 |
| AS5739G-<br>754G32Mn | EME<br>A | Greece            | LX.PDS0X.0<br>37 | AS5739G-754G32Mn VHP32ATGR1<br>MC M92XT512CFbk 2*2G/320/6L/<br>5R/CB_n2_FP_1.0D_GEb_EL32    | C2DP755<br>0 |
| AS5739G-<br>754G32Mn | EME<br>A | Finland           | LX.PDS0X.0<br>36 | AS5739G-754G32Mn VHP32ATFI2<br>MC M92XT512CFbk 2*2G/320/6L/<br>5R/CB_n2_FP_1.0D_GEb_FI11    | C2DP755<br>0 |
| AS5739G-<br>754G32Mn | EME<br>A | Israel            | LX.PDS0X.0<br>30 | AS5739G-754G32Mn VHP32ATIL1<br>MC M92XT512CFbk 2*2G/320/6L/<br>5R/CB_n2_FP_1.0D_GEb_HE12    | C2DP755<br>0 |
| AS5739G-<br>754G32Mn | EME<br>A | Eastern<br>Europe | LX.PDS0X.0<br>24 | AS5739G-754G32Mn VHP32ATEU3<br>MC M92XT512CFbk 2*2G/320/6L/<br>5R/CB_n2_FP_1.0D_GEb_RU23    | C2DP755<br>0 |
| AS5739G-<br>754G32Mn | EME<br>A | Spain             | LX.PDS0X.0<br>25 | AS5739G-754G32Mn VHP32ATES1<br>MC M92XT512CFbk 2*2G/320/6L/<br>5R/CB_n2_FP_1.0D_GEb_ES22    | C2DP755<br>0 |
| AS5739G-<br>754G32Mn | EME<br>A | Austria           | LX.PDS0X.0<br>29 | AS5739G-754G32Mn VHP32ATAT1<br>MC M92XT512CFbk 2*2G/320/6L/<br>5R/CB_n2_FP_1.0D_GEb_DE11    | C2DP755<br>0 |

| Model                | RO       | Country         | Acer Part No     | Description                                                                                    | CPU          |
|----------------------|----------|-----------------|------------------|------------------------------------------------------------------------------------------------|--------------|
| AS5739G-<br>754G32Mn | EME<br>A | Belgium         | LX.PDS0X.0<br>33 | AS5739G-754G32Mn VHP32ATBE1<br>MC M92XT512CFbk 2*2G/320/6L/<br>5R/CB_n2_FP_1.0D_GEb_NL13       | C2DP755<br>0 |
| AS5739G-<br>754G32Mn | EME<br>A | Switzerla<br>nd | LX.PDS0X.0<br>28 | AS5739G-754G32Mn VHP32ATCH1<br>MC M92XT512CFbk 2*2G/320/6L/<br>5R/CB_n2_FP_1.0D_GEb_IT42       | C2DP755<br>0 |
| AS5739G-<br>754G32Mn | EME<br>A | Denmark         | LX.PDS0X.0<br>27 | AS5739G-754G32Mn VHP32ATDK1<br>MC M92XT512CFbk 2*2G/320/6L/<br>5R/CB_n2_FP_1.0D_GEb_NO13       | C2DP755<br>0 |
| AS5739G-<br>754G32Mn | EME<br>A | Germany         | LX.PDS0X.0<br>26 | AS5739G-754G32Mn VHP32ATDE1<br>MC M92XT512CFbk 2*2G/320/6L/<br>5R/CB_n2_FP_1.0D_GEb_DE13       | C2DP755<br>0 |
| AS5739G-<br>754G32Mn | EME<br>A | UK              | LX.PDS0X.0<br>32 | AS5739G-754G32Mn VHP32ATGB1<br>MC M92XT512CFbk 2*2G/320/6L/<br>5R/CB_n2_FP_1.0D_GEb_EN14       | C2DP755<br>0 |
| AS5739G-<br>754G32Mn | EME<br>A | France          | LX.PDS0X.0<br>31 | AS5739G-754G32Mn VHP32ATFR1<br>MC M92XT512CFbk 2*2G/320/6L/<br>5R/CB_n2_FP_1.0D_GEb_FR23       | C2DP755<br>0 |
| AS5739G-<br>754G32Mn | EME<br>A | Portugal        | LX.PDS0X.0<br>20 | AS5739G-754G32Mn VHP32ATPT1<br>MC M92XT512CFbk 2*2G/320/6L/<br>5R/CB_n2_FP_1.0D_GEb_PT12       | C2DP755<br>0 |
| AS5739G-<br>754G32Mn | EME<br>A | Turkey          | LX.PDS0X.0<br>19 | AS5739G-754G32Mn EM<br>VHP32ATTR1 MC M92XT512CFbk<br>2*2G/320/6L/5R/<br>CB_n2_FP_1.0D_GEb_TR33 | C2DP755<br>0 |
| AS5739G-<br>754G32Mn | EME<br>A | South<br>Africa | LX.PDS0X.0<br>15 | AS5739G-754G32Mn EM<br>VHP32ATZA1 MC M92XT512CFbk<br>2*2G/320/6L/5R/<br>CB_n2_FP_1.0D_GEb_FR23 | C2DP755<br>0 |
| AS5739G-<br>754G32Mn | EME<br>A | South<br>Africa | LX.PDS0X.0<br>14 | AS5739G-754G32Mn EM<br>VHP32ATZA2 MC M92XT512CFbk<br>2*2G/320/6L/5R/<br>CB_n2_FP_1.0D_GEb_EN16 | C2DP755<br>0 |
| AS5739G-<br>754G32Mi | EME<br>A | Ukraine         | LX.PDS0X.0<br>16 | AS5739G-754G32Mi VHP32ATUK1<br>MC M92XT512CFbk 2*2G/320/6L/<br>5R/CB_abg_FP_1.0D_GEb_RU11      | C2DP755<br>0 |
| AS5739G-<br>754G32Mi | EME<br>A | Russia          | LX.PDS0X.0<br>17 | AS5739G-754G32Mi VHP32ATRU1<br>MC M92XT512CFbk 2*2G/320/6L/<br>5R/CB_abg_FP_1.0D_GEb_RU11      | C2DP755<br>0 |
| AS5739G-<br>754G32Mn | EME<br>A | Italy           | LX.PDS0X.0<br>23 | AS5739G-754G32Mn VHP32ATIT1<br>MC M92XT512CFbk 2*2G/320/6L/<br>5R/CB_n2_FP_1.0D_GEb_IT12       | C2DP755<br>0 |
| AS5739G-<br>754G32Mn | EME<br>A | Middle<br>East  | LX.PDS0X.0<br>21 | AS5739G-754G32Mn EM<br>VHP32ATME2 MC M92XT512CFbk<br>2*2G/320/6L/5R/<br>CB_n2_FP_1.0D_GEb_AR13 | C2DP755<br>0 |
| AS5739G-<br>754G32Mn | EME<br>A | Luxembo<br>urg  | LX.PDS0X.0<br>22 | AS5739G-754G32Mn VHP32ATLU3<br>MC M92XT512CFbk 2*2G/320/6L/<br>5R/CB_n2_FP_1.0D_GEb_IT41       | C2DP755<br>0 |
| AS5739G-<br>754G32Mn | EME<br>A | Sweden          | LX.PDS0X.0<br>18 | AS5739G-754G32Mn VHP32ATSE1<br>MC M92XT512CFbk 2*2G/320/6L/<br>5R/CB_n2_FP_1.0D_GEb_FI13       | C2DP755<br>0 |

| Model                | RO        | Country         | Acer Part No     | Description                                                                                      | CPU          |
|----------------------|-----------|-----------------|------------------|--------------------------------------------------------------------------------------------------|--------------|
| AS5739G-<br>754G32Mn | EME<br>A  | Middle<br>East  | LX.PDS0X.0<br>13 | AS5739G-754G32Mn EM<br>VHP32ATME4 MC M92XT512CFbk<br>2*2G/320/6L/5R/<br>CB_n2_FP_1.0D_GEb_EN11   | C2DP755<br>0 |
| AS5739G-<br>754G32Mn | EME<br>A  | South<br>Africa | LX.PDS0X.0<br>03 | AS5739G-754G32Mn EM<br>VHP32ATZA4 MC M92XT512CFbk<br>2*2G/320/6L/5R/<br>CB_n2_FP_1.0D_GEb_ENI1   | C2DP755<br>0 |
| AS5739G-<br>754G32Mn | EME<br>A  | Middle<br>East  | LX.PDS0X.0<br>08 | AS5739G-754G32Mn EM<br>VHP32ATME9 MC M92XT512CFbk<br>2*2G/320/6L/5R/<br>CB_n2_FP_1.0D_GEb_FR22   | C2DP755<br>0 |
| AS5739G-<br>754G32Mn | EME<br>A  | Norway          | LX.PDS0X.0<br>05 | AS5739G-754G32Mn VHP32ATNO1<br>MC M92XT512CFbk 2*2G/320/6L/<br>5R/CB_n2_FP_1.0D_GEb_NO12         | C2DP755<br>0 |
| AS5739G-<br>754G32Mn | EME<br>A  | Poland          | LX.PDS0X.0<br>04 | AS5739G-754G32Mn VHP32ATPL1<br>MC M92XT512CFbk 2*2G/320/6L/<br>5R/CB_n2_FP_1.0D_GEb_PL11         | C2DP755<br>0 |
| AS5739G-<br>754G32Mn | EME<br>A  | Holland         | LX.PDS0X.0<br>06 | AS5739G-754G32Mn VHP32ATNL1<br>MC M92XT512CFbk 2*2G/320/6L/<br>5R/CB_n2_FP_1.0D_GEb_NL12         | C2DP755<br>0 |
| AS5739G-<br>754G32Mn | EME<br>A  | Middle<br>East  | LX.PDS0X.0<br>07 | AS5739G-754G32Mn EM<br>VHP32ATME6 MC M92XT512CFbk<br>2*2G/320/6L/5R/<br>CB_n2_FP_1.0D_GEb_EN15   | C2DP755<br>0 |
| AS5739G-<br>754G32Mn | EME<br>A  | Middle<br>East  | LX.PDS0X.0<br>12 | AS5739G-754G32Mn EM<br>VHP32ATME3 MC M92XT512CFbk<br>2*2G/320/6L/5R/<br>CB_n2_FP_1.0D_GEb_FR23   | C2DP755<br>0 |
| AS5739G-<br>754G32Mn | EME<br>A  | Middle<br>East  | LX.PDS0X.0<br>09 | AS5739G-754G32Mn EM<br>VHP32ATME4 MC M92XT512CFbk<br>2*2G/320/6L/5R/<br>CB_n2_FP_1.0D_GEb_RU61   | C2DP755<br>0 |
| AS5739G-<br>754G32Mn | EME<br>A  | Middle<br>East  | LX.PDS0X.0<br>10 | AS5739G-754G32Mn EM<br>VHP32ATME2 MC M92XT512CFbk<br>2*2G/320/6L/5R/<br>CB_n2_FP_1.0D_GEb_AR23   | C2DP755<br>0 |
| AS5739G-<br>754G32Mn | EME<br>A  | Middle<br>East  | LX.PDS0X.0<br>11 | AS5739G-754G32Mn EM<br>VHP32ATME2 MC M92XT512CFbk<br>2*2G/320/6L/5R/<br>CB_n2_FP_1.0D_GEb_EN15   | C2DP755<br>0 |
| AS5739G-<br>742G32Mn | CHI<br>NA | China           | LX.PDS0C.0<br>02 | AS5739G-742G32Mn LINPUSACN1<br>M92XT512CFbk 1*2G/320/BT/6L/<br>5R/CB_n2_FP_1.0D_GEb_EN91         | C2DP745<br>0 |
| AS5739G-<br>742G32Mn | CHI<br>NA | Hong<br>Kong    | LX.PDS0C.0<br>01 | AS5739G-742G32Mn LINPUSAHK2<br>M92XT512CFbk 1*2G/320/BT/6L/<br>5R/CB_n2_FP_1.0D_GEb_EN91         | C2DP745<br>0 |
| AS5739G-<br>873G32Bn | AAP       | Japan           | LX.PDS0X.0<br>02 | AS5739G-873G32Bn VHP32AJP1<br>MC M92XT512CFbk 2G+1G/320/BT/<br>6L/<br>CB_n2_FP_1.0D_GEb_JA11_M33 | C2DP870<br>0 |

| Model                | RO       | Country           | Acer Part No     | Description                                                                                        | CPU          |
|----------------------|----------|-------------------|------------------|----------------------------------------------------------------------------------------------------|--------------|
| AS5739G-<br>873G32Bn | AAP      | Japan             | LX.PDS0X.0<br>01 | AS5739G-873G32Bn VHP32APJP1<br>MC M92XT512CFbk 2G+1G/320/BT/<br>6L/<br>CB_n2_FP_1.0D_GEb_JA11_M33F | C2DP870<br>0 |
| AS5739G-<br>754G32Mn | EME<br>A | South<br>Africa   | LX.PEM0X.0<br>42 | AS5739G-754G32Mn EM<br>VHP32ATZA2 MC M92XT512Cbk<br>2*2G/320/6L/5R/<br>CB_n2_1.0D_GEb_EN16         | C2DP755<br>0 |
| AS5739G-<br>754G32Mn | EME<br>A | South<br>Africa   | LX.PEM0X.0<br>41 | AS5739G-754G32Mn EM<br>VHP32ATZA1 MC M92XT512Cbk<br>2*2G/320/6L/5R/<br>CB_n2_1.0D_GEb_FR23         | C2DP755<br>0 |
| AS5739G-<br>754G32Mn | EME<br>A | Denmark           | LX.PEM0X.0<br>39 | AS5739G-754G32Mn VHP32ATDK1<br>MC M92XT512Cbk 2*2G/320/6L/5R/<br>CB_n2_1.0D_GEb_NO13               | C2DP755<br>0 |
| AS5739G-<br>754G32Mn | EME<br>A | South<br>Africa   | LX.PEM0X.0<br>40 | AS5739G-754G32Mn EM<br>VHP32ATZA4 MC M92XT512Cbk<br>2*2G/320/6L/5R/<br>CB_n2_1.0D_GEb_ENI1         | C2DP755<br>0 |
| AS5739G-<br>754G32Mn | EME<br>A | France            | LX.PEM0X.0<br>38 | AS5739G-754G32Mn VHP32ATFR1<br>MC M92XT512Cbk 2*2G/320/6L/5R/<br>CB_n2_1.0D_GEb_FR23               | C2DP755<br>0 |
| AS5739G-<br>754G32Mn | EME<br>A | Belgium           | LX.PEM0X.0<br>36 | AS5739G-754G32Mn VHP32ATBE1<br>MC M92XT512Cbk 2*2G/320/6L/5R/<br>CB_n2_1.0D_GEb_NL13               | C2DP755<br>0 |
| AS5739G-<br>754G32Mn | EME<br>A | Holland           | LX.PEM0X.0<br>35 | AS5739G-754G32Mn VHP32ATNL1<br>MC M92XT512Cbk 2*2G/320/6L/5R/<br>CB_n2_1.0D_GEb_NL12               | C2DP755<br>0 |
| AS5739G-<br>754G32Mn | EME<br>A | Germany           | LX.PEM0X.0<br>37 | AS5739G-754G32Mn VHP32ATDE1<br>MC M92XT512Cbk 2*2G/320/6L/5R/<br>CB_n2_1.0D_GEb_DE13               | C2DP755<br>0 |
| AS5739G-<br>754G32Mn | EME<br>A | Luxembo<br>urg    | LX.PEM0X.0<br>34 | AS5739G-754G32Mn VHP32ATLU3<br>MC M92XT512Cbk 2*2G/320/6L/5R/<br>CB_n2_1.0D_GEb_IT41               | C2DP755<br>0 |
| AS5739G-<br>754G32Mn | EME<br>A | Eastern<br>Europe | LX.PEM0X.0<br>25 | AS5739G-754G32Mn VHP32ATEU5<br>MC M92XT512Cbk 2*2G/320/6L/5R/<br>CB_n2_1.0D_GEb_PL13               | C2DP755<br>0 |
| AS5739G-<br>754G32Mn | EME<br>A | Eastern<br>Europe | LX.PEM0X.0<br>26 | AS5739G-754G32Mn VHP32ATEU7<br>MC M92XT512Cbk 2*2G/320/6L/5R/<br>CB_n2_1.0D_GEb_ENR2               | C2DP755<br>0 |
| AS5739G-<br>754G32Mn | EME<br>A | Eastern<br>Europe | LX.PEM0X.0<br>27 | AS5739G-754G32Mn VHP32ATEU5<br>MC M92XT512Cbk 2*2G/320/6L/5R/<br>CB_n2_1.0D_GEb_RO12               | C2DP755<br>0 |
| AS5739G-<br>754G32Mn | EME<br>A | Eastern<br>Europe | LX.PEM0X.0<br>28 | AS5739G-754G32Mn VHP32ATEU4<br>MC M92XT512Cbk 2*2G/320/6L/5R/<br>CB_n2_1.0D_GEb_SV22               | C2DP755<br>0 |
| AS5739G-<br>754G32Mn | EME<br>A | Eastern<br>Europe | LX.PEM0X.0<br>29 | AS5739G-754G32Mn VHP32ATEU7<br>MC M92XT512Cbk 2*2G/320/6L/5R/<br>CB_n2_1.0D_GEb_SL11               | C2DP755<br>0 |
| AS5739G-<br>754G32Mi | EME<br>A | Russia            | LX.PEM0X.0<br>32 | AS5739G-754G32Mi VHP32ATRU1<br>MC M92XT512Cbk 2*2G/320/6L/5R/<br>CB_abg_1.0D_GEb_RU11              | C2DP755<br>0 |

| Model                | RO       | Country           | Acer Part No     | Description                                                                                | CPU          |
|----------------------|----------|-------------------|------------------|--------------------------------------------------------------------------------------------|--------------|
| AS5739G-<br>754G32Mn | EME<br>A | Austria           | LX.PEM0X.0<br>31 | AS5739G-754G32Mn VHP32ATAT1<br>MC M92XT512Cbk 2*2G/320/6L/5R/<br>CB_n2_1.0D_GEb_DE11       | C2DP755<br>0 |
| AS5739G-<br>754G32Mn | EME<br>A | Norway            | LX.PEM0X.0<br>33 | AS5739G-754G32Mn VHP32ATNO1<br>MC M92XT512Cbk 2*2G/320/6L/5R/<br>CB_n2_1.0D_GEb_NO12       | C2DP755<br>0 |
| AS5739G-<br>754G32Mn | EME<br>A | Sweden            | LX.PEM0X.0<br>30 | AS5739G-754G32Mn VHP32ATSE1<br>MC M92XT512Cbk 2*2G/320/6L/5R/<br>CB_n2_1.0D_GEb_FI13       | C2DP755<br>0 |
| AS5739G-<br>754G32Mn | EME<br>A | Eastern<br>Europe | LX.PEM0X.0<br>24 | AS5739G-754G32Mn VHP32ATEU3<br>MC M92XT512Cbk 2*2G/320/6L/5R/<br>CB_n2_1.0D_GEb_RU23       | C2DP755<br>0 |
| AS5739G-<br>754G32Mn | EME<br>A | Finland           | LX.PEM0X.0<br>23 | AS5739G-754G32Mn VHP32ATFI2<br>MC M92XT512Cbk 2*2G/320/6L/5R/<br>CB_n2_1.0D_GEb_FI11       | C2DP755<br>0 |
| AS5739G-<br>754G32Mn | EME<br>A | Hungary           | LX.PEM0X.0<br>22 | AS5739G-754G32Mn VHP32ATHU1<br>MC M92XT512Cbk 2*2G/320/6L/5R/<br>CB_n2_1.0D_GEb_HU13       | C2DP755<br>0 |
| AS5739G-<br>754G32Mn | EME<br>A | Spain             | LX.PEM0X.0<br>20 | AS5739G-754G32Mn VHP32ATES1<br>MC M92XT512Cbk 2*2G/320/6L/5R/<br>CB_n2_1.0D_GEb_ES22       | C2DP755<br>0 |
| AS5739G-<br>754G32Mn | EME<br>A | Israel            | LX.PEM0X.0<br>18 | AS5739G-754G32Mn VHP32ATIL1<br>MC M92XT512Cbk 2*2G/320/6L/5R/<br>CB_n2_1.0D_GEb_HE12       | C2DP755<br>0 |
| AS5739G-<br>754G32Mn | EME<br>A | Middle<br>East    | LX.PEM0X.0<br>16 | AS5739G-754G32Mn EM<br>VHP32ATME9 MC M92XT512Cbk<br>2*2G/320/6L/5R/<br>CB_n2_1.0D_GEb_FR22 | C2DP755<br>0 |
| AS5739G-<br>754G32Mn | EME<br>A | Middle<br>East    | LX.PEM0X.0<br>15 | AS5739G-754G32Mn EM<br>VHP32ATME6 MC M92XT512Cbk<br>2*2G/320/6L/5R/<br>CB_n2_1.0D_GEb_EN15 | C2DP755<br>0 |
| AS5739G-<br>754G32Mn | EME<br>A | Italy             | LX.PEM0X.0<br>17 | AS5739G-754G32Mn VHP32ATIT1<br>MC M92XT512Cbk 2*2G/320/6L/5R/<br>CB_n2_1.0D_GEb_IT12       | C2DP755<br>0 |
| AS5739G-<br>754G32Mn | EME<br>A | Greece            | LX.PEM0X.0<br>19 | AS5739G-754G32Mn VHP32ATGR1<br>MC M92XT512Cbk 2*2G/320/6L/5R/<br>CB_n2_1.0D_GEb_EL32       | C2DP755<br>0 |
| AS5739G-<br>754G32Mn | EME<br>A | Portugal          | LX.PEM0X.0<br>21 | AS5739G-754G32Mn VHP32ATPT1<br>MC M92XT512Cbk 2*2G/320/6L/5R/<br>CB_n2_1.0D_GEb_PT12       | C2DP755<br>0 |
| AS5739G-<br>754G32Mn | EME<br>A | Middle<br>East    | LX.PEM0X.0<br>14 | AS5739G-754G32Mn EM<br>VHP32ATME2 MC M92XT512Cbk<br>2*2G/320/6L/5R/<br>CB_n2_1.0D_GEb_EN15 | C2DP755<br>0 |
| AS5739G-<br>754G32Mn | EME<br>A | Middle<br>East    | LX.PEM0X.0<br>12 | AS5739G-754G32Mn EM<br>VHP32ATME4 MC M92XT512Cbk<br>2*2G/320/6L/5R/<br>CB_n2_1.0D_GEb_RU61 | C2DP755<br>0 |

| Model                | RO        | Country         | Acer Part No     | Description                                                                                           | CPU          |
|----------------------|-----------|-----------------|------------------|----------------------------------------------------------------------------------------------------|--------------|
| AS5739G-<br>754G32Mn | EME<br>A  | Middle<br>East  | LX.PEM0X.0<br>10 | AS5739G-754G32Mn EM<br>VHP32ATME3 MC M92XT512Cbk<br>2*2G/320/6L/5R/<br>CB_n2_1.0D_GEb_FR23            | C2DP755<br>0 |
| AS5739G-<br>754G32Mn | EME<br>A  | Poland          | LX.PEM0X.0<br>08 | AS5739G-754G32Mn VHP32ATPL1<br>MC M92XT512Cbk 2*2G/320/6L/5R/<br>CB_n2_1.0D_GEb_PL11                  | C2DP755<br>0 |
| AS5739G-<br>754G32Mn | EME<br>A  | Turkey          | LX.PEM0X.0<br>06 | AS5739G-754G32Mn EM<br>VHP32ATTR1 MC M92XT512Cbk<br>2*2G/320/6L/5R/<br>CB_n2_1.0D_GEb_TR33            | C2DP755<br>0 |
| AS5739G-<br>754G32Mi | EME<br>A  | Ukraine         | LX.PEM0X.0<br>05 | AS5739G-754G32Mi VHP32ATUK1<br>MC M92XT512Cbk 2*2G/320/6L/5R/<br>CB_abg_1.0D_GEb_RU11                 | C2DP755<br>0 |
| AS5739G-<br>754G32Mn | EME<br>A  | Switzerla<br>nd | LX.PEM0X.0<br>07 | AS5739G-754G32Mn VHP32ATCH1<br>MC M92XT512Cbk 2*2G/320/6L/5R/<br>CB_n2_1.0D_GEb_IT42                  | C2DP755<br>0 |
| AS5739G-<br>754G32Mn | EME<br>A  | Middle<br>East  | LX.PEM0X.0<br>09 | AS5739G-754G32Mn EM<br>VHP32ATME2 MC M92XT512Cbk<br>2*2G/320/6L/5R/<br>CB_n2_1.0D_GEb_AR23            | C2DP755<br>0 |
| AS5739G-<br>754G32Mn | EME<br>A  | Middle<br>East  | LX.PEM0X.0<br>11 | AS5739G-754G32Mn EM<br>VHP32ATME2 MC M92XT512Cbk<br>2*2G/320/6L/5R/<br>CB_n2_1.0D_GEb_AR13            | C2DP755<br>0 |
| AS5739G-<br>754G32Mn | EME<br>A  | Middle<br>East  | LX.PEM0X.0<br>13 | AS5739G-754G32Mn EM<br>VHP32ATME4 MC M92XT512Cbk<br>2*2G/320/6L/5R/<br>CB_n2_1.0D_GEb_EN11            | C2DP755<br>0 |
| AS5739G-<br>754G32Mn | EME<br>A  | UK              | LX.PEM0X.0<br>04 | AS5739G-754G32Mn VHP32ATGB1<br>MC M92XT512Cbk 2*2G/320/6L/5R/<br>CB_n2_1.0D_GEb_EN14                  | C2DP755<br>0 |
| AS5739G-<br>742G32Mn | PA        | Canada          | LX.PEM0X.0<br>03 | AS5739G-742G32Mn VHP64ATCA2<br>MC M92XT512Cbk 1*2G/320/BT/6L/<br>5R/CB_n2_1.0D_GEb_FR82               | C2DP745<br>0 |
| AS5739G-<br>742G32Mn | PA        | USA             | LX.PEM0X.0<br>02 | AS5739G-742G32Mn VHP64ATUS1<br>MC M92XT512Cbk 1*2G/320/BT/6L/<br>5R/CB_n2_1.0D_GEb_EN33               | C2DP745<br>0 |
| AS5739G-<br>742G32Mn | PA        | USA             | LX.PEM0X.0<br>01 | AS5739G-742G32Mn VHP64ATUS1<br>MC M92XT512Cbk 1*2G/320/BT/6L/<br>5R/CB_n2_1.0D_GEb_ENP2               | C2DP745<br>0 |
| AS5739G-<br>662G25Bn | ww        | WW              | S2.PDQ0C.0<br>01 | AS5739G-662G25Bn LINPUSAWW1<br>M92XT512TCFbk 2*1G/250/BT/6L/<br>CB_n2_DVBT U/<br>VHF_FP_1.0D_GEb_EN11 | C2DT6600     |
| AS5739G-<br>654G25Mn | PA        | USA             | LX.PDR0X.0<br>51 | AS5739G-654G25Mn VHP64ATUS1<br>MC N10PGE11GBCFbk 2*2G/250/<br>6L/5R/CB_n2_FP_1.0D_GEb_EN11            | C2DT6500     |
| AS5739G-<br>742G32Mn | CHI<br>NA | China           | LX.PDR0X.0<br>45 | AS5739G-742G32Mn VHP32ATCN1<br>MC N10PGE11GBCFbk 1*2G/320/<br>BT/6L/5R/<br>CB_n2_FP_1.0D_GEb_SC11     | C2DP745<br>0 |

| Model                | RO       | Country           | Acer Part No     | Description                                                                                        | CPU          |
|----------------------|----------|-------------------|------------------|----------------------------------------------------------------------------------------------------|--------------|
| AS5739G-<br>734G50Mn | EME<br>A | UK                | LX.PDR0X.0<br>47 | AS5739G-734G50Mn VHP32ATGB1<br>MC N10PGE11GBCFbk 2*2G/<br>500_L/6L/5R/<br>CB_n2_FP_1.0D_GEb_EN14   | C2DP735<br>0 |
| AS5739G-<br>644G50Mn | EME<br>A | France            | LX.PDR0X.0<br>50 | AS5739G-644G50Mn VHP32ATFR1<br>MC N10PGE11GBCFbk 2*2G/<br>500_L/6L/5R/<br>CB_n2_FP_1.0D_GEb_FR23   | C2DT6400     |
| AS5739G-<br>654G32Mn | EME<br>A | UK                | LX.PDR0X.0<br>49 | AS5739G-654G32Mn VHP32ATGB1<br>MC N10PGE11GBCFbk 2*2G/320/<br>6L/5R/CB_n2_FP_1.0D_GEb_EN14         | C2DT6500     |
| AS5739G-<br>654G50Bn | EME<br>A | UK                | LX.PDR0X.0<br>48 | AS5739G-654G50Bn VHP32ATGB1<br>MC N10PGE11GBCFbk 2*2G/<br>500_L/6L/5R/<br>CB_n2_FP_1.0D_GEb_EN14   | C2DT6500     |
| AS5739G-<br>734G32Mn | EME<br>A | France            | LX.PDR0X.0<br>46 | AS5739G-734G32Mn VHP32ATFR1<br>MC N10PGE11GBCFbk 2*2G/320/<br>6L/5R/CB_n2_FP_1.0D_GEb_FR23         | C2DP735<br>0 |
| AS5739G-<br>664G50Mi | EME<br>A | Russia            | LX.PDR0C.0<br>03 | AS5739G-664G50Mi LINPUSARU1<br>N10PGE11GBCFbk 2*2G/500_L/BT/<br>8L/5R/<br>CB_abg_FP_1.0D_GEb_EN71  | C2DT6600     |
| AS5739G-<br>734G50Mn | EME<br>A | France            | LX.PDR0X.0<br>44 | AS5739G-734G50Mn VHP32ATFR1<br>MC N10PGE11GBCFbk 2*2G/<br>500_L/6L/5R/<br>CB_n2_FP_1.0D_GEb_FR23   | C2DP735<br>0 |
| AS5739G-<br>874G50Mn | EME<br>A | Middle<br>East    | LX.PDR0X.0<br>43 | AS5739G-874G50Mn EM<br>VHP32ATME4 MC<br>N10PGE11GBCFbk 2*2G/500_L/6L/<br>5R/CB_n2_FP_1.0D_GEb_RU61 | C2DP870<br>0 |
| AS5739G-<br>654G32Mn | EME<br>A | Italy             | LX.PDR0X.0<br>42 | AS5739G-654G32Mn VHP32ATIT1<br>MC N10PGE11GBCFbk 2*2G/320/<br>6L/5R/CB_n2_FP_1.0D_GEb_IT12         | C2DT6500     |
| AS5739G-<br>734G50Mn | EME<br>A | Italy             | LX.PDR0X.0<br>41 | AS5739G-734G50Mn VHP32ATIT1<br>MC N10PGE11GBCFbk 2*2G/<br>500_L/6L/5R/<br>CB_n2_FP_1.0D_GEb_IT12   | C2DP735<br>0 |
| AS5739G-<br>874G50Mn | EME<br>A | Belgium           | LX.PDR0X.0<br>38 | AS5739G-874G50Mn VHP32ATBE1<br>MC N10PGE11GBCFbk 2*2G/<br>500_L/6L/5R/<br>CB_n2_FP_1.0D_GEb_NL13   | C2DP870<br>0 |
| AS5739G-<br>874G50Mn | EME<br>A | Eastern<br>Europe | LX.PDR0X.0<br>40 | AS5739G-874G50Mn VHP32ATEU5<br>MC N10PGE11GBCFbk 2*2G/<br>500_L/6L/5R/<br>CB_n2_FP_1.0D_GEb_RO12   | C2DP870<br>0 |
| AS5739G-<br>874G50Mn | EME<br>A | Austria           | LX.PDR0X.0<br>33 | AS5739G-874G50Mn VHP32ATAT1<br>MC N10PGE11GBCFbk 2*2G/<br>500_L/6L/5R/<br>CB_n2_FP_1.0D_GEb_DE11   | C2DP870<br>0 |
| AS5739G-<br>874G50Mn | EME<br>A | Germany           | LX.PDR0X.0<br>32 | AS5739G-874G50Mn VHP32ATDE1<br>MC N10PGE11GBCFbk 2*2G/<br>500_L/6L/5R/<br>CB_n2_FP_1.0D_GEb_DE13   | C2DP870<br>0 |

| Model                | RO       | Country           | Acer Part No     | Description                                                                                      | CPU          |
|----------------------|----------|-------------------|------------------|--------------------------------------------------------------------------------------------------|--------------|
| AS5739G-<br>874G50Mn | EME<br>A | Israel            | LX.PDR0X.0<br>34 | AS5739G-874G50Mn VHP32ATIL1<br>MC N10PGE11GBCFbk 2*2G/<br>500_L/6L/5R/<br>CB_n2_FP_1.0D_GEb_HE12 | C2DP870<br>0 |
| AS5739G-<br>874G50Mn | EME<br>A | Hungary           | LX.PDR0X.0<br>35 | AS5739G-874G50Mn VHP32ATHU1<br>MC N10PGE11GBCFbk 2*2G/<br>500_L/6L/5R/<br>CB_n2_FP_1.0D_GEb_HU13 | C2DP870<br>0 |
| AS5739G-<br>874G50Mn | EME<br>A | Eastern<br>Europe | LX.PDR0X.0<br>36 | AS5739G-874G50Mn VHP32ATEU5<br>MC N10PGE11GBCFbk 2*2G/<br>500_L/6L/5R/<br>CB_n2_FP_1.0D_GEb_PL13 | C2DP870<br>0 |
| AS5739G-<br>874G50Mn | EME<br>A | Switzerla<br>nd   | LX.PDR0X.0<br>37 | AS5739G-874G50Mn VHP32ATCH1<br>MC N10PGE11GBCFbk 2*2G/<br>500_L/6L/5R/<br>CB_n2_FP_1.0D_GEb_IT42 | C2DP870<br>0 |
| AS5739G-<br>874G50Mn | EME<br>A | Eastern<br>Europe | LX.PDR0X.0<br>39 | AS5739G-874G50Mn VHP32ATEU4<br>MC N10PGE11GBCFbk 2*2G/<br>500_L/6L/5R/<br>CB_n2_FP_1.0D_GEb_SV22 | C2DP870<br>0 |
| AS5739G-<br>874G50Mn | EME<br>A | Denmark           | LX.PDR0X.0<br>28 | AS5739G-874G50Mn VHP32ATDK1<br>MC N10PGE11GBCFbk 2*2G/<br>500_L/6L/5R/<br>CB_n2_FP_1.0D_GEb_NO13 | C2DP870<br>0 |
| AS5739G-<br>874G50Mn | EME<br>A | France            | LX.PDR0X.0<br>25 | AS5739G-874G50Mn VHP32ATFR1<br>MC N10PGE11GBCFbk 2*2G/<br>500_L/6L/5R/<br>CB_n2_FP_1.0D_GEb_FR23 | C2DP870<br>0 |
| AS5739G-<br>874G50Mn | EME<br>A | Greece            | LX.PDR0X.0<br>23 | AS5739G-874G50Mn VHP32ATGR1<br>MC N10PGE11GBCFbk 2*2G/<br>500_L/6L/5R/<br>CB_n2_FP_1.0D_GEb_EL32 | C2DP870<br>0 |
| AS5739G-<br>874G50Mn | EME<br>A | Italy             | LX.PDR0X.0<br>22 | AS5739G-874G50Mn VHP32ATIT1<br>MC N10PGE11GBCFbk 2*2G/<br>500_L/6L/5R/<br>CB_n2_FP_1.0D_GEb_IT12 | C2DP870<br>0 |
| AS5739G-<br>874G50Mn | EME<br>A | UK                | LX.PDR0X.0<br>24 | AS5739G-874G50Mn VHP32ATGB1<br>MC N10PGE11GBCFbk 2*2G/<br>500_L/6L/5R/<br>CB_n2_FP_1.0D_GEb_EN14 | C2DP870<br>0 |
| AS5739G-<br>874G50Mn | EME<br>A | Finland           | LX.PDR0X.0<br>31 | AS5739G-874G50Mn VHP32ATFI2<br>MC N10PGE11GBCFbk 2*2G/<br>500_L/6L/5R/<br>CB_n2_FP_1.0D_GEb_FI11 | C2DP870<br>0 |
| AS5739G-<br>874G50Mn | EME<br>A | Spain             | LX.PDR0X.0<br>29 | AS5739G-874G50Mn VHP32ATES1<br>MC N10PGE11GBCFbk 2*2G/<br>500_L/6L/5R/<br>CB_n2_FP_1.0D_GEb_ES22 | C2DP870<br>0 |
| AS5739G-<br>874G50Mn | EME<br>A | Eastern<br>Europe | LX.PDR0X.0<br>27 | AS5739G-874G50Mn VHP32ATEU3<br>MC N10PGE11GBCFbk 2*2G/<br>500_L/6L/5R/<br>CB_n2_FP_1.0D_GEb_RU23 | C2DP870<br>0 |

| Model                | RO       | Country           | Acer Part No     | Description                                                                                        | CPU          |
|----------------------|----------|-------------------|------------------|----------------------------------------------------------------------------------------------------|--------------|
| AS5739G-<br>874G50Mn | EME<br>A | Eastern<br>Europe | LX.PDR0X.0<br>26 | AS5739G-874G50Mn VHP32ATEU7<br>MC N10PGE11GBCFbk 2*2G/<br>500_L/6L/5R/<br>CB_n2_FP_1.0D_GEb_SL11   | C2DP870<br>0 |
| AS5739G-<br>874G50Mn | EME<br>A | Eastern<br>Europe | LX.PDR0X.0<br>30 | AS5739G-874G50Mn VHP32ATEU7<br>MC N10PGE11GBCFbk 2*2G/<br>500_L/6L/5R/<br>CB_n2_FP_1.0D_GEb_ENR2   | C2DP870<br>0 |
| AS5739G-<br>874G50Mn | EME<br>A | Middle<br>East    | LX.PDR0X.0<br>20 | AS5739G-874G50Mn EM<br>VHP32ATME2 MC<br>N10PGE11GBCFbk 2*2G/500_L/6L/<br>5R/CB_n2_FP_1.0D_GEb_AR23 | C2DP870<br>0 |
| AS5739G-<br>874G50Mn | EME<br>A | Middle<br>East    | LX.PDR0X.0<br>21 | AS5739G-874G50Mn EM<br>VHP32ATME3 MC<br>N10PGE11GBCFbk 2*2G/500_L/6L/<br>5R/CB_n2_FP_1.0D_GEb_FR23 | C2DP870<br>0 |
| AS5739G-<br>874G50Mi | EME<br>A | Russia            | LX.PDR0X.0<br>18 | AS5739G-874G50Mi VHP32ATRU1<br>MC N10PGE11GBCFbk 2*2G/<br>500_L/6L/5R/<br>CB_abg_FP_1.0D_GEb_RU11  | C2DP870<br>0 |
| AS5739G-<br>874G50Mn | EME<br>A | Middle<br>East    | LX.PDR0X.0<br>16 | AS5739G-874G50Mn EM<br>VHP32ATME2 MC<br>N10PGE11GBCFbk 2*2G/500_L/6L/<br>5R/CB_n2_FP_1.0D_GEb_EN15 | C2DP870<br>0 |
| AS5739G-<br>874G50Mn | EME<br>A | Middle<br>East    | LX.PDR0X.0<br>14 | AS5739G-874G50Mn EM<br>VHP32ATME6 MC<br>N10PGE11GBCFbk 2*2G/500_L/6L/<br>5R/CB_n2_FP_1.0D_GEb_EN15 | C2DP870<br>0 |
| AS5739G-<br>874G50Mn | EME<br>A | Middle<br>East    | LX.PDR0X.0<br>13 | AS5739G-874G50Mn EM<br>VHP32ATME9 MC<br>N10PGE11GBCFbk 2*2G/500_L/6L/<br>5R/CB_n2_FP_1.0D_GEb_FR22 | C2DP870<br>0 |
| AS5739G-<br>874G50Mn | EME<br>A | Middle<br>East    | LX.PDR0X.0<br>15 | AS5739G-874G50Mn EM<br>VHP32ATME4 MC<br>N10PGE11GBCFbk 2*2G/500_L/6L/<br>5R/CB_n2_FP_1.0D_GEb_EN11 | C2DP870<br>0 |
| AS5739G-<br>874G50Mn | EME<br>A | Middle<br>East    | LX.PDR0X.0<br>17 | AS5739G-874G50Mn EM<br>VHP32ATME2 MC<br>N10PGE11GBCFbk 2*2G/500_L/6L/<br>5R/CB_n2_FP_1.0D_GEb_AR13 | C2DP870<br>0 |
| AS5739G-<br>874G50Mn | EME<br>A | Luxembo<br>urg    | LX.PDR0X.0<br>19 | AS5739G-874G50Mn VHP32ATLU3<br>MC N10PGE11GBCFbk 2*2G/<br>500_L/6L/5R/<br>CB_n2_FP_1.0D_GEb_IT41   | C2DP870<br>0 |
| AS5739G-<br>874G50Mn | EME<br>A | Holland           | LX.PDR0X.0<br>09 | AS5739G-874G50Mn VHP32ATNL1<br>MC N10PGE11GBCFbk 2*2G/<br>500_L/6L/5R/<br>CB_n2_FP_1.0D_GEb_NL12   | C2DP870<br>0 |
| AS5739G-<br>874G50Mn | EME<br>A | Portugal          | LX.PDR0X.0<br>11 | AS5739G-874G50Mn VHP32ATPT1<br>MC N10PGE11GBCFbk 2*2G/<br>500_L/6L/5R/<br>CB_n2_FP_1.0D_GEb_PT12   | C2DP870<br>0 |

| Model                | RO        | Country         | Acer Part No     | Description                                                                                           | CPU          |
|----------------------|-----------|-----------------|------------------|----------------------------------------------------------------------------------------------------|--------------|
| AS5739G-<br>874G50Mn | EME<br>A  | Sweden          | LX.PDR0X.0<br>07 | AS5739G-874G50Mn VHP32ATSE1<br>MC N10PGE11GBCFbk 2*2G/<br>500_L/6L/5R/<br>CB_n2_FP_1.0D_GEb_FI13      | C2DP870<br>0 |
| AS5739G-<br>874G50Mi | EME<br>A  | Ukraine         | LX.PDR0X.0<br>06 | AS5739G-874G50Mi VHP32ATUK1<br>MC N10PGE11GBCFbk 2*2G/<br>500_L/6L/5R/<br>CB_abg_FP_1.0D_GEb_RU11     | C2DP870<br>0 |
| AS5739G-<br>874G50Mn | EME<br>A  | South<br>Africa | LX.PDR0X.0<br>04 | AS5739G-874G50Mn EM<br>VHP32ATZA2 MC<br>N10PGE11GBCFbk 2*2G/500_L/6L/<br>5R/CB_n2_FP_1.0D_GEb_EN16    | C2DP870<br>0 |
| AS5739G-<br>874G50Mn | EME<br>A  | South<br>Africa | LX.PDR0X.0<br>03 | AS5739G-874G50Mn EM<br>VHP32ATZA4 MC<br>N10PGE11GBCFbk 2*2G/500_L/6L/<br>5R/CB_n2_FP_1.0D_GEb_ENI1    | C2DP870<br>0 |
| AS5739G-<br>874G50Mn | EME<br>A  | South<br>Africa | LX.PDR0X.0<br>05 | AS5739G-874G50Mn EM<br>VHP32ATZA1 MC<br>N10PGE11GBCFbk 2*2G/500_L/6L/<br>5R/CB_n2_FP_1.0D_GEb_FR23    | C2DP870<br>0 |
| AS5739G-<br>874G50Mn | EME<br>A  | Turkey          | LX.PDR0X.0<br>12 | AS5739G-874G50Mn EM<br>VHP32ATTR1 MC<br>N10PGE11GBCFbk 2*2G/500_L/6L/<br>5R/CB_n2_FP_1.0D_GEb_TR33    | C2DP870<br>0 |
| AS5739G-<br>874G50Mn | EME<br>A  | Norway          | LX.PDR0X.0<br>10 | AS5739G-874G50Mn VHP32ATNO1<br>MC N10PGE11GBCFbk 2*2G/<br>500_L/6L/5R/<br>CB_n2_FP_1.0D_GEb_NO12      | C2DP870<br>0 |
| AS5739G-<br>874G50Mn | EME<br>A  | Poland          | LX.PDR0X.0<br>08 | AS5739G-874G50Mn VHP32ATPL1<br>MC N10PGE11GBCFbk 2*2G/<br>500_L/6L/5R/<br>CB_n2_FP_1.0D_GEb_PL11      | C2DP870<br>0 |
| AS5739G-<br>742G32Mn | CHI<br>NA | China           | LX.PDR0C.0<br>02 | AS5739G-742G32Mn LINPUSACN1<br>N10PGE11GBCFbk 1*2G/320/BT/<br>6L/5R/CB_n2_FP_1.0D_GEb_EN91            | C2DP745<br>0 |
| AS5739G-<br>742G32Mn | CHI<br>NA | Hong<br>Kong    | LX.PDR0C.0<br>01 | AS5739G-742G32Mn LINPUSAHK2<br>N10PGE11GBCFbk 1*2G/320/BT/<br>6L/5R/CB_n2_FP_1.0D_GEb_EN91            | C2DP745<br>0 |
| AS5739G-<br>874G50Bn | AAP       | Japan           | LX.PDR0X.0<br>02 | AS5739G-874G50Bn VHP32AJP1<br>MC N10PGE11GBCFbk 2*2G/<br>500_L/BT/6L/<br>CB_n2_FP_1.0D_GEb_JA11_MX1   | C2DP870<br>0 |
| AS5739G-<br>874G50Bn | AAP       | Japan           | LX.PDR0X.0<br>01 | AS5739G-874G50Bn VHP32APJP1<br>MC N10PGE11GBCFbk 2*2G/<br>500_L/BT/6L/<br>CB_n2_FP_1.0D_GEb_JA11_MX1F | C2DP870<br>0 |
| AS5739G-<br>874G50Mn | EME<br>A  | South<br>Africa | LX.PEL0X.03<br>9 | AS5739G-874G50Mn EM<br>VHP32ATZA2 MC<br>N10PGE11GBCbk 2*2G/500_L/6L/<br>5R/CB_n2_1.0D_GEb_EN16        | C2DP870<br>0 |

| Model                | RO       | Country           | Acer Part No     | Description                                                                                    | CPU          |
|----------------------|----------|-------------------|------------------|------------------------------------------------------------------------------------------------|--------------|
| AS5739G-<br>874G50Mn | EME<br>A | South<br>Africa   | LX.PEL0X.04<br>0 | AS5739G-874G50Mn EM<br>VHP32ATZA1 MC<br>N10PGE11GBCbk 2*2G/500_L/6L/<br>5R/CB_n2_1.0D_GEb_FR23 | C2DP870<br>0 |
| AS5739G-<br>874G50Mn | EME<br>A | South<br>Africa   | LX.PEL0X.04<br>1 | AS5739G-874G50Mn EM<br>VHP32ATZA4 MC<br>N10PGE11GBCbk 2*2G/500_L/6L/<br>5R/CB_n2_1.0D_GEb_ENI1 | C2DP870<br>0 |
| AS5739G-<br>874G50Mn | EME<br>A | Denmark           | LX.PEL0X.04<br>2 | AS5739G-874G50Mn VHP32ATDK1<br>MC N10PGE11GBCbk 2*2G/500_L/<br>6L/5R/CB_n2_1.0D_GEb_NO13       | C2DP870<br>0 |
| AS5739G-<br>874G50Mn | EME<br>A | Belgium           | LX.PEL0X.03<br>6 | AS5739G-874G50Mn VHP32ATBE1<br>MC N10PGE11GBCbk 2*2G/500_L/<br>6L/5R/CB_n2_1.0D_GEb_NL13       | C2DP870<br>0 |
| AS5739G-<br>874G50Mn | EME<br>A | Luxembo<br>urg    | LX.PEL0X.03<br>8 | AS5739G-874G50Mn VHP32ATLU3<br>MC N10PGE11GBCbk 2*2G/500_L/<br>6L/5R/CB_n2_1.0D_GEb_IT41       | C2DP870<br>0 |
| AS5739G-<br>874G50Mi | EME<br>A | Russia            | LX.PEL0X.03<br>4 | AS5739G-874G50Mi VHP32ATRU1<br>MC N10PGE11GBCbk 2*2G/500_L/<br>6L/5R/CB_abg_1.0D_GEb_RU11      | C2DP870<br>0 |
| AS5739G-<br>874G50Mn | EME<br>A | Austria           | LX.PEL0X.03<br>3 | AS5739G-874G50Mn VHP32ATAT1<br>MC N10PGE11GBCbk 2*2G/500_L/<br>6L/5R/CB_n2_1.0D_GEb_DE11       | C2DP870<br>0 |
| AS5739G-<br>874G50Mn | EME<br>A | Norway            | LX.PEL0X.03<br>5 | AS5739G-874G50Mn VHP32ATNO1<br>MC N10PGE11GBCbk 2*2G/500_L/<br>6L/5R/CB_n2_1.0D_GEb_NO12       | C2DP870<br>0 |
| AS5739G-<br>874G50Mn | EME<br>A | Holland           | LX.PEL0X.03<br>7 | AS5739G-874G50Mn VHP32ATNL1<br>MC N10PGE11GBCbk 2*2G/500_L/<br>6L/5R/CB_n2_1.0D_GEb_NL12       | C2DP870<br>0 |
| AS5739G-<br>874G50Mn | EME<br>A | Sweden            | LX.PEL0X.02<br>9 | AS5739G-874G50Mn VHP32ATSE1<br>MC N10PGE11GBCbk 2*2G/500_L/<br>6L/5R/CB_n2_1.0D_GEb_FI13       | C2DP870<br>0 |
| AS5739G-<br>874G50Mn | EME<br>A | Eastern<br>Europe | LX.PEL0X.03<br>0 | AS5739G-874G50Mn VHP32ATEU7<br>MC N10PGE11GBCbk 2*2G/500_L/<br>6L/5R/CB_n2_1.0D_GEb_SL11       | C2DP870<br>0 |
| AS5739G-<br>874G50Mn | EME<br>A | Eastern<br>Europe | LX.PEL0X.03<br>1 | AS5739G-874G50Mn VHP32ATEU4<br>MC N10PGE11GBCbk 2*2G/500_L/<br>6L/5R/CB_n2_1.0D_GEb_SV22       | C2DP870<br>0 |
| AS5739G-<br>874G50Mn | EME<br>A | Eastern<br>Europe | LX.PEL0X.03<br>2 | AS5739G-874G50Mn VHP32ATEU5<br>MC N10PGE11GBCbk 2*2G/500_L/<br>6L/5R/CB_n2_1.0D_GEb_RO12       | C2DP870<br>0 |
| AS5739G-<br>874G50Mn | EME<br>A | Eastern<br>Europe | LX.PEL0X.02<br>6 | AS5739G-874G50Mn VHP32ATEU5<br>MC N10PGE11GBCbk 2*2G/500_L/<br>6L/5R/CB_n2_1.0D_GEb_PL13       | C2DP870<br>0 |
| AS5739G-<br>874G50Mn | EME<br>A | Finland           | LX.PEL0X.02<br>7 | AS5739G-874G50Mn VHP32ATFI2<br>MC N10PGE11GBCbk 2*2G/500_L/<br>6L/5R/CB_n2_1.0D_GEb_FI11       | C2DP870<br>0 |
| AS5739G-<br>874G50Mn | EME<br>A | Portugal          | LX.PEL0X.02<br>8 | AS5739G-874G50Mn VHP32ATPT1<br>MC N10PGE11GBCbk 2*2G/500_L/<br>6L/5R/CB_n2_1.0D_GEb_PT12       | C2DP870<br>0 |

| Model                | RO       | Country         | Acer Part No     | Description                                                                                    | CPU          |
|----------------------|----------|-----------------|------------------|------------------------------------------------------------------------------------------------|--------------|
| AS5739G-<br>874G50Mn | EME<br>A | Greece          | LX.PEL0X.02<br>5 | AS5739G-874G50Mn VHP32ATGR1<br>MC N10PGE11GBCbk 2*2G/500_L/<br>6L/5R/CB_n2_1.0D_GEb_EL32       | C2DP870<br>0 |
| AS5739G-<br>874G50Mn | EME<br>A | Italy           | LX.PEL0X.02<br>4 | AS5739G-874G50Mn VHP32ATIT1<br>MC N10PGE11GBCbk 2*2G/500_L/<br>6L/5R/CB_n2_1.0D_GEb_IT12       | C2DP870<br>0 |
| AS5739G-<br>874G50Mn | EME<br>A | Middle<br>East  | LX.PEL0X.02<br>3 | AS5739G-874G50Mn EM<br>VHP32ATME9 MC<br>N10PGE11GBCbk 2*2G/500_L/6L/<br>5R/CB_n2_1.0D_GEb_FR22 | C2DP870<br>0 |
| AS5739G-<br>874G50Mn | EME<br>A | Middle<br>East  | LX.PEL0X.02<br>2 | AS5739G-874G50Mn EM<br>VHP32ATME4 MC<br>N10PGE11GBCbk 2*2G/500_L/6L/<br>5R/CB_n2_1.0D_GEb_EN11 | C2DP870<br>0 |
| AS5739G-<br>874G50Mn | EME<br>A | Middle<br>East  | LX.PEL0X.02<br>1 | AS5739G-874G50Mn EM<br>VHP32ATME3 MC<br>N10PGE11GBCbk 2*2G/500_L/6L/<br>5R/CB_n2_1.0D_GEb_FR23 | C2DP870<br>0 |
| AS5739G-<br>874G50Mn | EME<br>A | Poland          | LX.PEL0X.01<br>7 | AS5739G-874G50Mn VHP32ATPL1<br>MC N10PGE11GBCbk 2*2G/500_L/<br>6L/5R/CB_n2_1.0D_GEb_PL11       | C2DP870<br>0 |
| AS5739G-<br>874G50Mn | EME<br>A | Turkey          | LX.PEL0X.01<br>5 | AS5739G-874G50Mn EM<br>VHP32ATTR1 MC<br>N10PGE11GBCbk 2*2G/500_L/6L/<br>5R/CB_n2_1.0D_GEb_TR33 | C2DP870<br>0 |
| AS5739G-<br>874G50Mn | EME<br>A | UK              | LX.PEL0X.01<br>3 | AS5739G-874G50Mn VHP32ATGB1<br>MC N10PGE11GBCbk 2*2G/500_L/<br>6L/5R/CB_n2_1.0D_GEb_EN14       | C2DP870<br>0 |
| AS5739G-<br>874G50Mi | EME<br>A | Ukraine         | LX.PEL0X.01<br>4 | AS5739G-874G50Mi VHP32ATUK1<br>MC N10PGE11GBCbk 2*2G/500_L/<br>6L/5R/CB_abg_1.0D_GEb_RU11      | C2DP870<br>0 |
| AS5739G-<br>874G50Mn | EME<br>A | Switzerla<br>nd | LX.PEL0X.01<br>8 | AS5739G-874G50Mn VHP32ATCH1<br>MC N10PGE11GBCbk 2*2G/500_L/<br>6L/5R/CB_n2_1.0D_GEb_IT42       | C2DP870<br>0 |
| AS5739G-<br>874G50Mn | EME<br>A | Middle<br>East  | LX.PEL0X.01<br>6 | AS5739G-874G50Mn EM<br>VHP32ATME2 MC<br>N10PGE11GBCbk 2*2G/500_L/6L/<br>5R/CB_n2_1.0D_GEb_AR23 | C2DP870<br>0 |
| AS5739G-<br>874G50Mn | EME<br>A | Middle<br>East  | LX.PEL0X.02<br>0 | AS5739G-874G50Mn EM<br>VHP32ATME2 MC<br>N10PGE11GBCbk 2*2G/500_L/6L/<br>5R/CB_n2_1.0D_GEb_AR13 | C2DP870<br>0 |
| AS5739G-<br>874G50Mn | EME<br>A | Middle<br>East  | LX.PEL0X.01<br>9 | AS5739G-874G50Mn EM<br>VHP32ATME4 MC<br>N10PGE11GBCbk 2*2G/500_L/6L/<br>5R/CB_n2_1.0D_GEb_RU61 | C2DP870<br>0 |
| AS5739G-<br>874G50Mn | EME<br>A | France          | LX.PEL0X.00<br>4 | AS5739G-874G50Mn VHP32ATFR1<br>MC N10PGE11GBCbk 2*2G/500_L/<br>6L/5R/CB_n2_1.0D_GEb_FR23       | C2DP870<br>0 |
| AS5739G-<br>874G50Mn | EME<br>A | Germany         | LX.PEL0X.00<br>5 | AS5739G-874G50Mn VHP32ATDE1<br>MC N10PGE11GBCbk 2*2G/500_L/<br>6L/5R/CB_n2_1.0D_GEb_DE13       | C2DP870<br>0 |

| Model                | RO        | Country           | Acer Part No     | Description                                                                                                 | CPU          |
|----------------------|-----------|-------------------|------------------|----------------------------------------------------------------------------------------------------|--------------|
| AS5739G-<br>874G50Mn | EME<br>A  | Eastern<br>Europe | LX.PEL0X.00<br>7 | AS5739G-874G50Mn VHP32ATEU3<br>MC N10PGE11GBCbk 2*2G/500_L/<br>6L/5R/CB_n2_1.0D_GEb_RU23                    | C2DP870<br>0 |
| AS5739G-<br>874G50Mn | EME<br>A  | Middle<br>East    | LX.PEL0X.01<br>1 | AS5739G-874G50Mn EM<br>VHP32ATME2 MC<br>N10PGE11GBCbk 2*2G/500_L/6L/<br>5R/CB_n2_1.0D_GEb_EN15              | C2DP870<br>0 |
| AS5739G-<br>874G50Mn | EME<br>A  | Middle<br>East    | LX.PEL0X.01<br>2 | AS5739G-874G50Mn EM<br>VHP32ATME6 MC<br>N10PGE11GBCbk 2*2G/500_L/6L/<br>5R/CB_n2_1.0D_GEb_EN15              | C2DP870<br>0 |
| AS5739G-<br>874G50Mn | EME<br>A  | Israel            | LX.PEL0X.01<br>0 | AS5739G-874G50Mn VHP32ATIL1<br>MC N10PGE11GBCbk 2*2G/500_L/<br>6L/5R/CB_n2_1.0D_GEb_HE12                    | C2DP870<br>0 |
| AS5739G-<br>874G50Mn | EME<br>A  | Spain             | LX.PEL0X.00<br>9 | AS5739G-874G50Mn VHP32ATES1<br>MC N10PGE11GBCbk 2*2G/500_L/<br>6L/5R/CB_n2_1.0D_GEb_ES22                    | C2DP870<br>0 |
| AS5739G-<br>874G50Mn | EME<br>A  | Hungary           | LX.PEL0X.00<br>8 | AS5739G-874G50Mn VHP32ATHU1<br>MC N10PGE11GBCbk 2*2G/500_L/<br>6L/5R/CB_n2_1.0D_GEb_HU13                    | C2DP870<br>0 |
| AS5739G-<br>874G50Mn | EME<br>A  | Eastern<br>Europe | LX.PEL0X.00<br>6 | AS5739G-874G50Mn VHP32ATEU7<br>MC N10PGE11GBCbk 2*2G/500_L/<br>6L/5R/CB_n2_1.0D_GEb_ENR2                    | C2DP870<br>0 |
| AS5739G-<br>743G25Mn | PA        | Canada            | LX.PEL0X.00<br>2 | AS5739G-743G25Mn VHP32ATCA2<br>MC N10PGE11GBCbk 2G+1G/250/<br>BT/6L/5R/CB_n2_1.0D_GEb_FR81                  | C2DP745<br>0 |
| AS5739G-<br>743G25Mn | PA        | USA               | LX.PEL0X.00<br>1 | AS5739G-743G25Mn VHP32ATUS1<br>MC N10PGE11GBCbk 2G+1G/250/<br>BT/6L/5R/CB_n2_1.0D_GEb_EN34                  | C2DP745<br>0 |
| AS5739G-<br>742G32Mn | CHI<br>NA | China             | LX.PEL0X.00<br>3 | AS5739G-742G32Mn VHP32ATCN1<br>MC N10PGE11GBCbk 1*2G/320/BT/<br>6L/5R/CB_n2_1.0D_GEb_SC11                   | C2DP745<br>0 |
| AS5739G-<br>9A4G50Mn | ww        | WW                | S2.PDP0C.0<br>02 | AS5739G-9A4G50Mn<br>LINPUSAWW1 N10PGE11GBTCFbk<br>2*2G/500_L/BT/6L/CB_n3_DVBT U/<br>VHF_FP_1.0D_GEb_EN11    | C2DT9550     |
| AS5739G-<br>872G32Mn | ww        | WW                | S2.PDP0C.0<br>01 | AS5739G-872G32Mn<br>LINPUSAWW1 N10PGE11GBTCFbk<br>1*2G/320/BT/6L/CB_n3_DVBT U/<br>VHF_FP_1.0D_GEb_EN11      | C2DP870<br>0 |
| AS5739G-<br>9A4G50Mn | ww        | WW                | S2.PDP0X.0<br>01 | AS5739G-9A4G50Mn VHP32AWW1<br>MC N10PGE11GBTCFbk 2*2G/<br>500_L/BT/6L/CB_n3_DVBT U/<br>VHF_FP_1.0D_GEb_EN11 | C2DT9550     |
| AS5739-<br>661G25Mn  | CHI<br>NA | China             | LX.PDT0C.0<br>02 | AS5739-661G25Mn LINPUSACN1<br>UMACbk 1*1G/250/BT/6L/5R/<br>CB_n2_1.0D_GEb_EN91                              | C2DT6600     |
| AS5739-<br>661G25Mn  | CHI<br>NA | Hong<br>Kong      | LX.PDT0C.0<br>01 | AS5739-661G25Mn LINPUSAHK2<br>UMACbk 1*1G/250/BT/6L/5R/<br>CB_n2_1.0D_GEb_EN91                              | C2DT6600     |

| Model               | RO  | Country | Acer Part No     | Description                                                                         | CPU          |
|---------------------|-----|---------|------------------|-------------------------------------------------------------------------------------|--------------|
| AS5739-<br>872G32Mn | AAP | Japan   | LX.PDT0X.0<br>02 | AS5739-872G32Mn VHP32APJP1<br>MC UMACbk 1*2G/320/BT/6L/<br>CB_n2_1.0D_GEb_JA11_D72F | C2DP870<br>0 |
| AS5739-<br>872G32Mn | AAP | Japan   | LX.PDT0X.0<br>01 | AS5739-872G32Mn VHP32AJP1<br>MC UMACbk 1*2G/320/BT/6L/<br>CB_n2_1.0D_GEb_JA11_D72   | C2DP870<br>0 |
| AS5739-<br>642G16Mi | WW  | WW      | S2.PDT0C.0<br>02 | AS5739-642G16Mi LINPUSAWW1<br>UMACbk 2*1G/160/BT/6L/<br>CB_abg_1.0D_GEb_EN11        | C2DT6400     |
| AS5739-<br>641G16Mi | WW  | WW      | S2.PDT0C.0<br>01 | AS5739-641G16Mi LINPUSAWW1<br>UMACbk 1*1G/160/BT/6L/<br>CB_abg_1.0D_GEb_EN11        | C2DT6400     |

| Model            | LCD           | VGA Chip | VRAM 1             | Memory 1   | Memory 2   |
|------------------|---------------|----------|--------------------|------------|------------|
| AS5739G-642G32Mn | NLED15.6WXGAG | M92XT    | 512M-DDR2(64*16*4) | SO2GBIII10 | N          |
| AS5739G-654G50Mn | NLED15.6WXGAG | M92XT    | 512M-DDR2(64*16*4) | SO2GBIII10 | SO2GBIII10 |
| AS5739G-754G32Mn | NLED15.6WXGAG | M92XT    | 512M-DDR2(64*16*4) | SO2GBIII10 | SO2GBIII10 |
| AS5739G-754G32Mn | NLED15.6WXGAG | M92XT    | 512M-DDR2(64*16*4) | SO2GBIII10 | SO2GBIII10 |
| AS5739G-754G32Mn | NLED15.6WXGAG | M92XT    | 512M-DDR2(64*16*4) | SO2GBIII10 | SO2GBIII10 |
| AS5739G-754G32Mn | NLED15.6WXGAG | M92XT    | 512M-DDR2(64*16*4) | SO2GBIII10 | SO2GBIII10 |
| AS5739G-754G32Mn | NLED15.6WXGAG | M92XT    | 512M-DDR2(64*16*4) | SO2GBIII10 | SO2GBIII10 |
| AS5739G-754G32Mn | NLED15.6WXGAG | M92XT    | 512M-DDR2(64*16*4) | SO2GBIII10 | SO2GBIII10 |
| AS5739G-754G32Mn | NLED15.6WXGAG | M92XT    | 512M-DDR2(64*16*4) | SO2GBIII10 | SO2GBIII10 |
| AS5739G-754G32Mn | NLED15.6WXGAG | M92XT    | 512M-DDR2(64*16*4) | SO2GBIII10 | SO2GBIII10 |
| AS5739G-754G32Mn | NLED15.6WXGAG | M92XT    | 512M-DDR2(64*16*4) | SO2GBIII10 | SO2GBIII10 |
| AS5739G-754G32Mn | NLED15.6WXGAG | M92XT    | 512M-DDR2(64*16*4) | SO2GBIII10 | SO2GBIII10 |
| AS5739G-754G32Mn | NLED15.6WXGAG | M92XT    | 512M-DDR2(64*16*4) | SO2GBIII10 | SO2GBIII10 |
| AS5739G-754G32Mn | NLED15.6WXGAG | M92XT    | 512M-DDR2(64*16*4) | SO2GBIII10 | SO2GBIII10 |
| AS5739G-754G32Mn | NLED15.6WXGAG | M92XT    | 512M-DDR2(64*16*4) | SO2GBIII10 | SO2GBIII10 |
| AS5739G-754G32Mn | NLED15.6WXGAG | M92XT    | 512M-DDR2(64*16*4) | SO2GBIII10 | SO2GBIII10 |
| AS5739G-754G32Mn | NLED15.6WXGAG | M92XT    | 512M-DDR2(64*16*4) | SO2GBIII10 | SO2GBIII10 |
| AS5739G-754G32Mn | NLED15.6WXGAG | M92XT    | 512M-DDR2(64*16*4) | SO2GBIII10 | SO2GBIII10 |
| AS5739G-754G32Mn | NLED15.6WXGAG | M92XT    | 512M-DDR2(64*16*4) | SO2GBIII10 | SO2GBIII10 |
| AS5739G-754G32Mn | NLED15.6WXGAG | M92XT    | 512M-DDR2(64*16*4) | SO2GBIII10 | SO2GBIII10 |
| AS5739G-754G32Mn | NLED15.6WXGAG | M92XT    | 512M-DDR2(64*16*4) | SO2GBIII10 | SO2GBIII10 |
| AS5739G-754G32Mn | NLED15.6WXGAG | M92XT    | 512M-DDR2(64*16*4) | SO2GBIII10 | SO2GBIII10 |
| AS5739G-754G32Mn | NLED15.6WXGAG | M92XT    | 512M-DDR2(64*16*4) | SO2GBIII10 | SO2GBIII10 |
| AS5739G-754G32Mn | NLED15.6WXGAG | M92XT    | 512M-DDR2(64*16*4) | SO2GBIII10 | SO2GBIII10 |
| AS5739G-754G32Mi | NLED15.6WXGAG | M92XT    | 512M-DDR2(64*16*4) | SO2GBIII10 | SO2GBIII10 |
| AS5739G-754G32Mi | NLED15.6WXGAG | M92XT    | 512M-DDR2(64*16*4) | SO2GBIII10 | SO2GBIII10 |
| AS5739G-754G32Mn | NLED15.6WXGAG | M92XT    | 512M-DDR2(64*16*4) | SO2GBIII10 | SO2GBIII10 |
| AS5739G-754G32Mn | NLED15.6WXGAG | M92XT    | 512M-DDR2(64*16*4) | SO2GBIII10 | SO2GBIII10 |
| AS5739G-754G32Mn | NLED15.6WXGAG | M92XT    | 512M-DDR2(64*16*4) | SO2GBIII10 | SO2GBIII10 |
| AS5739G-754G32Mn | NLED15.6WXGAG | M92XT    | 512M-DDR2(64*16*4) | SO2GBIII10 | SO2GBIII10 |
| AS5739G-754G32Mn | NLED15.6WXGAG | M92XT    | 512M-DDR2(64*16*4) | SO2GBIII10 | SO2GBIII10 |
| AS5739G-754G32Mn | NLED15.6WXGAG | M92XT    | 512M-DDR2(64*16*4) | SO2GBIII10 | SO2GBIII10 |

| Model            | LCD           | VGA Chip | VRAM 1             | Memory 1   | Memory 2   |
|------------------|---------------|----------|--------------------|------------|------------|
| AS5739G-754G32Mn | NLED15.6WXGAG | M92XT    | 512M-DDR2(64*16*4) | SO2GBIII10 | SO2GBIII10 |
| AS5739G-754G32Mn | NLED15.6WXGAG | M92XT    | 512M-DDR2(64*16*4) | SO2GBIII10 | SO2GBIII10 |
| AS5739G-754G32Mn | NLED15.6WXGAG | M92XT    | 512M-DDR2(64*16*4) | SO2GBIII10 | SO2GBIII10 |
| AS5739G-754G32Mn | NLED15.6WXGAG | M92XT    | 512M-DDR2(64*16*4) | SO2GBIII10 | SO2GBIII10 |
| AS5739G-754G32Mn | NLED15.6WXGAG | M92XT    | 512M-DDR2(64*16*4) | SO2GBIII10 | SO2GBIII10 |
| AS5739G-754G32Mn | NLED15.6WXGAG | M92XT    | 512M-DDR2(64*16*4) | SO2GBIII10 | SO2GBIII10 |
| AS5739G-754G32Mn | NLED15.6WXGAG | M92XT    | 512M-DDR2(64*16*4) | SO2GBIII10 | SO2GBIII10 |
| AS5739G-754G32Mn | NLED15.6WXGAG | M92XT    | 512M-DDR2(64*16*4) | SO2GBIII10 | SO2GBIII10 |
| AS5739G-754G32Mn | NLED15.6WXGAG | M92XT    | 512M-DDR2(64*16*4) | SO2GBIII10 | SO2GBIII10 |
| AS5739G-742G32Mn | NLED15.6WXGAG | M92XT    | 512M-DDR2(64*16*4) | SO2GBIII10 | N          |
| AS5739G-742G32Mn | NLED15.6WXGAG | M92XT    | 512M-DDR2(64*16*4) | SO2GBIII10 | N          |
| AS5739G-873G32Bn | NLED15.6WXGAG | M92XT    | 512M-DDR2(64*16*4) | SO2GBIII10 | SO1GBIII10 |
| AS5739G-873G32Bn | NLED15.6WXGAG | M92XT    | 512M-DDR2(64*16*4) | SO2GBIII10 | SO1GBIII10 |
| AS5739G-754G32Mn | NLED15.6WXGAG | M92XT    | 512M-DDR2(64*16*4) | SO2GBIII10 | SO2GBIII10 |
| AS5739G-754G32Mn | NLED15.6WXGAG | M92XT    | 512M-DDR2(64*16*4) | SO2GBIII10 | SO2GBIII10 |
| AS5739G-754G32Mn | NLED15.6WXGAG | M92XT    | 512M-DDR2(64*16*4) | SO2GBIII10 | SO2GBIII10 |
| AS5739G-754G32Mn | NLED15.6WXGAG | M92XT    | 512M-DDR2(64*16*4) | SO2GBIII10 | SO2GBIII10 |
| AS5739G-754G32Mn | NLED15.6WXGAG | M92XT    | 512M-DDR2(64*16*4) | SO2GBIII10 | SO2GBIII10 |
| AS5739G-754G32Mn | NLED15.6WXGAG | M92XT    | 512M-DDR2(64*16*4) | SO2GBIII10 | SO2GBIII10 |
| AS5739G-754G32Mn | NLED15.6WXGAG | M92XT    | 512M-DDR2(64*16*4) | SO2GBIII10 | SO2GBIII10 |
| AS5739G-754G32Mn | NLED15.6WXGAG | M92XT    | 512M-DDR2(64*16*4) | SO2GBIII10 | SO2GBIII10 |
| AS5739G-754G32Mn | NLED15.6WXGAG | M92XT    | 512M-DDR2(64*16*4) | SO2GBIII10 | SO2GBIII10 |
| AS5739G-754G32Mn | NLED15.6WXGAG | M92XT    | 512M-DDR2(64*16*4) | SO2GBIII10 | SO2GBIII10 |
| AS5739G-754G32Mn | NLED15.6WXGAG | M92XT    | 512M-DDR2(64*16*4) | SO2GBIII10 | SO2GBIII10 |
| AS5739G-754G32Mn | NLED15.6WXGAG | M92XT    | 512M-DDR2(64*16*4) | SO2GBIII10 | SO2GBIII10 |
| AS5739G-754G32Mn | NLED15.6WXGAG | M92XT    | 512M-DDR2(64*16*4) | SO2GBIII10 | SO2GBIII10 |
| AS5739G-754G32Mn | NLED15.6WXGAG | M92XT    | 512M-DDR2(64*16*4) | SO2GBIII10 | SO2GBIII10 |
| AS5739G-754G32Mi | NLED15.6WXGAG | M92XT    | 512M-DDR2(64*16*4) | SO2GBIII10 | SO2GBIII10 |
| AS5739G-754G32Mn | NLED15.6WXGAG | M92XT    | 512M-DDR2(64*16*4) | SO2GBIII10 | SO2GBIII10 |
| AS5739G-754G32Mn | NLED15.6WXGAG | M92XT    | 512M-DDR2(64*16*4) | SO2GBIII10 | SO2GBIII10 |
| AS5739G-754G32Mn | NLED15.6WXGAG | M92XT    | 512M-DDR2(64*16*4) | SO2GBIII10 | SO2GBIII10 |
| AS5739G-754G32Mn | NLED15.6WXGAG | M92XT    | 512M-DDR2(64*16*4) | SO2GBIII10 | SO2GBIII10 |
| AS5739G-754G32Mn | NLED15.6WXGAG | M92XT    | 512M-DDR2(64*16*4) | SO2GBIII10 | SO2GBIII10 |
| AS5739G-754G32Mn | NLED15.6WXGAG | M92XT    | 512M-DDR2(64*16*4) | SO2GBIII10 | SO2GBIII10 |
| AS5739G-754G32Mn | NLED15.6WXGAG | M92XT    | 512M-DDR2(64*16*4) | SO2GBIII10 | SO2GBIII10 |
| AS5739G-754G32Mn | NLED15.6WXGAG | M92XT    | 512M-DDR2(64*16*4) | SO2GBIII10 | SO2GBIII10 |
| AS5739G-754G32Mn | NLED15.6WXGAG | M92XT    | 512M-DDR2(64*16*4) | SO2GBIII10 | SO2GBIII10 |
| AS5739G-754G32Mn | NLED15.6WXGAG | M92XT    | 512M-DDR2(64*16*4) | SO2GBIII10 | SO2GBIII10 |
| AS5739G-754G32Mn | NLED15.6WXGAG | M92XT    | 512M-DDR2(64*16*4) | SO2GBIII10 | SO2GBIII10 |
| AS5739G-754G32Mn | NLED15.6WXGAG | M92XT    | 512M-DDR2(64*16*4) | SO2GBIII10 | SO2GBIII10 |
| AS5739G-754G32Mn | NLED15.6WXGAG | M92XT    | 512M-DDR2(64*16*4) | SO2GBIII10 | SO2GBIII10 |
| AS5739G-754G32Mn | NLED15.6WXGAG | M92XT    | 512M-DDR2(64*16*4) | SO2GBIII10 | SO2GBIII10 |
| AS5739G-754G32Mn | NLED15.6WXGAG | M92XT    | 512M-DDR2(64*16*4) | SO2GBIII10 | SO2GBIII10 |
| AS5739G-754G32Mn | NLED15.6WXGAG | M92XT    | 512M-DDR2(64*16*4) | SO2GBIII10 | SO2GBIII10 |
| AS5739G-754G32Mn | NLED15.6WXGAG | M92XT    | 512M-DDR2(64*16*4) | SO2GBIII10 | SO2GBIII10 |

| Model            | LCD           | VGA Chip | VRAM 1             | Memory 1   | Memory 2   |
|------------------|---------------|----------|--------------------|------------|------------|
| AS5739G-754G32Mn | NLED15.6WXGAG | M92XT    | 512M-DDR2(64*16*4) | SO2GBIII10 | SO2GBIII10 |
| AS5739G-754G32Mi | NLED15.6WXGAG | M92XT    | 512M-DDR2(64*16*4) | SO2GBIII10 | SO2GBIII10 |
| AS5739G-754G32Mn | NLED15.6WXGAG | M92XT    | 512M-DDR2(64*16*4) | SO2GBIII10 | SO2GBIII10 |
| AS5739G-754G32Mn | NLED15.6WXGAG | M92XT    | 512M-DDR2(64*16*4) | SO2GBIII10 | SO2GBIII10 |
| AS5739G-754G32Mn | NLED15.6WXGAG | M92XT    | 512M-DDR2(64*16*4) | SO2GBIII10 | SO2GBIII10 |
| AS5739G-754G32Mn | NLED15.6WXGAG | M92XT    | 512M-DDR2(64*16*4) | SO2GBIII10 | SO2GBIII10 |
| AS5739G-754G32Mn | NLED15.6WXGAG | M92XT    | 512M-DDR2(64*16*4) | SO2GBIII10 | SO2GBIII10 |
| AS5739G-742G32Mn | NLED15.6WXGAG | M92XT    | 512M-DDR2(64*16*4) | SO2GBIII10 | N          |
| AS5739G-742G32Mn | NLED15.6WXGAG | M92XT    | 512M-DDR2(64*16*4) | SO2GBIII10 | N          |
| AS5739G-742G32Mn | NLED15.6WXGAG | M92XT    | 512M-DDR2(64*16*4) | SO2GBIII10 | N          |
| AS5739G-662G25Bn | NLED15.6WXGAG | M92XT    | 512M-DDR2(64*16*4) | SO1GBIII10 | SO1GBIII10 |
| AS5739G-654G25Mn | NLED15.6WXGAG | N10PGE1  | 1G-DDR2(64*16*8)   | SO2GBIII10 | SO2GBIII10 |
| AS5739G-742G32Mn | NLED15.6WXGAG | N10PGE1  | 1G-DDR2(64*16*8)   | SO2GBIII10 | N          |
| AS5739G-734G50Mn | NLED15.6WXGAG | N10PGE1  | 1G-DDR2(64*16*8)   | SO2GBIII10 | SO2GBIII10 |
| AS5739G-644G50Mn | NLED15.6WXGAG | N10PGE1  | 1G-DDR2(64*16*8)   | SO2GBIII10 | SO2GBIII10 |
| AS5739G-654G32Mn | NLED15.6WXGAG | N10PGE1  | 1G-DDR2(64*16*8)   | SO2GBIII10 | SO2GBIII10 |
| AS5739G-654G50Bn | NLED15.6WXGAG | N10PGE1  | 1G-DDR2(64*16*8)   | SO2GBIII10 | SO2GBIII10 |
| AS5739G-734G32Mn | NLED15.6WXGAG | N10PGE1  | 1G-DDR2(64*16*8)   | SO2GBIII10 | SO2GBIII10 |
| AS5739G-664G50Mi | NLED15.6WXGAG | N10PGE1  | 1G-DDR2(64*16*8)   | SO2GBIII10 | SO2GBIII10 |
| AS5739G-734G50Mn | NLED15.6WXGAG | N10PGE1  | 1G-DDR2(64*16*8)   | SO2GBIII10 | SO2GBIII10 |
| AS5739G-874G50Mn | NLED15.6WXGAG | N10PGE1  | 1G-DDR2(64*16*8)   | SO2GBIII10 | SO2GBIII10 |
| AS5739G-654G32Mn | NLED15.6WXGAG | N10PGE1  | 1G-DDR2(64*16*8)   | SO2GBIII10 | SO2GBIII10 |
| AS5739G-734G50Mn | NLED15.6WXGAG | N10PGE1  | 1G-DDR2(64*16*8)   | SO2GBIII10 | SO2GBIII10 |
| AS5739G-874G50Mn | NLED15.6WXGAG | N10PGE1  | 1G-DDR2(64*16*8)   | SO2GBIII10 | SO2GBIII10 |
| AS5739G-874G50Mn | NLED15.6WXGAG | N10PGE1  | 1G-DDR2(64*16*8)   | SO2GBIII10 | SO2GBIII10 |
| AS5739G-874G50Mn | NLED15.6WXGAG | N10PGE1  | 1G-DDR2(64*16*8)   | SO2GBIII10 | SO2GBIII10 |
| AS5739G-874G50Mn | NLED15.6WXGAG | N10PGE1  | 1G-DDR2(64*16*8)   | SO2GBIII10 | SO2GBIII10 |
| AS5739G-874G50Mn | NLED15.6WXGAG | N10PGE1  | 1G-DDR2(64*16*8)   | SO2GBIII10 | SO2GBIII10 |
| AS5739G-874G50Mn | NLED15.6WXGAG | N10PGE1  | 1G-DDR2(64*16*8)   | SO2GBIII10 | SO2GBIII10 |
| AS5739G-874G50Mn | NLED15.6WXGAG | N10PGE1  | 1G-DDR2(64*16*8)   | SO2GBIII10 | SO2GBIII10 |
| AS5739G-874G50Mn | NLED15.6WXGAG | N10PGE1  | 1G-DDR2(64*16*8)   | SO2GBIII10 | SO2GBIII10 |
| AS5739G-874G50Mn | NLED15.6WXGAG | N10PGE1  | 1G-DDR2(64*16*8)   | SO2GBIII10 | SO2GBIII10 |
| AS5739G-874G50Mn | NLED15.6WXGAG | N10PGE1  | 1G-DDR2(64*16*8)   | SO2GBIII10 | SO2GBIII10 |
| AS5739G-874G50Mn | NLED15.6WXGAG | N10PGE1  | 1G-DDR2(64*16*8)   | SO2GBIII10 | SO2GBIII10 |
| AS5739G-874G50Mn | NLED15.6WXGAG | N10PGE1  | 1G-DDR2(64*16*8)   | SO2GBIII10 | SO2GBIII10 |
| AS5739G-874G50Mn | NLED15.6WXGAG | N10PGE1  | 1G-DDR2(64*16*8)   | SO2GBIII10 | SO2GBIII10 |
| AS5739G-874G50Mn | NLED15.6WXGAG | N10PGE1  | 1G-DDR2(64*16*8)   | SO2GBIII10 | SO2GBIII10 |
| AS5739G-874G50Mn | NLED15.6WXGAG | N10PGE1  | 1G-DDR2(64*16*8)   | SO2GBIII10 | SO2GBIII10 |
| AS5739G-874G50Mn | NLED15.6WXGAG | N10PGE1  | 1G-DDR2(64*16*8)   | SO2GBIII10 | SO2GBIII10 |
| AS5739G-874G50Mn | NLED15.6WXGAG | N10PGE1  | 1G-DDR2(64*16*8)   | SO2GBIII10 | SO2GBIII10 |
| AS5739G-874G50Mn | NLED15.6WXGAG | N10PGE1  | 1G-DDR2(64*16*8)   | SO2GBIII10 | SO2GBIII10 |
| AS5739G-874G50Mn | NLED15.6WXGAG | N10PGE1  | 1G-DDR2(64*16*8)   | SO2GBIII10 | SO2GBIII10 |
| AS5739G-874G50Mn | NLED15.6WXGAG | N10PGE1  | 1G-DDR2(64*16*8)   | SO2GBIII10 | SO2GBIII10 |
| AS5739G-874G50Mn | NLED15.6WXGAG | N10PGE1  | 1G-DDR2(64*16*8)   | SO2GBIII10 | SO2GBIII10 |
| AS5739G-874G50Mi | NLED15.6WXGAG | N10PGE1  | 1G-DDR2(64*16*8)   | SO2GBIII10 | SO2GBIII10 |

| Model            | LCD           | VGA Chip | VRAM 1           | Memory 1   | Memory 2   |
|------------------|---------------|----------|------------------|------------|------------|
| AS5739G-874G50Mn | NLED15.6WXGAG | N10PGE1  | 1G-DDR2(64*16*8) | SO2GBIII10 | SO2GBIII10 |
| AS5739G-874G50Mn | NLED15.6WXGAG | N10PGE1  | 1G-DDR2(64*16*8) | SO2GBIII10 | SO2GBIII10 |
| AS5739G-874G50Mn | NLED15.6WXGAG | N10PGE1  | 1G-DDR2(64*16*8) | SO2GBIII10 | SO2GBIII10 |
| AS5739G-874G50Mn | NLED15.6WXGAG | N10PGE1  | 1G-DDR2(64*16*8) | SO2GBIII10 | SO2GBIII10 |
| AS5739G-874G50Mn | NLED15.6WXGAG | N10PGE1  | 1G-DDR2(64*16*8) | SO2GBIII10 | SO2GBIII10 |
| AS5739G-874G50Mn | NLED15.6WXGAG | N10PGE1  | 1G-DDR2(64*16*8) | SO2GBIII10 | SO2GBIII10 |
| AS5739G-874G50Mn | NLED15.6WXGAG | N10PGE1  | 1G-DDR2(64*16*8) | SO2GBIII10 | SO2GBIII10 |
| AS5739G-874G50Mn | NLED15.6WXGAG | N10PGE1  | 1G-DDR2(64*16*8) | SO2GBIII10 | SO2GBIII10 |
| AS5739G-874G50Mn | NLED15.6WXGAG | N10PGE1  | 1G-DDR2(64*16*8) | SO2GBIII10 | SO2GBIII10 |
| AS5739G-874G50Mi | NLED15.6WXGAG | N10PGE1  | 1G-DDR2(64*16*8) | SO2GBIII10 | SO2GBIII10 |
| AS5739G-874G50Mn | NLED15.6WXGAG | N10PGE1  | 1G-DDR2(64*16*8) | SO2GBIII10 | SO2GBIII10 |
| AS5739G-874G50Mn | NLED15.6WXGAG | N10PGE1  | 1G-DDR2(64*16*8) | SO2GBIII10 | SO2GBIII10 |
| AS5739G-874G50Mn | NLED15.6WXGAG | N10PGE1  | 1G-DDR2(64*16*8) | SO2GBIII10 | SO2GBIII10 |
| AS5739G-874G50Mn | NLED15.6WXGAG | N10PGE1  | 1G-DDR2(64*16*8) | SO2GBIII10 | SO2GBIII10 |
| AS5739G-874G50Mn | NLED15.6WXGAG | N10PGE1  | 1G-DDR2(64*16*8) | SO2GBIII10 | SO2GBIII10 |
| AS5739G-874G50Mn | NLED15.6WXGAG | N10PGE1  | 1G-DDR2(64*16*8) | SO2GBIII10 | SO2GBIII10 |
| AS5739G-742G32Mn | NLED15.6WXGAG | N10PGE1  | 1G-DDR2(64*16*8) | SO2GBIII10 | N          |
| AS5739G-742G32Mn | NLED15.6WXGAG | N10PGE1  | 1G-DDR2(64*16*8) | SO2GBIII10 | N          |
| AS5739G-874G50Bn | NLED15.6WXGAG | N10PGE1  | 1G-DDR2(64*16*8) | SO2GBIII10 | SO2GBIII10 |
| AS5739G-874G50Bn | NLED15.6WXGAG | N10PGE1  | 1G-DDR2(64*16*8) | SO2GBIII10 | SO2GBIII10 |
| AS5739G-874G50Mn | NLED15.6WXGAG | N10PGE1  | 1G-DDR2(64*16*8) | SO2GBIII10 | SO2GBIII10 |
| AS5739G-874G50Mn | NLED15.6WXGAG | N10PGE1  | 1G-DDR2(64*16*8) | SO2GBIII10 | SO2GBIII10 |
| AS5739G-874G50Mn | NLED15.6WXGAG | N10PGE1  | 1G-DDR2(64*16*8) | SO2GBIII10 | SO2GBIII10 |
| AS5739G-874G50Mn | NLED15.6WXGAG | N10PGE1  | 1G-DDR2(64*16*8) | SO2GBIII10 | SO2GBIII10 |
| AS5739G-874G50Mn | NLED15.6WXGAG | N10PGE1  | 1G-DDR2(64*16*8) | SO2GBIII10 | SO2GBIII10 |
| AS5739G-874G50Mn | NLED15.6WXGAG | N10PGE1  | 1G-DDR2(64*16*8) | SO2GBIII10 | SO2GBIII10 |
| AS5739G-874G50Mi | NLED15.6WXGAG | N10PGE1  | 1G-DDR2(64*16*8) | SO2GBIII10 | SO2GBIII10 |
| AS5739G-874G50Mn | NLED15.6WXGAG | N10PGE1  | 1G-DDR2(64*16*8) | SO2GBIII10 | SO2GBIII10 |
| AS5739G-874G50Mn | NLED15.6WXGAG | N10PGE1  | 1G-DDR2(64*16*8) | SO2GBIII10 | SO2GBIII10 |
| AS5739G-874G50Mn | NLED15.6WXGAG | N10PGE1  | 1G-DDR2(64*16*8) | SO2GBIII10 | SO2GBIII10 |
| AS5739G-874G50Mn | NLED15.6WXGAG | N10PGE1  | 1G-DDR2(64*16*8) | SO2GBIII10 | SO2GBIII10 |
| AS5739G-874G50Mn | NLED15.6WXGAG | N10PGE1  | 1G-DDR2(64*16*8) | SO2GBIII10 | SO2GBIII10 |
| AS5739G-874G50Mn | NLED15.6WXGAG | N10PGE1  | 1G-DDR2(64*16*8) | SO2GBIII10 | SO2GBIII10 |
| AS5739G-874G50Mn | NLED15.6WXGAG | N10PGE1  | 1G-DDR2(64*16*8) | SO2GBIII10 | SO2GBIII10 |
| AS5739G-874G50Mn | NLED15.6WXGAG | N10PGE1  | 1G-DDR2(64*16*8) | SO2GBIII10 | SO2GBIII10 |
| AS5739G-874G50Mn | NLED15.6WXGAG | N10PGE1  | 1G-DDR2(64*16*8) | SO2GBIII10 | SO2GBIII10 |
| AS5739G-874G50Mn | NLED15.6WXGAG | N10PGE1  | 1G-DDR2(64*16*8) | SO2GBIII10 | SO2GBIII10 |
| AS5739G-874G50Mn | NLED15.6WXGAG | N10PGE1  | 1G-DDR2(64*16*8) | SO2GBIII10 | SO2GBIII10 |
| AS5739G-874G50Mn | NLED15.6WXGAG | N10PGE1  | 1G-DDR2(64*16*8) | SO2GBIII10 | SO2GBIII10 |
| AS5739G-874G50Mn | NLED15.6WXGAG | N10PGE1  | 1G-DDR2(64*16*8) | SO2GBIII10 | SO2GBIII10 |
| AS5739G-874G50Mn | NLED15.6WXGAG | N10PGE1  | 1G-DDR2(64*16*8) | SO2GBIII10 | SO2GBIII10 |
| AS5739G-874G50Mn | NLED15.6WXGAG | N10PGE1  | 1G-DDR2(64*16*8) | SO2GBIII10 | SO2GBIII10 |
| AS5739G-874G50Mn | NLED15.6WXGAG | N10PGE1  | 1G-DDR2(64*16*8) | SO2GBIII10 | SO2GBIII10 |
| AS5739G-874G50Mn | NLED15.6WXGAG | N10PGE1  | 1G-DDR2(64*16*8) | SO2GBIII10 | SO2GBIII10 |
| AS5739G-874G50Mn | NLED15.6WXGAG | N10PGE1  | 1G-DDR2(64*16*8) | SO2GBIII10 | SO2GBIII10 |

| Model                | LCD           | VGA Chip | VRAM 1           | Memory 1   | Memory 2   |
|----------------------|---------------|----------|------------------|------------|------------|
| AS5739G-874G50Mi     | NLED15.6WXGAG | N10PGE1  | 1G-DDR2(64*16*8) | SO2GBIII10 | SO2GBIII10 |
| AS5739G-874G50Mn     | NLED15.6WXGAG | N10PGE1  | 1G-DDR2(64*16*8) | SO2GBIII10 | SO2GBIII10 |
| AS5739G-874G50Mn     | NLED15.6WXGAG | N10PGE1  | 1G-DDR2(64*16*8) | SO2GBIII10 | SO2GBIII10 |
| AS5739G-874G50Mn     | NLED15.6WXGAG | N10PGE1  | 1G-DDR2(64*16*8) | SO2GBIII10 | SO2GBIII10 |
| AS5739G-874G50Mn     | NLED15.6WXGAG | N10PGE1  | 1G-DDR2(64*16*8) | SO2GBIII10 | SO2GBIII10 |
| AS5739G-874G50Mn     | NLED15.6WXGAG | N10PGE1  | 1G-DDR2(64*16*8) | SO2GBIII10 | SO2GBIII10 |
| AS5739G-874G50Mn     | NLED15.6WXGAG | N10PGE1  | 1G-DDR2(64*16*8) | SO2GBIII10 | SO2GBIII10 |
| AS5739G-874G50Mn     | NLED15.6WXGAG | N10PGE1  | 1G-DDR2(64*16*8) | SO2GBIII10 | SO2GBIII10 |
| AS5739G-874G50Mn     | NLED15.6WXGAG | N10PGE1  | 1G-DDR2(64*16*8) | SO2GBIII10 | SO2GBIII10 |
| AS5739G-874G50Mn     | NLED15.6WXGAG | N10PGE1  | 1G-DDR2(64*16*8) | SO2GBIII10 | SO2GBIII10 |
| AS5739G-874G50Mn     | NLED15.6WXGAG | N10PGE1  | 1G-DDR2(64*16*8) | SO2GBIII10 | SO2GBIII10 |
| AS5739G-874G50Mn     | NLED15.6WXGAG | N10PGE1  | 1G-DDR2(64*16*8) | SO2GBIII10 | SO2GBIII10 |
| AS5739G-874G50Mn     | NLED15.6WXGAG | N10PGE1  | 1G-DDR2(64*16*8) | SO2GBIII10 | SO2GBIII10 |
| AS5739G-874G50Mn     | NLED15.6WXGAG | N10PGE1  | 1G-DDR2(64*16*8) | SO2GBIII10 | SO2GBIII10 |
| AS5739G-743G25Mn     | NLED15.6WXGAG | N10PGE1  | 1G-DDR2(64*16*8) | SO2GBIII10 | SO1GBIII10 |
| AS5739G-743G25Mn     | NLED15.6WXGAG | N10PGE1  | 1G-DDR2(64*16*8) | SO2GBIII10 | SO1GBIII10 |
| AS5739G-742G32Mn     | NLED15.6WXGAG | N10PGE1  | 1G-DDR2(64*16*8) | SO2GBIII10 | N          |
| AS5739G-<br>9A4G50Mn | NLED15.6WXGAG | N10PGE1  | 1G-DDR2(64*16*8) | SO2GBIII10 | SO2GBIII10 |
| AS5739G-872G32Mn     | NLED15.6WXGAG | N10PGE1  | 1G-DDR2(64*16*8) | SO2GBIII10 | N          |
| AS5739G-<br>9A4G50Mn | NLED15.6WXGAG | N10PGE1  | 1G-DDR2(64*16*8) | SO2GBIII10 | SO2GBIII10 |
| AS5739-661G25Mn      | NLED15.6WXGAG | UMA      | N                | SO1GBIII10 | N          |
| AS5739-661G25Mn      | NLED15.6WXGAG | UMA      | N                | SO1GBIII10 | N          |
| AS5739-872G32Mn      | NLED15.6WXGAG | UMA      | Ν                | SO2GBIII10 | N          |
| AS5739-872G32Mn      | NLED15.6WXGAG | UMA      | N                | SO2GBIII10 | N          |
| AS5739-642G16Mi      | NLED15.6WXGAG | UMA      | N                | SO1GBIII10 | SO1GBIII10 |
| AS5739-641G16Mi      | NLED15.6WXGAG | UMA      | N                | SO1GBIII10 | N          |

| Model            | HDD 1(GB)   | ODD    | Extra SW1 | Card Reader     |
|------------------|-------------|--------|-----------|-----------------|
| AS5739G-642G32Mn | N320GB5.4KS | NSM8XS | McAfee    | 5 in 1-Build in |
| AS5739G-654G50Mn | N500GB5.4KS | NSM8XS | McAfee    | 5 in 1-Build in |
| AS5739G-754G32Mn | N320GB5.4KS | NSM8XS | McAfee    | 5 in 1-Build in |
| AS5739G-754G32Mn | N320GB5.4KS | NSM8XS | McAfee    | 5 in 1-Build in |
| AS5739G-754G32Mn | N320GB5.4KS | NSM8XS | McAfee    | 5 in 1-Build in |
| AS5739G-754G32Mn | N320GB5.4KS | NSM8XS | McAfee    | 5 in 1-Build in |
| AS5739G-754G32Mn | N320GB5.4KS | NSM8XS | McAfee    | 5 in 1-Build in |
| AS5739G-754G32Mn | N320GB5.4KS | NSM8XS | McAfee    | 5 in 1-Build in |
| AS5739G-754G32Mn | N320GB5.4KS | NSM8XS | McAfee    | 5 in 1-Build in |
| AS5739G-754G32Mn | N320GB5.4KS | NSM8XS | McAfee    | 5 in 1-Build in |
| AS5739G-754G32Mn | N320GB5.4KS | NSM8XS | McAfee    | 5 in 1-Build in |
| AS5739G-754G32Mn | N320GB5.4KS | NSM8XS | McAfee    | 5 in 1-Build in |
| AS5739G-754G32Mn | N320GB5.4KS | NSM8XS | McAfee    | 5 in 1-Build in |
| AS5739G-754G32Mn | N320GB5.4KS | NSM8XS | McAfee    | 5 in 1-Build in |

| Model            | HDD 1(GB)   | ODD      | Extra SW1 | Card Reader     |
|------------------|-------------|----------|-----------|-----------------|
| AS5739G-754G32Mn | N320GB5.4KS | NSM8XS   | McAfee    | 5 in 1-Build in |
| AS5739G-754G32Mn | N320GB5.4KS | NSM8XS   | McAfee    | 5 in 1-Build in |
| AS5739G-754G32Mn | N320GB5.4KS | NSM8XS   | McAfee    | 5 in 1-Build in |
| AS5739G-754G32Mn | N320GB5.4KS | NSM8XS   | McAfee    | 5 in 1-Build in |
| AS5739G-754G32Mn | N320GB5.4KS | NSM8XS   | McAfee    | 5 in 1-Build in |
| AS5739G-754G32Mn | N320GB5.4KS | NSM8XS   | McAfee    | 5 in 1-Build in |
| AS5739G-754G32Mn | N320GB5.4KS | NSM8XS   | McAfee    | 5 in 1-Build in |
| AS5739G-754G32Mn | N320GB5.4KS | NSM8XS   | McAfee    | 5 in 1-Build in |
| AS5739G-754G32Mn | N320GB5.4KS | NSM8XS   | McAfee    | 5 in 1-Build in |
| AS5739G-754G32Mn | N320GB5.4KS | NSM8XS   | McAfee    | 5 in 1-Build in |
| AS5739G-754G32Mi | N320GB5.4KS | NSM8XS   | McAfee    | 5 in 1-Build in |
| AS5739G-754G32Mi | N320GB5.4KS | NSM8XS   | McAfee    | 5 in 1-Build in |
| AS5739G-754G32Mn | N320GB5.4KS | NSM8XS   | McAfee    | 5 in 1-Build in |
| AS5739G-754G32Mn | N320GB5.4KS | NSM8XS   | McAfee    | 5 in 1-Build in |
| AS5739G-754G32Mn | N320GB5.4KS | NSM8XS   | McAfee    | 5 in 1-Build in |
| AS5739G-754G32Mn | N320GB5.4KS | NSM8XS   | McAfee    | 5 in 1-Build in |
| AS5739G-754G32Mn | N320GB5.4KS | NSM8XS   | McAfee    | 5 in 1-Build in |
| AS5739G-754G32Mn | N320GB5.4KS | NSM8XS   | McAfee    | 5 in 1-Build in |
| AS5739G-754G32Mn | N320GB5.4KS | NSM8XS   | McAfee    | 5 in 1-Build in |
| AS5739G-754G32Mn | N320GB5.4KS | NSM8XS   | McAfee    | 5 in 1-Build in |
| AS5739G-754G32Mn | N320GB5.4KS | NSM8XS   | McAfee    | 5 in 1-Build in |
| AS5739G-754G32Mn | N320GB5.4KS | NSM8XS   | McAfee    | 5 in 1-Build in |
| AS5739G-754G32Mn | N320GB5.4KS | NSM8XS   | McAfee    | 5 in 1-Build in |
| AS5739G-754G32Mn | N320GB5.4KS | NSM8XS   | McAfee    | 5 in 1-Build in |
| AS5739G-754G32Mn | N320GB5.4KS | NSM8XS   | McAfee    | 5 in 1-Build in |
| AS5739G-754G32Mn | N320GB5.4KS | NSM8XS   | McAfee    | 5 in 1-Build in |
| AS5739G-754G32Mn | N320GB5.4KS | NSM8XS   | McAfee    | 5 in 1-Build in |
| AS5739G-742G32Mn | N320GB5.4KS | NSM8XS   | Ν         | 5 in 1-Build in |
| AS5739G-742G32Mn | N320GB5.4KS | NSM8XS   | Ν         | 5 in 1-Build in |
| AS5739G-873G32Bn | N320GB5.4KS | NBDCB4XS | McAfee    | 5 in 1-Build in |
| AS5739G-873G32Bn | N320GB5.4KS | NBDCB4XS | McAfee    | 5 in 1-Build in |
| AS5739G-754G32Mn | N320GB5.4KS | NSM8XS   | McAfee    | 5 in 1-Build in |
| AS5739G-754G32Mn | N320GB5.4KS | NSM8XS   | McAfee    | 5 in 1-Build in |
| AS5739G-754G32Mn | N320GB5.4KS | NSM8XS   | McAfee    | 5 in 1-Build in |
| AS5739G-754G32Mn | N320GB5.4KS | NSM8XS   | McAfee    | 5 in 1-Build in |
| AS5739G-754G32Mn | N320GB5.4KS | NSM8XS   | McAfee    | 5 in 1-Build in |
| AS5739G-754G32Mn | N320GB5.4KS | NSM8XS   | McAfee    | 5 in 1-Build in |
| AS5739G-754G32Mn | N320GB5.4KS | NSM8XS   | McAfee    | 5 in 1-Build in |
| AS5739G-754G32Mn | N320GB5.4KS | NSM8XS   | McAfee    | 5 in 1-Build in |
| AS5739G-754G32Mn | N320GB5.4KS | NSM8XS   | McAfee    | 5 in 1-Build in |
| AS5739G-754G32Mn | N320GB5.4KS | NSM8XS   | McAfee    | 5 in 1-Build in |
| AS5739G-754G32Mn | N320GB5.4KS | NSM8XS   | McAfee    | 5 in 1-Build in |

| Model            | HDD 1(GB)   | ODD      | Extra SW1 | Card Reader     |
|------------------|-------------|----------|-----------|-----------------|
| AS5739G-754G32Mn | N320GB5.4KS | NSM8XS   | McAfee    | 5 in 1-Build in |
| AS5739G-754G32Mn | N320GB5.4KS | NSM8XS   | McAfee    | 5 in 1-Build in |
| AS5739G-754G32Mn | N320GB5.4KS | NSM8XS   | McAfee    | 5 in 1-Build in |
| AS5739G-754G32Mi | N320GB5.4KS | NSM8XS   | McAfee    | 5 in 1-Build in |
| AS5739G-754G32Mn | N320GB5.4KS | NSM8XS   | McAfee    | 5 in 1-Build in |
| AS5739G-754G32Mn | N320GB5.4KS | NSM8XS   | McAfee    | 5 in 1-Build in |
| AS5739G-754G32Mn | N320GB5.4KS | NSM8XS   | McAfee    | 5 in 1-Build in |
| AS5739G-754G32Mn | N320GB5.4KS | NSM8XS   | McAfee    | 5 in 1-Build in |
| AS5739G-754G32Mn | N320GB5.4KS | NSM8XS   | McAfee    | 5 in 1-Build in |
| AS5739G-754G32Mn | N320GB5.4KS | NSM8XS   | McAfee    | 5 in 1-Build in |
| AS5739G-754G32Mn | N320GB5.4KS | NSM8XS   | McAfee    | 5 in 1-Build in |
| AS5739G-754G32Mn | N320GB5.4KS | NSM8XS   | McAfee    | 5 in 1-Build in |
| AS5739G-754G32Mn | N320GB5.4KS | NSM8XS   | McAfee    | 5 in 1-Build in |
| AS5739G-754G32Mn | N320GB5.4KS | NSM8XS   | McAfee    | 5 in 1-Build in |
| AS5739G-754G32Mn | N320GB5.4KS | NSM8XS   | McAfee    | 5 in 1-Build in |
| AS5739G-754G32Mn | N320GB5.4KS | NSM8XS   | McAfee    | 5 in 1-Build in |
| AS5739G-754G32Mn | N320GB5.4KS | NSM8XS   | McAfee    | 5 in 1-Build in |
| AS5739G-754G32Mn | N320GB5.4KS | NSM8XS   | McAfee    | 5 in 1-Build in |
| AS5739G-754G32Mn | N320GB5.4KS | NSM8XS   | McAfee    | 5 in 1-Build in |
| AS5739G-754G32Mn | N320GB5.4KS | NSM8XS   | McAfee    | 5 in 1-Build in |
| AS5739G-754G32Mn | N320GB5.4KS | NSM8XS   | McAfee    | 5 in 1-Build in |
| AS5739G-754G32Mn | N320GB5.4KS | NSM8XS   | McAfee    | 5 in 1-Build in |
| AS5739G-754G32Mi | N320GB5.4KS | NSM8XS   | McAfee    | 5 in 1-Build in |
| AS5739G-754G32Mn | N320GB5.4KS | NSM8XS   | McAfee    | 5 in 1-Build in |
| AS5739G-754G32Mn | N320GB5.4KS | NSM8XS   | McAfee    | 5 in 1-Build in |
| AS5739G-754G32Mn | N320GB5.4KS | NSM8XS   | McAfee    | 5 in 1-Build in |
| AS5739G-754G32Mn | N320GB5.4KS | NSM8XS   | McAfee    | 5 in 1-Build in |
| AS5739G-754G32Mn | N320GB5.4KS | NSM8XS   | McAfee    | 5 in 1-Build in |
| AS5739G-742G32Mn | N320GB5.4KS | NSM8XS   | McAfee    | 5 in 1-Build in |
| AS5739G-742G32Mn | N320GB5.4KS | NSM8XS   | McAfee    | 5 in 1-Build in |
| AS5739G-742G32Mn | N320GB5.4KS | NSM8XS   | McAfee    | 5 in 1-Build in |
| AS5739G-662G25Bn | N250GB5.4KS | NBDCB4XS | Ν         | 5 in 1-Build in |
| AS5739G-654G25Mn | N250GB5.4KS | NSM8XS   | McAfee    | 5 in 1-Build in |
| AS5739G-742G32Mn | N320GB5.4KS | NSM8XS   | McAfee    | 5 in 1-Build in |
| AS5739G-734G50Mn | N500GB5.4KS | NSM8XS   | McAfee    | 5 in 1-Build in |
| AS5739G-644G50Mn | N500GB5.4KS | NSM8XS   | McAfee    | 5 in 1-Build in |
| AS5739G-654G32Mn | N320GB5.4KS | NSM8XS   | McAfee    | 5 in 1-Build in |
| AS5739G-654G50Bn | N500GB5.4KS | NBDCB4XS | McAfee    | 5 in 1-Build in |
| AS5739G-734G32Mn | N320GB5.4KS | NSM8XS   | McAfee    | 5 in 1-Build in |
| AS5739G-664G50Mi | N500GB5.4KS | NSM8XS   | N         | 5 in 1-Build in |
| AS5739G-734G50Mn | N500GB5.4KS | NSM8XS   | McAfee    | 5 in 1-Build in |
| AS5739G-874G50Mn | N500GB5.4KS | NSM8XS   | McAfee    | 5 in 1-Build in |

| Model            | HDD 1(GB)   | ODD    | Extra SW1 | Card Reader     |
|------------------|-------------|--------|-----------|-----------------|
| AS5739G-654G32Mn | N320GB5.4KS | NSM8XS | McAfee    | 5 in 1-Build in |
| AS5739G-734G50Mn | N500GB5.4KS | NSM8XS | McAfee    | 5 in 1-Build in |
| AS5739G-874G50Mn | N500GB5.4KS | NSM8XS | McAfee    | 5 in 1-Build in |
| AS5739G-874G50Mn | N500GB5.4KS | NSM8XS | McAfee    | 5 in 1-Build in |
| AS5739G-874G50Mn | N500GB5.4KS | NSM8XS | McAfee    | 5 in 1-Build in |
| AS5739G-874G50Mn | N500GB5.4KS | NSM8XS | McAfee    | 5 in 1-Build in |
| AS5739G-874G50Mn | N500GB5.4KS | NSM8XS | McAfee    | 5 in 1-Build in |
| AS5739G-874G50Mn | N500GB5.4KS | NSM8XS | McAfee    | 5 in 1-Build in |
| AS5739G-874G50Mn | N500GB5.4KS | NSM8XS | McAfee    | 5 in 1-Build in |
| AS5739G-874G50Mn | N500GB5.4KS | NSM8XS | McAfee    | 5 in 1-Build in |
| AS5739G-874G50Mn | N500GB5.4KS | NSM8XS | McAfee    | 5 in 1-Build in |
| AS5739G-874G50Mn | N500GB5.4KS | NSM8XS | McAfee    | 5 in 1-Build in |
| AS5739G-874G50Mn | N500GB5.4KS | NSM8XS | McAfee    | 5 in 1-Build in |
| AS5739G-874G50Mn | N500GB5.4KS | NSM8XS | McAfee    | 5 in 1-Build in |
| AS5739G-874G50Mn | N500GB5.4KS | NSM8XS | McAfee    | 5 in 1-Build in |
| AS5739G-874G50Mn | N500GB5.4KS | NSM8XS | McAfee    | 5 in 1-Build in |
| AS5739G-874G50Mn | N500GB5.4KS | NSM8XS | McAfee    | 5 in 1-Build in |
| AS5739G-874G50Mn | N500GB5.4KS | NSM8XS | McAfee    | 5 in 1-Build in |
| AS5739G-874G50Mn | N500GB5.4KS | NSM8XS | McAfee    | 5 in 1-Build in |
| AS5739G-874G50Mn | N500GB5.4KS | NSM8XS | McAfee    | 5 in 1-Build in |
| AS5739G-874G50Mn | N500GB5.4KS | NSM8XS | McAfee    | 5 in 1-Build in |
| AS5739G-874G50Mn | N500GB5.4KS | NSM8XS | McAfee    | 5 in 1-Build in |
| AS5739G-874G50Mn | N500GB5.4KS | NSM8XS | McAfee    | 5 in 1-Build in |
| AS5739G-874G50Mi | N500GB5.4KS | NSM8XS | McAfee    | 5 in 1-Build in |
| AS5739G-874G50Mn | N500GB5.4KS | NSM8XS | McAfee    | 5 in 1-Build in |
| AS5739G-874G50Mn | N500GB5.4KS | NSM8XS | McAfee    | 5 in 1-Build in |
| AS5739G-874G50Mn | N500GB5.4KS | NSM8XS | McAfee    | 5 in 1-Build in |
| AS5739G-874G50Mn | N500GB5.4KS | NSM8XS | McAfee    | 5 in 1-Build in |
| AS5739G-874G50Mn | N500GB5.4KS | NSM8XS | McAfee    | 5 in 1-Build in |
| AS5739G-874G50Mn | N500GB5.4KS | NSM8XS | McAfee    | 5 in 1-Build in |
| AS5739G-874G50Mn | N500GB5.4KS | NSM8XS | McAfee    | 5 in 1-Build in |
| AS5739G-874G50Mn | N500GB5.4KS | NSM8XS | McAfee    | 5 in 1-Build in |
| AS5739G-874G50Mn | N500GB5.4KS | NSM8XS | McAfee    | 5 in 1-Build in |
| AS5739G-874G50Mi | N500GB5.4KS | NSM8XS | McAfee    | 5 in 1-Build in |
| AS5739G-874G50Mn | N500GB5.4KS | NSM8XS | McAfee    | 5 in 1-Build in |
| AS5739G-874G50Mn | N500GB5.4KS | NSM8XS | McAfee    | 5 in 1-Build in |
| AS5739G-874G50Mn | N500GB5.4KS | NSM8XS | McAfee    | 5 in 1-Build in |
| AS5739G-874G50Mn | N500GB5.4KS | NSM8XS | McAfee    | 5 in 1-Build in |
| AS5739G-874G50Mn | N500GB5.4KS | NSM8XS | McAfee    | 5 in 1-Build in |
| AS5739G-874G50Mn | N500GB5.4KS | NSM8XS | McAfee    | 5 in 1-Build in |
| AS5739G-742G32Mn | N320GB5.4KS | NSM8XS | Ν         | 5 in 1-Build in |
| AS5739G-742G32Mn | N320GB5.4KS | NSM8XS | N         | 5 in 1-Build in |

| Model            | HDD 1(GB)   | ODD      | Extra SW1 | Card Reader     |
|------------------|-------------|----------|-----------|-----------------|
| AS5739G-874G50Bn | N500GB5.4KS | NBDCB4XS | McAfee    | 5 in 1-Build in |
| AS5739G-874G50Bn | N500GB5.4KS | NBDCB4XS | McAfee    | 5 in 1-Build in |
| AS5739G-874G50Mn | N500GB5.4KS | NSM8XS   | McAfee    | 5 in 1-Build in |
| AS5739G-874G50Mn | N500GB5.4KS | NSM8XS   | McAfee    | 5 in 1-Build in |
| AS5739G-874G50Mn | N500GB5.4KS | NSM8XS   | McAfee    | 5 in 1-Build in |
| AS5739G-874G50Mn | N500GB5.4KS | NSM8XS   | McAfee    | 5 in 1-Build in |
| AS5739G-874G50Mn | N500GB5.4KS | NSM8XS   | McAfee    | 5 in 1-Build in |
| AS5739G-874G50Mn | N500GB5.4KS | NSM8XS   | McAfee    | 5 in 1-Build in |
| AS5739G-874G50Mi | N500GB5.4KS | NSM8XS   | McAfee    | 5 in 1-Build in |
| AS5739G-874G50Mn | N500GB5.4KS | NSM8XS   | McAfee    | 5 in 1-Build in |
| AS5739G-874G50Mn | N500GB5.4KS | NSM8XS   | McAfee    | 5 in 1-Build in |
| AS5739G-874G50Mn | N500GB5.4KS | NSM8XS   | McAfee    | 5 in 1-Build in |
| AS5739G-874G50Mn | N500GB5.4KS | NSM8XS   | McAfee    | 5 in 1-Build in |
| AS5739G-874G50Mn | N500GB5.4KS | NSM8XS   | McAfee    | 5 in 1-Build in |
| AS5739G-874G50Mn | N500GB5.4KS | NSM8XS   | McAfee    | 5 in 1-Build in |
| AS5739G-874G50Mn | N500GB5.4KS | NSM8XS   | McAfee    | 5 in 1-Build in |
| AS5739G-874G50Mn | N500GB5.4KS | NSM8XS   | McAfee    | 5 in 1-Build in |
| AS5739G-874G50Mn | N500GB5.4KS | NSM8XS   | McAfee    | 5 in 1-Build in |
| AS5739G-874G50Mn | N500GB5.4KS | NSM8XS   | McAfee    | 5 in 1-Build in |
| AS5739G-874G50Mn | N500GB5.4KS | NSM8XS   | McAfee    | 5 in 1-Build in |
| AS5739G-874G50Mn | N500GB5.4KS | NSM8XS   | McAfee    | 5 in 1-Build in |
| AS5739G-874G50Mn | N500GB5.4KS | NSM8XS   | McAfee    | 5 in 1-Build in |
| AS5739G-874G50Mn | N500GB5.4KS | NSM8XS   | McAfee    | 5 in 1-Build in |
| AS5739G-874G50Mn | N500GB5.4KS | NSM8XS   | McAfee    | 5 in 1-Build in |
| AS5739G-874G50Mn | N500GB5.4KS | NSM8XS   | McAfee    | 5 in 1-Build in |
| AS5739G-874G50Mn | N500GB5.4KS | NSM8XS   | McAfee    | 5 in 1-Build in |
| AS5739G-874G50Mn | N500GB5.4KS | NSM8XS   | McAfee    | 5 in 1-Build in |
| AS5739G-874G50Mi | N500GB5.4KS | NSM8XS   | McAfee    | 5 in 1-Build in |
| AS5739G-874G50Mn | N500GB5.4KS | NSM8XS   | McAfee    | 5 in 1-Build in |
| AS5739G-874G50Mn | N500GB5.4KS | NSM8XS   | McAfee    | 5 in 1-Build in |
| AS5739G-874G50Mn | N500GB5.4KS | NSM8XS   | McAfee    | 5 in 1-Build in |
| AS5739G-874G50Mn | N500GB5.4KS | NSM8XS   | McAfee    | 5 in 1-Build in |
| AS5739G-874G50Mn | N500GB5.4KS | NSM8XS   | McAfee    | 5 in 1-Build in |
| AS5739G-874G50Mn | N500GB5.4KS | NSM8XS   | McAfee    | 5 in 1-Build in |
| AS5739G-874G50Mn | N500GB5.4KS | NSM8XS   | McAfee    | 5 in 1-Build in |
| AS5739G-874G50Mn | N500GB5.4KS | NSM8XS   | McAfee    | 5 in 1-Build in |
| AS5739G-874G50Mn | N500GB5.4KS | NSM8XS   | McAfee    | 5 in 1-Build in |
| AS5739G-874G50Mn | N500GB5.4KS | NSM8XS   | McAfee    | 5 in 1-Build in |
| AS5739G-874G50Mn | N500GB5.4KS | NSM8XS   | McAfee    | 5 in 1-Build in |
| AS5739G-874G50Mn | N500GB5.4KS | NSM8XS   | McAfee    | 5 in 1-Build in |
| AS5739G-874G50Mn | N500GB5.4KS | NSM8XS   | McAfee    | 5 in 1-Build in |
| AS5739G-743G25Mn | N250GB5.4KS | NSM8XS   | McAfee    | 5 in 1-Build in |

| Model            | HDD 1(GB)   | ODD    | Extra SW1 | Card Reader     |
|------------------|-------------|--------|-----------|-----------------|
| AS5739G-743G25Mn | N250GB5.4KS | NSM8XS | McAfee    | 5 in 1-Build in |
| AS5739G-742G32Mn | N320GB5.4KS | NSM8XS | McAfee    | 5 in 1-Build in |
| AS5739G-9A4G50Mn | N500GB5.4KS | NSM8XS | N         | 5 in 1-Build in |
| AS5739G-872G32Mn | N320GB5.4KS | NSM8XS | N         | 5 in 1-Build in |
| AS5739G-9A4G50Mn | N500GB5.4KS | NSM8XS | McAfee    | 5 in 1-Build in |
| AS5739-661G25Mn  | N250GB5.4KS | NSM8XS | N         | 5 in 1-Build in |
| AS5739-661G25Mn  | N250GB5.4KS | NSM8XS | N         | 5 in 1-Build in |
| AS5739-872G32Mn  | N320GB5.4KS | NSM8XS | McAfee    | 5 in 1-Build in |
| AS5739-872G32Mn  | N320GB5.4KS | NSM8XS | McAfee    | 5 in 1-Build in |
| AS5739-642G16Mi  | N160GB5.4KS | NSM8XS | N         | 5 in 1-Build in |
| AS5739-641G16Mi  | N160GB5.4KS | NSM8XS | N         | 5 in 1-Build in |

| Model            | Wireless LAN | Wireless LAN1 | Bluetooth | Finger Print |
|------------------|--------------|---------------|-----------|--------------|
| AS5739G-642G32Mn | SP1x2MMW     | SP1x2MMW      | BT 2.1    | TCS4E        |
| AS5739G-654G50Mn | SP1x2MMW     | SP1x2MMW      | N         | TCS4E        |
| AS5739G-754G32Mn | SP1x2MMW     | SP1x2MMW      | N         | TCS4E        |
| AS5739G-754G32Mn | SP1x2MMW     | SP1x2MMW      | N         | TCS4E        |
| AS5739G-754G32Mn | SP1x2MMW     | SP1x2MMW      | N         | TCS4E        |
| AS5739G-754G32Mn | SP1x2MMW     | SP1x2MMW      | N         | TCS4E        |
| AS5739G-754G32Mn | SP1x2MMW     | SP1x2MMW      | N         | TCS4E        |
| AS5739G-754G32Mn | SP1x2MMW     | SP1x2MMW      | N         | TCS4E        |
| AS5739G-754G32Mn | SP1x2MMW     | SP1x2MMW      | N         | TCS4E        |
| AS5739G-754G32Mn | SP1x2MMW     | SP1x2MMW      | N         | TCS4E        |
| AS5739G-754G32Mn | SP1x2MMW     | SP1x2MMW      | N         | TCS4E        |
| AS5739G-754G32Mn | SP1x2MMW     | SP1x2MMW      | N         | TCS4E        |
| AS5739G-754G32Mn | SP1x2MMW     | SP1x2MMW      | N         | TCS4E        |
| AS5739G-754G32Mn | SP1x2MMW     | SP1x2MMW      | N         | TCS4E        |
| AS5739G-754G32Mn | SP1x2MMW     | SP1x2MMW      | N         | TCS4E        |
| AS5739G-754G32Mn | SP1x2MMW     | SP1x2MMW      | N         | TCS4E        |
| AS5739G-754G32Mn | SP1x2MMW     | SP1x2MMW      | N         | TCS4E        |
| AS5739G-754G32Mn | SP1x2MMW     | SP1x2MMW      | Ν         | TCS4E        |
| AS5739G-754G32Mn | SP1x2MMW     | SP1x2MMW      | N         | TCS4E        |
| AS5739G-754G32Mn | SP1x2MMW     | SP1x2MMW      | N         | TCS4E        |
| AS5739G-754G32Mn | SP1x2MMW     | SP1x2MMW      | Ν         | TCS4E        |
| AS5739G-754G32Mn | SP1x2MMW     | SP1x2MMW      | N         | TCS4E        |
| AS5739G-754G32Mn | SP1x2MMW     | SP1x2MMW      | N         | TCS4E        |
| AS5739G-754G32Mn | SP1x2MMW     | SP1x2MMW      | Ν         | TCS4E        |
| AS5739G-754G32Mi | SP1x2MMW     | SP1x2MABG     | Ν         | TCS4E        |
| AS5739G-754G32Mi | SP1x2MMW     | SP1x2MABG     | N         | TCS4E        |
| AS5739G-754G32Mn | SP1x2MMW     | SP1x2MMW      | N         | TCS4E        |
| AS5739G-754G32Mn | SP1x2MMW     | SP1x2MMW      | N         | TCS4E        |
| AS5739G-754G32Mn | SP1x2MMW     | SP1x2MMW      | Ν         | TCS4E        |

| Model            | Wireless LAN | Wireless LAN1 | Bluetooth | Finger Print |
|------------------|--------------|---------------|-----------|--------------|
| AS5739G-754G32Mn | SP1x2MMW     | SP1x2MMW      | N         | TCS4E        |
| AS5739G-754G32Mn | SP1x2MMW     | SP1x2MMW      | N         | TCS4E        |
| AS5739G-754G32Mn | SP1x2MMW     | SP1x2MMW      | N         | TCS4E        |
| AS5739G-754G32Mn | SP1x2MMW     | SP1x2MMW      | N         | TCS4E        |
| AS5739G-754G32Mn | SP1x2MMW     | SP1x2MMW      | N         | TCS4E        |
| AS5739G-754G32Mn | SP1x2MMW     | SP1x2MMW      | N         | TCS4E        |
| AS5739G-754G32Mn | SP1x2MMW     | SP1x2MMW      | Ν         | TCS4E        |
| AS5739G-754G32Mn | SP1x2MMW     | SP1x2MMW      | Ν         | TCS4E        |
| AS5739G-754G32Mn | SP1x2MMW     | SP1x2MMW      | Ν         | TCS4E        |
| AS5739G-754G32Mn | SP1x2MMW     | SP1x2MMW      | Ν         | TCS4E        |
| AS5739G-754G32Mn | SP1x2MMW     | SP1x2MMW      | Ν         | TCS4E        |
| AS5739G-754G32Mn | SP1x2MMW     | SP1x2MMW      | Ν         | TCS4E        |
| AS5739G-742G32Mn | SP1x2MMW     | SP1x2MMW      | BT 2.1    | TCS4E        |
| AS5739G-742G32Mn | SP1x2MMW     | SP1x2MMW      | BT 2.1    | TCS4E        |
| AS5739G-873G32Bn | SP1x2MMW     | SP1x2MMW      | BT 2.1    | TCS4E        |
| AS5739G-873G32Bn | SP1x2MMW     | SP1x2MMW      | BT 2.1    | TCS4E        |
| AS5739G-754G32Mn | SP1x2MMW     | SP1x2MMW      | Ν         | N            |
| AS5739G-754G32Mn | SP1x2MMW     | SP1x2MMW      | Ν         | N            |
| AS5739G-754G32Mn | SP1x2MMW     | SP1x2MMW      | Ν         | N            |
| AS5739G-754G32Mn | SP1x2MMW     | SP1x2MMW      | N         | N            |
| AS5739G-754G32Mn | SP1x2MMW     | SP1x2MMW      | N         | N            |
| AS5739G-754G32Mn | SP1x2MMW     | SP1x2MMW      | N         | N            |
| AS5739G-754G32Mn | SP1x2MMW     | SP1x2MMW      | N         | N            |
| AS5739G-754G32Mn | SP1x2MMW     | SP1x2MMW      | N         | N            |
| AS5739G-754G32Mn | SP1x2MMW     | SP1x2MMW      | N         | N            |
| AS5739G-754G32Mn | SP1x2MMW     | SP1x2MMW      | N         | N            |
| AS5739G-754G32Mn | SP1x2MMW     | SP1x2MMW      | N         | N            |
| AS5739G-754G32Mn | SP1x2MMW     | SP1x2MMW      | N         | N            |
| AS5739G-754G32Mn | SP1x2MMW     | SP1x2MMW      | N         | N            |
| AS5739G-754G32Mn | SP1x2MMW     | SP1x2MMW      | Ν         | Ν            |
| AS5739G-754G32Mi | SP1x2MMW     | SP1x2MABG     | N         | N            |
| AS5739G-754G32Mn | SP1x2MMW     | SP1x2MMW      | N         | N            |
| AS5739G-754G32Mn | SP1x2MMW     | SP1x2MMW      | Ν         | Ν            |
| AS5739G-754G32Mn | SP1x2MMW     | SP1x2MMW      | N         | N            |
| AS5739G-754G32Mn | SP1x2MMW     | SP1x2MMW      | Ν         | Ν            |
| AS5739G-754G32Mn | SP1x2MMW     | SP1x2MMW      | Ν         | Ν            |
| AS5739G-754G32Mn | SP1x2MMW     | SP1x2MMW      | N         | N            |
| AS5739G-754G32Mn | SP1x2MMW     | SP1x2MMW      | N         | N            |
| AS5739G-754G32Mn | SP1x2MMW     | SP1x2MMW      | N         | N            |
| AS5739G-754G32Mn | SP1x2MMW     | SP1x2MMW      | N         | N            |
| AS5739G-754G32Mn | SP1x2MMW     | SP1x2MMW      | N         | Ν            |
| AS5739G-754G32Mn | SP1x2MMW     | SP1x2MMW      | N         | N            |

| Model            | Wireless LAN | Wireless LAN1 | Bluetooth | Finger Print |
|------------------|--------------|---------------|-----------|--------------|
| AS5739G-754G32Mn | SP1x2MMW     | SP1x2MMW      | N         | N            |
| AS5739G-754G32Mn | SP1x2MMW     | SP1x2MMW      | N         | N            |
| AS5739G-754G32Mn | SP1x2MMW     | SP1x2MMW      | N         | N            |
| AS5739G-754G32Mn | SP1x2MMW     | SP1x2MMW      | N         | N            |
| AS5739G-754G32Mn | SP1x2MMW     | SP1x2MMW      | N         | N            |
| AS5739G-754G32Mn | SP1x2MMW     | SP1x2MMW      | Ν         | N            |
| AS5739G-754G32Mn | SP1x2MMW     | SP1x2MMW      | N         | N            |
| AS5739G-754G32Mi | SP1x2MMW     | SP1x2MABG     | N         | N            |
| AS5739G-754G32Mn | SP1x2MMW     | SP1x2MMW      | N         | Ν            |
| AS5739G-754G32Mn | SP1x2MMW     | SP1x2MMW      | N         | Ν            |
| AS5739G-754G32Mn | SP1x2MMW     | SP1x2MMW      | N         | Ν            |
| AS5739G-754G32Mn | SP1x2MMW     | SP1x2MMW      | N         | Ν            |
| AS5739G-754G32Mn | SP1x2MMW     | SP1x2MMW      | N         | N            |
| AS5739G-742G32Mn | SP1x2MMW     | SP1x2MMW      | BT 2.1    | N            |
| AS5739G-742G32Mn | SP1x2MMW     | SP1x2MMW      | BT 2.1    | N            |
| AS5739G-742G32Mn | SP1x2MMW     | SP1x2MMW      | BT 2.1    | N            |
| AS5739G-662G25Bn | SP1x2MMW     | SP1x2MMW      | BT 2.1    | TCS4E        |
| AS5739G-654G25Mn | SP1x2MMW     | SP1x2MMW      | N         | TCS4E        |
| AS5739G-742G32Mn | SP1x2MMW     | SP1x2MMW      | BT 2.1    | TCS4E        |
| AS5739G-734G50Mn | SP1x2MMW     | SP1x2MMW      | N         | TCS4E        |
| AS5739G-644G50Mn | SP1x2MMW     | SP1x2MMW      | N         | TCS4E        |
| AS5739G-654G32Mn | SP1x2MMW     | SP1x2MMW      | N         | TCS4E        |
| AS5739G-654G50Bn | SP1x2MMW     | SP1x2MMW      | N         | TCS4E        |
| AS5739G-734G32Mn | SP1x2MMW     | SP1x2MMW      | Ν         | TCS4E        |
| AS5739G-664G50Mi | SP1x2MMW     | SP1x2MABG     | BT 2.1    | TCS4E        |
| AS5739G-734G50Mn | SP1x2MMW     | SP1x2MMW      | Ν         | TCS4E        |
| AS5739G-874G50Mn | SP1x2MMW     | SP1x2MMW      | Ν         | TCS4E        |
| AS5739G-654G32Mn | SP1x2MMW     | SP1x2MMW      | Ν         | TCS4E        |
| AS5739G-734G50Mn | SP1x2MMW     | SP1x2MMW      | Ν         | TCS4E        |
| AS5739G-874G50Mn | SP1x2MMW     | SP1x2MMW      | Ν         | TCS4E        |
| AS5739G-874G50Mn | SP1x2MMW     | SP1x2MMW      | Ν         | TCS4E        |
| AS5739G-874G50Mn | SP1x2MMW     | SP1x2MMW      | Ν         | TCS4E        |
| AS5739G-874G50Mn | SP1x2MMW     | SP1x2MMW      | Ν         | TCS4E        |
| AS5739G-874G50Mn | SP1x2MMW     | SP1x2MMW      | N         | TCS4E        |
| AS5739G-874G50Mn | SP1x2MMW     | SP1x2MMW      | Ν         | TCS4E        |
| AS5739G-874G50Mn | SP1x2MMW     | SP1x2MMW      | Ν         | TCS4E        |
| AS5739G-874G50Mn | SP1x2MMW     | SP1x2MMW      | N         | TCS4E        |
| AS5739G-874G50Mn | SP1x2MMW     | SP1x2MMW      | N         | TCS4E        |
| AS5739G-874G50Mn | SP1x2MMW     | SP1x2MMW      | N         | TCS4E        |
| AS5739G-874G50Mn | SP1x2MMW     | SP1x2MMW      | N         | TCS4E        |
| AS5739G-874G50Mn | SP1x2MMW     | SP1x2MMW      | N         | TCS4E        |
| AS5739G-874G50Mn | SP1x2MMW     | SP1x2MMW      | N         | TCS4E        |

| Model            | Wireless LAN | Wireless LAN1 | Bluetooth | Finger Print |
|------------------|--------------|---------------|-----------|--------------|
| AS5739G-874G50Mn | SP1x2MMW     | SP1x2MMW      | N         | TCS4E        |
| AS5739G-874G50Mn | SP1x2MMW     | SP1x2MMW      | N         | TCS4E        |
| AS5739G-874G50Mn | SP1x2MMW     | SP1x2MMW      | N         | TCS4E        |
| AS5739G-874G50Mn | SP1x2MMW     | SP1x2MMW      | N         | TCS4E        |
| AS5739G-874G50Mn | SP1x2MMW     | SP1x2MMW      | N         | TCS4E        |
| AS5739G-874G50Mn | SP1x2MMW     | SP1x2MMW      | N         | TCS4E        |
| AS5739G-874G50Mn | SP1x2MMW     | SP1x2MMW      | N         | TCS4E        |
| AS5739G-874G50Mn | SP1x2MMW     | SP1x2MMW      | N         | TCS4E        |
| AS5739G-874G50Mi | SP1x2MMW     | SP1x2MABG     | N         | TCS4E        |
| AS5739G-874G50Mn | SP1x2MMW     | SP1x2MMW      | N         | TCS4E        |
| AS5739G-874G50Mn | SP1x2MMW     | SP1x2MMW      | N         | TCS4E        |
| AS5739G-874G50Mn | SP1x2MMW     | SP1x2MMW      | N         | TCS4E        |
| AS5739G-874G50Mn | SP1x2MMW     | SP1x2MMW      | N         | TCS4E        |
| AS5739G-874G50Mn | SP1x2MMW     | SP1x2MMW      | N         | TCS4E        |
| AS5739G-874G50Mn | SP1x2MMW     | SP1x2MMW      | N         | TCS4E        |
| AS5739G-874G50Mn | SP1x2MMW     | SP1x2MMW      | N         | TCS4E        |
| AS5739G-874G50Mn | SP1x2MMW     | SP1x2MMW      | N         | TCS4E        |
| AS5739G-874G50Mn | SP1x2MMW     | SP1x2MMW      | N         | TCS4E        |
| AS5739G-874G50Mi | SP1x2MMW     | SP1x2MABG     | N         | TCS4E        |
| AS5739G-874G50Mn | SP1x2MMW     | SP1x2MMW      | N         | TCS4E        |
| AS5739G-874G50Mn | SP1x2MMW     | SP1x2MMW      | N         | TCS4E        |
| AS5739G-874G50Mn | SP1x2MMW     | SP1x2MMW      | N         | TCS4E        |
| AS5739G-874G50Mn | SP1x2MMW     | SP1x2MMW      | N         | TCS4E        |
| AS5739G-874G50Mn | SP1x2MMW     | SP1x2MMW      | N         | TCS4E        |
| AS5739G-874G50Mn | SP1x2MMW     | SP1x2MMW      | N         | TCS4E        |
| AS5739G-742G32Mn | SP1x2MMW     | SP1x2MMW      | BT 2.1    | TCS4E        |
| AS5739G-742G32Mn | SP1x2MMW     | SP1x2MMW      | BT 2.1    | TCS4E        |
| AS5739G-874G50Bn | SP1x2MMW     | SP1x2MMW      | BT 2.1    | TCS4E        |
| AS5739G-874G50Bn | SP1x2MMW     | SP1x2MMW      | BT 2.1    | TCS4E        |
| AS5739G-874G50Mn | SP1x2MMW     | SP1x2MMW      | N         | Ν            |
| AS5739G-874G50Mn | SP1x2MMW     | SP1x2MMW      | N         | Ν            |
| AS5739G-874G50Mn | SP1x2MMW     | SP1x2MMW      | N         | Ν            |
| AS5739G-874G50Mn | SP1x2MMW     | SP1x2MMW      | N         | Ν            |
| AS5739G-874G50Mn | SP1x2MMW     | SP1x2MMW      | N         | Ν            |
| AS5739G-874G50Mn | SP1x2MMW     | SP1x2MMW      | N         | Ν            |
| AS5739G-874G50Mi | SP1x2MMW     | SP1x2MABG     | N         | Ν            |
| AS5739G-874G50Mn | SP1x2MMW     | SP1x2MMW      | N         | Ν            |
| AS5739G-874G50Mn | SP1x2MMW     | SP1x2MMW      | N         | Ν            |
| AS5739G-874G50Mn | SP1x2MMW     | SP1x2MMW      | N         | N            |
| AS5739G-874G50Mn | SP1x2MMW     | SP1x2MMW      | N         | N            |
| AS5739G-874G50Mn | SP1x2MMW     | SP1x2MMW      | N         | Ν            |
| AS5739G-874G50Mn | SP1x2MMW     | SP1x2MMW      | N         | N            |
| Model            | Wireless LAN | Wireless LAN1 | Bluetooth | Finger Print |
|------------------|--------------|---------------|-----------|--------------|
| AS5739G-874G50Mn | SP1x2MMW     | SP1x2MMW      | N         | N            |
| AS5739G-874G50Mn | SP1x2MMW     | SP1x2MMW      | N         | N            |
| AS5739G-874G50Mn | SP1x2MMW     | SP1x2MMW      | N         | N            |
| AS5739G-874G50Mn | SP1x2MMW     | SP1x2MMW      | N         | N            |
| AS5739G-874G50Mn | SP1x2MMW     | SP1x2MMW      | N         | N            |
| AS5739G-874G50Mn | SP1x2MMW     | SP1x2MMW      | Ν         | N            |
| AS5739G-874G50Mn | SP1x2MMW     | SP1x2MMW      | N         | N            |
| AS5739G-874G50Mn | SP1x2MMW     | SP1x2MMW      | N         | N            |
| AS5739G-874G50Mn | SP1x2MMW     | SP1x2MMW      | N         | N            |
| AS5739G-874G50Mn | SP1x2MMW     | SP1x2MMW      | N         | N            |
| AS5739G-874G50Mn | SP1x2MMW     | SP1x2MMW      | N         | N            |
| AS5739G-874G50Mn | SP1x2MMW     | SP1x2MMW      | N         | N            |
| AS5739G-874G50Mi | SP1x2MMW     | SP1x2MABG     | N         | N            |
| AS5739G-874G50Mn | SP1x2MMW     | SP1x2MMW      | Ν         | N            |
| AS5739G-874G50Mn | SP1x2MMW     | SP1x2MMW      | Ν         | N            |
| AS5739G-874G50Mn | SP1x2MMW     | SP1x2MMW      | Ν         | N            |
| AS5739G-874G50Mn | SP1x2MMW     | SP1x2MMW      | Ν         | N            |
| AS5739G-874G50Mn | SP1x2MMW     | SP1x2MMW      | Ν         | N            |
| AS5739G-874G50Mn | SP1x2MMW     | SP1x2MMW      | N         | N            |
| AS5739G-874G50Mn | SP1x2MMW     | SP1x2MMW      | N         | N            |
| AS5739G-874G50Mn | SP1x2MMW     | SP1x2MMW      | N         | N            |
| AS5739G-874G50Mn | SP1x2MMW     | SP1x2MMW      | N         | N            |
| AS5739G-874G50Mn | SP1x2MMW     | SP1x2MMW      | N         | N            |
| AS5739G-874G50Mn | SP1x2MMW     | SP1x2MMW      | N         | Ν            |
| AS5739G-874G50Mn | SP1x2MMW     | SP1x2MMW      | N         | Ν            |
| AS5739G-874G50Mn | SP1x2MMW     | SP1x2MMW      | N         | N            |
| AS5739G-743G25Mn | SP1x2MMW     | SP1x2MMW      | BT 2.1    | Ν            |
| AS5739G-743G25Mn | SP1x2MMW     | SP1x2MMW      | BT 2.1    | Ν            |
| AS5739G-742G32Mn | SP1x2MMW     | SP1x2MMW      | BT 2.1    | Ν            |
| AS5739G-9A4G50Mn | SP3x3MMW     | SP3x3MMW      | BT 2.1    | TCS4E        |
| AS5739G-872G32Mn | SP3x3MMW     | SP3x3MMW      | BT 2.1    | TCS4E        |
| AS5739G-9A4G50Mn | SP3x3MMW     | SP3x3MMW      | BT 2.1    | TCS4E        |
| AS5739-661G25Mn  | SP1x2MMW     | SP1x2MMW      | BT 2.1    | N            |
| AS5739-661G25Mn  | SP1x2MMW     | SP1x2MMW      | BT 2.1    | N            |
| AS5739-872G32Mn  | SP1x2MMW     | SP1x2MMW      | BT 2.1    | Ν            |
| AS5739-872G32Mn  | SP1x2MMW     | SP1x2MMW      | BT 2.1    | Ν            |
| AS5739-642G16Mi  | SP1x2MABG    | SP1x2MABG     | BT 2.1    | Ν            |
| AS5739-641G16Mi  | SP1x2MABG    | SP1x2MABG     | BT 2.1    | Ν            |

## Test Compatible Components

This computer's compatibility is tested and verified by Acer's internal testing department. All of its system functions are tested under Windows<sup>®</sup> XP Home, Windows<sup>®</sup> XP Pro environment.

Refer to the following lists for components, adapter cards, and peripherals which have passed these tests. Regarding configuration, combination and test procedures, please refer to the Aspire 5739 series Compatibility Test Report released by the Acer Mobile System Testing Department.

## Microsoft® Windows® Vista Environment Test

| BRAND       | Туре            | Description                                                                         |
|-------------|-----------------|-------------------------------------------------------------------------------------|
| Adapter     |                 |                                                                                     |
| DELTA       | 65W             | Adapter DELTA 65W 19V 1.7x5.5x11 Yellow ADP-65JH DB A, LV5<br>LED LF                |
| DELTA       | 90W             | Adapter DELTA 90W 19V 1.7x5.5x11 Blue ADP-90CD DB A, LV5<br>LED LF                  |
| HIPRO       | 65W             | Adapter HIPRO 65W 19V 1.7x5.5x11 Yellow HP-A0652R3B 1LF, LV5<br>LED LF              |
| HIPRO       | 90W             | Adapter HIPRO 90W 19V 1.7x5.5x11 Blue HP-A0904A3 B1LF, LV5<br>LED LF                |
| LITE-ON     | 65W             | Adapter LITE-ON 65W 19V 1.7x5.5x11 Yellow PA-1650-22AC LV5<br>LED LF                |
| LITE-ON     | 90W             | Adapter LITE-ON 90W 19V 1.7x5.5x11 Blue PA-1900-34AR, LV5<br>LED LF                 |
| Audio Codec |                 | •                                                                                   |
| Realtek     | ALC888S         | ALC888S                                                                             |
| Battery     |                 |                                                                                     |
| PANASONIC   | 6CELL2.2        | Battery PANASONIC AS-2007B Li-Ion 3S2P PANASONIC 6 cell 4400mAh Main COMMON PSS     |
| SAMSUNG     | 6CELL2.2        | Battery SAMSUNG AS-2007B Li-Ion 3S2P SAMSUNG 6 cell<br>4400mAh Main COMMON SDI 2.2F |
| SANYO       | 6CELL2.2        | Battery SANYO AS-2007B Li-Ion 3S2P SANYO 6 cell 4400mAh Main<br>COMMON Normal Type  |
| SANYO       | 8CELL2.4        | Battery SANYO AS-2007B Li-Ion 4S2P SANYO 8 cell 4800mAh Main<br>COMMON              |
| SIMPLO      | 6CELL2.2        | Battery SIMPLO AS-2007B Li-Ion 3S2P PANASONIC 6 cell<br>4400mAh Main COMMON PSS     |
| SONY        | 6CELL2.2        | Battery SONY AS-2007B Li-Ion 3S2P SONY 6 cell 4400mAh Main<br>COMMON Normal Type    |
| SONY        | 8CELL2.4        | Battery SONY AS-2007B Li-Ion 4S2P SONY 8 cell 4800mAh Main<br>COMMON                |
| Bluetooth   |                 |                                                                                     |
| Foxconn     | BT 2.1          | Foxconn Bluetooth FOX BRM 2046 BT2.1                                                |
| Camera      | +               | •                                                                                   |
| Chicony     | 1.0M DV         | Chicony 1.0M DV Daisy_G                                                             |
| Suyin       | 1.0M DV         | Suyin 1.0M DV Tulip_G                                                               |
| Card Reader | +               | •                                                                                   |
| N/A         | 5 in 1-Build in | 5 in 1-Build in MS, MS Pro, SD, SC, XD                                              |
| CPU         | •               |                                                                                     |
| INTEL       | C2DP7350        | CPU Intel Core2Dual P7350 PGA 2.0G 3M 1066 25W                                      |
| INTEL       | C2DP7450        | CPU Intel Core2Dual P7450 PGA 2.13G 3M 1066 TJ, noVT                                |
| INTEL       | C2DP7550        | CPU Intel Core2Dual P7550 PGA 2.26G 3M 1066 R-0                                     |
| INTEL       | C2DP8600        | CPU Intel Core2Dual P8600 PGA 2.4G 1066 25W 3M                                      |
| INTEL       | C2DP8600        | CPU Intel Core2Dual P8600 PGA 2.4G 3M 1066 25W R-0                                  |
| INTEL       | C2DP8700        | CPU Intel Core2Dual P8700 PGA 2.53G 3M 1066 25W R-0                                 |

| BRAND        | Туре            | Description                                                                |
|--------------|-----------------|----------------------------------------------------------------------------|
| INTEL        | C2DP8800        | CPU Intel Core2Dual P8800 PGA 2.66G 3M 1066 25W R-0                        |
| INTEL        | C2DP9500        | CPU Intel Core2Dual P9500 PGA 2.53G 6M 1066 25W E-0                        |
| INTEL        | C2DT6400        | CPU Intel Core2Dual T6400 PGA 2.0G 2M 800 35W R-0 TJ, no VT                |
| INTEL        | C2DT6500        | CPU Intel Core2Dual T6500 PGA 2.1G 2M 800 R-0                              |
| INTEL        | C2DT6600        | CPU Intel Core2Dual T6600 PGA 2.2G 2M 800 35W R-0                          |
| INTEL        | C2DT9550        | CPU Intel Core2Dual T9550 PGA 2.66G 6M 1066 35W E-0                        |
| INTEL        | C2DT9600        | CPU Intel Core2Dual T9600 PGA 2.8G 6M 1066 35W E-0                         |
| INTEL        | C2DT9800        | CPU Intel Core2Dual T9800 PGA 2.93G 6M 1066 35W E-0                        |
| Finger Print |                 |                                                                            |
| Upek         | TCS4E           | Upek Finger Print TCS4E                                                    |
| HDD          | •               |                                                                            |
| HGST         | N160GB5.4K<br>S | HDD HGST 2.5" 5400rpm 160GB HTS545016B9A300 Panther B<br>SATA LF F/W:C60F  |
| HGST         | N250GB5.4K<br>S | HDD HGST 2.5" 5400rpm 250GB HTS545025B9A300 Panther B<br>SATA LF F/W:C60F  |
| HGST         | N320GB5.4K<br>S | HDD HGST 2.5" 5400rpm 320GB HTS545032B9A300 Panther B<br>SATA LF F/W: C60F |
| HGST         | N500GB5.4K<br>S | HDD HGST 2.5" 5400rpm 500GB HTS545050B9A300 Panther B<br>SATA LF F/W:C60F  |
| SEAGATE      | N160GB5.4K<br>S | HDD SEAGATE 2.5" 5400rpm 160GB ST9160310AS Crockett SATA<br>LF F/W:0303    |
| SEAGATE      | N250GB5.4K<br>S | HDD SEAGATE 2.5" 5400rpm 250GB ST9250315AS Wyatt SATA LF<br>F/W:0001SDM1   |
| SEAGATE      | N320GB5.4K<br>S | HDD SEAGATE 2.5" 5400rpm 320GB ST9320320AS Crockett SATA<br>LF F/W:0303    |
| SEAGATE      | N500GB5.4K<br>S | HDD SEAGATE 2.5" 5400rpm 500GB ST9500325AS Wyatt SATA LF<br>F/W:0001SDM1   |
| TOSHIBA      | N160GB5.4K<br>S | HDD TOSHIBA 2.5" 5400rpm 160GB MK1655GSX Libra SATA LF F/<br>W: FG011J     |
| TOSHIBA      | N250GB5.4K<br>S | HDD TOSHIBA 2.5" 5400rpm 250GB MK2555GSX Libra SATA LF F/<br>W:FG001J      |
| TOSHIBA      | N320GB5.4K<br>S | HDD TOSHIBA 2.5" 5400rpm 320GB MK3255GSX Libra SATA LF F/<br>W:FG011J      |
| TOSHIBA      | N500GB5.4K<br>S | HDD TOSHIBA 2.5" 5400rpm 500GB MK5055GSX Libra SATA LF F/<br>W:FG001J      |
| WD           | N160GB5.4K<br>S | HDD WD 2.5" 5400rpm 160GB WD1600BEVT-22ZCTO ML160<br>SATA LF F/W:11.01A11  |
| WD           | N250GB5.4K<br>S | HDD WD 2.5" 5400rpm 250GB WD2500BEVT-22ZCT0 ML160 SATA<br>LF F/W:11.01A11  |
| WD           | N320GB5.4K<br>S | HDD WD 2.5" 5400rpm 320GB WD3200BEVT-22ZCT0 ML160 SATA<br>LF F/W:11.01A11  |
| WD           | N500GB5.4K<br>S | HDD WD 2.5" 5400rpm 500GB WD5000BEVT-22ZAT0 ML250 SATA<br>LF F/W:01.01A01  |
| Keyboard     |                 | ·                                                                          |
| ACER         | AC7G            | Keyboard ACER AC7G JM70 Internal 17 Standard Black UV glossy               |

| BRAND   | Туре                              | Description                                                                    |
|---------|-----------------------------------|--------------------------------------------------------------------------------|
| LAN     |                                   |                                                                                |
| Atheros | AR8131L                           | Atheros AR8131L                                                                |
| LCD     |                                   |                                                                                |
| AUO     | NLED15.6WX<br>GAG                 | LED LCD AUO 15.6"W WXGA Glare B156XW02 V0 LF 220nit 8ms 500:1                  |
| СМО     | NLED15.6WX<br>GAG                 | LED LCD CMO 15.6"W WXGA Glare N156B6-L04 LF 220nit 8ms 500:1                   |
| СМО     | NLED15.6WX<br>GAG                 | LED LCD CMO 15.6"W WXGA Glare N156B6-L06 LF 220nit 8ms 500:1                   |
| LPL     | NLED15.6WX<br>GAG                 | LED LCD LPL 15.6"W WXGA Glare LP156WH2-TLE1 LF 220nit 8ms<br>400:1             |
| SAMSUNG | NLED15.6WX<br>GAG                 | LED LCD SAMSUNG 15.6"W WXGA Glare LTN156AT02-A01 LF 220nit 8ms 500:1           |
| MEM     |                                   |                                                                                |
| ELPIDA  | SO1GBIII10                        | Memory ELPIDA SO-DIMM DDRIII 1066 1GB EBJ11UE6BAU0-AE-E<br>LF 64*16 0.07um     |
| ELPIDA  | SO1GBIII10                        | Memory ELPIDA SO-DIMM DDRIII 1066 1GB EBJ11UE6BBS0-AE-F<br>LF 64*16 0.065um    |
| ELPIDA  | SO2GBIII10                        | Memory ELPIDA SO-DIMM DDRIII 1066 2GB EBJ21UE8BAU0-AE-<br>E LF 128*8 0.07um    |
| ELPIDA  | SO2GBIII10                        | Memory ELPIDA SO-DIMM DDRIII 1066 2GB EBJ21UE8BBS0-AE-F<br>LF 128*8 0.065um    |
| HYNIX   | SO1GBIII10                        | Memory HYNIX SO-DIMM DDRIII 1066 1GB HMT112S6AFP6C-<br>G7N0 LF 64*16 0.065um   |
| HYNIX   | SO1GBIII10                        | Memory HYNIX SO-DIMM DDRIII 1066 1GB HMT112S6BFR6C-G7<br>N0 LF 64*16 0.055um   |
| HYNIX   | SO2GBIII10                        | Memory HYNIX SO-DIMM DDRIII 1066 2GB HMT125S6BFR8C-G7<br>N0 LF 128*8 0.055um   |
| MICRON  | SO1GBIII10                        | Memory MICRON SO-DIMM DDRIII 1066 1GB MT8JSF12864HY-<br>1G1D1 LF 64*16 0.07um  |
| MICRON  | SO2GBIII10                        | Memory MICRON SO-DIMM DDRIII 1066 2GB MT16JSF25664HY-<br>1G1D1 LF 128*8 0.07um |
| NANYA   | SO1GBIII10                        | Memory NANYA SO-DIMM DDRIII 1066 1GB NT1GC64BH8A1PS-<br>BE LF 64*16 0.07um     |
| NANYA   | SO2GBIII10                        | Memory NANYA SO-DIMM DDRIII 1066 2GB NT2GC64B8HA1NS-<br>BE LF 128*8 0.07um     |
| SAMSUNG | SO1GBIII10                        | Memory SAMSUNG SO-DIMM DDRIII 1066 1GB M471B2873EH1-<br>CF8 LF 64*16 0.055um   |
| SAMSUNG | SO1GBIII10                        | Memory SAMSUNG SO-DIMM DDRIII 1066 1GB M471B2874DZ1-<br>CF8 LF 64*16 0.065um   |
| SAMSUNG | SO2GBIII10                        | Memory SAMSUNG SO-DIMM DDRIII 1066 2GB M471B5673DZ1-<br>CF8 LF 128*8 0.065um   |
| SAMSUNG | SO2GBIII10                        | Memory SAMSUNG SO-DIMM DDRIII 1066 2GB M471B5673EH1-<br>CF8 LF 128*8 0.055um   |
| Modem   | •                                 | ·                                                                              |
| Foxconn | Fox+LSI AM5<br>V2H1.5_3.3V<br>Aus | Foxconn Delphi-AM5 V2H 1.5_3.3v AUS T60M951                                    |

| BRAND          | Туре                   | Description                                                                                             |
|----------------|------------------------|----------------------------------------------------------------------------------------------------|
| NB Chipset     |                        |                                                                                                    |
| INTEL          | GM45                   | NB Chipset Intel CS GM45NB                                                                              |
| INTEL          | PM45                   | NB Chipset Intel CS PM45NB                                                                              |
| ODD            |                        |                                                                                                    |
| PANASONIC      | NBDCB4XS               | ODD PANASONIC BD COMBO 12.7mm Tray DL 4X UJ-130A LF W/<br>O bezel SATA 2X Single Layer, 4X Double Layer |
| PANASONIC      | NSM8XS                 | ODD PANASONIC Super-Multi DRIVE 12.7mm Tray DL 8X UJ880A<br>LF W/O bezel SATA                           |
| PIONEER        | NBDCB4XS               | ODD PIONEER BD COMBO 12.7mm Tray DL 4X BDC-TD01RS LF<br>W/O bezel SATA                                  |
| PLDS           | NBDCB4XS               | ODD PLDS BD COMBO 12.7mm Tray DL 4X DS-4E1S LF W/O bezel SATA                                           |
| PLDS           | NSM8XS                 | ODD PLDS Super-Multi DRIVE 12.7mm Tray DL 8X DS-8A3S LF W/<br>O bezel SATA                              |
| SONY           | NSM8XS                 | ODD SONY Super-Multi DRIVE 12.7mm Tray DL 8X AD-7580S LF<br>W/O bezel SATA                              |
| TOSHIBA        | NSM8XS                 | ODD TOSHIBA Super-Multi DRIVE 12.7mm Tray DL 8X TS-L633B<br>LF W/O bezel SATA                           |
| Remote Control | ler                    |                                                                                                    |
| Fomosa21       | RC804V-B               | Fomosa21 Remote Controller RC804V-B EU                                                                  |
| Formosa21      | RC804V-B               | Formosa21 Remote Controller RC804V-B EN                                                                 |
| Formosa21      | RC804V-B               | Formosa21 Remote Controller RC804V-B SC                                                                 |
| Formosa21      | RC804V-B               | Formosa21 Remote Controller RC804V-B TC                                                                 |
| SB Chipset     |                        |                                                                                                    |
| INTEL          | ICH9M                  | SB Chipset Intel CS ICH9M                                                                               |
| Software       |                        |                                                                                                    |
| N/A            | McAfee                 | Antivirus application McAfee                                                                            |
| TV Antenna     |                        |                                                                                                    |
| WNC            | Passive<br>Antenna     | WNC Passive Antenna                                                                                     |
| TV Tuner       |                        |                                                                                                    |
| N/A            | DVB-T Mini-<br>card    | DVB-T Mini-card TT-1260DA w/DiBCOM DIB7070P+DiB0700C rev.D                                              |
| AVerMedia      | DVB-T Mini-<br>card    | AVerMedia TV-tuner card DVB-T Mini-card A310 w/ Intel+MaxLinear Rev 1.0                                 |
| VGA Chip       |                        |                                                                                                    |
| AMD            | M92XT                  | AMD M92XT 55nm 29mm*29mm M2 package                                                                     |
| None           | UMA                    | UMA (Intel)                                                                                             |
| NVIDIA         | N10PGE1                | NVIDIA N10PGE1 55nm 29mm*29mm GB1-128 package                                                           |
| VRAM           |                        |                                                                                                    |
| N/A            | 1G-DDR2<br>(64*16*8)   | 1G-DDR2 64*16*8                                                                                         |
| N/A            | 512M-DDR2<br>(64*16*4) | 512M-DDR2 64*16*4                                                                                       |

| BRAND        | Туре                | Description                                                        |
|--------------|---------------------|--------------------------------------------------------------------|
| WiFi Antenna |                     |                                                                    |
| WNC          | PIFA                | PIFA                                                               |
| Wireless LAN |                     |                                                                    |
| Foxconn      | 3rd WiFi 1x2<br>BGN | Foxconn Wireless LAN Atheros AR5B91 1x2 BGN                        |
| INTEL        | SP1x2MABG           | Lan Intel WLAN 512AG_MMWG Shirley Peak 5100 MM#897004              |
| INTEL        | SP1x2MMW            | Lan Intel WLAN 512AN_MMWG Shirley Peak 5100 MM#895361              |
| INTEL        | SP1x2MMW            | Lan Intel WLAN 512AN_MMWG2 Shirley Peak 5100 ME enable / MM#899541 |
| INTEL        | SP3x3MMW            | Lan Intel WLAN 533AN_MMWG2 Shirley Peak 5300 ME enable / MM#899545 |

# **Online Support Information**

This section describes online technical support services available to help you repair your Acer Systems.

If you are a distributor, dealer, ASP or TPM, please refer your technical queries to your local Acer branch office. Acer Branch Offices and Regional Business Units may access our website. However some information sources will require a user i.d. and password. These can be obtained directly from Acer CSD Taiwan.

Acer's Website offers you convenient and valuable support resources whenever you need them.

In the Technical Information section you can download information on all of Acer's Notebook, Desktop and Server models including:

- Service guides for all models
- User's manuals
- Training materials
- Bios updates
- Software utilities
- Spare parts lists
- TABs (Technical Announcement Bulletin)

For these purposes, we have included an Acrobat File to facilitate the problem-free downloading of our technical material.

Also contained on this website are:

- Detailed information on Acer's International Traveler's Warranty (ITW)
- Returned material authorization procedures
- An overview of all the support services we offer, accompanied by a list of telephone, fax and email contacts for all your technical queries.

We are always looking for ways to optimize and improve our services, so if you have any suggestions or comments, please do not hesitate to communicate these to us.

## Index

## Α

Antennas 93

#### В

Battery Pack 49 BIOS Utility 27–35 Advanced 30 Boot 33 Exit 34 Navigating 27 Save and Exit 34 Security 30 System Security 34 Bluetooth module 80 Board Layout Top View 163 brightness hotkeys 7

### С

Camera Module 90 Common Problems 134 CPU 60

## D

DIMM Module 53 Display 4 display hotkeys 7

#### Ε

EasyTouch Failure 151 Euro 14 External Module Disassembly Flowchart 49

#### F

Features 1, 5 Fingerprint Reader Failure 152 FLASH Utility 35 Flash Utility 35 FPC Cable 92 FRU (Field Replaceable Unit) List 169

#### Η

Hard Disk Drive Module 54 Hibernation mode hotkey 7 Hinge Covers 63 Hot Keys 12

### I

Intermittent Problems 154 Internal Microphone Failure 142 Internal Speaker Failure 140

## J

Jumper and Connector Locations 163 Top View 163

## Κ

Keyboard 67 Keyboard Failure 139

## L

LCD Bezel 88 LCD Brackets 92 LCD Failure 139 LCD Module Disassembly Flowchart 88 LCD Panel 91 lower cover 51

#### Μ

Main Unit Disassembly Flowchart 62 Mainboard 80 MediaTouch Button Failure 151 Memory Check 134 Model Definition 181 Modem Module 78

## Ν

No Display Issue  $136 \,$ 

#### 0

Online Support Information 215 optical drive module 55

### Ρ

Panel 5 Bottom 10 Power On Failure 134

## S

speakers hotkey 7 System Block Diagram 4

## Т

Test Compatible Components 209 Thermal Unit Failure 152 Top 163 Touchpad Failure 140 Troubleshooting Built-in KB Failure 139 EasyTouch Buttons 151 Fingerprint Reader 152 Internal Microphone 142 Internal Speakers 140 LCD Failure 139 MediTouch Buttons 151 No Display 136 Other Failures 153 Power On 134 Thermal Unit 152 Touchpad 140 **USB** 149 **WLAN 150** 

#### U

Undetermined Problems 154 USB Failure (Rightside) 149 utility BIOS 27–35

#### V

volume

hotkeys 7

#### W

Windows 2000 Environment Test 210 Wireless Function Failure 150